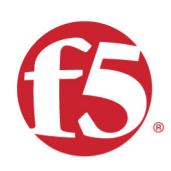

# Agility 2020 Hands-on Lab Guide

# Public Cloud Architectures I: Deploying F5

F5 Networks, Inc.

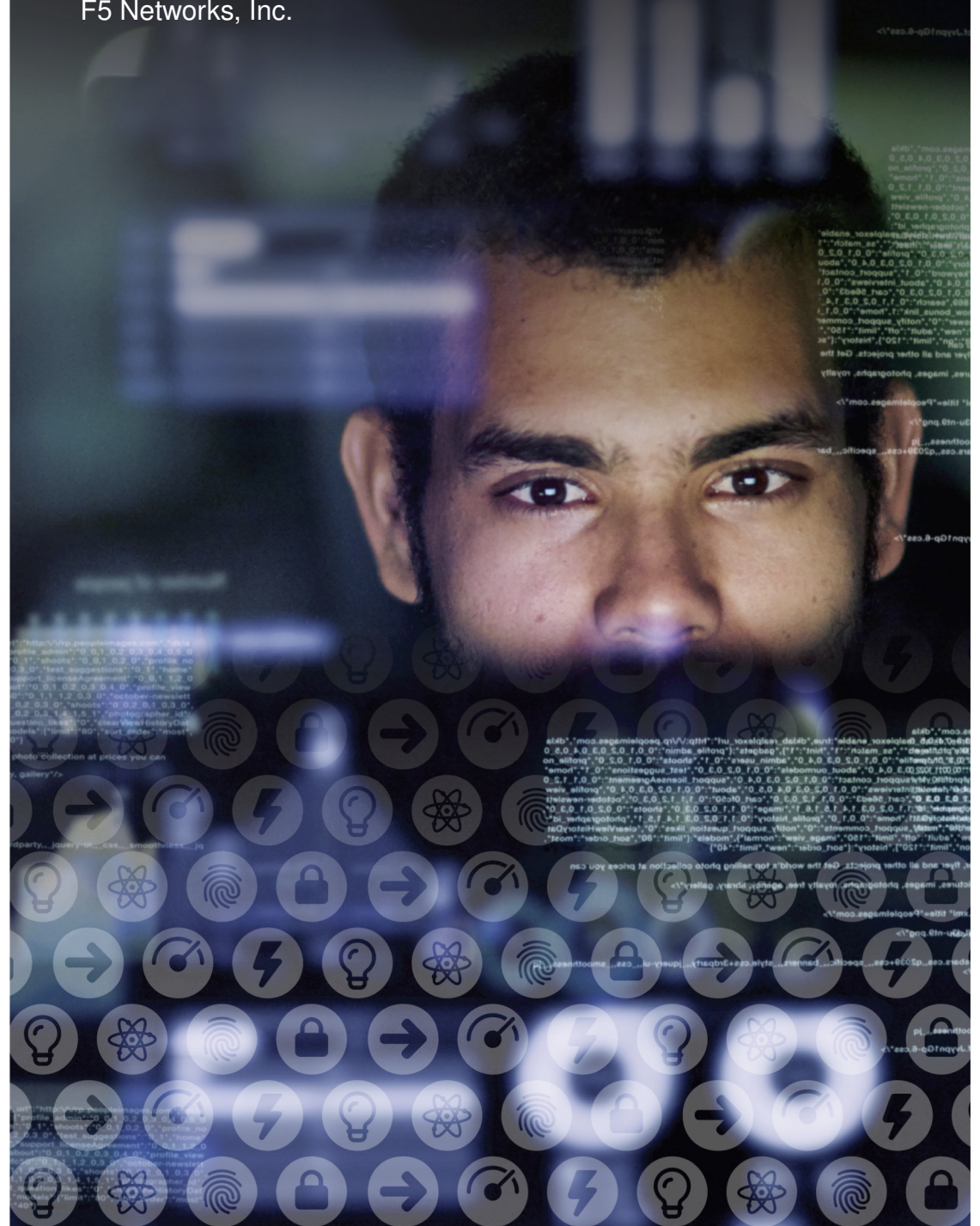

# **Contents:**

| 1 | Getti<br>1.1 | i <b>ng Started</b> Connecting to the Lab Environment                        | <b>5</b><br>5 |
|---|--------------|------------------------------------------------------------------------------|---------------|
| 2 | Clas         | s - Public Cloud Architectures I: Deploying F5 BIG-IP Virtual Edition in AWS | 7             |
|   | 2.1          | Infrastructure As Code                                                       | 7             |
|   | 2.2          | Exploring AWS                                                                | 15            |
|   | 2.3          | Explore the F5 Big-IP Virtual Editions Deployed                              | 29            |
|   | 2.4          | Extending and Securing your Cloud                                            | 36            |
|   | 2.5          | Logging to CloudWatch                                                        | 52            |
|   | 2.6          | Autoscale WAF                                                                | 71            |
|   | 2.7          | Clean Up Environment                                                         | 74            |

# Getting Started

Your instructor will provide a URL where you can access your lab environment.

**Note:** All work for this lab can be performed exclusively from the Linux jumphost. No installation or interaction with your local system is required.

## **1.1 Connecting to the Lab Environment**

Your instructor will provide directions on how to connect to the Ravello Portal.

## Class - Public Cloud Architectures I: Deploying F5 BIG-IP Virtual Edition in AWS

This class covers the following topics:

- Deploying AWS environments with CloudFormation Templates and Terraform
- · Service Discovery iApp for dynamically populating pool members using instance tags
- · Cross Availability Zone HA with F5
- · Autoscale WAF
- · Logging to Cloudwatch

#### 2.1 Infrastructure As Code

This lab will use HashiCorp Terraform and AWS CloudFormation templates to deploy two common F5 use cases:

- · Cross Availability Zone High Availability
- · Autoscale WAF

The CloudFormation templates used in this lab are hosted in the official F5 Github repository:

https://github.com/F5Networks/f5-aws-cloudformation

#### 2.1.1 Connecting to the Lab

Important: Your student account, and shortUrl value will be announced at the start of the lab.

- · For this lab, a Linux Remote Desktop jump host will be provided as a consistent starting point.
- Though the public cloud environment runs on a shared AWS account, every student will build and work in a dedicated AWS VPC.
- A convenient way to work through the lab is to split your screen in half: one side for the lab environment, the other side for the lab guide.

2

#### 2.1.2 Lab Variables

The lab will make use of unique variables to provide access to the lab and isolate student environments.

| Variable Name | Variable Value                                            |
|---------------|-----------------------------------------------------------|
| shortUrl      | Unique key that provides access to this lab (i.e. abc123) |
| emailid       | Account name for each student (i.e. user01@f5lab.com)     |

#### 2.1.3 Launch Remote Desktop Session to Linux

| Ravello End-User Portal ×                                                            |                                                           |                                        | Θ - σ     |
|--------------------------------------------------------------------------------------|-----------------------------------------------------------|----------------------------------------|-----------|
| C Secure https://access.ravellosystems.com/simple/#/IXIILfl87Elf4NBAWnVGPYQIzE       | qeNSulpqlIOPV5WVGtVhEvha8YcvhL6hZKsNGD/apps/3125669298893 |                                        | ☆ ○ () 88 |
| Welcome to the Public Clo<br>Lab Guides<br>• http://fs-agility-labs-public-cloud.rev | ud Lab<br>dthedocs.io/en/latest/                          |                                        |           |
|                                                                                      |                                                           | All VMs: Start / Stop 🛛 Help           |           |
| Started                                                                              | Started                                                   |                                        |           |
| docker                                                                               | ubuntu1                                                   |                                        |           |
| services<br>webshell                                                                 | services<br>rdp                                           |                                        |           |
| ssh: 129.213.143.5<br>Port: 22                                                       | ssh: 129.213.189.8<br>Port: 22                            |                                        |           |
| CONSOLE                                                                              | CONSOLE                                                   |                                        |           |
| PN O                                                                                 | INFO                                                      |                                        |           |
| ACTIONS                                                                              | ACTIONS                                                   |                                        |           |
|                                                                                      |                                                           |                                        |           |
|                                                                                      |                                                           | Powered by Ravello Systems             |           |
|                                                                                      |                                                           |                                        |           |
|                                                                                      |                                                           |                                        |           |
|                                                                                      |                                                           |                                        |           |
|                                                                                      |                                                           |                                        |           |
| 🔾 Type here to search 🛛 📮 📴 🗾                                                        | 0 🔞 🗟 🗷 🧕 🖬 😼 🔙                                           | <mark>5</mark> % ₽ ♥ @ <b>C</b> & * ** |           |

- Look for ubuntu1. Note the username / password. Click on *rdp* link. Download the rdp file. Click on the rdp file to launch a Remote Desktop Session to your client.
- Alternatively, you can copy and paste the ubuntu1 IP address into your Remote Desktop client to modify settings.
  - Local Resources => Keyboard => Apply Windows key combinations: On the remote computer. This will allow you to quickly toggle (ALT + TAB) between windows inside the Remote Desktop Session.
- Login with username / password

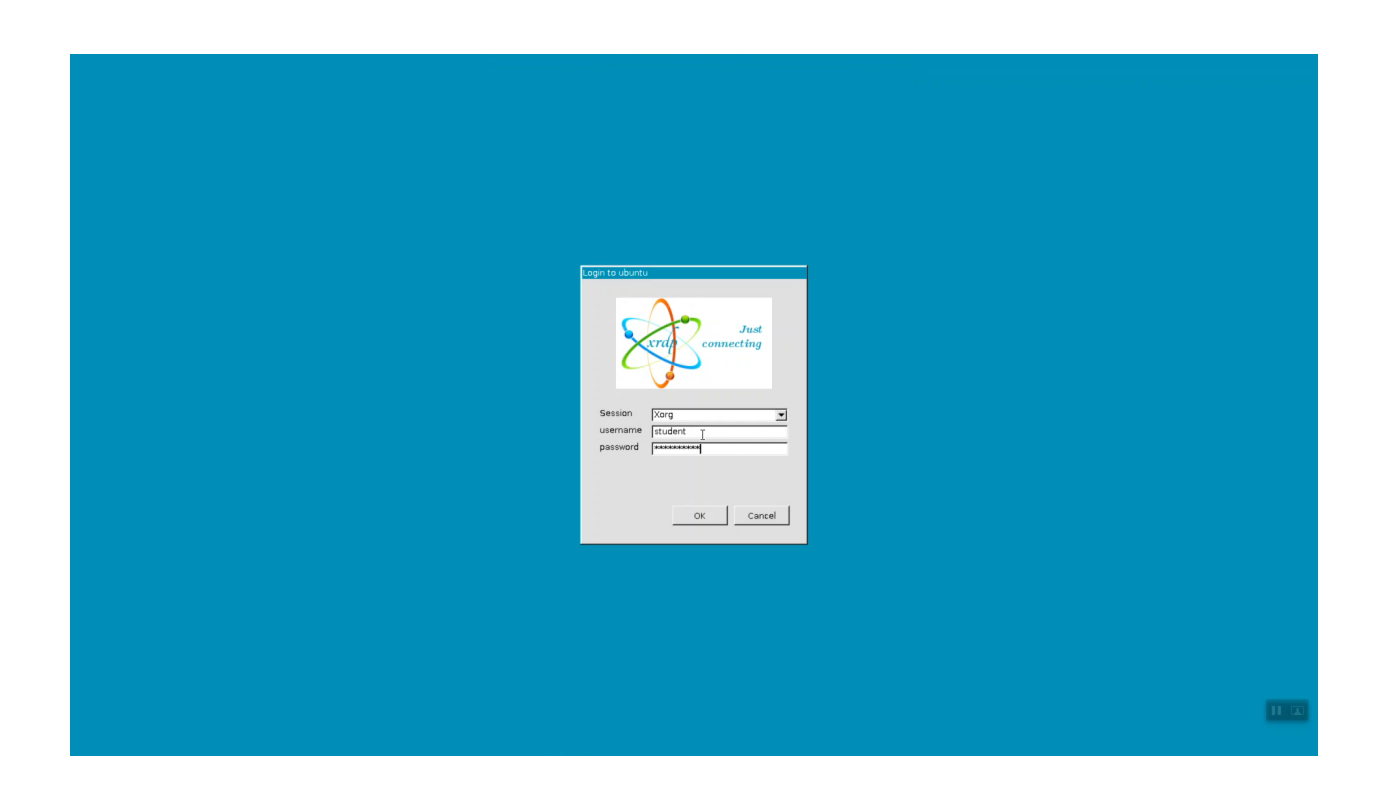

#### 2.1.4 SSH to the F5-Super-NetOps docker container

From the Linux desktop, click on the upper-left-hand corner "Activities" to reveal the application Dock. Click to launch the terminal application.

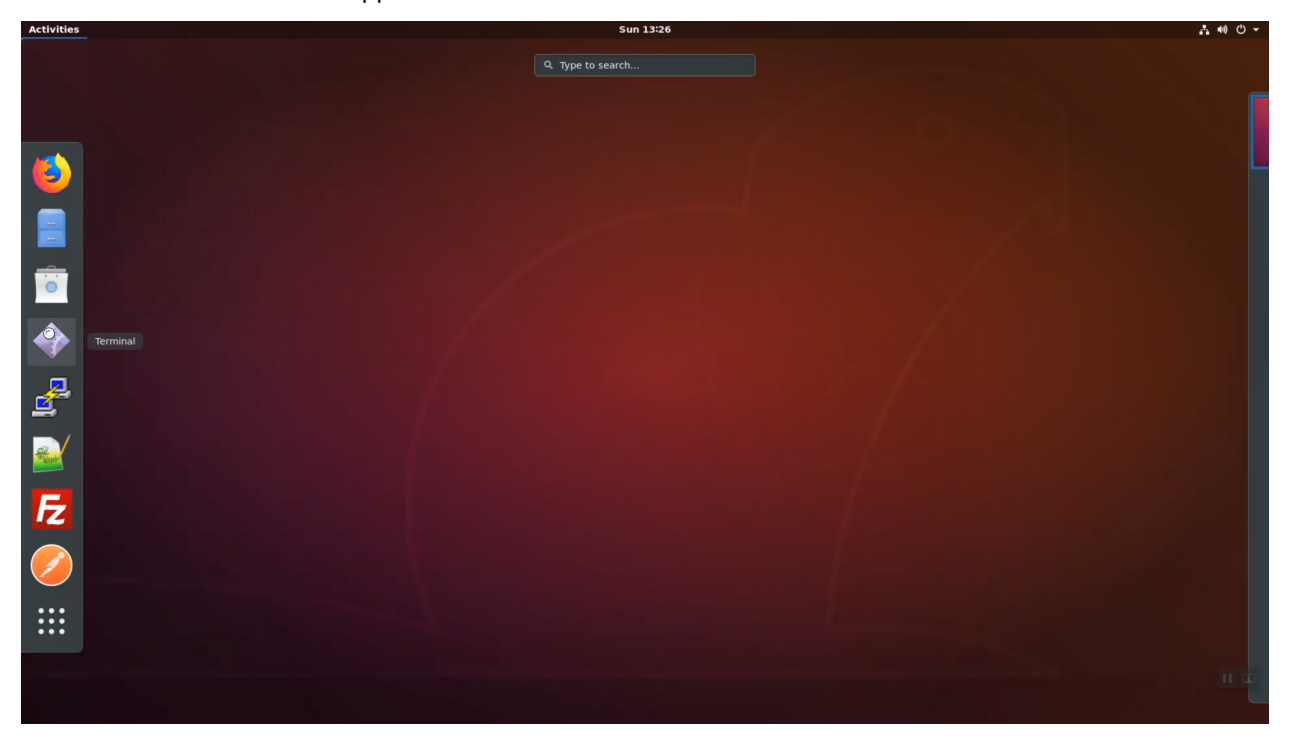

From the terminal, invoke the 'snops' command alias to ssh to the f5-super-netops docker container. Substitute user (su) to root.

| snops<br>default<br>su –<br>default                                                                         |                                            |
|----------------------------------------------------------------------------------------------------|--------------------------------------------|
| Activities 🗔 Terminal 🕶 Sun<br>Term                                                                         | 1326 : : : : : : : : : : : : : : : : : : : |
| File Edit View Search Terminal Help<br>student@ubuntur=5_stops<br>snops@docker's password: I<br>            |                                            |
| Welcome to the f3-super-netops-container. This image has the following<br>services running:<br>55H tto/22   |                                            |
| HTTP tcp/80<br>To access these services you may need to remap ports on your host to the                     |                                            |
| local container using the command:                                                                          |                                            |
| docker run -p 8080:80 -p 2222:22 -it Todevcentral/To-super-netops-container:base                            |                                            |
| localhost:2222 -> f5-super-netops-container:22<br>localhost:8080 -> f5-super-netops-container:80            |                                            |
| You can then connect using the following:                                                                   |                                            |
| HTTP: http://localhost:8080<br>SSH: ssh -p 2222 snops@localhost                                             |                                            |
| Default Credentials:                                                                                        |                                            |
| snops/default<br>root/default                                                                               |                                            |
| Go forth and automate!<br>[snopsgf5-super-netops] [-] \$ su -<br>Password:<br>[root@f5-super-netops] [-] \$ | 11 🖂                                       |

#### 2.1.5 Set Variables

Export your student account and short URL path variables.

Your student account will be used to create an AWS console login and provide unique names for infrastructure that you create in the shared AWS account.

The short URL path will be used to grant access to the shared AWS account both via the AWS API and as the password for the AWS web console. Replace the emailid and shortUrl values below with the student account name and short URL assigned to you at the start of the lab.

# Attention: REPLACE THE EXAMPLE VALUES WITH THE VALUES PROVIDED TO YOU BY YOUR INSTRUCTOR.

Copy and paste the commands below to accomplish the steps above.

```
export emailid=user55@f5lab.com
export shortUrl=abc123
printenv
```

| tedet@docker:~     x                                                                                                    | Activities 🗈 Terminal 🕶                                                                                                    | Mon 18:43         | <u></u> |
|----------------------------------------------------------------------------------------------------|----------------------------------------------------------------------------------------------------|-------------------|---------|
| File Edit View Search Terminal Help<br>Trottijs-super-instops] [-] \$ export institut=resources<br>Trottijs-super-instops] [-] \$<br>I |                                                                                                    | student@docker: ~ | ×       |
| roetgf3-uper-netops] [-] \$ export emailtd-user50gf3lab.com<br>rootgf3-uper-netops] [-] \$<br>I                                        | File Edit View Search Terminal Help                                                                                                    |                   |         |
|                                                                                                    | [root@f5-super-netops] [-] \$ export emailid≪user55@f5lab.com<br>[root@f5-super-netops] [-] \$ export shortUrl∝Cloudy<br>[root@f5-super-netops] [-] \$ |                   |         |
|                                                                                                    | I                                                                                                    |                   |         |
|                                                                                                    |                                                                                                    |                   |         |
|                                                                                                    |                                                                                                    |                   |         |
|                                                                                                    |                                                                                                    |                   |         |
|                                                                                                    |                                                                                                    |                   |         |
|                                                                                                    |                                                                                                    |                   |         |
|                                                                                                    |                                                                                                    |                   |         |
|                                                                                                    |                                                                                                    |                   |         |
|                                                                                                    |                                                                                                    |                   |         |
|                                                                                                    |                                                                                                    |                   |         |
|                                                                                                    |                                                                                                    |                   |         |
|                                                                                                    |                                                                                                    |                   | н ш     |

The printenv command will echo all your environment variables. Look for emailid and shortUrl. Confirm the exported variables are correct.

#### 2.1.6 Initialize your Lab Environment

This will create AWS credentials that you will use to access the shared AWS account.

You will:

- Change to your home directory.
- Clone the git repository for this lab.
- Change to the working directory.
- Run the start script.

Copy and paste the commands below to accomplish the steps above.

```
cd ~
git clone -b dev https://github.com/TonyMarfil/marfil-f5-terraform
cd ~/marfil-f5-terraform/
source start
```

| Activities 🕟 Terminal 🕶                                                                                                    | Mon 18:43                                                                                                    | - • • · ·           |
|----------------------------------------------------------------------------------------------------|----------------------------------------------------------------------------------------------------|---------------------|
|                                                                                                    | student@docker: ~                                                                                                    | ×                   |
| File Edit View Search Terminal Help                                                                                                    |                                                                                                    |                     |
| [rootBfs super-netrops [-] & export smalldew<br>[rootBfs-super-netrops [-] & scort shortUrlus<br>[rootBfs-super-netrops [-] & scort shortUrlus<br>[rootBfs-super-netrops [-] & git Clone - b dev<br>[rootBfs-super-netrops [-] & git Clone - b dev<br>[rootBfs-super-netrops ] & git Clone - b dev<br>[rootBfs-super-netrops ] & git Clone - b dev<br>[rootBfs-super-netrops ] & git Clone - b dev<br>[rootBfs-super-netrops ] & git Clone - b dev<br>[rootBfs-super-netrops ] & git Clone - b dev<br>[rootBfs-super-netrops ] & git Clone - b dev<br>[rootBfs-super-netrops ] & git Clone - b dev<br>[rootBfs-super-netrops ] & git Clone - b dev<br>[rootBfs-super-netrops ] & git Clone - b dev<br>[rootBfs-super-netrops ] & git Clone - b dev<br>[rootBfs-super-netrops ] & git Clone - b dev<br>[rootBfs-super-netrops ] & git Clone - b dev<br>[rootBfs-super-netrops ] & git Clone - b dev<br>[rootBfs | <pre>arr559fblb.com indu https://github.com/TonyMarfil/marfil-f5-terraform https://github.com/TonyMarfil/marfil-f5-terraform https://github.com/TonyMarfil/marfil-f5-terraform ne. dil.pdc.reused #35   0 bytes/s, done. rraform/ I s  archages/ds/13/496336bdd2ebfa1f001275fb68620b29e1fbfc24d59f84a4cb8e8782a01/avscli-1.15.55-py2.py3-none-any.whl (1.3MB) 3MB 0.3MB(-) 3MB 0.3MB(-) 3MB 0.3MB(-) 3MB 0.3MB(-) 3MB 0.3MB(-) 3MB 0.3MB(-) 3MB 0.3MB(-) 3MB 0.3MB(-) 3MB 0.3MB(-) 3MB 0.3MB(-) 3MB(-) 3MB(-</pre> | .) (3.2.6)<br>Path. |
| config                                                                                                    | 100%[===================================                                                                                                    | n Os                |
| 2018-07-10 01:43:39 (30.6 MB/s) - 'config' sav                                                                                                    | ed [548/549]                                                                                                    |                     |
| /root/marfil-f5-terraform                                                                                                    |                                                                                                    | 11 13               |
|                                                                                                    |                                                                                                    |                     |

#### Git clone completes successfully.

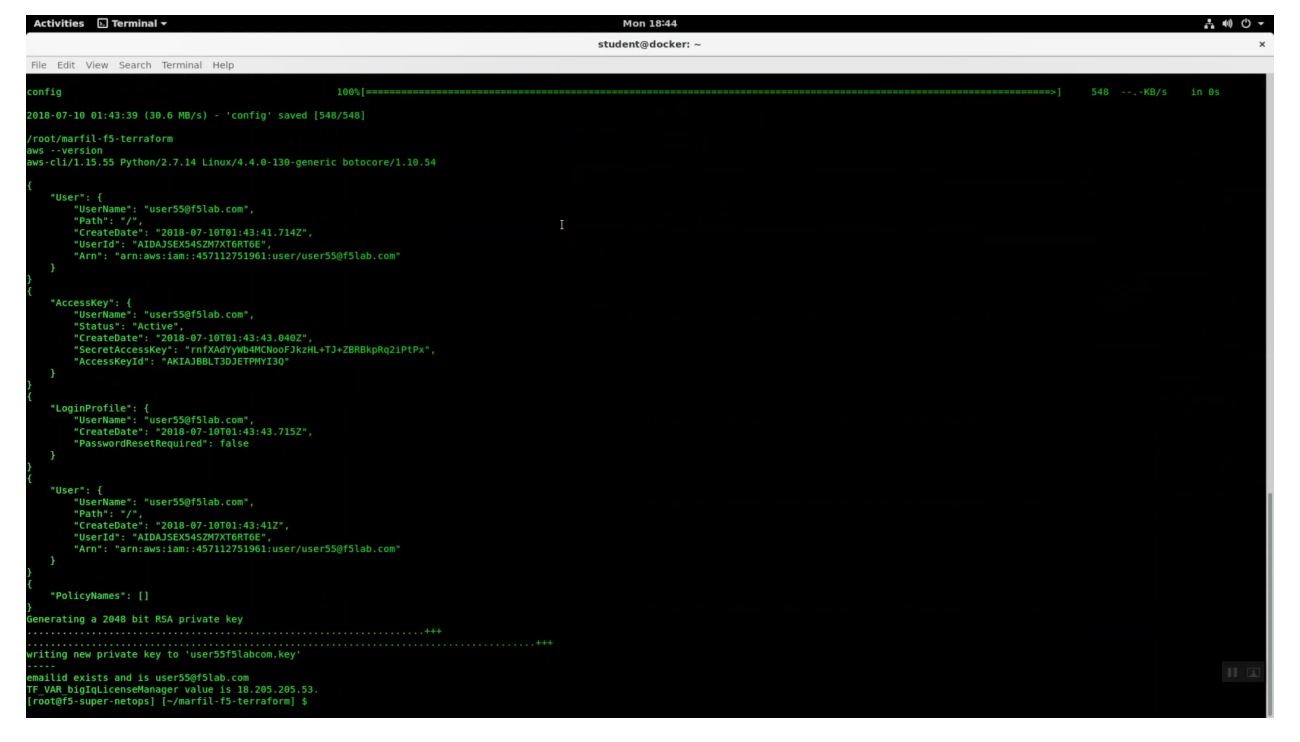

**Attention:** For a smooth ride, always invoke commands from inside the cloned git repository (marfil-f5-terraform). To check you're in the right place you can run the command pwd and the output should read /root/marfil-f5-terraform

#### 2.1.7 Launch Terraform

Now that we have created credentials to access the AWS account, we will use Terraform to deploy our lab environment.

Initialize terraform.

terraform init

Invoke terraform plan. This will output the changes that terraform will apply.

terraform plan

#### Terraform apply.

terraform apply

| Activities 🕞 Terminal 🕶                                                                                                    |                                                                                                    | Mon 18:44         | <b>₩ 0 -</b> |
|----------------------------------------------------------------------------------------------------|----------------------------------------------------------------------------------------------------|-------------------|--------------|
|                                                                                                    |                                                                                                    | student@docker: ~ | ×            |
| File Edit View Search Terminal Help                                                                                                    |                                                                                                    |                   |              |
| <ul> <li>aus submet.private.b</li> <li>asign phys dddress on creation:</li> <li>availability zone:</li> <li>cidr block:</li> <li>ipw6_cidr_block:</li> <li>ipw6_cidr_block</li> <li>ipw6_cidr_block</li> <li>tags.h</li> <li>tags.Name:</li> <li>vpc jdi</li> </ul>                                                                                                    | *false*<br>"us-eastlb"<br>"10.0.200.0/24"<br>*ccomputeds"<br>*false*<br>*false*<br>'11<br>"private"<br>*faw_puc.terraform-vpc.id)*                                                                                                    |                   |              |
| <ul> <li>aus_submet.public-s</li> <li>arisgn pyok address on_creation:<br/>availability_zone:</li> <li>ipow cidr block:</li> <li>ipow cidr block:</li> <li>public_ip_on_launch:</li> <li>tags.Name:</li> <li>type_idi;</li> </ul>                                                                                                    | "false"<br>"Us-081.10"<br>"10.0.1.0/24"<br>"«computedo"<br>"false"<br>"false"<br>"public"<br>"false, yoc.terraform-vpc.id)"                                                                                                    |                   |              |
| <ul> <li>aus submet.public-b</li> <li>arisgn public address; on creation:<br/>avial bility zone:</li> <li>ipov cidr block:</li> <li>ipov cidr block:</li> <li>ipov cidr bl</li></ul> | "false"<br>"Us-ast.10"<br>"10.0.2.2/24"<br>"«computed»"<br>"false"<br>"11"<br>"public.terraform-vpc.id)"                                                                                                    |                   |              |
| ans.yps.terraform.ypc<br>asigin penerated_py6_idf_block:<br>default_network_acl_id:<br>default_route_table_idd:<br>default_security_group_id:<br>dhcp_options_idd:<br>enable_dns_signport:<br>instance_terancy:<br>instance_terancy:<br>ind cidf_block.                                                                                                    | *false"<br>*lot.0.0/10"<br>*ccomputed>*<br>*ccomputed>*<br>*ccomputed>*<br>*ccomputed>*<br>*false"<br>*true<br>*true<br>*ccomputed>*<br>*ccomputed>*<br>*ccomputed>*<br>*ccomputed>*<br>*ccomputed>*<br>*computed>*<br>*computed>*<br>*computed>* |                   |              |
| <b>Plan:</b> 23 to add, θ to change, θ to dd<br>[root@f5-super-netops] [-/marfil-f5-1                                                                                                    | stroy.<br>cernaform] \$ ternaform apply                                                                                                    |                   | 11 🖾         |

| Activities 🕟 Terminal 👻                                                                                                    | Mon 18:48                                                                                                    | 1 · · · · · · · · · · · · · · · · · · · |
|----------------------------------------------------------------------------------------------------|----------------------------------------------------------------------------------------------------|-----------------------------------------|
|                                                                                                    | student@docker: ~                                                                                                    | ×                                       |
| File Edit View Search Terminal Help                                                                                                    |                                                                                                    |                                         |
| <pre>ms_cloufformation_stack.f5-cluster-cross-ac-ha-bigig: Still<br/>ms_cloufformation_stack.f5-autoscale-waf: Still croating.<br/>ams_cloufformation_stack.f5-autoscale-waf: Still croating.<br/>ams_cloufformation_stack.f5-autoscale-waf: Still croating.</pre> | <pre>l creating (2x20s elapsed)<br/>(2x10s elapsed)<br/>L creating (2x30s elapsed)<br/>L creating (2x40s elapsed)<br/>L creating (2x40s elapsed)<br/>L creating (2x40s elapsed)<br/>L creating (3x40s elapsed)<br/>L creating (3x40s elapsed)<br/>L creating (3x40s elapsed)<br/>(3x40s elapsed)<br/>L creating (3x40s elapsed)<br/>(3x40s elapsed)<br/>L creating (3x40s elapsed)<br/>(3x40s elapsed)<br/>(3x40s elapsed)</pre> |                                         |
| Apply completel Resources: 22 added 0 changed 0 destroyed                                                                                                    |                                                                                                    |                                         |
| The state of your infrastructure has been saved to the path<br>below. This state is required to modify and destroy your<br>infrastructure, so keep it safe. To inspect the complete st<br>use the 'terraform show' command.<br>State path:                                                                                                    | ate                                                                                                    |                                         |
| Outputs:                                                                                                    |                                                                                                    |                                         |
| <pre>**avs_alias** = https://fSngllity2018.sipnin.avs.amzon.com<br/>bigIgLicensetManager = 18.205.205.30<br/>bigIgDetternlaGeurityGroup = 1g-64237b3<br/>bigIgDetternlaGeurityGroup = 1g-6415acd<br/>managementSubmetAi = submet-1642057139<br/>restricted5rc4dfress = 0.0 0.0 /0<br/>shkoy = NyKayPair-user536/51ab.com<br/>ssl_certificted id = arinavsi.sim::457112751361:server-certi<br/>vpc-id = vpc-7252a00<br/>vpc-pixter_al = 0.0.100.0/24<br/>vpc-pixter_al = 0.0.100.0/24<br/>vpc-pixter_al = submet-37037c7d<br/>vpc-pixter_al = submet-37037c7d<br/>vpc-pixter_al = submet-37037c7d<br/>vpc-pixter_al = submet-37037c7d<br/>vpc-pixter_al = submet-37037c7d<br/>vpc-pixter_al = submet-37037c7d<br/>vpc-pixter_al = submet-37037c7d<br/>vpc-pixter_al = submet-37037c7d<br/>vpc-pixter_al = submet-37037c7d<br/>vpc-pixter_al = submet-37037c7d</pre>                                                                                                    | /consolo<br>Lb.amazonaws.com<br>ficate/elb_cert_user550f5lab.com                                                                                                    |                                         |
| vpc-public-b = 10.0.2.0/24<br>vpc-public-b-id = subnet-9ad779c6                                                                                                    |                                                                                                    |                                         |
| [root@f5-super-netops] [~/marfil-f5-terraform] \$                                                                                                    |                                                                                                    |                                         |

#### 2.1.8 F5 AWS Lab Test application

Note the elb\_dns\_name value in terraform output. HTTP to this site from any browser to see the example lab application.

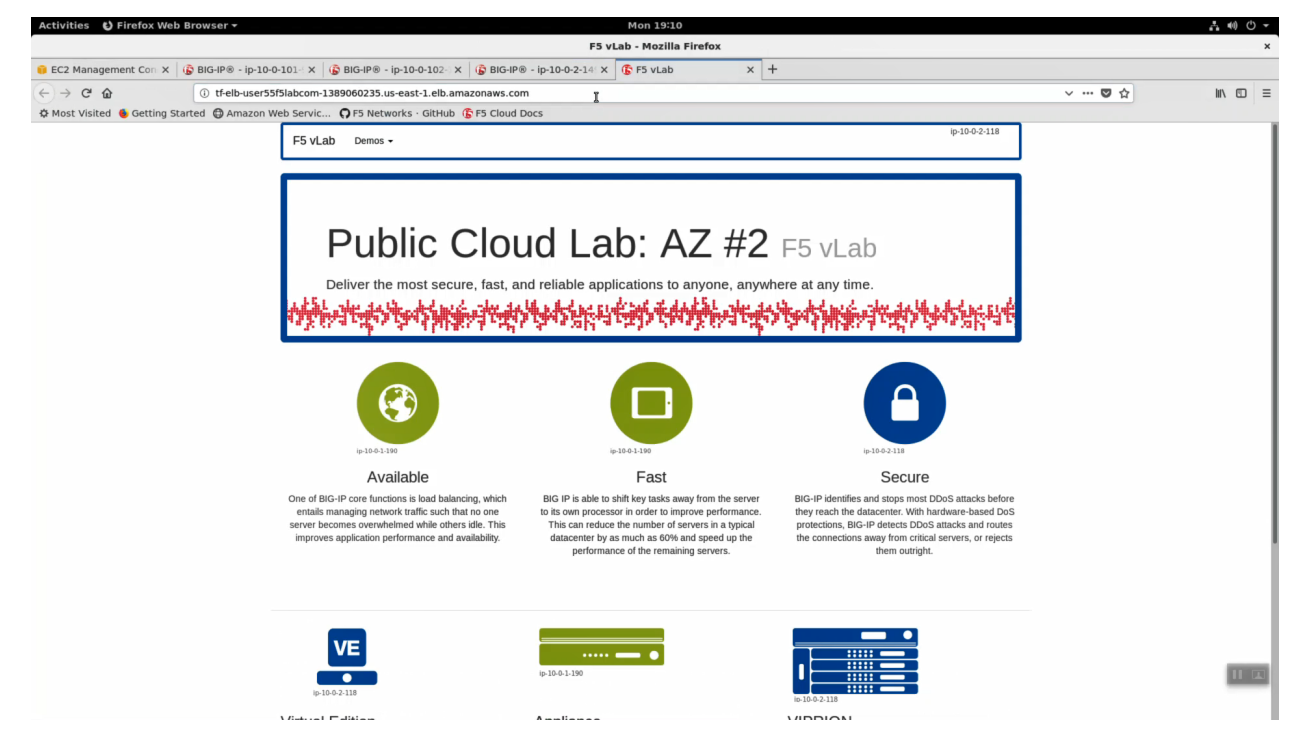

#### 2.1.9 What just happened?

This is the TL;DR version of the steps completed.

When you clone the git repository, you are pulling down a current version of the files you need to get started. These files are hosted on Github, the most popular online revision control repository, and include:

- Onboarding scripts that create your AWS account and other prerequisites: *f5-super-netops-install.sh*, *addUser.sh*, *export.sh*.
- Terraform configuration files-a declarative, comprehensive representation of our entire application stack:
  - main.tf Every terraform configuration has a main.tf. This contains all of the AWS specific (non-F5) environment configuration, including web instances
  - f5-cloudformation.tf files A terraform file that takes the officially supported CloudFormation template hosted in the official F5 github repo: https://github.com/F5Networks/f5-aws-cloudformation and stuffs all of the prerequisite parameters so we don't have to do it manually.
  - outputs.tf Any variable in the outputs.tf file can be rendered to the console with 'terraform output' and is exposed to other command line tools.
  - vars.tf Variables for terraform.
- Handy utilities to help move the lab along with minimum fuss: *lab-info*, *password-reset*.

The start script takes care of all of the prerequisites to standing up an AWS environment. Precisely:

- Installs all of the necessary software, including: terraform, the aws cli, and various other command line tools.
- Creates your AWS console login and api account and stores the keys locally for use by the AWS command line.
- Creates SSH keys for use by all of your EC2 instances: web servers and Big-IP virtual editions.
- Creates a self-signed SSL certificate for use in deploying https services.
- Sets the default region: us-east-1 (Virginia), ap-southeast-1 (Singapore), etc.

The terraform files go into effect when you invoke *terraform apply*. This step makes use of all of the prerequisites from the step before to build the environment in AWS.

## 2.2 Exploring AWS

This lab will examine the AWS Lab Environment created previously.

#### 2.2.1 Explore the F5 / AWS lab environment

Your instructor will share a view of the Big-IQ License Manager hosted on AWS. The class will see all of the instances dynamically licensed through Big-IQ.

When deploying to AWS you have flexible licensing options:

- Bring Your Own License (BYOL) Can be transferred from one Virtual Edition environment to another (i.e. VMWare => AWS)
- Hourly Launch an instance from the AWS self-service Marketplace portal and pay only for metered hourly use.

- Subscription **This is the option used in this lab**. Every Big-IP launched will query the Big-IQ License Manager for a license. From Big-IQ we can revoke licenses as well.
- Enterprise License Agreement

**Attention:** Below is a snapshot of the Big-IQ License Manager dynamically licensing devices in AWS. You're instructor can show this to the class during a lab session.

| Activities 😆 Firefox Web   | Browser -                          |                |                   |               | Mon 18:53                     |                  |                                        |              |                                              | .ª. €) () →                |
|----------------------------|------------------------------------|----------------|-------------------|---------------|-------------------------------|------------------|----------------------------------------|--------------|----------------------------------------------|----------------------------|
|                            |                                    |                |                   | F5            | BIG-IQ <sup>™</sup> - Mozilla | Firefox          |                                        |              |                                              | ×                          |
| 🔋 EC2 Management Con: X    |                                    |                |                   |               |                               |                  |                                        |              |                                              |                            |
| (←) → 健 @                  | (i) A https://18.205.205.53/ui/dev | ices/license-m | anagement/licens  | e-assignments |                               |                  |                                        |              | 🖸 🏠                                          |                            |
| A Most Visited 🔮 Getting S | tarted 🖨 Amazon Web Servic 🞧 F5    | Networks · G   | itHub 🕞 F5 Cloud  | Docs          |                               |                  |                                        |              |                                              |                            |
| 🚯 BIG-IO                   |                                    |                |                   |               |                               |                  | Standalone   Hostname: ip-10-0-101-69. | ec2.internal | IP Address: 10.0.101.69   Time: Jul 09, 2018 | 21:53(EDT)   licrogr 🛓 🕴 🔨 |
| Devices System             |                                    |                |                   |               |                               |                  |                                        |              |                                              |                            |
| ¢                          | Assignments                        |                |                   |               |                               |                  |                                        |              |                                              |                            |
| BIG-IP DEVICES             |                                    |                |                   |               |                               |                  |                                        |              |                                              |                            |
| DEVICE GROUPS              | Report Revoke Change License       |                |                   |               |                               | Items: 4         |                                        |              | ✓ Filter                                     | τ¢                         |
| * LICENSE MANAGEMENT       | Status Device Name *               | Device Address | MAC Address       | Tenant        | Device Type                   | Name             | Offering                               | Туре         | Licensed Date/Time                           |                            |
| Licenses                   |                                    | 10.0.2.149     | 0E:05:63:2C:A3:E8 |               | Unreachable                   | bigIqLicensePool | F5-BIG-MSP-LTMASM-3G-IPI               | Utility      | Jul 09, 2018 18:52:38(PDT)                   |                            |
| Assignments                |                                    | 10.0.1.75      | 0A:95:87:BD:37:0E |               | Unreachable                   | bigIqLicensePool | F5-BIG-MSP-BT-25M-IPI                  | Utility      | Jul 08, 2018 15:25:17(PDT)                   |                            |
|                            |                                    | 10.0.101.93    | 0A:B1:92:0E:1A:8C |               | Unreachable                   | bigIqLicensePool | F5-BIG-MSP-LTM-25M-IPI                 | Utility      | Jul 09, 2018 18:52:37(PDT)                   |                            |
|                            |                                    | 10.0.102.111   | 0E:91:4B:93:E0:02 |               | Unreachable                   | bigIqLicensePool | F5-BIG-MSP-LTM-25M-IPI                 | Utility      | Jul 09, 2018 18:53:04(PDT)                   |                            |
|                            |                                    |                |                   | Þ             |                               |                  |                                        |              |                                              |                            |
|                            |                                    |                |                   |               |                               |                  |                                        |              |                                              | 11 (4)                     |

Launch the Firefox browser. Click on the bookmark for the Amazon AWS Console link in the upper-left-hand corner. Login with emailid as the username and shortUrl as password.

| Parameter  | value                                              |
|------------|----------------------------------------------------|
| Account:   | f5agility2018                                      |
| User Name: | userxx@f5lab.com, change xx to your student number |
| Password:  | sames as shortUrl / echo \$shortUrl                |

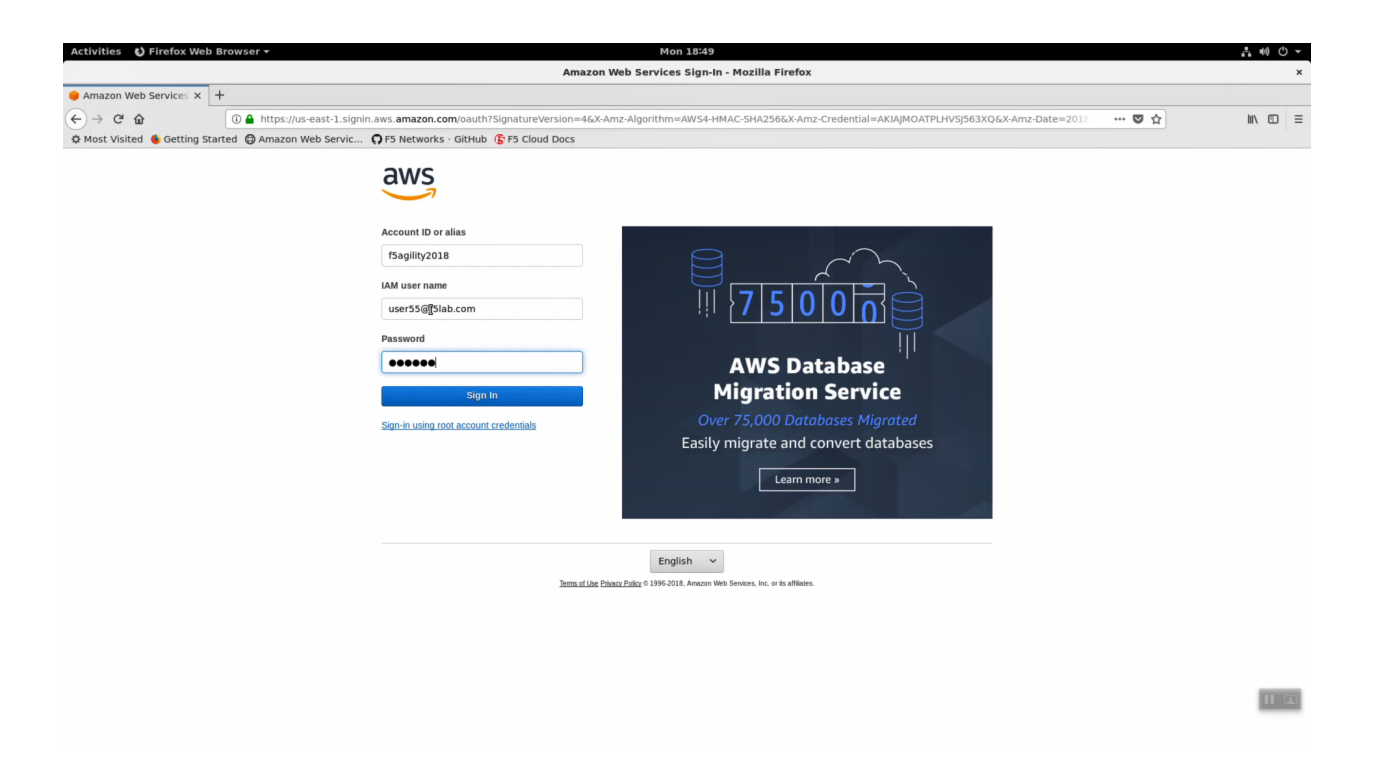

**Attention:** In the upper right-hand corner, ensure you are in the correct region. For example: N. Virginia region (us-east-1) is the default.

| Activities 🕴 Firefox Web Browser -               |                                                                                                    |                                                            | Mon 18:50                                        |                                                                                                    |                                                                                                    | · ••• • • |
|--------------------------------------------------|----------------------------------------------------------------------------------------------------|------------------------------------------------------------|--------------------------------------------------|----------------------------------------------------------------------------------------------------|----------------------------------------------------------------------------------------------------|-----------|
|                                                  |                                                                                                    | AWS Mana                                                   | gement Console - Mozilla Firefox                 | E                                                                                                    |                                                                                                    | ×         |
| - AWS Management Cor × +                         |                                                                                                    |                                                            |                                                  |                                                                                                    |                                                                                                    |           |
| (←) → `                                          | ast-2.console.aws.amazon.com                                                                       | /console/home?region=us-east-2#                            |                                                  |                                                                                                    | ··· 🖸 🏠                                                                                                    | lii\ ⊡ ≡  |
| Amazon We                                        | b Servic 🎧 F5 Networks · Gi                                                                        | tHub 🚯 F5 Cloud Docs                                       |                                                  |                                                                                                    |                                                                                                    |           |
| aws Services - Resource Groups                   | v 1:                                                                                               |                                                            |                                                  |                                                                                                    |                                                                                                    | Support 👻 |
|                                                  | AWS services<br>Find a service by name or feature<br>~ Recently visited services<br>> All services | (for example, EC2, S3 or VM, storage).                     | ٩                                                | Helpful tips Manage your costs Monter your AWS costs, usage, and reservations using AWS Budgets. Start nov                               | US East (N. Vigesia)<br>US East (Ohio)<br>US West (N. California)<br>US West (Oregon)<br>Asia Pacific (Mumbai)<br>Asia Pacific (Seoul) |           |
|                                                  | Build a solution<br>Get started with simple wizards and aut                                        | omated workflows.                                          | Build using virtual servers<br>Win Lupitsal      | Create an organization     Use AWS Organizations for policy-based     management of multiple AWS accounts. Start     now     Explore AWS | Asla Pacific (Singapore)<br>Asla Pacific (Sydney)<br>Asla Pacific (Tokyo)<br>Canada (Central)<br>EU (Frankfurt)<br>EU (Ireland)        |           |
|                                                  | Connect an IoT device<br>With AWS IoT<br>-5 minutes                                                | Start a development project<br>With CodeStar<br>-5 minutes | Register a domain<br>With Route 53<br>~3 minutes | Machine Learning with Amazon SageMaker<br>The fastest way to build, train, and deploy machine learning<br>models. Learn more.            | EU (London)<br>EU (Paris)<br>South America (São Paulo)                                                                                 |           |
|                                                  |                                                                                                    | See more                                                   |                                                  | Amazon Relational Database Service (RDS)                                                                                                 |                                                                                                    |           |
|                                                  | Learn to build<br>Learn to deploy your solutions through s                                         | tep-by-step guides, labs, and videos.                      | See all &                                        | RDS manages and scales your database for you. RDS<br>supports Aurora. MySQL, PostgreSQL, MariaDB, Oracle,<br>and SQL Server. Learn more. |                                                                                                    |           |
|                                                  | Websites                                                                                           | DevOps                                                     | Backup and recovery                              | AWS Fargate Runs Containers for You<br>AWS Fargate works with Amazon ECS to run and scale                                                |                                                                                                    |           |
|                                                  | 3 videos, 3 tutorials, 3 labs                                                                      | 6 videos, 2 tutorials, 3 labs                              | 3 videos, 2 tutorials, 3 labs                    | your containers for you. Pay only for the compute resources<br>you need, scale quickly, and run any size application.<br>Learn more. 2   |                                                                                                    |           |
|                                                  | Big data                                                                                           | Databases                                                  | Mobile                                           | AWS Marketplace<br>Find, buy, and deploy popular software products that run on                                                           |                                                                                                    | 11 🖂      |
| https://console.aws.amazon.com/console/home?regi | on=us-east-1                                                                                       |                                                            |                                                  | Awo. Leam more. C                                                                                                    |                                                                                                    |           |

#### 2.2.2 CloudFormation

Navigate to Services => Management Tools => CloudFormation. In the search field type your user account name (i.e user99). You should see your CloudFormation deployment details. You launched two CloudFormation templates.

|                                                 |                                             |                           | Mon 18:50                                                                                                    | - (1)             | <del>ب</del> ن |
|-------------------------------------------------|---------------------------------------------|---------------------------|----------------------------------------------------------------------------------------------------|-------------------|----------------|
|                                                 |                                             | CloudFo                   | rmation Management Console - Mozilla Firefox                                                                                                 |                   | ×              |
| CloudFormation Manag × +                        |                                             |                           |                                                                                                    |                   |                |
| $\leftarrow \rightarrow C^{*} \hat{\mathbf{G}}$ | s://console.aws. <b>amazon.com</b> /cloudfo | ormation/home?region=us-e | ast-1#/stacks?filter=active 🛛 🛧                                                                                                    | III\ 🗉            | =              |
| 🌣 Most Visited 🔞 Getting Started 🕲 Ama          | zon Web Servic <b>Q</b> F5 Networks ·       | GitHub 🚯 F5 Cloud Docs    |                                                                                                    |                   |                |
| aws Services - Resource                         | Groups 🗸 🏌                                  |                           | û user55@f5lab.com @ f5agility ▼ N. Virgini                                                                                                  | a 👻 Support 👻     |                |
| 1 CloudFormation Y Stacks                       |                                             |                           |                                                                                                    |                   |                |
| Create Stack   Actions  D                       | esign template                              |                           |                                                                                                    | C (               |                |
| Filter: Active - user55                         | ×                                           |                           |                                                                                                    | Showing 2 stack   | s              |
| Stack Name                                      | Created Time                                | Status                    | Description                                                                                                    |                   |                |
| waf-user55f5labcom-vpc-7252a108                 | 2018-07-09 18:44:33 UTC-0700                | CREATE_COMPLETE           | WAF v3.1.0: This template deploys an auto scaling group for BYOL instances BIG-IP licensed by BIG-IQ. Example scaling policies and CloudWatc | h alarms are ass  |                |
| ha-user55f5labcom-vpcr7252a108                  | 2018-07-09 18:44:23 UTC-0700                | CREATE COMPLETE           | Template Version 3.1.0: AWS CloudFormation Template for creating a Across-AZs cluster of 2NIC BIG-IPs in an existing VPC **WARNING** This te | emplate creates A |                |
|                                                 |                                             |                           |                                                                                                    |                   |                |
| Overview Outputs Resources E                    | eents Template Parameters Ta                | ags Stack Policy Chang    | e Sets Rollback Triggers                                                                                                    |                   |                |
|                                                 |                                             |                           | Select a stack                                                                                                    |                   |                |
|                                                 |                                             |                           |                                                                                                    |                   |                |
|                                                 |                                             |                           |                                                                                                    |                   |                |
|                                                 |                                             |                           |                                                                                                    |                   |                |
|                                                 |                                             |                           |                                                                                                    |                   |                |
|                                                 |                                             |                           |                                                                                                    |                   |                |
|                                                 |                                             |                           |                                                                                                    |                   |                |
|                                                 |                                             |                           |                                                                                                    |                   |                |
|                                                 |                                             |                           |                                                                                                    |                   |                |

 ha-userxxf5labcom-vpc-xxxxxxxx - Is the Cross-Availability-Zone deployment well documented in the F5 Github repository: https://github.com/F5Networks/f5-aws-cloudformation/tree/master/supported/ failover/across-net/via-api/3nic/existing-stack/bigiq

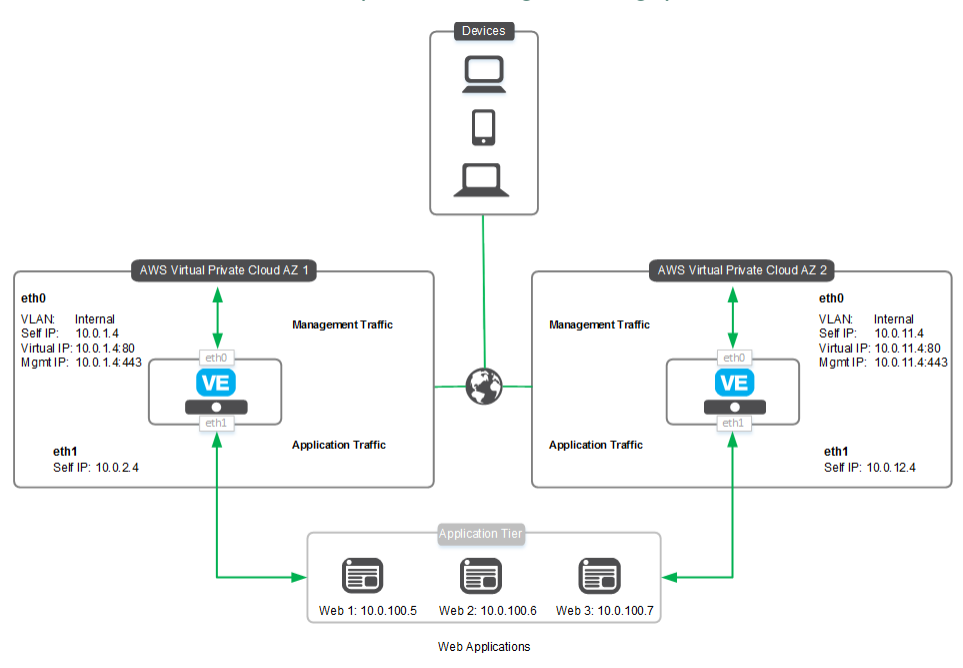

• waf-userXXf5labcom-vpc-xxxxxxx - Is the Autoscale WAF deployment well documented in the

F5 Github repository: https://github.com/F5Networks/f5-aws-cloudformation/tree/master/supported/ autoscale/waf/via-lb/1nic/existing-stack/bigiq

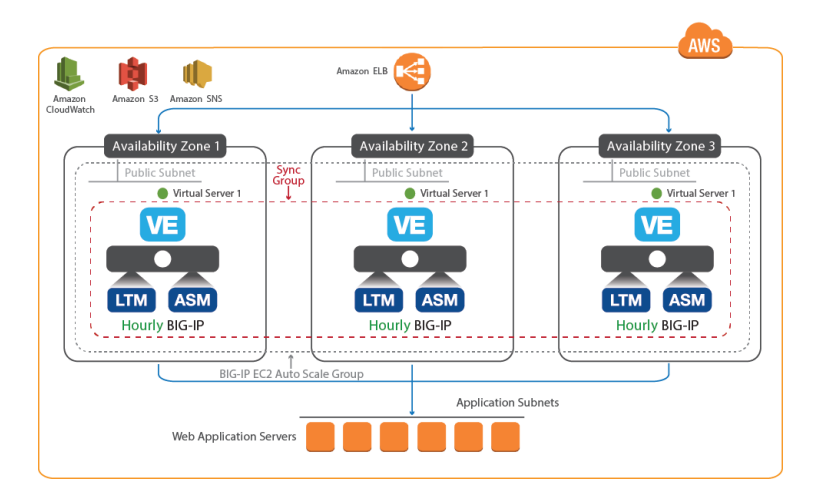

• Click the Events tab. The F5 CloudFormation template records every successful or failed event here. Look for the final "CREATE\_COMPLETE" at the top. This indicates all went well.

| ctivities 🕑 Firefox W                 | eb Browser 🕶                      |                                                  | Mon                                   | 18:50                                                                               | A (I) () - |
|---------------------------------------|-----------------------------------|--------------------------------------------------|---------------------------------------|-------------------------------------------------------------------------------------|------------|
|                                       |                                   |                                                  | Stack Detail - I                      | Mozilla Firefox                                                                     | ×          |
| Stack Detail                          | < +                               |                                                  |                                       |                                                                                     |            |
| -) → C û                              | (i) 🔒 https://console             | .aws.amazon.com/cloudformation/hom               | e?region=us-east-1#/stack/detail?si   | tackId=arn:aws:cloudformation:us-east-1:457112751961:stack%2Fha-user55f5labco 🛛 💀 💆 |            |
| Most Visited 6 Getting                | Started @ Amazon Web S            | ervic OF5 Networks - GitHub ( F5                 | Cloud Docs                            |                                                                                     |            |
| Rigin1InstanceId                      | Startes Granazon neb s            | L042e749c9b06eff79                               |                                       | Instance Id of RIC-ID in Amazon                                                     |            |
| Digiptinistanceid                     |                                   | 10436740000001173                                |                                       |                                                                                     |            |
| bigipManagementSecu                   | ntyGroup                          | sg-6d435626                                      |                                       | Management Security Group                                                           |            |
| Resources                             |                                   |                                                  |                                       |                                                                                     |            |
| <ul> <li>Events</li> </ul>            |                                   |                                                  |                                       |                                                                                     |            |
| Filter by: Status -                   | Search events                     |                                                  |                                       |                                                                                     |            |
| 2018-07-09                            | Status                            | Туре                                             | Logical ID                            | Status Reason                                                                       |            |
| ▼ 18:47:59 UTC-0700                   | CREATE_COMPLETE                   | AWS::CloudFormation::Stack                       | ha-user55f5labcom-vpc-7252a           |                                                                                     |            |
| Physical ID: amawsick                 | oudformation:us-east-1:4571127519 | 61: stack/ha-user55f5labcom-voc-7252a108/c54c9cl | 60-83e2-11e8-aa65-500c28b236fd        |                                                                                     |            |
| 18:47:54 UTC-0700                     | CREATE_COMPLETE                   | AWS::EC2::Instance                               | Bigip2Instance                        |                                                                                     |            |
| 18:47:36 UTC-0700                     | CREATE_IN_PROGRESS                | AWS::EC2::Instance                               | Bigip2Instance                        | Resource creation Initiated                                                         |            |
| 18:47:35 UTC-0700                     | CREATE_IN_PROGRESS                | AWS::EC2::Instance                               | Bigip2Instance                        |                                                                                     |            |
| 18:47:31 UTC-0700                     | CREATE_COMPLETE                   | AWS::EC2::Instance                               | Bigip1Instance                        |                                                                                     |            |
| 18:47:14 UTC-0700                     | CREATE_IN_PROGRESS                | AWS::EC2::Instance                               | Bigip1Instance                        | Resource creation Initiated                                                         |            |
| 18:47:13 UTC-0700                     | CREATE_IN_PROGRESS                | AWS::EC2::Instance                               | Bigip1Instance                        |                                                                                     |            |
| <ul> <li>18:47:10 UTC-0700</li> </ul> | CREATE_COMPLETE                   | AWS::IAM::InstanceProfile                        | bigipServiceDiscoveryProfile          |                                                                                     |            |
| <ul> <li>18:45:20 UTC-0700</li> </ul> | CREATE_COMPLETE                   | AWS::EC2::EIPAssociation                         | Bigip1ManagementEipAssociat<br>on     | â                                                                                   |            |
| 18:45:20 UTC-0700                     | CREATE_COMPLETE                   | AWS::EC2::EIPAssociation                         | Bigip2ManagementEipAssociat<br>on     | á .                                                                                 |            |
| 18:45:10 UTC-0700                     | CREATE_COMPLETE                   | AWS::EC2::EIPAssociation                         | Bigip1subnet1Az1SelfEipAssoc<br>ation | â                                                                                   |            |
| 18:45:10 UTC-0700                     | CREATE_COMPLETE                   | AWS::EC2::EIPAssociation                         | Bigip1VipEipAssociation               |                                                                                     |            |
| <ul> <li>18:45:09 UTC-0700</li> </ul> | CREATE_COMPLETE                   | AWS::EC2::EIPAssociation                         | Bigip2subnet1Az2SelfEipAssoc<br>ation | â                                                                                   |            |
| 18:45:09 UTC-0700                     | CREATE_IN_PROGRESS                | AWS::IAM::InstanceProfile                        | bigipServiceDiscoveryProfile          | Resource creation Initiated                                                         |            |
| 18:45:08 UTC-0700                     | CREATE_IN_PROGRESS                | AWS::IAM::InstanceProfile                        | bigipServiceDiscoveryProfile          |                                                                                     |            |
| <ul> <li>18:45:05 UTC-0700</li> </ul> | CREATE_IN_PROGRESS                | AWS::EC2::EIPAssociation                         | Bigip1ManagementEipAssociat<br>on     | i Resource creation Initiated                                                       |            |
| <ul> <li>18:45:04 UTC-0700</li> </ul> | CREATE_COMPLETE                   | AWS::IAM::Role                                   | bigipServiceDiscoveryAccessR<br>ole   |                                                                                     | 11 🖾       |
| <ul> <li>18:45:04 UTC-0700</li> </ul> | CREATE_IN_PROGRESS                | AWS::EC2::EIPAssociation                         | Bigip2ManagementEipAssociat<br>on     | a Resource creation Initiated                                                       |            |
|                                       |                                   |                                                  |                                       |                                                                                     |            |

Click on the Outputs tab. When CloudFormation deployments complete successfully, they can export
key value pairs you can use to integrate other automation tools. For example, you can query these
CloudFormation outputs to find out to which region, availability zone, private IPs, public IPs your F5
Big-IP Virtual Edition instance has been assigned.

| Activities          | 😜 Fire        | fox Web     | Browser -                        |               |               |            |                |                | Mon 1           | 8:51                                                        |                                              | . •0 ⊕ •    |
|---------------------|---------------|-------------|----------------------------------|---------------|---------------|------------|----------------|----------------|-----------------|-------------------------------------------------------------|----------------------------------------------|-------------|
|                     |               |             |                                  |               |               |            | 0              | loudFormatio   | n Managemer     | Console - Mozilla Firefox                                   |                                              | ×           |
| CloudFor            | rmation M     | lanac ×     | +                                |               |               |            |                |                |                 |                                                             |                                              |             |
| ←) → C <sup>2</sup> | ÷ ۵           |             | 🛈 🔒 https://d                    | console.aws.a | mazon.com/clo | oudformat  | tion/home?regi | on=us-east-1#) | /stacks?stackId | arn:aws:cloudformation:us-east-1:457112751961:stack         | k%2Fha-user55f5labcom-vp 🛛 💀 🔽               | ≡ © /II     |
| A Most Vis          | sited 🔞 G     | Setting St  | arted @ Amazon                   | Web Servic    | O F5 Networ   | ks · GitH  | ub 🚯 F5 Cloud  | Docs           |                 |                                                             |                                              |             |
| aw                  | S s           | Services    | <ul> <li>Resource Gro</li> </ul> | oups 🗸 🛧      |               |            |                |                |                 |                                                             | 🗘 user55@f5lab.com @ f5agility 🝷 N. Virginia | 👻 Support 🛩 |
| th CI               | loudForm      | nation 🗸    | Stacks                           |               |               |            |                |                |                 |                                                             |                                              |             |
| -                   |               |             |                                  |               |               |            |                |                |                 |                                                             |                                              |             |
| Overvie             | ew Outp       | pute R      | esources Events                  | s Template    | Parameters    | Tags       | Stack Policy   | Change Sets    | Rollback Trig   | ers                                                         |                                              | C           |
| Key                 |               |             |                                  |               | Value         |            |                |                |                 | Description                                                 | Export Name                                  |             |
| Bigip2s             | subnet1Az2    | SelfEipAdd  | Iress                            |               | 54.174.2.     | 152        |                |                |                 | P Address of the External interface attached to BIG-IP      |                                              |             |
| Bigip1N             | Managemen     | ntinterface |                                  |               | eni-3d8e2     | 2e59       |                |                |                 | Management interface ID on BIG-IP                           |                                              |             |
| Bigip1s             | subnet1Az1I   | Interface   |                                  |               | eni-4c8d2     | 2d28       |                |                |                 | External interface Id on BIG-IP                             |                                              |             |
| bigipEx             | dernalSecur   | rityGroup   |                                  |               | sg-f24752     | 2b9        |                |                |                 | Public or External Security Group                           |                                              |             |
| Bigip1N             | Managemen     | ntinterface | PrivateIp                        |               | 10.0.101.     | 93         |                |                |                 | nternally routable IP of the management interface on BIG-IP |                                              |             |
| Bigip1E             | ExternalInter | rfacePrivat | telp                             |               | 10.0.1.16     | 0          |                |                |                 | nternally routable IP of the public interface on BIG-IP     |                                              |             |
| availab             | ilityZone1    |             |                                  |               | us-east-1     | a          |                |                |                 | Availability Zone                                           |                                              |             |
| availab             | ilityZone2    |             |                                  |               | us-east-1     | b          |                |                |                 | Availability Zone                                           |                                              |             |
| Bigip2N             | Managemen     | ntEipAddre  | SS                               |               | 35.170.13     | 39.232     |                |                |                 | P address of the management port on BIG-IP                  |                                              |             |
| Bigip1U             | Jrl           |             |                                  |               | https://18    | 208.30.19  | 3              |                |                 | BIG-IP Management GUI                                       |                                              |             |
| Bigip2U             | Jrl           |             |                                  |               | https://35    | 170.139.2  | 32             |                |                 | BIG-IP Management GUI                                       |                                              |             |
| Bigip2I             | nstanceId     |             |                                  |               | i-0914900     | cd5f33d51  | le             |                |                 | nstance Id of BIG-IP in Amazon                              |                                              |             |
| Bigip2N             | Managemen     | ntinterface | PrivateIp                        |               | 10.0.102      | 111        |                |                |                 | nternally routable IP of the management interface on BIG-IP |                                              |             |
| Bigip1V             | /ipPrivateIp  |             |                                  |               | 10.0.1.15     | 0          |                |                |                 | /IP on External Interface Secondary IP 1                    |                                              |             |
| Bigip1V             | /ipEipAddre   | ess         |                                  |               | http://18.2   | 209.138.12 | 9:80           |                |                 | EIP address for VIP                                         |                                              |             |
| Bigip2N             | Managemen     | ntinterface |                                  |               | eni-387ad     | c09        |                |                |                 | Management interface ID on BIG-IP                           |                                              |             |
| Bigip2s             | subnet1Az2I   | Interface   |                                  |               | eni-327ad     | c03        |                |                |                 | External interface Id on BIG-IP                             |                                              |             |
| Bigip1s             | subnet1Az1    | SelfEipAdd  | ress                             |               | 18.209.73     | 3.87       |                |                |                 | P Address of the External interface attached to BIG-IP      |                                              |             |
| Bigip1N             | Managemen     | ntEipAddre  | SS                               |               | 18.208.30     | 0.193      |                |                |                 | P address of the management port on BIG-IP                  |                                              |             |
| Bigip2E             | ExternalInter | rfacePrivat | telp                             |               | 10.0.2.97     |            |                |                |                 | nternally routable IP of the public interface on BIG-IP     |                                              |             |
| Bigip1I             | nstanceId     |             |                                  |               | i-043e748     | 3c8b06eff7 | 9              |                |                 | nstance Id of BIG-IP in Amazon                              |                                              | 100000      |

#### 🗨 Feedback 🛛 🚷 English (US)

• Click on the Resources tab. Here we see a map (resource type to unique id) of all the AWS resources that were deployed from the CloudFormation template.

| Cuvicies O Filelox web blowser      |                                                            | Mon 18:51                                       |                                          |                                         | A 🖲 🛈 🗸     |
|-------------------------------------|------------------------------------------------------------|-------------------------------------------------|------------------------------------------|-----------------------------------------|-------------|
|                                     | Clou                                                       | dFormation Management Console - Mozilla F       | irefox                                   |                                         | ×           |
| CloudFormation Mana × +             |                                                            |                                                 |                                          |                                         |             |
| -) → C ŵ 0 ♣                        | https://console.aws.amazon.com/cloudformation/home?region= | =us-east-1#/stacks?stackId=arn:aws:cloudformati | on:us-east-1:457112751961:stack%2Fha-use | 55f5labcom-vp 💀 💟 🏠                     | lii\ 🖸 🖃    |
| Most Visited 6 Getting Started      | Amazon Web Servic 🎧 F5 Networks · GitHub 🔓 F5 Cloud Da     | ocs                                             |                                          |                                         |             |
| AWS Services - Reso                 | urce Groups 🗸 🔹                                            |                                                 | Д use                                    | r55@f5lab.com @ f5agility 👻 N. Virginia | ✓ Support ✓ |
| CloudFormation      Stack           | 2                                                          |                                                 |                                          |                                         |             |
|                                     |                                                            |                                                 |                                          |                                         |             |
| Overview Outputs Resources          | Events Template Parameters Tags Stack Policy C             | Change Sets Rollback Triggers                   |                                          |                                         | C ■■■       |
| Logical ID                          | Physical ID                                                | Type                                            | Status                                   | Status Reason                           |             |
| Bigip1Instance                      | i-043e748c8b06eff79                                        | AWS::EC2::Instance                              | CREATE_COMPLETE                          |                                         |             |
| Bigip1ManagementEipAddress          | 18.208.30.193                                              | AWS::EC2::EIP                                   | CREATE_COMPLETE                          |                                         |             |
| Bigip1ManagementEipAssociation      | eipassoc-17c2f9cd                                          | AWS::EC2::EIPAssociation                        | CREATE_COMPLETE                          |                                         |             |
| Bigip1ManagementInterface           | eni-3d8e2e59                                               | AWS::EC2::NetworkInterface                      | CREATE_COMPLETE                          |                                         |             |
| Bigip1VipEipAddress                 | 18.209.138.129                                             | AWS::EC2::EIP                                   | CREATE_COMPLETE                          |                                         |             |
| Bigip1VipEipAssociation             | eipassoc-70c5feaa                                          | AWS::EC2::EIPAssociation                        | CREATE_COMPLETE                          |                                         |             |
| Bigip1subnet1Az1Interface           | eni-4c8d2d28                                               | AWS::EC2::NetworkInterface                      | CREATE_COMPLETE                          |                                         |             |
| Bigip1subnet1Az1SelfEipAddress      | 18.209.73.87                                               | AWS::EC2::EIP                                   | CREATE_COMPLETE                          |                                         |             |
| Bigip1subnet1Az1SelfEipAssociation  | eipassoc-56c6fd8c                                          | AWS::EC2::EIPAssociation                        | CREATE_COMPLETE                          |                                         |             |
| Bigip2Instance                      | i-0914900cd5f33d51e                                        | AWS::EC2::Instance                              | CREATE_COMPLETE                          |                                         |             |
| Bigip2ManagementEipAddress          | 35.170.139.232                                             | AWS::EC2::EIP                                   | CREATE_COMPLETE                          |                                         |             |
| Bigip2ManagementEipAssociation      | eipassoc-592874f2                                          | AWS::EC2::EIPAssociation                        | CREATE_COMPLETE                          |                                         |             |
| Bigip2ManagementInterface           | eni-387acc09                                               | AWS::EC2::NetworkInterface                      | CREATE_COMPLETE                          |                                         |             |
| Bigip2subnet1Az2Interface           | eni-327acc03                                               | AWS::EC2::NetworkInterface                      | CREATE_COMPLETE                          |                                         |             |
| Bigip2subnet1Az2SelfEipAddress      | 54.174.2.152                                               | AWS::EC2::EIP                                   | CREATE_COMPLETE                          |                                         |             |
| Bigip2subnet1Az2SelfEipAssociation  | eipassoc-d62c707d                                          | AWS::EC2::EIPAssociation                        | CREATE_COMPLETE                          |                                         |             |
| S3Bucket                            | ha-user55f5labcom-vpc-7252a108-s3bucket-1jndyn7tiy4mz      | AWS::S3::Bucket                                 | CREATE_COMPLETE                          |                                         |             |
| bigipExternalSecurityGroup          | sg-f24752b9                                                | AWS::EC2::SecurityGroup                         | CREATE_COMPLETE                          |                                         |             |
| bigipManagementSecurityGroup        | sg-6d435626                                                | AWS::EC2::SecurityGroup                         | CREATE_COMPLETE                          |                                         |             |
| bigipSecurityGroupIngressBigiqLic   | bigipSecurityGroupIngressBigiqLic                          | AWS::EC2::SecurityGroupIngress                  | CREATE_COMPLETE                          |                                         |             |
| bigipSecurityGroupIngressConfigSync | bigipSecurityGroupIngressConfigSync                        | AWS::EC2::SecurityGroupIngress                  | CREATE_COMPLETE                          |                                         | -           |

• Click the Events tab. The F5 CloudFormation template records every successful or failed event here. Look for the final "CREATE\_COMPLETE" at the top. This indicates all went well.

| Activit | ies (     | Firefox    | Web Browse   | r <del>-</del> |              |                  |           |                |                         | Mon              | 18:51                                  |                   |                     |                |                                   | .t (0) () ▼ |
|---------|-----------|------------|--------------|----------------|--------------|------------------|-----------|----------------|-------------------------|------------------|----------------------------------------|-------------------|---------------------|----------------|-----------------------------------|-------------|
|         |           |            |              |                |              |                  |           | (              | CloudFormation          | n Managem        | ent Console - Mozilla Firefox          |                   |                     |                |                                   | ×           |
| 🔋 Clou  | dForma    | tion Manag | × +          |                |              |                  |           |                |                         |                  |                                        |                   |                     |                |                                   |             |
| € →     | C' (      | ۵          | 0 🔒          | https://cor    | nsole.aws.am | hazon.com/clo    | udforma   | tion/home?reg  | ion=us-east-1#/         | stacks?stack     | Id=arn:aws:cloudformation:us-east-1:45 | 7112751961:stack% | 2Fha-user55f5labcon | n-vpi 🚥 🛚      | 1 🕁                               |             |
| ₫ Mos   | Visite    | d 🚯 Gettir | g Started    | Amazon W       | eb Servic    | O F5 Network     | ks · GitH | lub 🎼 F5 Clou  | d Docs                  |                  |                                        |                   |                     |                |                                   |             |
|         | aws       | Convic     | De Poer      | ource Group    | ···· •       |                  |           |                |                         |                  |                                        |                   | 0                   |                | n at administration of            | C           |
|         | ~         | 30110      | .05 V K050   | Juice Oroup    | ~ ×          |                  |           |                |                         |                  |                                        |                   | 🗘 userss@isiab.co   | im @ isagility | <ul> <li>N. Virginia +</li> </ul> | Support •   |
| ۵       | Cloud     | dFormation | n ♥ Stack    | KS             |              |                  |           |                |                         |                  |                                        |                   |                     |                |                                   |             |
| 0       |           | Outputs    | Decouver     | -              | Townlate     | Deservations     | *         | Charle Dalling | Change Cata             | Dellback To      |                                        |                   |                     |                |                                   |             |
| ov      | rview     | Outputs    | Resources    | Events         | Template     | Parameters       | Tags      | Stack Policy   | Change Sets             | ROLIDACK T       | ggers                                  |                   |                     |                |                                   |             |
| Filt    | er by:    | Status - S | earch events |                |              |                  |           |                |                         |                  |                                        |                   |                     |                |                                   |             |
| 2018    | 07-09     |            | Status       |                | Туре         |                  |           |                | Logical ID              |                  | Status Reason                          |                   |                     |                |                                   |             |
| • 1     | 8:47:59   | UTC-0700   | CREATE_COM   | MPLETE         | AWS:         | ::CloudFormatio  | n::Stack  |                | ha-user55f5labco<br>108 | om-vpc-7252a     |                                        |                   |                     |                |                                   | I           |
| + 1     | 8:47:54   | UTC-0700   | CREATE_COM   | MPLETE         | AWS:         | ::EC2::Instance  |           |                | Bigip2Instance          |                  |                                        |                   |                     |                |                                   |             |
| 1       | 8:47:36   | UTC-0700   | CREATE_IN_   | PROGRESS       | AWS:         | ::EC2::Instance  |           |                | Bigip2Instance          |                  | Resource creation Initiated            |                   |                     |                |                                   |             |
| 1       | 8:47:35   | UTC-0700   | CREATE_IN_   | PROGRESS       | AWS:         | ::EC2::Instance  |           |                | Bigip2Instance          |                  |                                        |                   |                     |                |                                   |             |
| 1       | 8:47:31   | UTC-0700   | CREATE_COM   | MPLETE         | AWS:         | ::EC2::Instance  |           |                | Bigip1Instance          |                  |                                        |                   |                     |                |                                   |             |
| + 1     | 8:47:14   | UTC-0700   | CREATE_IN_F  | PROGRESS       | AWS:         | ::EC2::Instance  |           |                | Bigip1Instance          |                  | Resource creation Initiated            |                   |                     |                |                                   |             |
| 1       | 8:47:13   | UTC-0700   | CREATE_IN_F  | PROGRESS       | AWS:         | ::EC2::Instance  |           |                | Bigip1Instance          |                  |                                        |                   |                     |                |                                   |             |
| P 1     | 8:47:10   | UTC-0700   | CREATE_COM   | MPLETE         | AWS:         | ::IAM::InstanceF | rofile    |                | bigipServiceDisco       | overyProfile     |                                        |                   |                     |                |                                   |             |
| • 1     | 8:45:20   | UTC-0700   | CREATE_COM   | MPLETE         | AWS:         | ::EC2::EIPAssoc  | iation    |                | Bigip1Manageme          | entEipAssociati  |                                        |                   |                     |                |                                   |             |
|         | 8-45-20   | LITC-0700  | CREATE CON   | IDI ETE        | AWS          | EC2 EIDAsson     | iation    |                | Bigin2Manageme          | entFinAssociati  |                                        |                   |                     |                |                                   |             |
|         | 0.40.20   | 010 0100   | Chebite_001  | for the file   | 7410.        |                  | intro in  |                | on                      | enterprosociati  |                                        |                   |                     |                |                                   |             |
| • 1     | 8:45:10   | UTC-0700   | CREATE_COM   | MPLETE         | AWS:         | ::EC2::EIPAssoc  | iation    |                | Bigip1subnet1Az         | 1SelfEipAssoci   |                                        |                   |                     |                |                                   |             |
|         | 8:45:10   | UTC-0700   | CREATE COM   | MPLETE         | AWS:         | ::EC2::EIPAssoc  | iation    |                | Bigip1VipEipAsso        | ociation         |                                        |                   |                     |                |                                   |             |
|         | 8:45:09   | UTC-0700   | CREATE CON   | MPLETE         | AWS:         | ::EC2::EIPAssoc  | iation    |                | Bigip2subnet1Az         | 2SelfEipAssoci   |                                        |                   |                     |                |                                   |             |
|         |           |            | _            |                |              |                  |           |                | ation                   |                  |                                        |                   |                     |                |                                   |             |
| + 1     | 8:45:09   | UTC-0700   | CREATE_IN_F  | PROGRESS       | AWS:         | ::IAM::InstanceF | rofile    |                | bigipServiceDisco       | overyProfile     | Resource creation Initiated            |                   |                     |                |                                   |             |
| 1       | 8:45:08   | UTC-0700   | CREATE_IN_   | PROGRESS       | AWS:         | ::IAM::InstanceF | rofile    |                | bigipServiceDisco       | overyProfile     |                                        |                   |                     |                |                                   |             |
| + 1     | 8:45:05   | UTC-0700   | CREATE_IN_F  | PROGRESS       | AWS:         | ::EC2::EIPAssoc  | iation    |                | Bigip1Manageme          | entEipAssociati  | Resource creation Initiated            |                   |                     |                |                                   |             |
|         |           |            |              |                |              |                  |           |                | on                      |                  |                                        |                   |                     |                |                                   |             |
| • 1     | 8:45:04   | UTC-0700   | CREATE_COM   | MPLETE         | AWS:         | ::IAM::Role      |           |                | bigipServiceDisco       | overyAccessR     |                                        |                   |                     |                |                                   |             |
|         |           | 1170 0700  |              |                |              | 500 FID1         |           |                | ole                     |                  | Provide the table to be and            |                   |                     |                |                                   |             |
| 1       | 0.43:04   | 010-0700   | UREALE_IN_   | PROGRESS       | AWS:         | EUZEIPASSOC      | auon      |                | on<br>on                | enterpassociati  | Resource creation midated              |                   |                     |                |                                   |             |
| 1       | 8:45:03   | UTC-0700   | CREATE IN F  | PROGRESS       | AWS          | FC2FIPAsson      | iation    |                | Bigin2Manageme          | entFin∆ssociati  |                                        |                   |                     |                |                                   |             |
| 1       | 0.40.00   | 010 0100   | one de la c  | THO BALOD      | Ano.         |                  | nuor1     |                | on                      | oncept 3300iuu   |                                        |                   |                     |                |                                   |             |
|         | 8-15-02   | LITC-0700  |              | DOCODESS       | MMC          | -ECO-EIDAccor    | istion    |                | Rigin1Manageme          | antEinAcconisti  |                                        |                   |                     |                |                                   | 10000       |
|         | 8-46-11-2 | 117-50/00  |              | DD/ WIDLCC     | Auto         | "EI ")"EIDREENA  | Intion    |                | Minin I Lishshame       | antein Accoriati |                                        |                   |                     |                |                                   |             |

• Click on the Parameters tab. We used terraform to stuff all of the necessary parameters into the CloudFormation template. Here you can see the CloudFormation parameter name and value provided.

|                                       |                  |               |                    | c              | loudFormatio  | on Management Console - Mozilla    | a Firefox                                                                                  |                    |
|---------------------------------------|------------------|---------------|--------------------|----------------|---------------|------------------------------------|--------------------------------------------------------------------------------------------|--------------------|
| CloudFormation Manag × +              |                  |               |                    |                |               |                                    |                                                                                            |                    |
| → C ŵ () ♣ http:                      | ://console.aws.a | mazon.com/clo | udforma            | tion/home?regi | on=us-east-1# | /stacks?stackId=arn:aws:cloudforma | ation:us-east-1:457112751961:stack%2Fha-user55f5labcom-vp 🛛 💀 😒 🏠                          | lii\ 🖸             |
| Most Visited 🐞 Getting Started 🖨 Ama: | on Web Servic    | O F5 Networ   | ks · GitH          | ub 🕼 F5 Cloud  | Docs          |                                    |                                                                                            |                    |
| aws Services - Resource               | Groups 🗸 🔸       |               |                    |                |               |                                    | û user55⊚f5lab.com @ f5agility ▾ N. Virginia                                               | • Support •        |
| ft CloudFormation Y Stacks            |                  |               |                    | -              |               |                                    |                                                                                            |                    |
|                                       |                  |               |                    |                |               |                                    |                                                                                            |                    |
| Overview Outputs Resources Ev         | ents Template    | Parameters    | Tags               | Stack Policy   | Change Sets   | Rollback Triggers                  |                                                                                            | C                  |
| Кеу                                   |                  |               |                    | Value          |               |                                    | Resolved Value                                                                             |                    |
| allowUsageAnalytics                   |                  |               |                    | Yes            |               |                                    |                                                                                            |                    |
| application                           |                  | 2             |                    | f5app          |               |                                    |                                                                                            |                    |
| biglqAddress                          |                  |               |                    | 18.205.205.5   | i3            |                                    |                                                                                            |                    |
| bigIqLicensePoolName                  |                  |               |                    | bigIqLicense   | Pool          |                                    |                                                                                            |                    |
| bigIqLicenseSkuKeyword1               |                  |               |                    | LTM            |               |                                    |                                                                                            |                    |
| bigIqLicenseUnitOfMeasure             |                  |               |                    | yearly         |               |                                    |                                                                                            |                    |
| bigIqPasswordS3Arn                    |                  | arn:aws:s3::: | f5-public-cloud/pa | asswd          |               |                                    |                                                                                            |                    |
| bigIqUsername                         |                  |               |                    | admin          |               |                                    |                                                                                            |                    |
| costcenter                            |                  |               |                    | f5costcenter   |               |                                    |                                                                                            |                    |
| customImageId                         |                  |               |                    | OPTIONAL       |               |                                    |                                                                                            |                    |
| environment                           |                  |               |                    | f5env          |               |                                    |                                                                                            |                    |
| group                                 |                  |               |                    | ltm            |               |                                    |                                                                                            |                    |
| imageName                             |                  |               |                    | Good           |               |                                    |                                                                                            |                    |
| instanceType                          |                  |               |                    | m4.large       |               |                                    |                                                                                            |                    |
| managementSubnetAz1                   |                  |               |                    | subnet-fd780   | 15b7          |                                    |                                                                                            |                    |
| managementSubnetAz2                   |                  |               |                    | subnet-45db    | 7519          |                                    |                                                                                            |                    |
| ntpServer                             |                  |               |                    | 0.pool.ntp.or  | g             |                                    |                                                                                            |                    |
| owner                                 |                  |               |                    | f5owner        |               |                                    |                                                                                            |                    |
| restrictedSrcAddress                  |                  |               |                    | 0.0.0.0/0      |               |                                    |                                                                                            |                    |
| restrictedSrcAddressAnn               |                  |               |                    | 0.0.0.0/0      |               |                                    |                                                                                            |                    |
|                                       |                  |               |                    |                |               |                                    |                                                                                            | 11 million         |
| Feedback 🔇 English (US)               |                  |               |                    |                |               |                                    | © 2008 - 2018, Amazon Web Services, Inc. or its affiliates. All rights reserved. Privacy § | olicy Terms of Use |

#### 2.2.3 EC2

Navigate to Services => Compute => EC2 => INSTANCES => Instances. Enter your username in the search field (i.e. user99). The web application is hosted on webaz1.0 in one availability zone and webaz2.0

in another availability zone. Highlight web-az1.0.

| Activities 🕴 Firefox V  | Web Browser <del>-</del> |                                |                 |                     |                  | Mon 18:54       |                 |                       |                    |                              |                              |                 | .t. (i) () ▼  |
|-------------------------|--------------------------|--------------------------------|-----------------|---------------------|------------------|-----------------|-----------------|-----------------------|--------------------|------------------------------|------------------------------|-----------------|---------------|
|                         |                          |                                |                 |                     | EC2 Managem      | ent Console - M | lozilla Firefox | ¢                     |                    |                              |                              |                 | ×             |
| 🔋 EC2 Management Con    | × +                      |                                |                 |                     |                  |                 |                 |                       |                    |                              |                              |                 |               |
| (←) → @ @               | 🛈 🔒 https:/              | //console.aws. <b>amazon</b> . | .com/ec2/v2/hom | e?region=us-east-:  | L#Instances:sear | ch=user55;sort= | instanceld      |                       |                    |                              | 🛡 🏠                          |                 |               |
| A Most Visited 👲 Gettin | g Started @ Amazo        | n Web Servic OF5               | Networks · GitH | ub 🚯 F5 Cloud Do    | s                |                 |                 |                       |                    |                              |                              |                 |               |
| aws servic              | es 🗸 Resource Gi         | roups 🗸 🏌                      |                 |                     |                  |                 |                 |                       | Ą                  | user55@f5lab.co              | m @ f5agility 👻 N. V         | irginia 👻 Si    | upport 👻      |
| FGB Dashbard            | _                        |                                |                 |                     |                  |                 |                 |                       |                    |                              |                              |                 |               |
| EC2 Dashboard           | Launch Instance          | Connect Act                    | ions 🛩          |                     |                  |                 |                 |                       |                    |                              |                              | 🗨 🔺             | e 🕈 🛛         |
| Tags                    | Q search : user5         | 5 🔿 🕻 dd filter                |                 |                     |                  |                 |                 |                       |                    |                              | ×ø                           | < 1 to 5        | of5 > >       |
| Reports                 |                          |                                |                 |                     |                  |                 |                 |                       |                    |                              |                              |                 |               |
| Limits                  | Name                     | Instance ID                    | Instance Type 👻 | Availability Zone - | Instance State 👻 | Status Checks 👻 | Alarm Status    | Public DNS (IPV4)     | IPv4 Public IP     | <ul> <li>IPv6 IPs</li> </ul> | <ul> <li>Key Name</li> </ul> | Monitoring      | - Launch Ti   |
| INSTANCES               | web-az2.0: u             | . i-02b188dcbb1d283d0          | t2.micro        | us-east-1b          | running          | 2/2 checks      | None 🍃          | ec2-107-23-242-54.com | 107.23.242.54      | -                            | MyKeyPair-us                 | disabled        | July 9, 201   |
| Instances               | web-az1.0: u             | I-0436467958c62c0e3            | t2.micro        | us-east-1a          | running          | 2/2 checks      | None 🥻          | ec2-174-129-63-235.co | 174.129.63.235     | -                            | MyKeyPair-us                 | disabled        | July 9, 201   |
| Launch Templates        | Big-IP1: ha-u.           | 1-0436748C8000eff79            | m4.large        | us-east-1b          |                  |                 | None a          | ec2-18-208-30-193.com | 25 170 120 222     |                              | MyKeyPair-us                 | disabled        | July 9, 201   |
| Spot Requests           | BIG-IP Auto              | i.0sth700186d2a7aa6            | m4.sarge        | us-east-1b          |                  | X Initializing  | Mana >          | ac2.54.172.199.91.com | 54 172 100 01      |                              | MyKeyPair-us                 | disabled        | July 9, 201   |
| Reserved Instances      | 0.0177400                |                                | III4.xiaige     | 03-0031-20          | • Turning        | the mountaing   | 1010            |                       | 04.112.100.01      |                              | myrceyr an us                | distored        | 50ly 5, 201   |
| Dedicated Hosts         |                          |                                |                 |                     |                  |                 |                 |                       |                    |                              |                              |                 |               |
| Scheduled Instances     |                          |                                |                 |                     |                  |                 |                 |                       |                    |                              |                              |                 |               |
| IMAGES                  |                          |                                |                 |                     |                  |                 |                 |                       |                    |                              |                              |                 |               |
| AMIs                    |                          |                                |                 |                     |                  |                 |                 |                       |                    |                              |                              |                 |               |
| Bundle Tasks            |                          |                                |                 |                     |                  |                 |                 |                       |                    |                              |                              |                 |               |
| ELASTIC BLOCK STORE     |                          |                                |                 |                     |                  |                 |                 |                       |                    |                              |                              |                 |               |
| Volumes                 |                          |                                |                 |                     |                  |                 |                 |                       |                    |                              |                              |                 |               |
| Snapshots               |                          |                                |                 |                     |                  |                 |                 |                       |                    |                              |                              |                 |               |
| NETWORK & SECURITY      | Colort on instance       | ahawa                          |                 |                     |                  |                 | 000             |                       |                    |                              |                              |                 |               |
| Elactic IDe             | Select an instance       | above                          |                 |                     |                  |                 |                 |                       |                    |                              |                              |                 | 880           |
| EldSUC IPS              |                          |                                |                 |                     |                  |                 |                 |                       |                    |                              |                              |                 |               |
| Key Pairs               |                          |                                |                 |                     |                  |                 |                 |                       |                    |                              |                              |                 |               |
| Network Interfaces      |                          |                                |                 |                     |                  |                 |                 |                       |                    |                              |                              |                 |               |
|                         |                          |                                |                 |                     |                  |                 |                 |                       |                    |                              |                              |                 |               |
| Load Balancers          |                          |                                |                 |                     |                  |                 |                 |                       |                    |                              |                              |                 |               |
| Target Groups           |                          |                                |                 |                     |                  |                 |                 |                       |                    |                              |                              |                 |               |
| Eaadhaak O Feed         | lich (US)                |                                |                 |                     |                  |                 |                 | the same              | 10 2010 Apparent   | ab Capilean Inc. or the st   | Mater All rights record      | Drivoou Dollaru | Terms of List |
| eeuback 🤤 Engl          | lish (US)                |                                |                 |                     |                  |                 |                 | 0 200                 | 6 - 2018, Amazon W | en Services, Inc. of its an  | mates. An rights reserved.   | Plivacy Policy  | Terms of Use  |
| Find in page            | ∧ ∨ Highlight /          | All Match Case Wh              | ole Words       |                     |                  |                 |                 |                       |                    |                              |                              |                 | ×             |

• In the "Description" tab below, note the availability zone. Highlight web-az2.0 and do the same.

| Activities 🕑 Firefox V                            | Web Browser 🕶                  | Mon 1                                                                                                    | 8:54                                  |                                                                    | <b>.</b> •0 € -                         |
|---------------------------------------------------|--------------------------------|----------------------------------------------------------------------------------------------------|---------------------------------------|--------------------------------------------------------------------|-----------------------------------------|
|                                                   |                                | EC2 Management Cons                                                                                                    | ole - Mozilla Firefox                 |                                                                    | ×                                       |
| 🔋 EC2 Management Con                              | × +                            |                                                                                                    |                                       |                                                                    |                                         |
| (←) → C A                                         | A https://console.aws          | amazon.com/ec2/v2/home?region=us-east-1#Instances:search=user5                                                         | 5:sort=instanceId                     |                                                                    |                                         |
| A Most Visited 6 Gettin                           | g Started 🖨 Amazon Web Servic  | O F5 Networks · GitHub ( F5 Cloud Docs                                                                                 |                                       |                                                                    |                                         |
| aws service                                       | as Resource Groups             |                                                                                                    |                                       |                                                                    |                                         |
| Servic                                            |                                |                                                                                                    |                                       | userss@fslab.com @ fsagility.                                      | . • N. Virginia • Support •             |
| EC2 Dashboard                                     | Launch Instance 💌 Conne        | ct Actions 👻                                                                                                    |                                       |                                                                    |                                         |
| Events                                            | •                              |                                                                                                    |                                       |                                                                    | <b>4</b> 4 4 4 6                        |
| Tags                                              | Q search : user55 💿 Add filter |                                                                                                    |                                       |                                                                    |                                         |
| Reports                                           | Name                           | Instance ID     A Instance Type      Availability Zone                                                                 | Instance State v Status Checks v Alar | m Status Public DNS (IPv4) - IPv4 Public IP                        | ✓ IPv6 IPs ✓ Key Name                   |
| Limits                                            | unb az2 0: usor55/5labsom      | 02b100debb1d202d0 t2 micro                                                                                             | a number a 2/2 charks Man             | ac 2 107 22 242 E4 com 107 22 242 E4                               | MuKauDairur                             |
| INSTANCES                                         | WebPazz.0. Usersorstablotti    | POED1000-001020500 15:110:10 03-6030-10                                                                                | 000                                   | ecc101-23-242-04.0011 101.23.242.04                                | - myrey-anos                            |
| Instances                                         | Instance: i-043e748c8b06eff79  | (Big-IP1: ha-user55f5labcom-vpc-7252a108) Elastic IP: 18.209.73.87                                                     |                                       |                                                                    |                                         |
| Launch Templates                                  | Description Status Charks      | Monitoring Tage Liegge Instructions                                                                                    |                                       |                                                                    |                                         |
| Spot Requests                                     | Description Status checks      | wonitoning raga oauge manucuona                                                                                        |                                       |                                                                    |                                         |
| Reserved Instances                                | Instance ID                    | I-043e748c8b06eff79                                                                                                    | Public DNS (IPv4)                     | ec2-18-208-30-193.compute-1.amazonaws.com                          |                                         |
| Dedicated Hosts                                   | Instance state                 | running<br>m4.lsrce                                                                                                    | IPv4 Public IP                        | 18.208.30.193                                                      |                                         |
| Scheduled Instances                               | Elastic IPs                    | 18.208.30.193*                                                                                                    | Private DNS                           | ip-10-0-101-93.ec2.internal                                        |                                         |
| IMAGES                                            |                                | 18.209.73.87*, 18.209.138.129                                                                                          |                                       |                                                                    |                                         |
| AMIS                                              | Availability zone              | us-east-1a                                                                                                    | Private IPs                           | 10.0.1.160, 10.0.101.93                                            |                                         |
| Bundle Tasks                                      | Security groups                | ha-user55f5labcom-vpc-7252a108-bigipManagementSecurityGroup-L6R1I5CX813Q .<br>view inbound rules . view outbound rules | Secondary private IPs                 | 10.0.1.150                                                         |                                         |
|                                                   | Scheduled events               | No scheduled events                                                                                                    | VPC ID                                | vpc-7252a108                                                       |                                         |
| Volumes                                           | AMI ID                         | F5 Networks BYOL BIGIP-13.1.0.2.0.0.6 - Good - Jan 16 2018 9_49_02AM-ec6e1b2a-                                         | Subnet ID                             | subnet-fd7805b7                                                    |                                         |
| Snanshots                                         | Distant                        | 8889-45e2-91f2-976aa880de9f-ami-ad84a6d7.4 (ami-d1f4c4ab)                                                              | Matural interferen                    |                                                                    |                                         |
| onaponoto                                         | Platform                       |                                                                                                    | Network interfaces                    | eth1                                                               |                                         |
| NETWORK & SECURITY<br>Committee Common<br>Network | IAM role                       |                                                                                                    | Source/dest. check                    | True                                                               |                                         |
| Security Groups                                   | Key pair name                  | MyKeyPair-user55@f5lab.com                                                                                             | T2 Unlimited                          |                                                                    |                                         |
| Eldsuc IP's                                       |                                | Esta -                                                                                                    | Owner                                 | 457112751961                                                       |                                         |
| Placement Groups                                  | Root device type               | ebs                                                                                                    | Termination protection                | False                                                              |                                         |
| Key Pairs                                         | Root device                    | /dev/xvda                                                                                                    | Lifecycle                             | normal                                                             |                                         |
| Network Interfaces                                | Block devices                  | /dev/xvda                                                                                                    | Monitoring                            | basic                                                              |                                         |
| LOAD BALANCING                                    | Elastic GPU                    |                                                                                                    | Alarm status                          | None                                                               |                                         |
| Load Balancers                                    | Elastic GPU type               |                                                                                                    | Kernel ID                             |                                                                    |                                         |
| Target Groups                                     | Elastic GPU status             |                                                                                                    | RAM disk ID                           | •                                                                  |                                         |
| Eeedback O Engli                                  | ieh (115)                      |                                                                                                    | Biscomont amus                        | © 2008 - 2018 Amazon Web Services Inc. or its attiliates All right | s reserved Privary Policy Terms of Lise |
| engli                                             |                                |                                                                                                    |                                       | - 2020 - 2020, Anazon Meu Services, Inc. of its annales. An right  | reserved. Privacy Policy Terms of Ose   |
| Find in page                                      | ∧ ∨ Highlight All Match Ca     | ase Whole Words                                                                                                    |                                       |                                                                    | ×                                       |

• Take a look at the tags big-IP1-ha... has been assigned. In public cloud deployments you can use tags (key-value pairs) to group your devices.

| Activities 🕴 Firefox Web Browser -                                                 |                                      | Mon 18:55                       |                       |                                                       |                                         | - 4) () -                   |
|------------------------------------------------------------------------------------|--------------------------------------|---------------------------------|-----------------------|-------------------------------------------------------|-----------------------------------------|-----------------------------|
|                                                                                    | EC2 Manage                           | ment Console - Mozilla F        | irefox                |                                                       |                                         | ×                           |
| EC2 Management Con × +                                                             |                                      |                                 |                       |                                                       |                                         |                             |
| (←) → C <sup>*</sup>                                                               | gion=us-east-1#Instances:se          | arch=user55;sort=instance       | ld                    |                                                       | 🖸 🏠                                     | II\ ⊡ ≡                     |
| 🌣 Most Visited 🐞 Getting Started 🔀 Amazon Web Servic 🖸 F5 Networks · GitHub 🔇      | F5 Cloud Docs                        |                                 |                       |                                                       |                                         |                             |
| aws Services 🗸 Resource Groups 🗸 🛧                                                 |                                      |                                 |                       | ↓ user55@f5                                           | ilab.com @ f5agility 👻 N. '             | Virginia 👻 Support 👻        |
| EC2 Dashboard                                                                      |                                      |                                 |                       |                                                       |                                         |                             |
| Events                                                                             | Add/Edit Tags                        |                                 | ×                     |                                                       |                                         | Q ▲ ↔ ♥ Ø                   |
| Tags Q search : user55 Add filter                                                  | Apply tage to your resources to      | help organize and identify them |                       |                                                       | 0                                       | < < 1 to 5 of 5 > >         |
| Reports Vame - Instance ID                                                         | Apply lags to your resources to      | neip organize and identity trem |                       | m Status Public DNS (IPv4) -                          | IPv4 Public IP 👻 IPv6 IP                | s - Key Name                |
| Limits web-az2.0: user55f5labcom i-02b188dcbb                                      | with key = Name and value = W        | ebserver. Learn more about tag  | gging your Amazon     | ec2-107-23-242-54.com                                 | 107.23.242.54 -                         | MyKeyPair-us                |
| INSTANCES web-az1.0: user55f5labcom H0436467958                                    | EC2 resources.                       |                                 |                       | e 🍖 ec2-174-129-63-235.co                             | 174.129.63.235 -                        | MyKeyPair-us                |
| Instances Big-IP1: ha-user55f5labcom-vpc-7252a108 I-043e748c8b                     | Key                                  | Value                           | 1                     | e 🍃 ec2-18-208-30-193.com                             | 18.208.30.193 -                         | MyKeyPair-us                |
| Launch Templates Big-IP2: ha-user55f5labcom-vpc-7252a108 I-0914900cd5              | Rey                                  | value                           |                       | e 🍗 ec2-35-170-139-232.co                             | 35.170.139.232 -                        | MyKeyPair-us                |
| Spot Requests BIG-IP Autoscale Instance: waf-user55f5labcom i-0afb799186d          | Application                          | f5app                           | Show Column           | e 🍗 ec2-54-172-188-81.com                             | 54.172.188.81 -                         | MyKeyPair-us                |
| Reserved Instances                                                                 | Costcenter                           | f5costcenter                    | Show Column           |                                                       |                                         |                             |
| Scheduled Instances                                                                | Environment                          | f5env                           | Show Column           |                                                       |                                         |                             |
| P IMAGES                                                                           | Group                                | Itm                             | Show Column           |                                                       |                                         |                             |
| AMIs                                                                               | Name                                 | Big-IP1: ha-user55f5labcon      | Hide Column           |                                                       |                                         |                             |
| Bundle Tasks                                                                       | Owner                                | f5owner                         | Show Column           |                                                       |                                         |                             |
| ELASTIC BLOCK STORE Instance: i-043e748c8b06eff79 (Big-IP1: ha-user55f5labcom-v    | aws:cloudformation:logical-          | Bigip1Instance                  | Show Column           |                                                       |                                         | 880                         |
| Volumes Description Status Checks Monitoring Tags Usa                              | num cloudformation stack is          | amausicloudformationus          | Chan Column           |                                                       |                                         |                             |
| Snapshots                                                                          | aws.cloudiormalion.stack-it          | am.aws.cloudiormation.us-       | Show Column           |                                                       |                                         |                             |
| NETWORK & SECURITY      Instance ID F0436/4868006617/9      Instance state running | aws:cloudformation:stack-n           | 55f5labcom-vpc-7252a108         | Show Column           | ec2-18-208-30-193.compute-1.amazonaw<br>18.208.30.193 | vs.com                                  |                             |
| Security Groups Instance type m4.large                                             | Create Tag                           | Cancel Save                     |                       |                                                       |                                         |                             |
| Elastic IPs Elastic IPs 18.208.30.193*                                             |                                      |                                 |                       | ip-10-0-101-93.ec2.internal                           |                                         |                             |
| Placement Groups 18.209.73.87*, 18.209.138.129                                     |                                      |                                 | Delaste IDa           |                                                       |                                         |                             |
| Key Pairs Availability Zone Us-east-1a                                             | cinManagement Security Group, J 6011 | 5019120                         | Private IPs           | 10.0.1.160, 10.0.101.93                               |                                         |                             |
| Network Interfaces view outbound rules . view outbound rules .                     | ules                                 | unitarity.                      | Secondary private IPs | 10.0.1.100                                            |                                         |                             |
| LOAD BALANCING     Scheduled events No scheduled events                            |                                      |                                 | VPC ID                | vpc-7252a108                                          |                                         |                             |
| Load Balancers AMI ID F5 Networks BYOL BIGIP-13.1.0.2.0                            | 0.0.6 - Good - Jan 16 2018 9_49_024  | M-ec6e1b2a-                     | Subnet ID             | subnet-fd7805b7                                       |                                         |                             |
| Target Groups Platform -                                                           | us4abd7:4 (ann-d±14c4ab)             |                                 | Network interfaces    | eth0                                                  |                                         |                             |
| 🗨 Feedback 🛛 🤪 English (US)                                                        |                                      |                                 |                       | © 2008 - 2018, Amazon Web Services, Inc.              | or its attiliates. All rights reserved. | Privacy Policy Terms of Use |
| Find in page A Highlight All Match Case Whole Words                                |                                      |                                 |                       |                                                       |                                         | ×                           |

Cloud-init. Version 13 of Big-IP supports cloud-init. Right click on BIGIP1 => Instance Settings => View/Change User Data. Cloud-init is the industry standard way to inject commands into an F5 cloud image to automate all aspects of the on-boarding process: https://cloud-init.io/.

| Activities 🕑 Firefox                                     | Web Browser 🕶                                |                                                                                                    | Mon 18                | :56                         |                       |                                        |                                            |                               |
|----------------------------------------------------------|----------------------------------------------|----------------------------------------------------------------------------------------------------|-----------------------|-----------------------------|-----------------------|----------------------------------------|--------------------------------------------|-------------------------------|
|                                                          |                                              | EC2 M                                                                                              | anagement Cons        | ole - Mozilla Fin           | efox                  |                                        |                                            | ×                             |
| EC2 Management Con                                       | × +                                          |                                                                                                    |                       |                             |                       |                                        |                                            |                               |
| € → C @                                                  | A https://console.aws.amazon.com             | m/ec2/v2/home?region=us-east-1#Insta                                                               | nces:search=user55    | sort=instanceId             |                       |                                        |                                            |                               |
| 🌣 Most Visited 🐞 Getti                                   | ng Started @ Amazon Web Servic O F5 Ne       | tworks · GitHub ( F5 Cloud Docs                                                                    |                       |                             |                       |                                        |                                            |                               |
| aws south                                                |                                              | •                                                                                                  |                       |                             |                       | 0                                      | affet and a feature of                     | Al Alfantata an Alfanana a    |
| Servi                                                    |                                              |                                                                                                    |                       |                             |                       | 4 US01050                              | ørslab.com @ rsagility 👻                   | N. Virginia • Support •       |
| EC2 Dashboard                                            | Launch Instance - Connect Action             | s ¥                                                                                                |                       |                             |                       |                                        |                                            |                               |
| Events                                                   | 4                                            |                                                                                                    |                       |                             |                       |                                        |                                            | ▲ ↔ ♥ Ø                       |
| Tags                                                     | Q search : user55 💿 Add filter               |                                                                                                    |                       |                             |                       |                                        | (                                          | )  < < 1 to 5 of 5 > >        |
| Reports                                                  | Name                                         | Instance ID     Instance Type                                                                      | - Availability Zone - | Instance State 👻            | Status Checks - Alarm | n Status Public DNS (IPv4)             | - IPv4 Public IP - IPv                     | 6 IPs - Key Name              |
| Limits                                                   | uph at 2 0: upprEffElabrom                   | i.02b199debb1d292d0 +2 micro                                                                       | ur oast 1b            | a numbro                    | A 2/2 chasks Mana     | > ac2 107 22 242 E4 com                | 107 22 242 54                              | MrKey Datrur                  |
| INSTANCES                                                | web at 1 0: userSEEEabsom                    | 1.04264670590620002 +2 misro                                                                       | us cost 1o            | <ul> <li>running</li> </ul> | 2/2 checks None       | 002 174 120 62 225 00                  | 174 120 62 225                             | MuKayPairus                   |
| Instances                                                | Bio-ID1: hauser55/5labcomurc-7252a108        | tiane                                                                                              | us-east-1a            |                             | 2/2 checks None       | ec2-19-209-30-192.com                  | 18 209 20 192                              | MyKeyPairus                   |
| Launch Templates                                         | Big-IP2 hauger55/5labcom.vpc-7252a109        | Connect Large                                                                                      | us-east-1h            |                             | 2/2 chacks None       | ac2-25-170-120-222 co                  | 25 170 120 222                             | MyKeyPairue                   |
| Spot Requests                                            | PIG-ID Autorcale Instance: waf unar6565iabo  | Launch More Like This 1 viarge                                                                     | us-east-1b            | <ul> <li>running</li> </ul> | 2/2 checks None       | ac2.54.172.199.91 com                  | E4 172 100 01                              | MyKeyPair-us                  |
| Reserved Instances                                       | biorie Autoscale Instance, Wardset 5550abo   | Instance State                                                                                     | 03-6831-10            | - Ionning                   | DZ CHECKS WORE        |                                        |                                            | myrtey Fairta                 |
| Dedicated Hosts                                          |                                              | Instance Settings Add/Edit Ta                                                                      | iqs                   |                             |                       |                                        |                                            |                               |
| Scheduled Instances                                      |                                              | Image Attach to A                                                                                  | uto Scaling Group     |                             |                       |                                        |                                            |                               |
| E IMAGES                                                 |                                              | Networking  Attach/Rep                                                                             | lace IAM Role         |                             |                       |                                        |                                            |                               |
| AMIS                                                     |                                              | CloudWatch Monitoring  Change Ins                                                                  | tance Type            |                             |                       |                                        |                                            |                               |
| Bundle Tasks                                             |                                              | Change Ter<br>View/Change                                                                          | mination Protection   |                             |                       |                                        |                                            |                               |
| _                                                        | Instance: i-043e748c8b06eff79 (Big-IP1: ha   | -user55f5labcom-vpc-7252a108 Change Sh                                                             | utdown Behavior       | 000                         |                       |                                        |                                            | a a a li                      |
| <ul> <li>ELASTIC BLOCK STORE</li> <li>Volumes</li> </ul> |                                              | Change T2                                                                                          | Unlimited             |                             |                       |                                        |                                            |                               |
| Snanehote                                                | Description Status Checks Monitoring         | g Tags Usage Instruction Get System                                                                | n Log                 |                             |                       |                                        |                                            |                               |
| Shapanota                                                | Instance ID i-043e748c8t                     | OSeff79 Get Instanc                                                                                | e Screenshot          |                             | Public DNS (IPv4)     | ec2-18-208-30-193.compute-1.amazor     | aws.com                                    |                               |
| NETWORK & SECURITY                                       | Instance state running                       | Modity Inst                                                                                        | ance Placement        |                             | IPv4 Public IP        | 18.208.30.193                          |                                            |                               |
| Security Groups                                          | Instance type m4.large                       |                                                                                                    |                       |                             | IPv6 IPs              |                                        |                                            |                               |
| Elasoc IPS                                               | Elastic IPs 18.208.30.19                     | 93*                                                                                                |                       |                             | Private DNS           | ip-10-0-101-93.ec2.internal            |                                            |                               |
| Placement Groups                                         | 18.209.73.87<br>Availability zono un cost 10 | <sup>*</sup> , 18.209.138.129                                                                      |                       |                             | Drivate IDs           | 10.0.1.160.10.0.101.02                 |                                            |                               |
| Key Pairs                                                | Security groups ha-user55/5k                 | abcom-vpc-7252a108-bigipManagementSecurityGro                                                      | up-L6R1/5CX813O       |                             | Secondary private IPs | 10.0.1.150                             |                                            |                               |
| Network Interfaces                                       | view inbound                                 | rules . view outbound rules                                                                        |                       |                             |                       |                                        |                                            |                               |
| LOAD BALANCING                                           | Scheduled events No schedule                 | d events                                                                                           |                       |                             | VPC ID                | vpc-7252a108                           |                                            |                               |
| Load Balancers                                           | AMI ID F5 Networks<br>8889-45e2-91           | BYOL BIGIP-13.1.0.2.0.0.6 - Good - Jan 16 2018 !<br>1/2-976aa890de9f-ami-ad84a6d7 4 (ami-d1/4c4ab) | 9_49_02AM-ec6e1b2a-   |                             | Subnet ID             | subnet-fd7805b7                        |                                            |                               |
| Target Groups                                            | Platform -                                   |                                                                                                    |                       |                             | Network interfaces    | eth0                                   |                                            |                               |
| Feedback Sena                                            | lish (US)                                    |                                                                                                    |                       |                             |                       | © 2008 - 2018, Amazon Web Services, Ir | ic. or its affiliates. All rights reserved | . Privacy Policy Terms of Use |
| I find in some                                           |                                              | Marte                                                                                              |                       |                             |                       |                                        |                                            |                               |
| Find in page                                             | ∧ ∨ Highlight All Match Case Whole           | words                                                                                              |                       |                             |                       |                                        |                                            | ×                             |

Navigate to Services => Compute => EC2 => # Key Pairs. Type your username in the search field (i.e. user99). You will see the ssh key that was created for you and upload to AWS. By default, F5 Big-IP VE appliances deployed to AWS do not have any default root or admin account access. You have to enable or create these accounts. Initially, you can only connect via ssh using your private key. From the Super-NetOps terminal, see if you can find the private key in your home directory.

| Activities 🚯 Firefox V  | Web Browser - Mon 18:57                                                                                          | *** *(i) ( <sup>1</sup> ) -                                                     |
|-------------------------|----------------------------------------------------------------------------------------------------|---------------------------------------------------------------------------------|
|                         | EC2 Management Console - Mozilla Firefox                                                                         | ×                                                                               |
| 🔋 EC2 Management Con    | × +                                                                                                    |                                                                                 |
| (←) → 健 @               | A https://console.aws.amazon.com/ec2/v2/home?region=us-east-1#KeyPairs:search=user55;sort=keyName                | ··· 🗢 🏠 🔟 🗉 =                                                                   |
| 🌣 Most Visited 🕚 Gettin | ig Started 🔀 Amazon Web Servic 🗘 F5 Networks - GitHub 🕵 F5 Cloud Docs                                            |                                                                                 |
| aws service             | xes 🗸 Resource Groups 🗸 🦌 🗘 us                                                                                   |                                                                                 |
| Limits                  | Create Key Pair Import Key Pair Delete                                                                           | ∆ <del>0</del> ♦ Ø                                                              |
| INSTANCES               | O search : usedS O Add Iller                                                                                     |                                                                                 |
| Launch Templates        |                                                                                                    |                                                                                 |
| Spot Requests           | Key pair name - Fingerprint -                                                                                    |                                                                                 |
| Reserved Instances      | MyKeyPair-user55@f5lab.com 56:7e:e2:ef:04:f8:a0:85:dd:c6:02:a3:0a:97:89:6d:42:2b:50:e4                           |                                                                                 |
| Dedicated Hosts         |                                                                                                    |                                                                                 |
| Scheduled Instances     |                                                                                                    |                                                                                 |
| IMAGES                  |                                                                                                    |                                                                                 |
| AMIS<br>Bundle Tasks    |                                                                                                    |                                                                                 |
|                         |                                                                                                    |                                                                                 |
| Volumes                 |                                                                                                    |                                                                                 |
| Snapshots               |                                                                                                    |                                                                                 |
| NETWORK & SECURITY      |                                                                                                    |                                                                                 |
| Security Groups         |                                                                                                    |                                                                                 |
| Elastic IPs             |                                                                                                    |                                                                                 |
| Placement Groups        |                                                                                                    |                                                                                 |
| Network Interfaces      | Key Pair: MyKeyPair-user55@/I5lab.com                                                                            |                                                                                 |
| LOAD BALANCING          |                                                                                                    |                                                                                 |
| Load Balancers          | Key pair name wyxey/varuseroogradu.com<br>Fingerprint 55:7e.2e.2e17d418:a0356.dic6022.a3.0a.97:89:6d:42.2b.50:e4 |                                                                                 |
| Target Groups           |                                                                                                    |                                                                                 |
| AUTO SCALING            |                                                                                                    |                                                                                 |
| Launch Configurations   |                                                                                                    |                                                                                 |
| Auto scaling Groups     |                                                                                                    |                                                                                 |
| SYSTEMS MANAGER         |                                                                                                    | THEN.                                                                           |
| 🗨 Feedback 🔇 Engli      | lish (US) © 2008 - 2018, Amazon Web Serv                                                                         | rices, Inc. or its affiliates. All rights reserved. Privacy Policy Terms of Use |
| Find in page            | ∧ ∨ Highlight All Match Case Whole Words                                                                         | ×                                                                               |

Navigate to Services => Compute => EC2 => LOAD BALANCING => Load Balancers. In the search filter enter your username. You should see two load balancers. One named tf-elb-\* is your newly created AWS load balancer.

| Activities 🖸 Firefox V         | Veb Browser 🕶                     |                                              | Mon 18:57                   |                                       |                             |                                                                 | 4 W O -                        |
|--------------------------------|-----------------------------------|----------------------------------------------|-----------------------------|---------------------------------------|-----------------------------|-----------------------------------------------------------------|--------------------------------|
|                                |                                   |                                              | EC2 Management Console      | - Mozilla Firefox                     |                             |                                                                 | 1                              |
| EC2 Management Con             | × +                               |                                              |                             |                                       |                             |                                                                 |                                |
| -) → C @                       | Image: A https://console.aws.a    | mazon.com/ec2/v2/home?region=us-east-1:      | #LoadBalancers:search=user5 | 55;sort=loadBalancerNa                | me                          | 🛡 🖞                                                             |                                |
| Most Visited 🔞 Getting         | g Started ( Amazon Web Servic     | SF5 Networks · GitHub SF5 Cloud Doc          | 5                           |                                       |                             |                                                                 |                                |
| aws service                    | es 🗸 Resource Groups 🗸 🔸          |                                              |                             |                                       |                             | û user55@f5lab.com @ f5agility ▾                                | N. Virginia 👻 Support 👻        |
| t imite =                      |                                   |                                              |                             |                                       |                             |                                                                 |                                |
| Linits                         | Create Load Balancer Actions      | *                                            |                             |                                       |                             |                                                                 | e 🕈 🖲                          |
| Instances                      | Q search : user55 🕥 Add filter    |                                              |                             |                                       |                             |                                                                 | K < 1 to 2 of 2 > >            |
| Launch Templates               | 0.1.                              | D10                                          | UDG ID                      | Augusta Maria                         |                             | Country II.                                                     |                                |
| Spot Requests                  | Name A                            | Divis name v state                           | VPC ID                      | <ul> <li>Availability Zone</li> </ul> | s v Type                    | Created At     Monito                                           | ing                            |
| Reserved Instances             | tf-elb-user55f5labcom             | tf-elb-user55f5labcom-13890                  | vpc-7252a108                | us-east-1a, us-eas                    | t-1b classic                | July 9, 2018 at 6:44:55 PM                                      |                                |
| Dedicated Hosts                | Wardseroorolabcom                 | wardseissiolab.unr-323036                    | 4pc-7252a106                | us-east-1a, us-eas                    | t-ID classic                | July 5, 2018 at 0.44.32 PM                                      |                                |
| Scheduled Instances            |                                   |                                              |                             |                                       |                             |                                                                 |                                |
| MAGES                          |                                   |                                              |                             |                                       |                             |                                                                 |                                |
| AMIS                           |                                   |                                              |                             |                                       |                             |                                                                 |                                |
| Bundle Tasks                   |                                   |                                              |                             |                                       |                             |                                                                 |                                |
| ELASTIC BLOCK STORE<br>Volumes |                                   |                                              |                             |                                       |                             |                                                                 |                                |
| Snapshots                      |                                   |                                              |                             |                                       |                             |                                                                 |                                |
| NETWORK & SECURITY             |                                   |                                              |                             |                                       |                             |                                                                 |                                |
| Security Groups                | Load balancer: tf-elb-user55f5lab | com                                          |                             | 000                                   |                             |                                                                 | 880                            |
| Elastic IPs                    | Description Instances He          | alth Chack Listanars Monitoring Tags         | Migration                   |                                       |                             |                                                                 |                                |
| Placement Groups               | Description instances ries        | autorieck Listenets workoning rags           | Migration                   |                                       |                             |                                                                 |                                |
| Key Pairs                      | Basic Configuration               |                                              |                             |                                       |                             |                                                                 |                                |
| Network Interfaces             | Name:                             | tf-elb-user55f5labcom                        |                             | Creation time:                        | July 9, 2018 at 6:44:55 PM  | UTC-7                                                           |                                |
| LOAD BALANCING                 | * DNS name:                       | tf-elb-user55f5labcom-1389060235.us-east-1.e | elb.amazonaws.com           | Hosted zone:                          | Z35SXDOTRQ7X7K              |                                                                 |                                |
| Target Groups                  |                                   | (A Record)                                   |                             | Status:                               | 2 of 2 instances in service |                                                                 |                                |
| AUTO SCALING                   | Type:                             |                                              |                             | VPC:                                  | vpc-7252a108                |                                                                 |                                |
| Launch Configurations          | Scheme:                           | subpet Red770c5 up pact 1b                   |                             |                                       |                             |                                                                 |                                |
| Auto Scaling Groups            | Availability 2011es.              | subnet-e27a07a8 - us-east-1a                 |                             |                                       |                             |                                                                 |                                |
| SYSTEMS MANAGER                |                                   |                                              |                             |                                       |                             |                                                                 | _                              |
| 🗨 Feedback 🔇 Engli             | sh (US)                           |                                              |                             |                                       | © 2008 - 2018,              | Amazon Web Services, Inc. or its affiliates. All rights reserve | d. Privacy Policy Terms of Use |
| Find in page                   | ∧ ∨ Highlight All Match Cas       | e Whole Words                                |                             |                                       |                             |                                                                 | 7                              |
|                                |                                   |                                              |                             |                                       |                             |                                                                 |                                |

- Highlight the 'Description' tab. Note:
  - Scheme: internet-facing
  - Type: Classic

| Activities 🕴 Firefox Web Bro     | owser -                                 |                             |                            | Mon 18:57                    |                    |                                                                      | <b>↓</b> (0) ▼              |
|----------------------------------|-----------------------------------------|-----------------------------|----------------------------|------------------------------|--------------------|----------------------------------------------------------------------|-----------------------------|
|                                  |                                         |                             | EC2 Managemen              | t Console - Mozilla Firefox  |                    |                                                                      | ×                           |
| ■ EC2 Management Con × +         |                                         |                             |                            |                              |                    |                                                                      |                             |
| (←) → 健 @ [0                     | ① A https://console.aws.amazon.co       | m/ec2/v2/home?region=us-e   | east-1#LoadBalancers:se    | earch=user55;sort=loadBalanc | erName             | 🛡 🏠                                                                  | lii\ ⊡ ≡                    |
| A Most Visited 6 Getting Started | d 🖨 Amazon Web Servic 🎧 F5 N            | etworks · GitHub 🔓 F5 Cloue | d Docs                     |                              |                    |                                                                      |                             |
| aws Services -                   | Resource Groups 🗸 🔸                     |                             |                            |                              |                    | 众 user55@f5lab.com @ f5agility ▼ N. Vir                              | rginia 👻 Support 👻          |
| Limits                           | te Load Balancer Actions *              |                             |                            |                              |                    |                                                                      |                             |
| INSTANCES                        |                                         |                             |                            |                              |                    |                                                                      | €• ¥ Ø                      |
| Instances                        | search : user55 🕥 Add filter            |                             |                            |                              |                    | 1                                                                    | < < 1 to 2 of 2 > >         |
| Launch Templates                 | Name                                    | e - State                   | <ul> <li>VPC ID</li> </ul> | - Availability               | Zones - Type       | <ul> <li>Created At</li> <li>Monitoring</li> </ul>                   |                             |
| Deserved Instances               | tf-elb-user55f5labcom tf-elb-user       | 55f5labcom-13890            | vpc-7252                   | 2a108 us-east-1a, u          | us-east-1b classic | July 9, 2018 at 6:44:55 PM                                           |                             |
| Dedicated Hosts                  | waf-user55f5labcom waf-user55           | 5f5labcom-325638            | vpc-7252                   | 2a108 us-east-1a, u          | us-east-1b classic | July 9, 2018 at 6:44:32 PM                                           |                             |
| Scheduled Instances              |                                         |                             |                            |                              |                    |                                                                      |                             |
| D musers                         |                                         |                             |                            |                              |                    |                                                                      |                             |
| AMIS                             |                                         |                             |                            |                              |                    |                                                                      |                             |
| Bundle Tasks                     |                                         |                             |                            |                              |                    |                                                                      |                             |
| ELASTIC BLOCK STORE              |                                         |                             |                            |                              |                    |                                                                      |                             |
| Volumes                          |                                         |                             |                            |                              |                    |                                                                      |                             |
| Snapshots                        |                                         |                             |                            |                              |                    |                                                                      |                             |
| NETWORK & SECURITY               |                                         |                             |                            |                              |                    |                                                                      |                             |
| Security Groups Load             | balancer: 🛿 tf-elb-user55f5labcom       |                             |                            |                              |                    |                                                                      |                             |
| Elastic IPs                      | unintian Instances Health Cheak         | Listanora Monitorina        | Tags                       |                              |                    |                                                                      |                             |
| Placement Groups                 | Instances Health Check                  | Listeners monitoring        | rays migrauori             |                              |                    |                                                                      |                             |
| Key Pairs Cor                    | nnection Draining: Enabled, 400 seconds | s (Edit)                    |                            |                              |                    |                                                                      |                             |
| Network Interfaces               | dit Instances                           |                             |                            |                              |                    |                                                                      | I                           |
| LOAD BALANCING                   | astance ID                              | Mamo                        |                            | Availability Zone            | Status             | Actions                                                              |                             |
| Load Balancers                   | 0436467958c62c0e3                       | web-az1.0: user55f5labcom   |                            | us-east-1a                   | InService (1)      | Remove from Load Balancer                                            |                             |
| Target Groups                    | 02b188dcbb1d283d0                       | web-az2.0: user55f5labcom   |                            | us-east-1b                   | InService (i)      | Remove from Load Balancer                                            |                             |
| AUTO SCALING                     |                                         |                             |                            |                              |                    |                                                                      |                             |
| Launch Configurations            | dit Availability Zones                  |                             |                            |                              |                    |                                                                      | I                           |
| Auto Scaling Groups              | vailability Zone Sub                    | net ID                      | Subnet CIDP                | Instance Count               | Healthy?           | Actions                                                              |                             |
| SYSTEMS MANAGER                  | s and 1a subm                           | et e27e07e0                 | 10.0.1.0/24                | 1 1                          | Ves.               | Pomoro from Lond Dolonoor                                            | and the second              |
| 🗨 Feedback 🛛 🤣 English (US)      |                                         |                             |                            |                              | © 2008 - 2018      | I, Amazon Web Services, Inc. or its affiliates. All rights reserved. | Privacy Policy Terms of Use |
| Find in page ^ V                 | Highlight All Match Case Whole          | e Words                     |                            |                              |                    |                                                                      | ×                           |

• Click the "Health Check" tab => [Edit health Check]. The classic load-balancer is limited to basic health checks.

| Activities 🖸 Firefox V  | Web Browser 🕶                                                                                                    | Mon 18:58                                                                                                    |                                                                                  | . ••) O •                   |
|-------------------------|----------------------------------------------------------------------------------------------------|----------------------------------------------------------------------------------------------------|----------------------------------------------------------------------------------|-----------------------------|
|                         |                                                                                                    | EC2 Management Console - Mozilla Firefox                                                                                                    |                                                                                  | ×                           |
| 🔋 EC2 Management Con    | × +                                                                                                    |                                                                                                    |                                                                                  |                             |
| (← → @ @                | Image: Image: | gion=us-east-1#LoadBalancers:search=user55;sort=loadBalancerName                                                                              | ··· 🛡 🕁                                                                          | \ ⊡ ≡                       |
| A Most Visited 🔞 Gettin | g Started 🕲 Amazon Web Servic 🎧 F5 Networks · GitHub 🤅                                                                                                    | F5 Cloud Docs                                                                                                    |                                                                                  |                             |
| aws Servic              |                                                                                                    |                                                                                                    |                                                                                  |                             |
| Limits                  | Consta L and Balances Artions M                                                                                                    |                                                                                                    |                                                                                  |                             |
| INSTANCES               | Actions +                                                                                                    |                                                                                                    |                                                                                  | -0 <b>0</b>                 |
| Instances               | Q search : user55 Add filter                                                                                                    |                                                                                                    |                                                                                  | < < 1 to 2 of 2 > >         |
| Launch Templates        | Name DNS name -                                                                                                    | Configure Health Check                                                                                                    | Type - Created At - Monitoring                                                   |                             |
| Reserved Instances      | tf-elb-user55f5labcom tf-elb-user55f5labcom-13890                                                                                                    |                                                                                                    | classic July 9, 2018 at 6:44:55 PM                                               |                             |
| Dedicated Hosts         | waf-user55f5labcom waf-user55f5labcom-325638                                                                                                    | Your load balancer will automatically perform health checks on your<br>EC2 instances and only route traffic to instances that pass the health | classic July 9, 2018 at 6:44:32 PM                                               |                             |
| Scheduled Instances     |                                                                                                    | check. If an instance fails the health check, it is automatically removed                                                                     |                                                                                  |                             |
| IMAGES                  |                                                                                                    | specific needs.                                                                                                    |                                                                                  |                             |
| AMIs                    |                                                                                                    | Ping Protocol                                                                                                    |                                                                                  |                             |
| Bundle Tasks            |                                                                                                    | Ping Port HTTP                                                                                                    |                                                                                  |                             |
| ELASTIC BLOCK STORE     |                                                                                                    | тср                                                                                                    |                                                                                  |                             |
| Snapshots               |                                                                                                    | Ping Path HTTPS                                                                                                    |                                                                                  |                             |
| NETWORK & SECURITY      |                                                                                                    | Advanced Details                                                                                                    |                                                                                  |                             |
| Security Groups         | Load balancer: I tf-elb-user55f5labcom                                                                                                    | Response Timeout                                                                                                    |                                                                                  | 880                         |
| Elastic IPs             | Description Instances Health Check Listeners Mon                                                                                                    | ing seconds                                                                                                    |                                                                                  |                             |
| Placement Groups        |                                                                                                    | Interval (i) 30 seconds                                                                                                    |                                                                                  |                             |
| Network Interfaces      | Timeout 3 seconds                                                                                                    | Unhealthy threshold (i) 2 V                                                                                                    |                                                                                  |                             |
|                         | Interval 30 seconds<br>Unbealthy threshold 2                                                                                                    | Healthy threshold (i) 2 V                                                                                                    |                                                                                  |                             |
| Load Balancers          | Healthy threshold 2                                                                                                    |                                                                                                    |                                                                                  |                             |
| Target Groups           | Edit Health Check                                                                                                    | Cancel Save                                                                                                    |                                                                                  |                             |
| AUTO SCALING            |                                                                                                    |                                                                                                    |                                                                                  |                             |
| Launch Configurations   |                                                                                                    |                                                                                                    |                                                                                  |                             |
| Auto Scaling Groups     |                                                                                                    |                                                                                                    |                                                                                  |                             |
| SYSTEMS MANAGER         |                                                                                                    |                                                                                                    |                                                                                  |                             |
| 🗨 Feedback 🥥 Engli      | lish (US)                                                                                                    |                                                                                                    | © 2008 - 2018, Amazon Web Services, Inc. or its affiliates. All rights reserved. | Privacy Policy Terms of Use |
| Find in page            | ∧ ∨ Highlight All Match Case Whole Words                                                                                                    |                                                                                                    |                                                                                  | ×                           |

 Click the "Listeners" tab => [Edit]. The classic load-balancer is limited to HTTP, HTTPS, TCP and SSL (no UDP).

| Activities 🕑 Firefox V                                                                                                    | Web Browser 🕶                                                                                                    |                                                                                                    |                                                                                              | Mon 18:58                                                                   |                        |              |                                    |                                          | . • • · ·              |
|----------------------------------------------------------------------------------------------------|----------------------------------------------------------------------------------------------------|----------------------------------------------------------------------------------------------------|----------------------------------------------------------------------------------------------|-----------------------------------------------------------------------------|------------------------|--------------|------------------------------------|------------------------------------------|------------------------|
|                                                                                                    |                                                                                                    |                                                                                                    | EC2 I                                                                                        | Management Console - M                                                      | ozilla Firefox         |              |                                    |                                          | ×                      |
| 🔋 EC2 Management Con                                                                                                    | × +                                                                                                    |                                                                                                    |                                                                                              |                                                                             |                        |              |                                    |                                          |                        |
| (←) → @ @                                                                                                    | ① A https://console.                                                                                                    | aws.amazon.com/ec2/v2/home                                                                                                    | region=us-east-1#Load                                                                        | Balancers:search=user55;s                                                   | ort=loadBalancerName   |              |                                    | 🖸 🏠                                      |                        |
| 🌣 Most Visited 🐞 Gettin                                                                                                    | ng Started @ Amazon Web Se                                                                                                    | rvic <b>Q</b> F5 Networks · GitHu                                                                                                    | b 🚯 F5 Cloud Docs                                                                            |                                                                             |                        |              |                                    |                                          |                        |
| aws service                                                                                                    | ces 🗸 Resource Groups 🗸                                                                                                    | *                                                                                                    |                                                                                              |                                                                             |                        |              | ↓ user55@f5lat                     | .com @ f5agility 👻 N. Virgin             | ia 👻 Support 👻         |
| Limits                                                                                                    |                                                                                                    |                                                                                                    |                                                                                              |                                                                             |                        |              |                                    |                                          |                        |
|                                                                                                    | Create Load Balancer Ad                                                                                                    | cuons *                                                                                                    |                                                                                              |                                                                             |                        |              |                                    |                                          | - ÷ 0                  |
| Instances                                                                                                    | Q search : user55 Add                                                                                                    |                                                                                                    |                                                                                              |                                                                             |                        |              |                                    |                                          | < 1 to 2 of 2 > >      |
| Launch Templates                                                                                                    | Name                                                                                                    | <ul> <li>DNS name</li> </ul>                                                                                                    | - State                                                                                      | - VPC ID                                                                    | - Availability Zones - | Туре         | - Created At                       | - Monitoring                             |                        |
| Spot Requests                                                                                                    | tf-elb-user55f5labcom                                                                                                    | tf-elb-user55f5labcom-13890                                                                                                    |                                                                                              | vpc-7252a108                                                                | us-east-1a, us-east-1b | classic      | July 9, 2018 at                    | :44:55 PM                                |                        |
| Reserved Instances                                                                                                    | waf-user55f5labcom                                                                                                    | waf-user55f5labcom-325638                                                                                                    |                                                                                              | vpc-7252a108                                                                | us-east-1a, us-east-1b | classic      | July 9, 2018 at                    | ::44:32 PM                               |                        |
| Scheduled Instances                                                                                                    |                                                                                                    |                                                                                                    |                                                                                              |                                                                             |                        |              |                                    |                                          |                        |
| AMIS AMIS AMIS Bundle Tasks Bundle Tasks Bundle Tasks Bastaft Extra ELOCK STORE Wolkmes Snapshots Elastic IP4 Placement Groups Key Pais Network Interfaces Codo BalLancing Loob BalLancing Target Groups AUSTO SCAING Launch Configurations AUS SCAING Launch Configurations | Load balancer:   tf-elb-user<br>Description Instances<br>The following listeners are c<br>Load Balancer Protocol<br>HTTP<br>Edit | Edit listeners<br>The following listeners are curre<br>Lead Balancer Protocol<br>HTTP<br>Choose a protocol<br>HTTPS (Secure HTTP)<br>TCP<br>SSL (Secure TCP)<br>Lead Balancer Port Instance<br>50 HTTP | Intly configured for this load b<br>Load Balancer Port<br>80<br>Protocol Instance Port<br>80 | alancer:<br>Instance Protocol<br>HTTP V<br>Cipher ISS, Certificate<br>NA NA | Instance Port<br>80    | Cipher SSL   | Certificate                        |                                          |                        |
| SYSTEMS MANAGER                                                                                                    |                                                                                                    |                                                                                                    |                                                                                              |                                                                             |                        |              |                                    |                                          | and the second         |
| 🗨 Feedback 🥥 Engl                                                                                                    | lish (US)                                                                                                    |                                                                                                    |                                                                                              |                                                                             |                        | © 2008 - 201 | 18, Amazon Web Services, Inc. or i | s attiliates. All rights reserved. Priva | cy Policy Terms of Use |
| Find in page                                                                                                    | ∧ ∨ Highlight All Matc                                                                                                    | h Case Whole Words                                                                                                    |                                                                                              |                                                                             |                        |              |                                    |                                          | ×                      |

Navigate to Services => Compute => EC2 => AUTO SCALING => Auto Scaling Group. Highlight the "Activity History" tab. You can the autoscale WAF CloudFormation template created an auto scaling group. Read the Description and Cause.

| Activities 🖸 Firefox V                                               | Web Browser - Mon                                                                                                    | 19:00                                                                                                    | . •0 O ▼                                                                               |
|----------------------------------------------------------------------|----------------------------------------------------------------------------------------------------|----------------------------------------------------------------------------------------------------|----------------------------------------------------------------------------------------|
|                                                                      | EC2 Management Cor                                                                                                    | nsole - Mozilla Firefox                                                                                          | ×                                                                                      |
| 🥫 EC2 Management Con                                                 | x +                                                                                                    |                                                                                                    |                                                                                        |
| (←) → C* @                                                           | I https://console.aws.amazon.com/ec2/autoscaling/home?region=us-east-1#AutoScalingGe                                                            | oups:id=waf-user55f5labcom-vpc-7252a108-BigipAutoscaleGro                                                        | uup-WRGA6QEZD4RA; v ···· ♥ ☆ III 🗊 =                                                   |
| 🌣 Most Visited 🐞 Gettin                                              | ng Started 🔀 Amazon Web Servic 🎧 F5 Networks · GitHub 🌀 F5 Cloud Docs                                                                           |                                                                                                    |                                                                                        |
| aws Servic                                                           | ces 🗸 Resource Groups 🗸 🏌                                                                                                    | Ĺ                                                                                                    |                                                                                        |
| Instances<br>Launch Templates<br>Spot Requests<br>Reserved Instances | Launch Templates have arrived!     The EC2 Auto Scaling console now has full support for launch templates. Launch templates can be updat        | ed and versioned, and include support for the latest features of Amazon                                          | X EC2. Create an Auto Scaling group to get started or Learn more.                      |
| Dedicated Hosts<br>Scheduled Instances                               | Create Auto Scaling group Actions 👻                                                                                                    |                                                                                                    | 단 후 0                                                                                  |
| IMAGES     AMIs                                                      | Filter: Q Filter Auto Scaling groups X                                                                                                    |                                                                                                    | $ \langle \ \langle \ $ 1 to 1 of 1 Auto Scaling Groups $\ \rangle \ \rangle $         |
| Bundle Tasks                                                         | Name - Launch Configuration /- Instances - Desired - Min - Max - Availability Zon                                                               | es - Default Cooldown - Health Check Grac-                                                                       |                                                                                        |
| ELASTIC BLOCK STORE                                                  | waf-user55f5la waf-user55f5labcom-vp 1 1 1 2 us-east-1a, us-ea                                                                                  | ist-1b 2,400 1,800                                                                                               |                                                                                        |
| Snapshots                                                            | Auto Scaling Group: waf-user55f5labcom-vpc-7252a108-BigipAutoscaleGroup-WRGA6QEZD4RA                                                            | 606                                                                                                    | 880                                                                                    |
| NETWORK & SECURITY     Security Groups                               | Details Activity History Scaling Policies Instances Monitoring Notifications Tags S                                                             | cheduled Actions Lifecycle Hooks                                                                                 |                                                                                        |
| Elastic IPs<br>Placement Groups                                      |                                                                                                    |                                                                                                    | Ð                                                                                      |
| Key Pairs                                                            | Filter: Any Status V Q Filter scaling history X                                                                                                 |                                                                                                    | < < 1 to 1 of 1 History Items > >                                                      |
| Network Interfaces                                                   | Status - Description                                                                                                    | - Start Time                                                                                                    | End Time                                                                               |
| LOAD BALANCING                                                       | Surressful     Launching a new EC2 Instance: L0sth700195rt2a7ae6                                                                                | 2018 July 9 18:47:24 UTC-7                                                                                       | 2018 July 9 19:49:07 LTC-7                                                             |
| Load Balancers<br>Target Groups                                      | Description: Launching a new EC2 Instance: Unath700186/2a7ee6                                                                                   | 2020 Suly 5 20-47.04 61 61                                                                                       | 2020 001 5 20.40.01 0101                                                               |
| AUTO SCALING                                                         | Cause: At 2018-07-10701:47:282 a user request update of AutoScalingGroup<br>desired capacity from 0 to 1. At 2018/07-10701:47:322 an instance w | constraints to min: 1, max: 2, desired: 1 changing the<br>as started in response to a difference between desired |                                                                                        |
| Auto Scaling<br>Groups                                               | and actual capacity, increasing the capacity from 0 to 1.                                                                                       |                                                                                                    |                                                                                        |
|                                                                      |                                                                                                    |                                                                                                    |                                                                                        |
| SYSTEMS MANAGER                                                      |                                                                                                    |                                                                                                    |                                                                                        |
| Run Command                                                          |                                                                                                    |                                                                                                    |                                                                                        |
| State Manager                                                        |                                                                                                    |                                                                                                    | ET HERE                                                                                |
| 🗨 Feedback 🔇 Engl                                                    | lish (US)                                                                                                    | © 2008 - 2018, Amazon V                                                                                          | Web Services, Inc. or its affiliates. All rights reserved. Privacy Policy Terms of Use |
| Find in page                                                         | ∧ ∨ Highlight All Match Case Whole Words                                                                                                    |                                                                                                    | ×                                                                                      |

• Click the "Scaling Policies" tab. Read through the polices to understand how the autoscale WAF deployment is programmed to both scale out during a surge and scale in when the surge subsides.

| Activities 🔱 Firefox Web Browser - Mon 1900 📩 🐗 🦸                                                                                                    | ) <del>-</del> ( |
|----------------------------------------------------------------------------------------------------|------------------|
| EC2 Management Console - Mozilla Firefox                                                                                                    | ×                |
| EC2 Management Con X     +                                                                                                    |                  |
| 🔄 $\rightarrow$ C 🏠 (0) 🔒 https://console.aws.amazon.com/ec/2/autoscaling/home?region=us-east-1#AutoScalingGroups.id=waf-user55/5/abcom-vpc-7252a108-8ligipAutoscaleGroup-WRGA6QEZD4RA. 🚥 🛡 🟠                                                                                                    | Ξ                |
| 🕸 Most Visited 🐞 Getting Started 🤀 Amazon Web Servic 🗘 F5 Networks - GitHub 🚯 F5 Cloud Docs                                                                                                    |                  |
| All Services - Resource Groups - N. Vriginia - Support -                                                                                                    |                  |
| Instances Laurch Templates Sport Requests Reserved Instances Dedicated Hosts Dedicated Hosts D | ×                |
| IMAGES AMe K ( 1 to 1 of 1 Auto Scaling groups X ( 1 to 1 of 1 Auto Scaling Groups )                                                                                                    | >                |
| Bundle Tasks Name + Launch Configuration / - Instances + Desired + Min + Max + Availability Zones + Default Cooldown + Health Check Grac-                                                                                                    |                  |
| ELASTIC BLOCK STORE  waf-user5993a waf-user5993abcom-vp 1 1 1 2 us-east-1a us-east-1b 2,400 1,800                                                                                                    |                  |
| Snapshots Auto Scaling Group: waf-user55f5labcom-vpc-7252a108-BigipAutoscaleGroup-WRGA6QEZD4RA                                                                                                    | 1                |
| KETWORK & SECURITY     Details Activity History Scaling Policies Instances Monitoring Notifications Tags Scheduled Actions Lifecycle Hooks                                                                                                    | 1                |
| Elastic IPs Add policy                                                                                                    | н                |
| Placement Groups waf-user55f5lab.com-vpc-7252a108-BigipScaleDownPolicy-1RRYQBLEAOAOD Actions *                                                                                                    |                  |
| Net years                                                                                                    |                  |
| LOAD BALANCING     Execute policy when: wal-user50f5labcom-typc-7252a108-BigbLowCpuAlarm-UX6XIKQNL62Q Load Balancers     breaches the alarm threshold: timm-stat < 0 for 10 consecutive periods of 300 seconds     for the metric internetions                                                                                                    | I                |
|                                                                                                    |                  |
| Launch Configurations     And then wait: 2400 seconds before allowing another scaling activity                                                                                                    | L                |
| Auto Scaling<br>Groups waf-user55f5labcom-vpc-7252a108-BigipScaleUpPolicy-1JPD8YR0YBZVR                                                                                                    | L                |
| SYSTEMS MANAGER Boliev tone: Simile scaling                                                                                                    |                  |
| SERVICES Pointy type: Jampe Saunga<br>Run Command Execute policy when: wal-suestSidakcom-upp-7252a108-BigipHighCpuAlarm-31SIWER46NFD                                                                                                    |                  |
| State Manager breaches the alarm threshold: tmm-stat > 80 for 60 seconds                                                                                                    | 1                |
| 🗨 Feedback 🚱 English (US)                                                                                                    | se               |
| Find in page AV Highlight All Match Case Whole Words                                                                                                    | ×                |

 Click the "Instances" tab. The single instance running the F5 WAF. Notice the instance is "Protected from: Scale in". This means that AWS will guarantee a minimum of one F5 WAF instance is running at all times. If someone where to accidentally stop or terminate an instance, this policy would automatically trigger the creation of a new one.

| Activities 🕴 Firefox We                                                                      | eb Browser + Mon 19:01                                                                                                    |                         |
|----------------------------------------------------------------------------------------------|----------------------------------------------------------------------------------------------------|-------------------------|
|                                                                                              | EC2 Management Console - Mozilla Firefox                                                                                                    | ×                       |
| <ul> <li>EC2 Management Con ×</li> <li>← → C<sup>a</sup></li></ul>                           | Concernence of rouge set      Concernence of the set of the set of the s | III\ III ≡<br>Support ▼ |
| Instances<br>Launch Templates<br>Spot Requests<br>Reserved Instances<br>Dedicated Hosts      | Launch Templates have arrived!     The EC2 Auto Scaling console now has full support for launch templates. Launch templates can be updated and versioned, and include support for the latest features of Amazon EC2. Create an Auto Scaling group to get started or Learn                                                                                                    | × more.                 |
| Scheduled Instances<br>IMAGES<br>AMIS<br>Bundle Tasks                                        | Filter:       Q, Filter Auto Scaling groups       X       K < 1 to 1 of 1 Auto Scaling                                                                                                    | Croups > >∣             |
| e Elastic block store<br>Volumes<br>Snapshots e Network & security                           | wd/see5558         wd/see5595ab.comvp         1         1         2         us-east-1a, us-east-1b         2.400         1,800           Auto Scaling Group:         wd/see5595fab.comvp.cpc-7252a108-BigipAutoscaleGroup-WRGAG62E2D4RA         2.400         1,800           Details         Activity History         Scaling Policies         Instances         Monitoring         Notifications         Tags         Scheduled Actions         L/lecycle Hooks                                                                                                    | 880                     |
| Security Groups<br>Elastic IPs<br>Placement Groups<br>Key Pairs<br>Network Interfaces        | Actions ×         Filter: Any Health Status ×       Any Lifecycle State ×       Q Filter instances       X       K < 1to 1of 1 Instances                                                                                                    | €<br>mces > >           |
| LOAD BALANCING     Load Balancers     Target Groups                                          | Instance ID     Instance ID     Inservice     Inservice     Inservi | а<br>а                  |
| AUTO SCALING Launch Configurations Auto Scaling Groups  SYSTEMS MANAGER SERVICES Run Command |                                                                                                    |                         |
| State Manager                                                                                | h (US) C 2008 - 2018, Amazon Web Services, br. or its athliates. All rights reserved. Philacy Polic                                                                                                    | y Terms of Use          |

#### 2.2.4 VPC

Navigate to Services => Networking & Content Deliver => VPC. click on VPCs. Enter your username in the search filter (i.e. user99). This is the Virtual Private Cloud (VPC) that has been dedicated to your lab environment. Select the Summary tab. You can see the IPv4 CIDR assigned is 10.0.0.0/16. Your on-premises datacenter has been assigned 10.1.0.0/16 to not conflict.

| Activities 🕑 Firefox V           | leb Browser -                                                          | Mon 19:02                                                          | ± •0 ℃ -                                                                     |
|----------------------------------|------------------------------------------------------------------------|--------------------------------------------------------------------|------------------------------------------------------------------------------|
|                                  |                                                                        | VPCs   VPC Management Console - Mozilla Firefox                    | x                                                                            |
| i VPCs   VPC Manageme            | < +                                                                    |                                                                    |                                                                              |
| ← → ♂ ☆                          | Ittps://console.aws.amazon.com/vpc/home?region=                        | is-east-1#vpcs:filter=user55                                       | ♥☆ IIN 🗉 =                                                                   |
| A Most Visited 🔞 Gettin          | Started 🕲 Amazon Web Servic 🎧 F5 Networks · GitHub 🚯 F                 | 5 Cloud Docs                                                       |                                                                              |
| aws Servic                       | is 🗸 Resource Groups 🗸 🏌                                               |                                                                    |                                                                              |
| VPC Dashboard                    | Antone to                                                              |                                                                    | 2 * 0                                                                        |
| Filter by VPC:                   | Create VPC Actions V                                                   |                                                                    |                                                                              |
| Q Select a VPC                   | Quser55 X                                                              |                                                                    | $\ll$ < 1 to 1 of 1 VPC $>$ $\gg$                                            |
| Vistual Driveta Claud            | Name   VPC ID    State    IPv4 CIDR                                    | IPv6 CIDR - DHCP options set - Route table - Network ACL - Tenancy | - Default VPC -                                                              |
| Virtual Private Cloud            | terraform_user55@15lab vpc-7252a108 available 10.0.0.0/16              | dopt-1e0e6378 rtb-19b20466   acl-14f5ac6e Default                  | No                                                                           |
| Your VPCS                        | T                                                                      |                                                                    |                                                                              |
| Route Tables                     | 8                                                                      |                                                                    |                                                                              |
| Internet Gateways                |                                                                        |                                                                    |                                                                              |
| Egress Only Internet<br>Gateways |                                                                        |                                                                    |                                                                              |
| DHCP Options Sets                |                                                                        |                                                                    |                                                                              |
| Elastic IPs                      |                                                                        |                                                                    |                                                                              |
| Endpoints                        |                                                                        |                                                                    |                                                                              |
| Endpoint Services                |                                                                        |                                                                    |                                                                              |
| NAT Gateways                     |                                                                        |                                                                    |                                                                              |
| Peering Connections              | vpc-7252a108   terraform_user55@f5lab.com                              |                                                                    | 880                                                                          |
| Security                         | CUMPANY CIDD Blocks Flow Loos Toos                                     |                                                                    |                                                                              |
| Network ACLs                     | VPC ID: vpc.7252a1081                                                  | Network ACI - aci-1//Sac6a                                         |                                                                              |
| Security Groups                  | terraform_user55@t5lab.com                                             |                                                                    |                                                                              |
| VPN Connections                  | State: available<br>IPv4 CIDR: 10.0.0.0/16                             | Tenancy: Default<br>DNS resolution: ves                            |                                                                              |
| Customer Cateways                | IPv6 CIDR:                                                             | DNS hostnames: yes                                                 |                                                                              |
| Virtual Private Gateways         | DHCP options set: dopt-1e0e6378<br>Route table: rtb-19b20466   Default | ClassicLink DNS Support: no                                        |                                                                              |
| VPN Connections                  |                                                                        |                                                                    |                                                                              |
| VI II Comicciona                 |                                                                        |                                                                    |                                                                              |
| Feedback Q Engli                 | sh (US)                                                                | @ 2008 - 2018. Amazon Web Servic                                   | es, Inc. or its attiliates. All rights reserved. Privacy Policy Terms of Use |
| Find in page                     | A V Highlight All Match Case Whole Words                               |                                                                    | ×                                                                            |
| Linia in bade                    | The manual margin case whole words                                     |                                                                    | ^                                                                            |

#### 2.2.5 Github

- Fully supported F5 Networks Solutions are hosted in the official F5 Networks GitHub repository: https: //github.com/f5networks
- We are running the lab from the F5 Super-NetOps container: https://github.com/f5devcentral/ f5-super-netops-container
- AWS CloudFormation templates: https://github.com/F5Networks/f5-aws-cloudformation
- Native template formats are also available for Microsoft Azure (arm templates): https://github.com/ F5Networks/f5-azure-arm-templates
- Native template formats are also available for Google Cloud Platform (gdm templates): https://github. com/F5Networks/f5-google-gdm-templates

| Control this organization Search<br>F5 Networks<br>F5 Networks Solutions - Please als<br>Seattle https://f5.com                                                                                                    | Pull requests Issues Marketplace Gist                                                                                                    | + - 🖪                                                                                                    |
|----------------------------------------------------------------------------------------------------|----------------------------------------------------------------------------------------------------|----------------------------------------------------------------------------------------------------|
| F5 Networks ①<br>F5 Networks Solutions - Please all<br>? Seattle https://f5.com                                                                                                    | so see https://www.github.com/f5devcentral for Comm                                                                                                    | unity Solutions                                                                                                    |
| Repositories                                                                                                    |                                                                                                    |                                                                                                    |
| Pinned repositories                                                                                                    |                                                                                                    |                                                                                                    |
| f5-common-python       Python SDK for configuration and monitoring of F5®       BIG-IP® devices via the iControl® REST API.       ● Python ★ 93 ¥40                                                                | f5-ansible       Ansible modules that can manipulate F5 products       ● Python ★ 89 ♀ 53                                                                 | f5-openstack-Ibaasv2-driver       F5 LBaa5v2 service provider driver for OpenStack<br>Liberty and beyond       ● Python ★9 ¥27               |
| k8s-bigip-ctlr       Repository for F5 BIG-IP Controller for Kubernetes.       ● Go     ★ 16     ¥ 13                                                                                                    | f5-aws-cloudformation       Cloudformation Templates for quickly deploying BIG-<br>IP services in Amazon Web Services EC2       ● Python     ★ 25     ¥ 9 | 15-azure-arm-templates       Azure Resource Manager Templates for quickly deploying BIG-IP services in Azure       • Shell     ★ 13     ¥ 12 |
| Search repositories                                                                                                    |                                                                                                    | Type: All 🗸 Language: All                                                                                                    |
| <b>f5-openstack-agent</b> The F5 Agent for OpenStack Neutron allows you to d         in an OpenStack environment.         openstack         bigip         ● Python       ★ 5       ¥ 24       Updated 20 hours ago | leploy BIG-IP services                                                                                                    | Top languages<br>• Python • JavaScript • Shell • Tcl<br>• Go<br>Most used topics                                                             |
| <b>f5-openstack-lbaasv2-driver</b><br>F5 LBaaSv2 service provider driver for OpenStack Libr<br>openstack load-balancer openstack-neutron f                                                                         | erty and beyond                                                                                                    | bigip openstack<br>openstack-neutron orchestration<br>automation                                                                             |
| ● Python ★ 9 ¥27 Updated 20 hours ago<br><b>F5-openstack-docs</b><br>Technical documentation related to the use of F5 pro                                                                                          | oducts and tools in                                                                                                    | People 0 :<br>This organization has no public members.<br>You must be a member to see who's a part<br>of this organization.                  |

# 2.3 Explore the F5 Big-IP Virtual Editions Deployed

In this lab we'll take a close look at the Big-IP Virtual Editions deployed.

#### 2.3.1 Explore the F5 Big-IP Virtual Editions Deployed

From the Super-NetOps terminal, run the handy lab-info utility. Confirm that "MCPD is up, System Ready" for all three of your instances.

lab-info

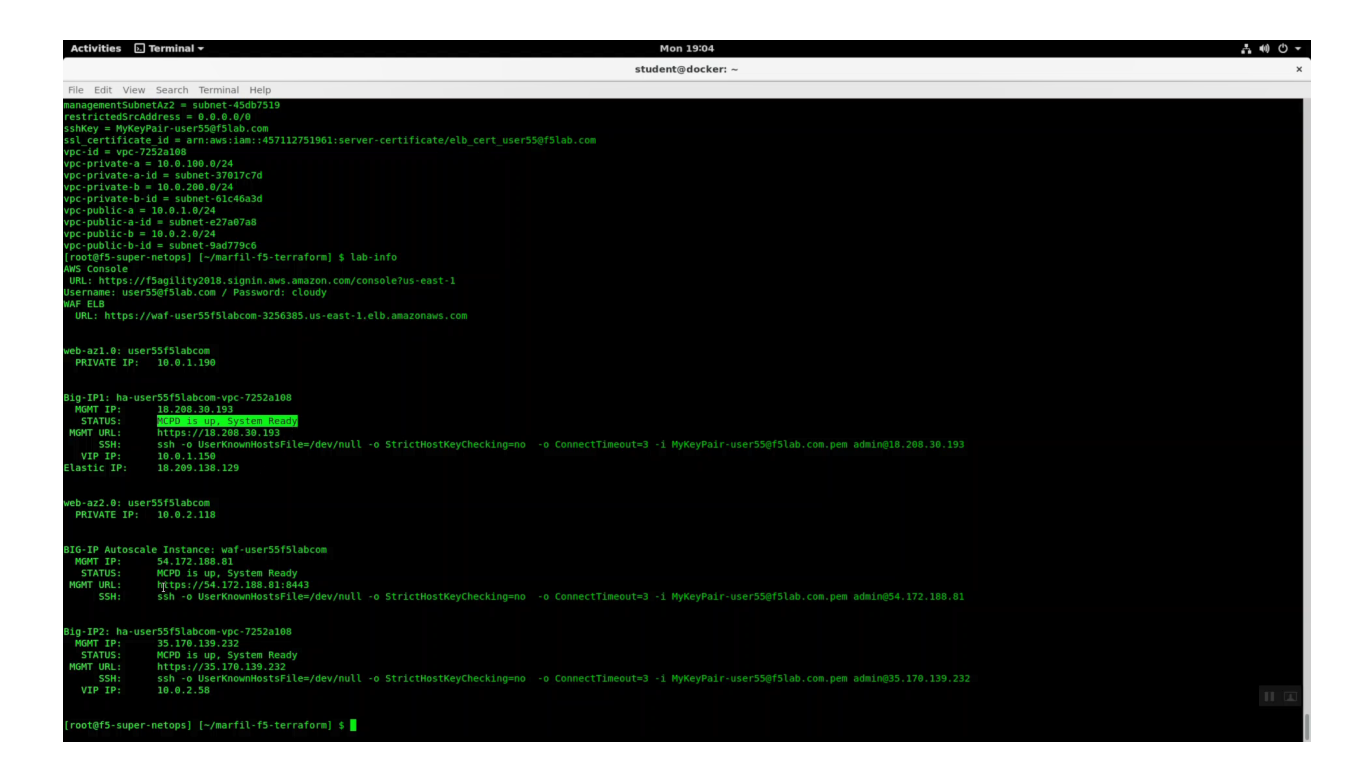

Attention: Do not attempt to reset the Big-IP password until MCPD is up, System Ready.

Initially, you can only login to an F5 Big-IP VE in AWS via SSH using an SSH key. You will have to enable admin and root password access. Invoke the reset-password utility with the IP address of each of your Big-IP VE's as the argument. **REPLACE THE x.x.x.x PLACEHOLDER WITH THE MANAGEMENT IP ADDRESSES OF YOUR THREE F5 BIG-IP VE'S.** This will enable the admin account on all three of your Big-IP's and change the password to the value of the shortUrl.

```
reset-password x.x.x.x
reset-password y.y.y.y
reset-password z.z.z.z
```

Run terraform output and note the value of elb\_dns\_name.

terraform output

Open a new tab in the Firefox browser. HTTP to elb\_dns\_name. Confirm the sample application is up.

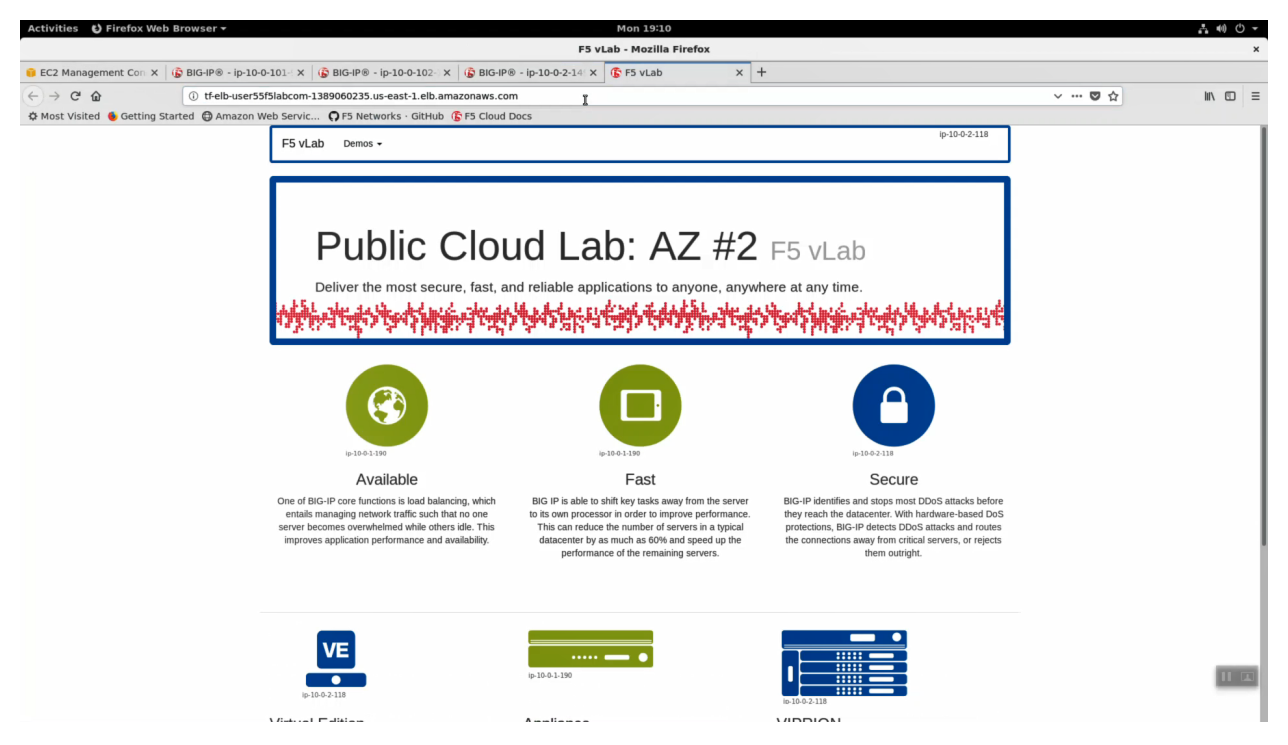

Open a new tab in the Firefox browser. HTTPS to the MGMT URL of BIG-IP Autoscale Instance. Don't miss management port is :8443!

lab-info

Г

| Activities 🛛 Birefox Web Browser 🕶               | Mon 19:07                                                                                                    |     |        |
|--------------------------------------------------|----------------------------------------------------------------------------------------------------|-----|--------|
|                                                  | Insecure Connection - Mozilla Firefox                                                                                                    |     |        |
| EC2 Management Con X 📕 Insecure Connection X     | +                                                                                                    |     |        |
| - → C ŵ ① https://18.208.30.19                   |                                                                                                    | 🛡 🏠 | III\ 🖸 |
| Most Visited 👋 Getting Started 🖨 Amazon Web Serv | c OF5 Networks · GitHub GF5 Cloud Docs                                                                                                    |     |        |
|                                                  | Your connection is not secure         The owner of 18.208.30.193 has configured their website improperly. To protect your information from being stolen, Firefox has not connected to this website.         Learn more         Report errors like this to help Mozilla identify and block malicious sites         Gor Back       Advanced |     |        |
|                                                  | 18.208.30.193 uses an invalid security certificate.<br>The certificate is not trusted because it is self-signed.<br>The certificate is only valid for .<br>Error code: MOZILLA_PKIX_ERROR_SELF_SIGNED_CERT                                                                                                    |     |        |
|                                                  |                                                                                                    |     | _      |

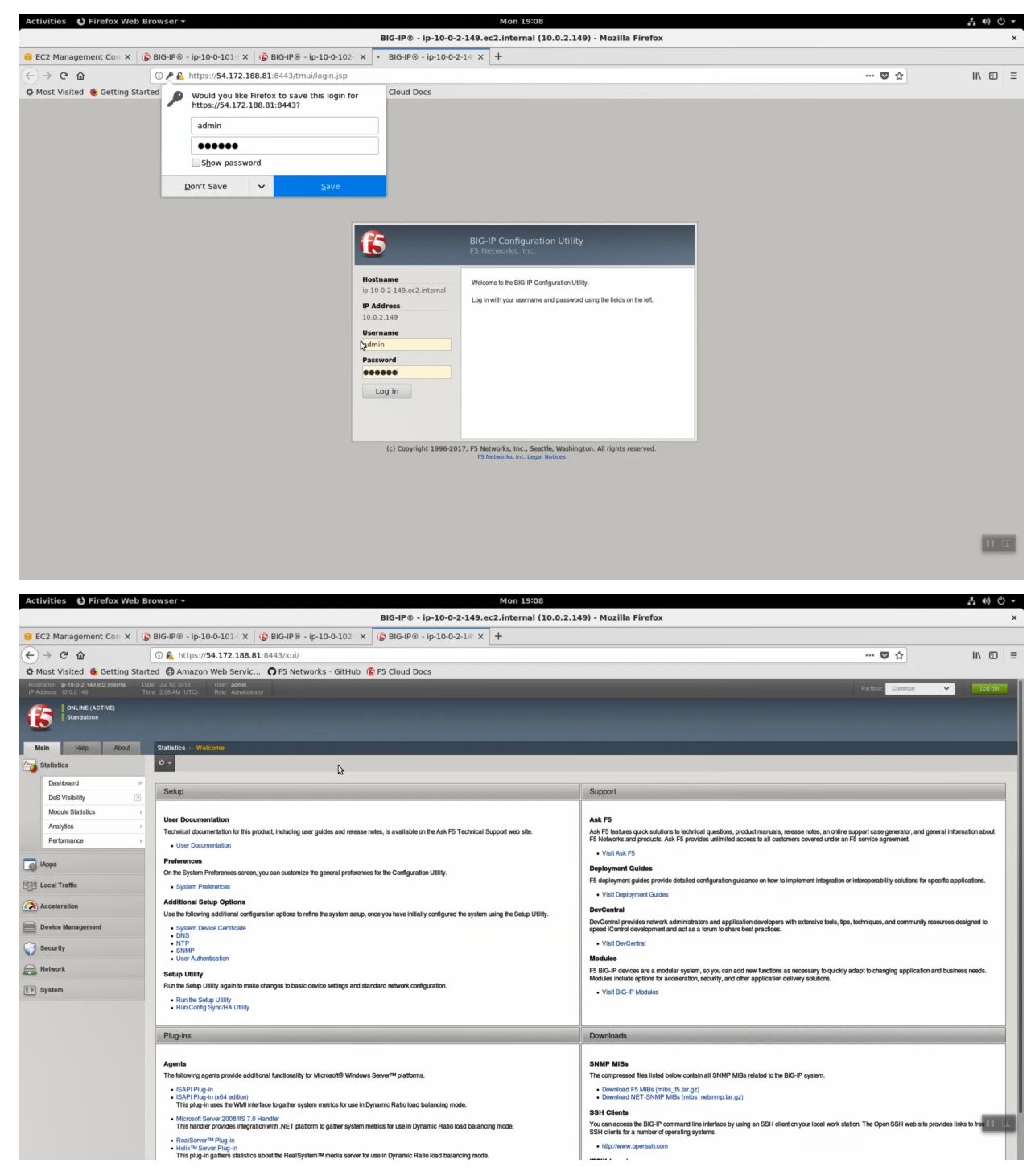

Login with Username: admin Password: value of shortUrl.

Main => System => Resource Provision. Note an F5 WAF is provisioned for both LTM and ASM.

| Activities 😆 Firefox Web B                                          | rowser -                                                                | Mon 19:08                                       |                       |                   |                      | . • • • • |
|---------------------------------------------------------------------|-------------------------------------------------------------------------|-------------------------------------------------|-----------------------|-------------------|----------------------|-----------|
|                                                                     |                                                                         | BIG-IP® - ip-10-0-2-149.ec2.internal (10.0.2.14 | 19) - Mozilla Firefox |                   |                      | ×         |
| 😑 EC2 Management Con 🗙 🏼 🧯                                          | BIG-IP® - ip-10-0-101 ×   🕞 BIG-IP® - ip-10-0-102 × [                   | ₿ BIG-IP® - ip-10-0-2-14 × +                    |                       |                   |                      |           |
| (← → ♂ ŵ                                                            | () 🔒 https://54.172.188.81:8443/xui/                                    |                                                 |                       |                   | ··· 🛛 🕁              |           |
| A Most Visited 🔞 Getting Star                                       | ted 🖨 Amazon Web Servic 🖓 F5 Networks · GitHub 🕼                        | F5 Cloud Docs                                   |                       |                   |                      |           |
| Hostname: Ip-10-0-2-149.ec2.internal D<br>IP Address: 10.0.2.149 Ti | ate: Jul 10, 2018 User: admin<br>ime: 2:08 AM (UTC) Role: Administrator |                                                 |                       |                   | Partition: Common    | Log out   |
| ONLINE (ACTIVE)<br>Standalone                                       |                                                                         |                                                 |                       |                   |                      |           |
| Main Help About                                                     | System ·· Resource Provisioning                                         |                                                 |                       |                   |                      |           |
| Statistics                                                          | 🔅 🗸 Module Allocation License 🖻                                         |                                                 |                       |                   |                      |           |
| IApps                                                               |                                                                         |                                                 |                       |                   |                      |           |
| 间间 Local Traffic                                                    | Current Resource Allocation CPU MGMT TMM(88%)                           |                                                 |                       |                   |                      |           |
|                                                                     | Disk (24GB) MGMT                                                        |                                                 |                       | ASM               |                      |           |
| Acceleration                                                        | Memory (15.4GB) MGMT TMM                                                |                                                 | ASM                   |                   |                      |           |
| Device Management                                                   | Montride                                                                | Provisioning                                    | License Status        | Remited Dick (GB) | Required Memory (MB) |           |
| Security                                                            | Management (MGMT)                                                       | Small                                           | N/A                   | 0                 | 1564                 |           |
| Retwork                                                             | Carrier Grante NAT (CONAT)                                              | Disabled                                        | Unlicensed            | 0                 | 0                    |           |
| () P System                                                         |                                                                         | Nominal                                         | Licensed              | 0                 | 1856                 |           |
| Configuration                                                       | Application Security (ACAR)                                             |                                                 | Licensed              | 20                | 1492                 |           |
| File Management                                                     |                                                                         |                                                 | N/A                   | 12                | 544                  |           |
| Certificate Management                                              | Fraud Protection Service (FPS)                                          |                                                 | E Informat            | 0                 | 149                  |           |
| Disk Management                                                     | Giobal Traffic (DNS)                                                    | None                                            | E Unicersed           |                   | 140                  |           |
| Software Management                                                 | Link Controller (LC)                                                    | None                                            | Unlicensed            | 0                 | 148                  |           |
| Resource Provisioning                                               | Access Policy (APM)                                                     | None                                            | No. Consed            | 12                | 494                  |           |
| Platform                                                            | Application Visibility and Reporting (AVR)                              | None                                            | Normal Licensed       | 16                | 576                  |           |
| High Availability                                                   | Policy Enforcement (PEM)                                                | None 🔓                                          | E Unlicensed          | 16                | 1223                 |           |
| Archives () >                                                       | Advanced Firewall (AFM)                                                 | None                                            | Unlicensed            | 16                | 1058                 |           |
| Services                                                            | Application Acceleration Manager (AAM)                                  | None                                            | E Unlicensed          | 32                | 2050                 |           |
| Preterences                                                         | Secure Web Gateway (SWG)                                                | None                                            | Unlicensed            | 24                | 4096                 |           |
| SNMP                                                                | IDudes Lessures Extensions (Dudes) V)                                   | - Home                                          | Licensed              | 0                 | 748                  |           |
| Crypto Offloading                                                   | Indes Language Existences (IndesEX)                                     |                                                 |                       | 36                | 2048                 |           |
| Users                                                               | URLDB Minimal (URLDB)                                                   | L None                                          |                       |                   | 2040                 |           |

Main => Security => Application Security => Policies List. A starter "linux-low" policy has been deployed.

| Activities 🕴 Firefox Web I                                       | Browser 🕶                                                                 |                                                                       | Mon 19:09                                                                                                    | · ••• ① ·                                                                                                    |
|------------------------------------------------------------------|---------------------------------------------------------------------------|-----------------------------------------------------------------------|----------------------------------------------------------------------------------------------------|----------------------------------------------------------------------------------------------------|
|                                                                  |                                                                           |                                                                       | BIG-IP® - ip-10-0-2-149.ec2.internal (10.0.2.149) - Mozilla Fire                                                                                        | fox                                                                                                    |
| 🥫 EC2 Management Con: X 🛛 🤅                                      | 🔓 BIG-IP® - ip-10-0-101 - 🗙 🎼 BIG                                         | i-IP® - ip-10-0-102- × (                                              | BIG-IP® - ip-10-0-2-14 × +                                                                                                    |                                                                                                    |
| $( \epsilon ) \rightarrow \times   $                             | (i) A https://54.172.188.81:8443                                          | /xui/                                                                 |                                                                                                    | ···· 🛡 🏠 💷 🖬                                                                                                    |
| 🌣 Most Visited 🔞 Getting Sta                                     | rted @ Amazon Web Servic Q F                                              | 5 Networks · GitHub 🚯                                                 | 5 Cloud Docs                                                                                                    |                                                                                                    |
| Hostname: Ip-10-0-2-149.ec2.internal 0<br>IP Address: 10.0.2.149 | Date: Jul 10, 2018 User: admin<br>Fine: 2.09 AM (UTC) Role: Administrator |                                                                       |                                                                                                    | Partton: Common 🗸 Log out                                                                                                    |
| CONLINE (ACTIVE)<br>Standalone                                   | Receiving configuration data from yo                                      | ur device.                                                            |                                                                                                    |                                                                                                    |
| Main Help About                                                  | Security ·· Application Security : Security                               | Policies : Policies List                                              |                                                                                                    |                                                                                                    |
| Statistics                                                       | 🔅 🗸 Policies List Policy Groups                                           |                                                                       |                                                                                                    |                                                                                                    |
| IApps                                                            | Q- II Name- A to Z t                                                      |                                                                       |                                                                                                    | Total Entries: 1                                                                                                    |
| () International Traffic                                         | Inux-low waf-user55t                                                      | Delete Apply Save as                                                  | Template Export - Save Changes                                                                                                    | Create 👻                                                                                                    |
|                                                                  |                                                                           |                                                                       | Policy Summary                                                                                                    | Inharitance Sattings                                                                                                    |
| Acceleration                                                     |                                                                           |                                                                       | ronoy communy                                                                                                    | nano oscarga                                                                                                    |
| Device Management                                                |                                                                           | On this screen you can configure<br>Once a policy is configured, some | policy settings for new policies and review policy settings for existing policies.<br>• settings on this page will have a link for editing the setting. |                                                                                                    |
| Security                                                         |                                                                           | Policy Name                                                           | linux-low 🖻                                                                                                    | Specifies the name of the policy,                                                                                              |
| Overview                                                         |                                                                           |                                                                       | Partition / Path: /Common                                                                                                    |                                                                                                    |
| Application Security                                             |                                                                           | Description                                                           | N/A                                                                                                    | Specifies an optional description of the policy.                                                                               |
| Protocol Security >                                              |                                                                           | Policy Type                                                           | Security                                                                                                    | Specifies the type of the policy.                                                                                              |
| Network Firewall                                                 |                                                                           | Parent Policy                                                         | None                                                                                                    | Specifies the parent of the policy.                                                                                            |
| DoS Protection                                                   |                                                                           | Version                                                               | 2018-07-10 01:57:37 /2<br>Source Host Name: Ip-10-0-2-149.ec2.internal<br>Source Policy Name: Common/Inux-low                                           | Displays additional information about policy version.                                                                          |
| Reporting                                                        |                                                                           | Application Language                                                  | Unicode (utf-8)                                                                                                    | Specifies the language encoding for the web application, which determines how the security policy processes the character sets |
| Security Updates                                                 |                                                                           | Virtual Server                                                        | waf-user55f5labcom_vs 🗷                                                                                                    | Displays the name of the protected virtual server, or virtual servers, which have assigned to them a security                  |
| Options                                                          |                                                                           |                                                                       |                                                                                                    | policy with Application Security enabled.                                                                                      |
| Network                                                          |                                                                           | Enforcement Mode                                                      | Biooking<br>View Learning and Blocking Settings                                                                                                    | Specines now the system processes a request that triggers a security policy violation.                                         |
| Herwork                                                          |                                                                           |                                                                       |                                                                                                    |                                                                                                    |
| System                                                           |                                                                           |                                                                       |                                                                                                    |                                                                                                    |
|                                                                  |                                                                           |                                                                       |                                                                                                    |                                                                                                    |
|                                                                  |                                                                           |                                                                       |                                                                                                    |                                                                                                    |
|                                                                  |                                                                           |                                                                       |                                                                                                    |                                                                                                    |
|                                                                  |                                                                           |                                                                       |                                                                                                    |                                                                                                    |
|                                                                  |                                                                           |                                                                       |                                                                                                    |                                                                                                    |
|                                                                  |                                                                           |                                                                       |                                                                                                    |                                                                                                    |
| Transferring data from 54.172.1                                  | 88.81                                                                     |                                                                       |                                                                                                    |                                                                                                    |

Click on "Learning and Blocking" settings to see exactly what a "linux-low" policy consists of. This starter policy is often times imported in to Big-IQ for central management.

| Activities 🕴 Fin          | efox Web B    | rowser 🕶                                                       |                           |                          |          | Mon 19:09                                                     |                           | 1 🕪 🔿 🗕         |
|---------------------------|---------------|----------------------------------------------------------------|---------------------------|--------------------------|----------|---------------------------------------------------------------|---------------------------|-----------------|
|                           |               |                                                                |                           | E                        | BIG-IP®  | 8 - ip-10-0-2-149.ec2.internal (10.0.2.149) - Mozilla Firefox |                           | ×               |
| i EC2 Managemen           | t Con: x 🛛 🕻  | BIG-IP® - ip-10-0-101                                          | K 🚯 BIG-IP® -             | ip-10-0-102 × 🚯          | 🔓 BIG-IP | 9® - ip-10-0-2-14: × +                                        |                           |                 |
| (←) → @ @                 |               | () 🔒 https://54.172.188                                        | 8.81:8443/xui/            |                          |          |                                                               | 🖸 🏠                       | II\ ⊡ ≡         |
| A Most Visited            | Getting Star  | ted D Amazon Web Serv                                          | vic OF5 Netw              | vorks · GitHub 🌾 F       | F5 Cloud | Docs                                                          |                           |                 |
| Hostname: ip-10-0-2-149.e | c2.internal D | ate: Jul 10, 2018 User: admin<br>me: 2:08 AM (UTC) Role: Admin | n<br>aletrator            |                          |          |                                                               | Partition: Common         | - Log out       |
| CONLINE (AC<br>Standalone | TIVE)         |                                                                |                           |                          |          |                                                               |                           |                 |
| Main Help                 | About         | Security >> Application Securi                                 | ity : Policy Building : L | earning and Blocking Set | Settings |                                                               |                           |                 |
| Statistics                |               | 🔅 🗸 Traffic Learning Lea                                       | arning and Blocking Set   | tings                    |          |                                                               |                           |                 |
| IApps                     |               | Current edited security policy                                 | inux-low (blocking) 🔳     |                          |          |                                                               |                           | Apply Policy    |
| Local Traffic             |               | General Settings                                               |                           |                          |          |                                                               |                           | Advanced J Save |
| Acceleration              | 2             | Enforcement Mode -                                             | Blocking                  | 1                        |          |                                                               |                           |                 |
| Device Management         |               | Learning Mode +                                                | Automatic                 | 3                        |          |                                                               |                           |                 |
|                           |               | Auto-Apply Policy -                                            | Real Time                 | 1                        |          |                                                               |                           |                 |
| Security                  |               | Learning Speed +                                               | Custom                    | 1                        |          |                                                               |                           |                 |
| Overview                  | >             |                                                                |                           |                          |          |                                                               |                           |                 |
| Application Secu          | rity ⊦        | Policy Building Settings                                       |                           |                          |          |                                                               | Blocking Settings Search: |                 |
| Protocol Security         | -             | Policy General Features                                        |                           |                          |          |                                                               |                           |                 |
| Network Firewall          |               | HTTP protocol compliance                                       | falled - (7 out of 19 su  | bviolations are enabled) |          | Learn Alarm Block                                             |                           |                 |
| DoS Protection            |               | Attack Signatures                                              |                           |                          |          |                                                               |                           |                 |
| Event Logs                |               | Evasion technique detected                                     | d = (3 out of 8 subviolat | ions are enabled)        |          | Learn Alarm Block                                             |                           |                 |
| Reporting                 | ÷             | ▶ File Types                                                   |                           |                          |          | 8                                                             |                           |                 |
| Security Updates          | •             | ▶ URLs                                                         |                           |                          |          | 8                                                             |                           |                 |
| Options                   | ÷             | Parameters                                                     |                           |                          |          | 8                                                             |                           |                 |
|                           | -             | Sessions and Logins                                            |                           |                          |          |                                                               |                           |                 |
| Retwork                   |               | ▶ Cookies                                                      |                           |                          |          |                                                               |                           |                 |
| E System                  |               | ▶ Content Profiles                                             |                           |                          |          |                                                               |                           |                 |
|                           |               | CSRF Protection                                                |                           |                          |          |                                                               |                           |                 |
|                           |               | IP Addresses/Geolocations                                      |                           |                          |          |                                                               |                           |                 |
|                           |               | ▶ Headers                                                      |                           |                          |          | 8                                                             |                           |                 |
|                           |               | Redirection Protection                                         |                           |                          |          | 8                                                             |                           |                 |
|                           |               | Bot Detection                                                  |                           |                          |          |                                                               |                           |                 |
|                           |               | Data Guard                                                     |                           |                          |          | 8                                                             |                           | 11 12           |
|                           |               | WebSocket protocol compl                                       | llance                    |                          |          |                                                               |                           |                 |
|                           |               | Antivirus Protection                                           |                           |                          |          |                                                               |                           |                 |

Local Traffic => Virtual Server => Properties. A virtual server with a "catch-all" listener of 0.0.0.0/0 has been deployed.

| Activities 😆 Firefox Web E             | Browser 🔻                        | Mon 19:09                                                                  |                   | a •0 •    |
|----------------------------------------|----------------------------------|----------------------------------------------------------------------------|-------------------|-----------|
|                                        |                                  | BIG-IP® - ip-10-0-2-149.ec2.internal (10.0.2.149) - Mozilla Firefox        |                   | ×         |
| 🥫 EC2 Management Com 🗙 🏼 🧃             | BIG-IP® - ip-10-0-101 ×          | (ⓑ BIG-IP⊗ - ip-10-0-102- x (ⓑ BIG-IP⊗ - ip-10-0-2-14- x +                 |                   |           |
| (←) → ℃ ŵ                              | (i) 🔏 https://54.172.188         | .81:8443/xui/                                                              | 🛛 🏠               | li\ ⊡ ≡   |
| 🌣 Most Visited 🔞 Getting Star          | rted ( Amazon Web Servi          | c 🗘 F5 Networks · GitHub 🚯 F5 Cloud Docs                                   |                   |           |
| Hostname: ip-10-0-2-149.ec2.internal D | late: Jul 10, 2018 User: admin   |                                                                            | Partition: Common | ✓ Log out |
| ONLINE (ACTIVE) Standalone             |                                  |                                                                            |                   |           |
| Main Help About                        | Local Traffic >> Virtual Servers | : Virtual Server List                                                      |                   |           |
| Statistics                             | 🔅 🚽 Properties Reso              | urces Security - Statistics 🗩                                              |                   |           |
| IApps                                  | General Properties               |                                                                            |                   |           |
| Coloration Local Traffic               | Name                             | waf-user55f5labcom_vs                                                      |                   |           |
| Network Map                            | Application                      | waf-user55/5labcom                                                         |                   |           |
| Virtual Servers                        | Partition / Path                 | Common/waf-user55/5/abcom.app                                              |                   |           |
| Policies                               | Description                      |                                                                            |                   |           |
| Profiles                               | Туре                             | Standard                                                                   |                   |           |
| Ciphers                                | Source Address                   | 0.0.0.0                                                                    |                   |           |
| iRules >                               | Destination Address/Mask         | 0.0.0.0                                                                    |                   |           |
| Pools >                                | Service Port                     | 80 HTTP                                                                    |                   |           |
| Nodes                                  | Notity Status to Virtual Address |                                                                            |                   |           |
| Monitors (+)                           | Availability                     | Available (Enabled) - The virtual server is available                      |                   |           |
| Traffic Class 💮                        | Syncookie Status                 | or                                                                         |                   |           |
| Address Translation                    | State                            | Enabled 1                                                                  |                   |           |
| Acceleration                           | Configuration: Basic             |                                                                            |                   |           |
| <b>A</b>                               | Protocol                         | TCP T                                                                      |                   |           |
| Device Management                      | Protocol Profile (Client)        | waf-user55/5labcom_15-lcp-wan                                              |                   |           |
| Security                               | Protocol Profile (Server)        | waf-user55/5/abcom_f5-kp-ian                                               |                   |           |
| Retwork                                | HTTP Profile                     | waf-user55/5/abcom_http                                                    |                   |           |
|                                        | HTTP Proxy Connect Profile       | None                                                                       |                   |           |
| E+ System                              | FTP Profile                      | None                                                                       |                   |           |
|                                        | RTSP Profile                     | None                                                                       |                   |           |
|                                        | SSL Profile (Client)             | Selected Available Commens Clentssi-insecure compatible Do Clentssi-secure |                   | 11 (2)    |

The "linux-low" security policy is attached to this virtual server.

| Activities 🕴 Firefox Web                                       | Browser <del>-</del>                                          | Mon 19:09                                                           |                    | .t (0 •  |
|----------------------------------------------------------------|---------------------------------------------------------------|---------------------------------------------------------------------|--------------------|----------|
|                                                                |                                                               | BIG-IP® - ip-10-0-2-149.ec2.internal (10.0.2.149) - Mozilla Firefox |                    | ×        |
| 😝 EC2 Management Con 🗙                                         | 🔓 BIG-IP® - ip-10-0-101                                       | x 🚯 BIG-IP® - ip-10-0-102- x 🚯 BIG-IP® - ip-10-0-2-14 x +           |                    |          |
| (←) → ⊂ ŵ                                                      | () 🔒 https:// <b>54.172.1</b> 8                               | 38.81:8443/xui/                                                     | 🖸 🏠                | III\ 🖸 🗏 |
| A Most Visited 6 Getting Sta                                   | arted () Amazon Web Ser                                       | vic 🗘 F5 Networks - GitHub 🚯 F5 Cloud Docs                          |                    |          |
| Hostname: Ip-10-0-2-149.ec2.internal<br>IP Address: 10.0.2.149 | Date: Jul 10, 2018 User: adm<br>Time: 2:09 AM (UTC) Role: Adm | in<br>Indrator                                                      | Parttion: Common 🛩 | Log out  |
| ONLINE (ACTIVE)<br>Standalone                                  |                                                               |                                                                     |                    |          |
| Main Help About                                                | Local Traffic >> Virtual Serve                                | ars : Virtual Server List » wal-user5515labcom_ve                   |                    |          |
| Maintics                                                       | 🔅 👻 Properties Ri                                             | escurces Security - Statistics P                                    |                    |          |
| IApps                                                          | Policy Settings                                               | þ                                                                   |                    |          |
| E Local Traffic                                                | Destination                                                   | 0.0.0.080                                                           |                    |          |
| Network Map                                                    | Service                                                       | HTTP                                                                |                    |          |
| Virtual Servers                                                | Application Security Policy                                   | Enabled Policy: linux-low                                           |                    |          |
| Policies                                                       | Service Policy                                                | None                                                                |                    |          |
| Profiles                                                       | IP Intelligence                                               | Disabled 🗾                                                          |                    |          |
| Clphers                                                        | DoS Protection Profile                                        | Disabled 💌                                                          |                    |          |
| IRules >                                                       |                                                               | Enabled                                                             |                    |          |
| Pools                                                          |                                                               | Selected Available                                                  |                    |          |
| Nodes                                                          | Log Profile                                                   | Log illegal requests ex Log all requests<br>>> local-dos            |                    |          |
| Monitors (+)                                                   |                                                               |                                                                     |                    |          |
| Address Translation                                            | Update                                                        |                                                                     |                    |          |
|                                                                |                                                               |                                                                     |                    |          |
| Acceleration                                                   |                                                               |                                                                     |                    |          |
| Device Management                                              |                                                               |                                                                     |                    |          |
| Security                                                       |                                                               |                                                                     |                    |          |
| Retwork                                                        |                                                               |                                                                     |                    |          |
| [∄≑] System                                                    |                                                               |                                                                     |                    |          |
|                                                                |                                                               |                                                                     |                    |          |
|                                                                |                                                               |                                                                     |                    |          |
|                                                                |                                                               |                                                                     |                    |          |
|                                                                |                                                               |                                                                     |                    |          |
|                                                                |                                                               |                                                                     |                    |          |

From the Super-NetOps terminal run "lab-info" and copy the value for WAF ELB -> URL. Open a new browser tab and HTTPS to the WAF ELB URL. Your sample application is protected behind an F5 WAF.

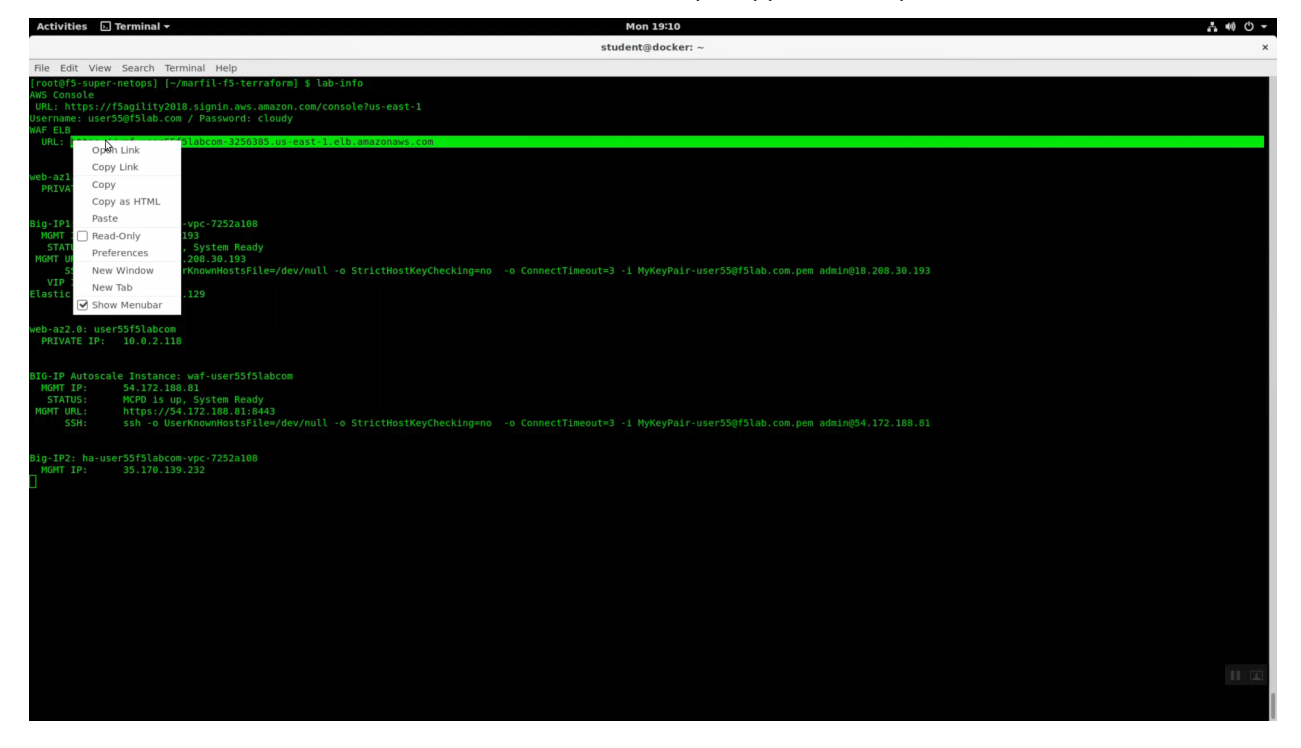

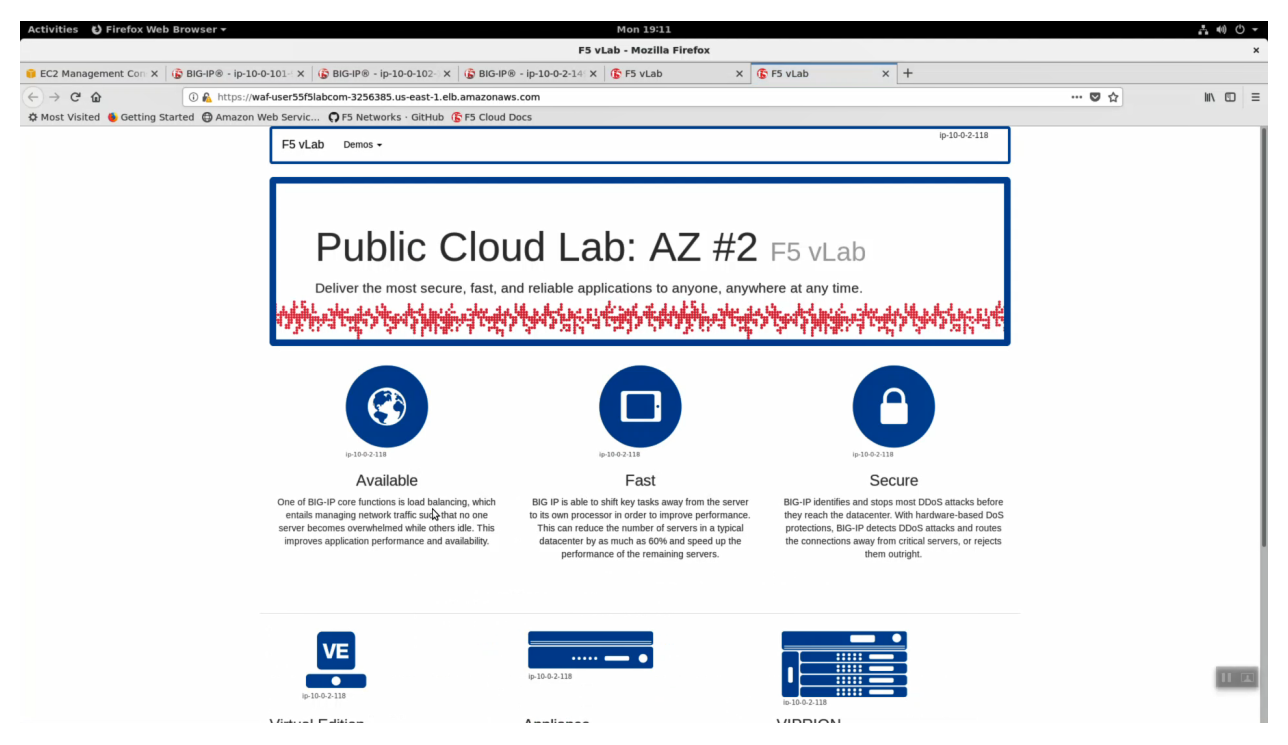

Login to either Big-IP1 or Big-IP2. Main => iApps => Application Services. The Cross-AZ HA Big-IP has been deployed with the F5 AWS HA iApp.

| Activities 🔮 Firefox We                                          | eb Browser 👻                                                              |                                          | Mon 19:13                   |                          |     |                              | <u> </u>          | .t •0 ♥ ▼                |
|------------------------------------------------------------------|---------------------------------------------------------------------------|------------------------------------------|-----------------------------|--------------------------|-----|------------------------------|-------------------|--------------------------|
|                                                                  |                                                                           | BIG-IP® - ip-10-0-                       | 101-93.ec2.internal (10.0.1 | 01.93) - Mozilla Firefox |     |                              |                   | ×                        |
| 🔋 EC2 Management Con X                                           | 🚯 BIG-IP® - ip-10-0-101 🗙 🚯 B                                             | IG-IP® - ip-10-0-102 × BIG-IP® - ip-10-0 | 0-2-14 X 🚯 F5 vLab          | × 🕃 F5 vLab              | × + |                              |                   |                          |
| (←) → C* @                                                       | 🛈 🔒 https://18.208.30.193/xui                                             |                                          |                             |                          |     |                              | ♥ ☆               | II\ ⊡ ≡                  |
| 🌣 Most Visited 👲 Getting                                         | Started 🖨 Amazon Web Servic 🎧                                             | F5 Networks · GitHub 🕞 F5 Cloud Docs     |                             |                          |     |                              |                   |                          |
| Hostname: ip-10-0-101-93.ec2.internal<br>IP Address: 10.0.101-93 | Date: Jul 10, 2018 User: admin<br>Time: 2:13 AM (UTC) Role: Administrator |                                          |                             |                          |     |                              | Partition: Comm   | ion 👻 Log out            |
| In Sync                                                          |                                                                           |                                          |                             |                          |     |                              |                   |                          |
| Main Help About                                                  | IApps •• Application Services : Applicat                                  | ons                                      |                             |                          |     |                              |                   |                          |
| Main Statistics                                                  | ☆ → Application Service List                                              |                                          |                             |                          |     |                              |                   |                          |
| IApps                                                            |                                                                           |                                          |                             |                          |     |                              |                   | F5 IApps and Resources   |
| Application Services                                             | •                                                                         | Search                                   |                             |                          |     |                              |                   | Create                   |
| Templates                                                        | Name                                                                      |                                          |                             |                          |     | Template                     | Template Validity | Partition / Path         |
| AWS                                                              | HA_Across_A                                                               |                                          |                             |                          |     | f5.aws_advanced_ha.v1.4.0rc3 |                   | Common/HA_Across_AZs.app |
| Local Traffic                                                    | Delete                                                                    |                                          |                             |                          |     |                              |                   |                          |
| Acceleration                                                     |                                                                           |                                          |                             |                          |     |                              |                   |                          |
| Device Management                                                |                                                                           |                                          |                             |                          |     |                              |                   |                          |
| C Derive management                                              |                                                                           |                                          |                             |                          |     |                              |                   |                          |
| Network                                                          |                                                                           |                                          |                             |                          |     |                              |                   |                          |
| System                                                           |                                                                           |                                          |                             |                          |     |                              |                   |                          |
|                                                                  |                                                                           |                                          |                             |                          |     |                              |                   |                          |
|                                                                  |                                                                           |                                          |                             |                          |     |                              |                   |                          |
|                                                                  |                                                                           |                                          |                             |                          |     |                              |                   |                          |
|                                                                  |                                                                           |                                          |                             |                          |     |                              |                   |                          |
|                                                                  |                                                                           |                                          |                             |                          |     |                              |                   |                          |
|                                                                  |                                                                           |                                          |                             |                          |     |                              |                   |                          |
|                                                                  |                                                                           |                                          |                             |                          |     |                              |                   |                          |
|                                                                  |                                                                           |                                          |                             |                          |     |                              |                   |                          |
|                                                                  |                                                                           |                                          |                             |                          |     |                              |                   |                          |
|                                                                  |                                                                           |                                          |                             |                          |     |                              |                   | 111100                   |
|                                                                  |                                                                           |                                          |                             |                          |     |                              |                   | Lunca.                   |
|                                                                  |                                                                           |                                          |                             |                          |     |                              |                   |                          |
|                                                                  |                                                                           |                                          |                             |                          |     |                              |                   |                          |

## 2.4 Extending and Securing your Cloud

This lab will use the Lab Environment created previously to explore other capabilities including
- · Service Discovery
- · Failover Across Availability Zones

We can now start configuring the Big-IPs to responsibly fulfill our part of the shared responsibility security model: https://aws.amazon.com/compliance/shared-responsibility-model/

# 2.4.1 Deploy the Service Discovery iApp on a BigIP Cluster across two Availability Zones

From the Super-NetOps terminal, run the handy lab-info utility. Copy the Big-IP1 MGMT IP.

lab-info

The Service Discovery iApp will automatically discover and populate nodes in the cloud based on tags. Open a new browser tab and HTTPS to the MGMT IP. Login to the Big-IP Configuration utility (Web UI).

- Username: admin
- Password: value for <shortURI> will be unique to your lab.

Navigate to iApps => Application Services. Create a new iApp deployment:

- Name: service\_discovery
- Template: choose f5.service\_discovery from the dropdown.

Click [Finished]

| Activities 🕑 Firefox We                                          | b Browser <del>-</del>                                            |                                       |                              | Mon 19:13              |                       |     |                     |          |
|------------------------------------------------------------------|-------------------------------------------------------------------|---------------------------------------|------------------------------|------------------------|-----------------------|-----|---------------------|----------|
|                                                                  |                                                                   |                                       | BIG-IP® - ip-10-0-101-93.e   | c2.internal (10.0.101. | 93) - Mozilla Firefox |     |                     | ×        |
| 😝 EC2 Management Con 🗙                                           | 🚯 BIG-IP® - ip-10-0-101 🛛 🗙                                       | BIG-IP® - ip-10-0-102-                | × 🚯 BIG-IP® - ip-10-0-2-14 × | 🕼 F5 vLab              | X 🚯 F5 vLab           | × + |                     |          |
| $( \epsilon ) \rightarrow \times \hat{ \omega }$                 | ① A https://18.208.30.3                                           | 193/xui/                              |                              |                        |                       |     | ··· 🛛 🕁             | III\ 🖸 🗉 |
| A Most Visited 🔞 Getting S                                       | Started () Amazon Web Servi                                       | c <b>Q</b> F5 Networks · GitHub       | F5 Cloud Docs                |                        |                       |     |                     |          |
| Hostname: ip-10-0-101-93.ec2.internal<br>IP Address: 10.0.101.93 | Date: Jul 10, 2018 User: admin<br>Time: 2:13 AM (UTC) Role: Admin |                                       |                              |                        |                       |     | Partition: Common 🗸 | Log out  |
| In Sync                                                          | Receiving configuration                                           |                                       |                              |                        |                       |     |                     |          |
| Main Help About                                                  | IApps >> Application Services :                                   | Applications ··· New Application Serv | ice                          |                        |                       |     |                     |          |
| Statistics                                                       | Template Selection                                                |                                       |                              |                        |                       |     |                     |          |
| IApps                                                            | Name                                                              | service_discovery                     |                              |                        |                       |     |                     |          |
| Application Services                                             | Template                                                          | f5.service_discovery                  | 2                            |                        |                       |     |                     |          |
| Templates                                                        | ·                                                                 | Show deprecated templates             |                              |                        |                       |     |                     |          |
| AWS                                                              | Cancel Repeat                                                     | Finished                              |                              |                        |                       |     |                     |          |
| Local Traffic                                                    |                                                                   |                                       |                              |                        |                       |     |                     |          |
| Acceleration                                                     |                                                                   |                                       |                              |                        |                       |     |                     |          |
|                                                                  |                                                                   |                                       |                              |                        |                       |     |                     |          |
| Device Management                                                |                                                                   |                                       |                              |                        |                       |     |                     |          |
| Network                                                          |                                                                   |                                       |                              |                        |                       |     |                     |          |
| System                                                           |                                                                   |                                       |                              |                        |                       |     |                     |          |
|                                                                  |                                                                   |                                       |                              |                        |                       |     |                     |          |
|                                                                  |                                                                   |                                       |                              |                        |                       |     |                     |          |
|                                                                  |                                                                   |                                       |                              |                        |                       |     |                     |          |
|                                                                  |                                                                   |                                       |                              |                        |                       |     |                     |          |
|                                                                  |                                                                   |                                       |                              |                        |                       |     |                     |          |
|                                                                  |                                                                   |                                       |                              |                        |                       |     |                     |          |
|                                                                  |                                                                   |                                       |                              |                        |                       |     |                     |          |
|                                                                  |                                                                   | 1                                     | }                            |                        |                       |     |                     |          |
|                                                                  |                                                                   |                                       |                              |                        |                       |     |                     |          |
|                                                                  |                                                                   |                                       |                              |                        |                       |     |                     | III      |
|                                                                  |                                                                   |                                       |                              |                        |                       |     |                     | _        |
| Read 18.208.30.193                                               |                                                                   |                                       |                              |                        |                       |     |                     |          |

| Question                                                                   | value                |
|----------------------------------------------------------------------------|----------------------|
| Name                                                                       | service_discovery    |
| Template                                                                   | f5.service.discovery |
| Pool                                                                       |                      |
| What is the tag key on your cloud provider for the members of this pool?   | findme               |
| What is the tag value on your cloud provider for the members of this pool? | web                  |
| Do you want to create a new pool or use an existing one?                   | Create new pool      |
| Application Health                                                         |                      |
| Create a new health monitor or use an existing one?                        | http                 |

#### Finished

| Activities O Firefox Wel   | b Browser 🕶                                                                       | Mon 19:14                                                                                                    | A 40 O -                        |  |  |  |  |  |  |  |  |  |
|----------------------------|-----------------------------------------------------------------------------------|----------------------------------------------------------------------------------------------------|---------------------------------|--|--|--|--|--|--|--|--|--|
|                            |                                                                                   | BIG-IP® - ip-10-0-101-93.ec2.Internal (10.0.101.93) - Mozilla Firefox                                                                                                    |                                 |  |  |  |  |  |  |  |  |  |
| 🔋 EC2 Management Con 🗙     | BIG-IP ⊗ - ip-10-0-101 ×                                                          | IbG-IP® - ip-10-0-102- x         X         IbG BIG-IP® - ip-10-0-2-14         X         IbG F5 vLab         X         +                                                                                                    |                                 |  |  |  |  |  |  |  |  |  |
| ← → Ĉ ŵ                    | (i) A https://18.208.30.1                                                         | 93/xul/ 💟 👌                                                                                                    | lii\ 🖸 🗉                        |  |  |  |  |  |  |  |  |  |
| A Most Visited 6 Getting S | tarted () Amazon Web Servic                                                       | 🖓 F5 Networks - GitHub 🚯 F5 Cloud Docs                                                                                                    |                                 |  |  |  |  |  |  |  |  |  |
| Network                    | IMPORTANT                                                                         | This laps uses the tag key and tag values you configure on your cloud provider to discover pool members. Make sure the tags and IP addresses you use are unique. You should not tag multiple notes with the same key/tag combination if those nodes use<br>your cloud provider documentation for specific information on tagging.                                                                                                    | e the same IP address. See      |  |  |  |  |  |  |  |  |  |
| System                     | Tagging your cloud resources                                                      | You have the following options for tagging nodes on your cloud provider.                                                                                                    |                                 |  |  |  |  |  |  |  |  |  |
|                            |                                                                                   | * Tag a VM resource: If you lag a VM resource, the BKG-IP VE will discover the primary public or private IP address for the primary NIC configured for the tagged VM.                                                                                                    |                                 |  |  |  |  |  |  |  |  |  |
|                            |                                                                                   | * Tag a NIC resource. If you tag a NIC resource, the BIG-IP VE will discover the primary public or private IP addresses for the tagged NIC. Use this option if you want to use the secondary NIC of a VM in the pool.                                                                                                    |                                 |  |  |  |  |  |  |  |  |  |
|                            |                                                                                   | * (Azure only) Tag a Virtual Machine Scale Set resource: If you tag a Scale Set resource, the BIG-IP VE will discover the primary private IP address for the primary NIC configured for each Scale Set instance. Note you must select Private IP addresses i                                                                                                    | If you are tagging a Scale Set. |  |  |  |  |  |  |  |  |  |
|                            |                                                                                   | The ldgp first looks for NC resources with the proper lags, if it finds NICs with the proper lags, if does not look for VM resources. If it does not find NIC resources, it looks for VM resources with the proper lags. If you are using Microsoft Azure only: In either case, if then looks for Scale Soft resources with the proper lags.                                                                                                    |                                 |  |  |  |  |  |  |  |  |  |
|                            | Template Options                                                                  | Template Options                                                                                                    |                                 |  |  |  |  |  |  |  |  |  |
|                            | Which configuration mode do you<br>want to use?                                   | Basic - Use F5's recommended settings                                                                                                    |                                 |  |  |  |  |  |  |  |  |  |
|                            | Do you want to see inline help?                                                   | No, do not show infine help 3                                                                                                    |                                 |  |  |  |  |  |  |  |  |  |
|                            | Cloud Provider                                                                    |                                                                                                    |                                 |  |  |  |  |  |  |  |  |  |
|                            | In which cloud provider is this<br>BIG-IP deployed?                               | TAWSEC2                                                                                                    |                                 |  |  |  |  |  |  |  |  |  |
|                            | Which region do you want to<br>search?                                            | Detaut 3                                                                                                    |                                 |  |  |  |  |  |  |  |  |  |
|                            | Do you want to assume a role?                                                     | TNo I                                                                                                    |                                 |  |  |  |  |  |  |  |  |  |
|                            | Pool                                                                              |                                                                                                    |                                 |  |  |  |  |  |  |  |  |  |
|                            | What is the tag key on your cloud                                                 |                                                                                                    |                                 |  |  |  |  |  |  |  |  |  |
|                            | provider for the members of this<br>pool?                                         | l fraine                                                                                                    |                                 |  |  |  |  |  |  |  |  |  |
|                            | What is the tag value on your<br>cloud provider for the members of<br>this pool?  | l web                                                                                                    |                                 |  |  |  |  |  |  |  |  |  |
|                            | Do you want to search for public or<br>private IP addresses?                      | Private P addresses                                                                                                    |                                 |  |  |  |  |  |  |  |  |  |
|                            | How often do you want to query the<br>cloud provider for updates (in<br>seconds)? | 60                                                                                                    |                                 |  |  |  |  |  |  |  |  |  |
|                            | Do you want to create a new pool<br>or use an existing one?                       | Create a new pool                                                                                                    |                                 |  |  |  |  |  |  |  |  |  |
|                            | Which port should be assigned to the pool members?                                | 00                                                                                                    |                                 |  |  |  |  |  |  |  |  |  |
|                            | Connection limit (optional)                                                       | [0                                                                                                    |                                 |  |  |  |  |  |  |  |  |  |
|                            | Application Health                                                                |                                                                                                    |                                 |  |  |  |  |  |  |  |  |  |
|                            | Create a new health monitor or use an existing one?                               | [http://www.international.org/actional.org/actional.org |                                 |  |  |  |  |  |  |  |  |  |
|                            | Cancel Repeat                                                                     | Firished                                                                                                    |                                 |  |  |  |  |  |  |  |  |  |

| Activities 🕴 Firefox Wel                                         | Browser + Mon 19:14                                                                                                    | · ••• ① -                                               |
|------------------------------------------------------------------|----------------------------------------------------------------------------------------------------|---------------------------------------------------------|
|                                                                  | BIG-IP 🐵 - ip-10-0-101-93.ec2.internal (10.0.101.93) - Mozilla Firefox                                                                                                    | ×                                                       |
| 😑 EC2 Management Con 🗙                                           | 🔓 BIG-IP® - ip-10-0-101 × 🚱 BIG-IP® - ip-10-0-102 × 🕼 BIG-IP® - ip-10-0-2-14 × 🕼 F5 vLab × 🔓 F5 vLab × 4                                                                                                    |                                                         |
| (← → × ŵ                                                         | () 🔬 https://18.208.30.193/xui/                                                                                                    | ···· 🛡 🏠 💷 🗉 🗉                                          |
| A Most Visited 🔞 Getting S                                       | arted 🔀 Amazon Web Servic 🖸 F5 Networks - GitHub 🚯 F5 Cloud Docs                                                                                                    |                                                         |
| Hostname: lp-10-0-101-93.ec2.internal<br>IP Address: 10.0.101.93 | Date: Jul 10, 2018 User: admin<br>Time: 2:14 AM (UTC) Role: Administrator                                                                                                    | Partition: Common 🗸                                     |
|                                                                  |                                                                                                    |                                                         |
| Main Help About                                                  | Local Traffic = Pools : Pool List                                                                                                    |                                                         |
| Maintain Statistics                                              | Poor List Salisates @                                                                                                    |                                                         |
| IApps                                                            | 1 Courts                                                                                                    | Creste                                                  |
| E Local Traffic                                                  |                                                                                                    | Description - Application - Members - Destition / Della |
| Network Map                                                      |                                                                                                    | service discovery 2 Common/service discovery.app        |
| Virtual Servers                                                  |                                                                                                    |                                                         |
| Policies                                                         |                                                                                                    |                                                         |
| Profiles                                                         | •                                                                                                    |                                                         |
| Clphers                                                          | ·                                                                                                    |                                                         |
| IRules                                                           |                                                                                                    |                                                         |
| Pools Jun                                                        | Poor List 💿                                                                                                    |                                                         |
| Nodes                                                            | Statistics                                                                                                    |                                                         |
| Monitors                                                         |                                                                                                    |                                                         |
| Address Translation                                              |                                                                                                    |                                                         |
|                                                                  |                                                                                                    |                                                         |
| Acceleration                                                     |                                                                                                    |                                                         |
| Device Management                                                |                                                                                                    |                                                         |
| Network                                                          |                                                                                                    |                                                         |
| ₹₽ System                                                        |                                                                                                    |                                                         |
|                                                                  |                                                                                                    |                                                         |
|                                                                  |                                                                                                    |                                                         |
|                                                                  |                                                                                                    |                                                         |
|                                                                  |                                                                                                    | 11000 B                                                 |
|                                                                  |                                                                                                    | 11 12                                                   |
| https://10.200.20.1020mu//Ca                                     | and for a second second s |                                                         |

Local Traffic => Pools => track the newly created service\_discovery\_pool. Within 60 seconds it should light up green. The service\_discovery iApp has discovered and auto-populated the service\_discovery\_pool with two web servers.

| Activities 🕑 Firefox We                                          | D Browser • Mon 19:15                                                                                                    | Manilla Shedan                                                                            | £ •0 O ₹                          |
|------------------------------------------------------------------|----------------------------------------------------------------------------------------------------|-------------------------------------------------------------------------------------------|-----------------------------------|
|                                                                  | BIG-IP @ - IP-10-0-101-93.ec2.internal (10.0.101.93)                                                                         | - Mozilla Firefox                                                                         | ×                                 |
| EC2 Management Con X                                             | (𝔅 BIG-IP® - ip-10-0-101 · X       (𝔅 BIG-IP® - ip-10-0-102 · X       (𝔅 BIG-IP® - ip-10-0-2-14 · X       (𝔅 F5 vLab       : | X ( F5 vLab X +                                                                           |                                   |
| (←) → ⊂ @                                                        | () 🔒 https://18.208.30.193/xui/                                                                                              | ··· 🛛 🏠                                                                                   | \ ⊡ ≡                             |
| 🌣 Most Visited 🔞 Getting S                                       | itarted 🔀 Amazon Web Servic 🔉 F5 Networks · GitHub 🌀 F5 Cloud Docs                                                           |                                                                                           |                                   |
| Hostname: ip-10-0-101-93.ec2.internal<br>IP Address: 10.0.101.93 | Date: Jul 10, 2018 Uerr: admin<br>Time: 2-15 AM (UTC) Role: Administrator                                                    | Partition: Comm                                                                           | ton 👻 Log out                     |
| In Sync                                                          |                                                                                                    |                                                                                           |                                   |
| Main Help About                                                  | Local Traffic >> Pools : Pool List >> service_discovery_pool                                                                 |                                                                                           |                                   |
| Management Statistics                                            | 🔅 🗸 Properties Members Statistics 🗩                                                                                          |                                                                                           |                                   |
| IApps                                                            |                                                                                                    |                                                                                           |                                   |
|                                                                  | Load Balancing                                                                                                    |                                                                                           |                                   |
| Local Traffic                                                    | Load Balancing Method Least Connections (member)                                                                             |                                                                                           |                                   |
| Network Map                                                      | Priority Group Activation Disabled                                                                                           | \$                                                                                        |                                   |
| Virtual Servers                                                  | Update                                                                                                    |                                                                                           |                                   |
| Policies                                                         | Current Hembers                                                                                                    |                                                                                           | Add                               |
| Ciphers                                                          | Status + Member                                                                                                    | Address      Service Port      FODN      Enterneral     Statio     Priority Group     Con | nection Limit    Partition / Path |
| iRules                                                           | > 0 10.0.1.190:80                                                                                                    | 10.0.1.190 80 No 1 0 (Active) 0                                                           | Common                            |
| Pools                                                            | 0 10.0.2.118.80                                                                                                    | 10.0.2.118 80 No 1 0 (Active) 0                                                           | Common                            |
| Nodes                                                            | Enable Disable Force Offline Remove                                                                                          |                                                                                           |                                   |
| Monitors (+)                                                     |                                                                                                    |                                                                                           |                                   |
| Traffic Class                                                    |                                                                                                    |                                                                                           |                                   |
| Address Translation                                              |                                                                                                    |                                                                                           |                                   |
| Acceleration                                                     |                                                                                                    |                                                                                           |                                   |
| Device Management                                                |                                                                                                    |                                                                                           |                                   |
| Retwork                                                          |                                                                                                    |                                                                                           |                                   |
| System                                                           |                                                                                                    |                                                                                           |                                   |
|                                                                  |                                                                                                    |                                                                                           |                                   |
|                                                                  |                                                                                                    |                                                                                           |                                   |
|                                                                  |                                                                                                    |                                                                                           |                                   |
|                                                                  |                                                                                                    |                                                                                           | II A                              |
|                                                                  |                                                                                                    |                                                                                           |                                   |
|                                                                  |                                                                                                    |                                                                                           |                                   |
|                                                                  |                                                                                                    |                                                                                           |                                   |

# 2.4.2 Deploy an AWS High-Availability-aware virtual server across two Availability Zones

Login to the active Big-IP1 Configuration utility (Web UI). The "HA\_Across\_AZs" iApp will already be deployed in the Common partition.

Download the latest tcp iApp template from https://s3.amazonaws.com/f5-public-cloud/f5.tcp.v1.0.0rc2. tmpl.

| Activities 🛟 Firefox Web Browser - Mon 19:18                                                                                                    |                                                                                                    |
|----------------------------------------------------------------------------------------------------|----------------------------------------------------------------------------------------------------|
| Mozilla Firefox                                                                                                    | ×                                                                                                    |
| 🛢 EC2 Management Con X 🕼 BIG-IP® - ip-10-0-101 X 🕼 BIG-IP® - ip-10-0-102 X 🕼 BIG-IP® - ip-10-0-2-14 X 🕼 F5 VLab X New Tab X +                                                                                                    |                                                                                                    |
| (c) → C @ Q https://s3.amazonaws.com/5-public-cloud/5.tcp.v1.0.0rc2.tmpl                                                                                                    | lin 🗊 😑                                                                                                    |
| 🔅 Most Visited 🐞 Getting Started 🤀 Amazon Web Servic 🎧 F5 Networks - GitHub 🕼 F5 Cloud Docs                                                                                                    |                                                                                                    |
| Opening F3.tcp.v1.0.0rc2.tmpl         You have chosen to open:         F3.tcp.v1.0.0rc2.tmpl         which is: tmpl File (105 K8)         Irom: Http://s3.amazonaws.com         What should Firefox do with this file?         Open with Browse         Open with Browse         Dot this gutomatically for files like this from now on. |                                                                                                    |
|                                                                                                    | The second second second second second second second second second second second second second second second se |

iApps -> Templates -> import. Import f5.tcp.v1.0.0rc2.tmpl to the primary BigIP. The secondary BigIP should pick up the configuration change automatically.

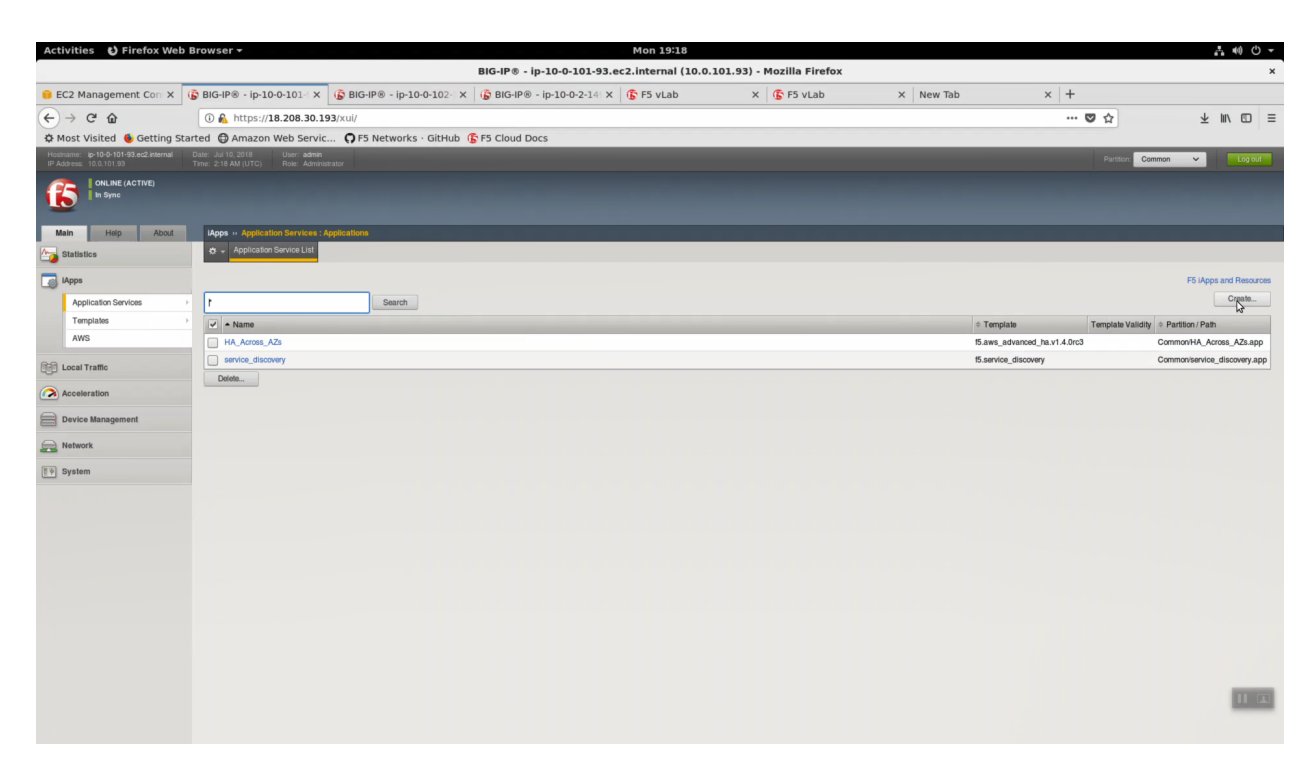

| Activities 🕴 Firefox Web Browser 🗸                                                                     |                     | Mon 19:19                                                             |                 | 4) O -                      |
|----------------------------------------------------------------------------------------------------|---------------------|-----------------------------------------------------------------------|-----------------|-----------------------------|
|                                                                                                    |                     | BIG-IP® - ip-10-0-101-93.ec2.internal (10.0.101.93) - Mozilla Firefox | ĸ               | ×                           |
| 😝 EC2 Management Con 🗙 🚯 BIG-IP® - ip                                                                  |                     | TRATE V CRIME STRATE V CF                                             |                 |                             |
| $(\leftarrow) \rightarrow C^{*} \textcircled{a}$                                                       | Cancel              | File Upload                                                           | Q Open R        | <b>⊅☆</b> ⊻ ⊪∖ ⊡ ≡          |
| Amaz                                                                                                   | ⊙ Recent            |                                                                       | M.              |                             |
| Hostname: Ip-10-0-101-93.ec2.internal Date: Jul 10, 2018<br>IP Address: 10.0.101.93 Time: 2-19 AM (UTC | û Home              | Name                                                                  | - Size Modified | Partition: Common 🗸 Log out |
| ONLINE (ACTIVE)                                                                                        | Documents           | f5.tcp.v1.0.0rc2.tmpi                                                 | 107.9 kB 19:18  |                             |
|                                                                                                    | 🕹 Downloads         |                                                                       |                 |                             |
| Main Help About IApps :: Impo                                                                          | ∂ Music             |                                                                       |                 |                             |
| Statistics                                                                                             | D Pictures          |                                                                       |                 |                             |
| Import File                                                                                            | Videos              |                                                                       |                 |                             |
| Application Services Overwrite Exist<br>Templates Elle Name                                            | E thinclient_drives |                                                                       |                 |                             |
| AWS                                                                                                    | G Floppy Disk       |                                                                       |                 |                             |
| Local Traffic                                                                                          | + Other Locations   |                                                                       |                 |                             |
| Acceleration                                                                                           |                     |                                                                       |                 |                             |
| Device Management                                                                                      |                     |                                                                       |                 |                             |
| Retwork                                                                                                |                     |                                                                       |                 |                             |
| [[₽] System                                                                                            |                     |                                                                       |                 |                             |
|                                                                                                    |                     |                                                                       |                 |                             |
|                                                                                                    |                     |                                                                       |                 |                             |
|                                                                                                    |                     |                                                                       |                 |                             |
|                                                                                                    |                     |                                                                       |                 |                             |
|                                                                                                    |                     |                                                                       |                 |                             |
|                                                                                                    |                     |                                                                       |                 |                             |
|                                                                                                    |                     |                                                                       |                 |                             |
|                                                                                                    |                     |                                                                       |                 |                             |
|                                                                                                    |                     |                                                                       |                 |                             |
|                                                                                                    |                     |                                                                       | All Files 🕶     |                             |
|                                                                                                    |                     |                                                                       |                 |                             |

| Activities 🕴 Firefox Web                                         | Browser -                                                         |                              |                             | Mon 19:19           |                         |           |     |          |      |   |
|------------------------------------------------------------------|-------------------------------------------------------------------|------------------------------|-----------------------------|---------------------|-------------------------|-----------|-----|----------|------|---|
|                                                                  |                                                                   |                              | BIG-IP® - ip-10-0-101-93.ec | 2.internal (10.0.10 | 1.93) - Mozilla Firefox |           |     |          | 2    |   |
| 😝 EC2 Management Con 🗙                                           | BIG-IP ⊗ - ip-10-0-101- ×                                         | ⑥ BIG-IP® - ip-10-0-102- ×   | ⑥ BIG-IP ® - ip-10-0-2-14 × | 🕼 F5 vLab           | × 🚯 F5 vLab             | × New Tab | × + |          |      |   |
| (←) → ♂ ŵ                                                        | (i) 🔒 https://18.208.30.1                                         | .93/xui/                     |                             |                     |                         |           | 🖸 🏠 | 7        |      | 1 |
| 🌣 Most Visited 🔞 Getting St                                      | arted 🖨 Amazon Web Servi                                          | c 🖸 F5 Networks · GitHub 🧃   | F5 Cloud Docs               |                     |                         |           |     |          |      |   |
| Hostname: Ip-10-0-101-93.ec2.internal<br>IP Address: 10.0.101.93 | Date: Jul 10, 2018 User: admin<br>Time: 2:19 AM (UTC) Role: Admin |                              |                             |                     |                         |           |     | Common 🗸 |      |   |
| In Sync                                                          |                                                                   |                              |                             |                     |                         |           |     |          |      |   |
| Main Help About                                                  | IApps o Import                                                    |                              |                             |                     |                         |           |     |          |      | ā |
| Statistics                                                       | 🔅 🗸 Template Properties                                           |                              |                             |                     |                         |           |     |          |      |   |
| IApps                                                            |                                                                   |                              |                             |                     |                         |           |     |          |      |   |
| Application Services                                             | Import File Overwrite Existing Templates                          |                              |                             |                     |                         |           |     |          |      |   |
| Templates                                                        | File Name                                                         | Browse 15.tcp.v1.0.0rc2.tmpl |                             |                     |                         |           |     |          |      |   |
| AWS                                                              | Count Haland                                                      |                              |                             |                     |                         |           |     |          |      |   |
| E Local Traffic                                                  | Cancel Uproad                                                     |                              |                             |                     |                         |           |     |          |      |   |
| Acceleration                                                     |                                                                   |                              |                             |                     |                         |           |     |          |      |   |
| Device Management                                                |                                                                   |                              |                             |                     |                         |           |     |          |      |   |
|                                                                  |                                                                   |                              |                             |                     |                         |           |     |          |      |   |
| Network                                                          |                                                                   |                              |                             |                     |                         |           |     |          |      |   |
| System                                                           |                                                                   |                              |                             |                     |                         |           |     |          |      |   |
|                                                                  |                                                                   |                              |                             |                     |                         |           |     |          |      |   |
|                                                                  |                                                                   |                              |                             |                     |                         |           |     |          |      |   |
|                                                                  |                                                                   |                              |                             |                     |                         |           |     |          |      |   |
|                                                                  |                                                                   |                              |                             |                     |                         |           |     |          |      |   |
|                                                                  |                                                                   |                              |                             |                     |                         |           |     |          |      |   |
|                                                                  |                                                                   |                              |                             |                     |                         |           |     |          |      |   |
|                                                                  |                                                                   |                              |                             |                     |                         |           |     |          |      |   |
|                                                                  |                                                                   |                              |                             |                     |                         |           |     |          |      |   |
|                                                                  |                                                                   |                              |                             |                     |                         |           |     |          | _    |   |
|                                                                  |                                                                   |                              |                             |                     |                         |           |     |          | 11 🖂 | l |
|                                                                  |                                                                   |                              |                             |                     |                         |           |     |          |      |   |

Deploy an iApp using the f5.tcp.v1.0.0rc2.tmpl template.

iApps => Application Serves => Select f5.tcp.v1.0.0rc2 template from the dropdown. Name: virtual\_server\_1.

Configure iApp: Select "Advanced" from "Template Selection".

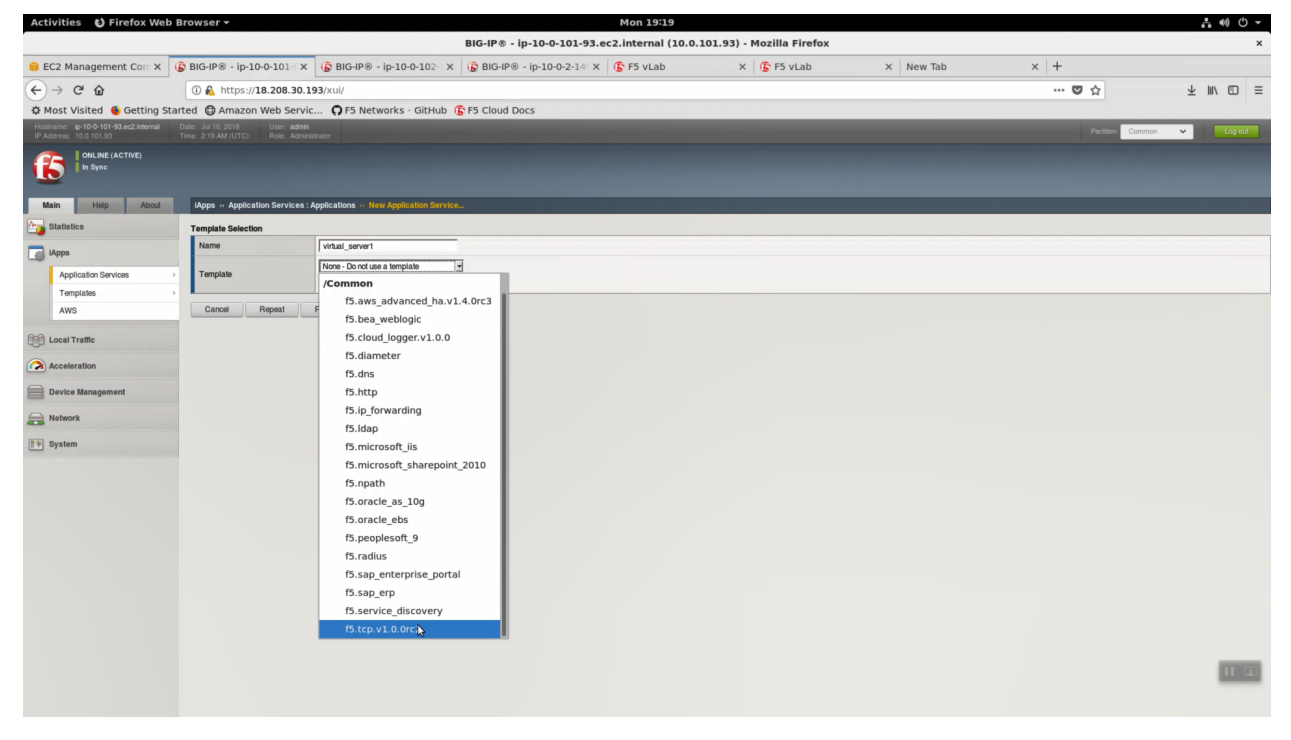

Traffic Group: UNCHECK "Inherit traffic group from current partition / path"

| Question                                                                        | value              |
|---------------------------------------------------------------------------------|--------------------|
| Name:                                                                           | virtual_server_1   |
| Inherit traffic group from current partition / path                             | uncheck            |
| High Availability. What IP address do you want to use for the virtual server?   | VIP IP of Big-IP1  |
| What is the associated service port?                                            | HTTP (80)          |
| What IP address do you wish to use for the TCP virtual server in the other data | VIP IP of Big-IP2  |
| center or availability zone?                                                    |                    |
| Do you want to create a new pool or use an existing one?                        | ser-               |
|                                                                                 | vice_discovery_poo |

From the Super-NetOps terminal. Invoke terraform output and copy the value for Big-IP1 => VIP IP. Use this value in the iApp as explained in the chart above.

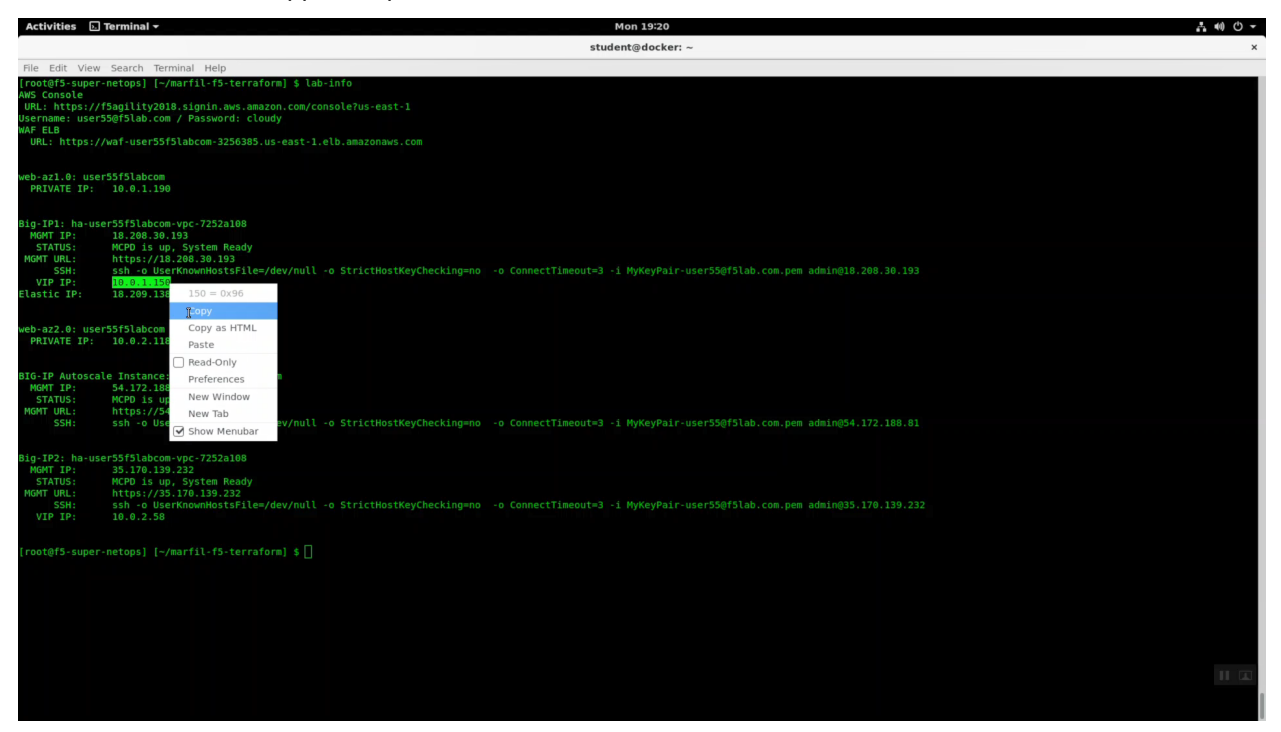

From the Super-NetOps terminal. Invoke terraform output and copy the value for Big-IP2 => VIP IP. Use this value in the iApp as explained in the chart above.

| Activities 🗔 Terminal 🗸                                                                                                    | Mon 19:20                                                                                                    | .L 40 O -           |
|----------------------------------------------------------------------------------------------------|----------------------------------------------------------------------------------------------------|---------------------|
|                                                                                                    | student@docker: ~                                                                                                    | ×                   |
| File Edit View Search Terminal Help                                                                                                    |                                                                                                    |                     |
| <pre>[root@f5-super-netops] [-/marfil-f5-terraform] \$ AWS Console URL: https://f5agility2018.signin.aws.amazon.com Username: user55@f5lab.com / Password: cloudy MAF ELB URL: https://waf-user55f5lab.com-3256385.us-east</pre>         | lab-info<br>m/console7us-east-1<br>t-1.elb.amazonnws.com                                                                                                    |                     |
| web-azl.0: user55f5labcom<br>PRIVATE IP: 10.0.1.190                                                                                                    |                                                                                                    |                     |
| Big-IP1: ha-user53f3labcom-vpc-7252a108<br>MORT IP: 18.208.30.193<br>STATUS: MCP0 is up. System Ready<br>MCMT URL: https://18.208.30.193<br>STATUS: Sh - 0 UserKnowH0515F1le=/dev/nu<br>VF5F1: 10.30.1150<br>Elastic IP1: 18.209.188.199 |                                                                                                    |                     |
| web-az2.0: user55f5labcom<br>PRIVATE IP: 10.0.2.118                                                                                                    |                                                                                                    |                     |
| BIG-IP Autoscale Instance: waf-user55f5labcom<br>MGMT IP: 54.172.188.81<br>STATUS: MCPD is up, System Ready<br>MGMT UBL: https://st.124.188.18443<br>SSH: ssh -0 UserKnownHostsFile=/dev/nu                                              | ull -o StrictHostKeyChecking=no -o ConnectTimeout=3 -i MyKeyPair-user55@f5lab.com.pen admin@54.172.188.81                                                                                                    |                     |
| Big-IP2: ha-user55f5labcom-vpc-7252a108<br>MGHT IP: 35.170.139.232<br>STATUS: MCFD Is up. System Ready<br>MGTURL: https://S.170.139.232<br>SSH: ssh-o-UserKnowHostSF1le=/dev/nu<br>VIP IP: Bigcor548                                     |                                                                                                    |                     |
| SI = 0/3/a<br>[root@f5-super-netops] {                                                                                                    |                                                                                                    |                     |
| Show Menubar                                                                                                    |                                                                                                    | н 🖾                 |
| Activities 🚯 Firefox Web Browser 🕶                                                                                                    | Mon 19:21                                                                                                    |                     |
|                                                                                                    | BIG-IP® - ip-10-0-101-93.ec2.internal (10.0.101.93) - Mozilia Firefox                                                                                                    | ×                   |
| BIG-IP® - ip-10-0-101- X                                                                                                    | ( 🕼 BIG-IP® - ip-10-0-102 ×   🕼 BIG-IP® - ip-10-0-2-14 ×   🕵 F5 vLab ×   🕼 F5 vLab ×   New Tab ×   +                                                                                                    |                     |
| (←) → C <sup>4</sup> ⓓ ⓓ ♠ https://18.208.30.1<br>☆ Most Visited ᠖ Getting Started ⓓ Amazon Web Servi                                                                                                    | 193)/xul/ 👽 🏠 🛨                                                                                                    | III\ 🖸 🗏            |
| How have you configured routing                                                                                                    | For environments in which the virtual server P address is on a submit different turn the TCP servers, select BIG-P virtual server P and the TCP servers are on different submit.<br>For environments in which the virtual server P address produces so that a set TCP servers in the associated pox, select BIG-P virtual server P and the TCP servers are on the same submit. This enables Secure Network Address Translation (SNAT<br>configuration results in the BIG-P system replacing the client P address of an incoming connection with its local facing self P address, ensuring the server response returns through the BIG-P system.                                                                                                    | f Auto Map). This   |
| on your servers?                                                                                                    | For environments in which the virbule some P is on a submit different two the TCP servers, information regarding the P setting of the TCP servers is required to ensure the correct BiG-P system configuration.<br>If the TCP servers use the BiG-P system as their default galaxies, select TCP servers have a route to clients through the BiG-P. This enables Secure Network Address Translation (SNAT Auto Map). This configuration results in the BiG-P system replacing the BiG-P. This enables Secure Network Address Translation (SNAT Auto Map). This configuration results in the BiG-P system replacing the BiG-P. This enables Secure Network Address Translation (SNAT Auto Map). This configuration results in the BiG-P system replacing the BiG-P. This enables Secure Network Address Translation (SNAT Auto Map). This configuration results in the BiG-P system replacing the BiG-P. This enables Secure Network Address Translation (SNAT Auto Map). This configuration results in the BiG-P system replacing the BiG-P. This enables Secure Network Address Translation (SNAT Auto Map). This configuration results in the BiG-P system replacing the BiG-P. This enables Secure Network Address Translation (SNAT Auto Map). This configuration results in the BiG-P system replacing the BiG-P. This enables Secure Network Address Translation (SNAT Auto Map). This configuration results in the BiG-P system replacing the BiG-P. This enables Secure Network Address Translation (SNAT Auto Map). | e client IP address |
| How many connections per server<br>do you expect?                                                                                                    | or an anoming contector with its local nating set IP address ensuing the saver response initian's trough the BC-IP system.<br>For environments with lever than 64,000 concurrent contections per server<br>For environments with lever than 64,000 concurrent contections per server, the BC-IP system reabiles SNAT Auto May, which uses a unique Popol combination for each client request It sends to the TCP server. For environments with more than 64,000 concurrent Contections per server, the BC-IP system reabiles SNAT Auto May, which uses a unique Popol combination for each client request It sends to the TCP server. BC-IP system childres and the Popular materials and the available.                                                                                                    | connections per     |
| High Availability                                                                                                    |                                                                                                    |                     |
| What IP address do you want to<br>use for the virtual server?                                                                                                    | 10.0.1.150                                                                                                    |                     |

The iApp will create two virtual servers on *both* Big-IP's. The iApp deployment on Big-IP1 will automatically and immediately sync to Big-IP2.

created a custom FastL4 profile for this

es), you must enter the full r

wing the IApp to

ar in this list

T to specify a

Ŀ

.

ently. Unless you have

What is the associated service HTTP (80)

CP virtual server in the enter or availability

Cancel Repeat Finished

If using a network virtual address, what is the IP mask in the other data center or availability zone? Do you want to create a new pool or use an existing one? 10.0.2.5

Which FastL4 profile do you want to apply to your virtual server(s)?

service\_discovery\_pool

A load balancing pool is a logical set of devices, such as TCP servers, grouped pool.

The FastL4 profile helps manage Layer 4 traffic more efficient

| Activities 🕴 Firefox Web                                         | Browser 🕶    |                                   |                  |                     |                          | Mon 19:21                |                      |       |            |            |                |                      |            |                         | - (1) () -      |
|------------------------------------------------------------------|--------------|-----------------------------------|------------------|---------------------|--------------------------|--------------------------|----------------------|-------|------------|------------|----------------|----------------------|------------|-------------------------|-----------------|
|                                                                  |              |                                   |                  |                     | BIG-IP® - ip-10-0-101-93 | 3.ec2.internal (10.0.10) | .93) - Mozilla Firef | ox    |            |            |                |                      |            |                         | ×               |
| 🔋 EC2 Management Con 🗙                                           | BIG-IP⊗ -    | ip-10-0-101 ×                     | 🚯 BIG-I          | P® - ip-10-0-102 ×  | BIG-IP® - ip-10-0-2-14   | X 🚯 F5 vLab              | X 🚯 F5 vLab          |       | × Ne       | w Tab      |                | × +                  |            |                         |                 |
| ← → ♂ ☆                                                          | 🛈 🔒 http     | ps:// <b>18.208.30.</b>           | 193/xui/         |                     |                          |                          |                      |       |            |            |                | … 🛛 🏠                |            | $\overline{\mathbf{A}}$ |                 |
| A Most Visited 🕚 Getting St                                      | tarted @ Ami | azon Web Servi                    | ic <b>Q</b> F5   | Networks · GitHub ( | F5 Cloud Docs            |                          |                      |       |            |            |                |                      |            |                         |                 |
| Hostname: lp-10-0-101-93.ec2.internal<br>IP Address: 10.0.101.93 |              | 8 User: admir<br>ITC) Role: Admir |                  |                     |                          |                          |                      |       |            |            |                |                      | iton: Comm | n Y                     | Log out         |
| In Sync                                                          |              |                                   |                  |                     |                          |                          |                      |       |            |            |                |                      |            |                         |                 |
| Main Help About                                                  | Local Traffi | ic -> Virtual Server              | s : Virtual Serv | er List             |                          |                          |                      |       |            |            |                |                      |            |                         |                 |
| Statistics                                                       | 🔅 👻 Virtu    | al Server List Virtu              | al Address List  | Statistics -        |                          |                          |                      |       |            |            |                |                      |            |                         |                 |
| IApps                                                            |              |                                   |                  | Search              |                          |                          |                      |       |            |            |                |                      |            |                         | Create          |
| Local Traffic                                                    |              | the s blome                       |                  | ounon               |                          |                          |                      |       | alleater   |            | + Convine Dest | 4 Tune               | Porce room | o Destino / C           | a Ba            |
| Network Map                                                      | •••••        | virtual server1                   | vs 10.0.1.150    |                     |                          |                          | v                    | virtu | a server1  | 10.0.1.150 | 80 (HTTP)      | Performance (Laver 4 | ) Edit     | Common/virts            | all server1 app |
| Virtual Servers                                                  |              | virtual_server1_                  | vs_10.0.2.58     |                     | N                        |                          |                      | virtu | al_server1 | 10.0.2.58  | 80 (HTTP)      | Performance (Layer 4 | ) Edit     | Common/virtu            | al_server1.app  |
| Policies                                                         | Enable       | Disable                           | Delete           |                     | 4                        |                          |                      |       |            |            |                |                      | -          |                         |                 |
| Profiles                                                         | >            |                                   |                  |                     |                          |                          |                      |       |            |            |                |                      |            |                         |                 |
| Clphers                                                          | ×            |                                   |                  |                     |                          |                          |                      |       |            |            |                |                      |            |                         |                 |
| IRules                                                           | >            |                                   |                  |                     |                          |                          |                      |       |            |            |                |                      |            |                         |                 |
| Pools                                                            | •            |                                   |                  |                     |                          |                          |                      |       |            |            |                |                      |            |                         |                 |
| Nodes                                                            | ×            |                                   |                  |                     |                          |                          |                      |       |            |            |                |                      |            |                         |                 |
| Monitors 🕞                                                       |              |                                   |                  |                     |                          |                          |                      |       |            |            |                |                      |            |                         |                 |
| Traffic Class 🕒                                                  |              |                                   |                  |                     |                          |                          |                      |       |            |            |                |                      |            |                         |                 |
| Address Translation                                              | 2<br>        |                                   |                  |                     |                          |                          |                      |       |            |            |                |                      |            |                         |                 |
| Acceleration                                                     |              |                                   |                  |                     |                          |                          |                      |       |            |            |                |                      |            |                         |                 |
| Device Management                                                |              |                                   |                  |                     |                          |                          |                      |       |            |            |                |                      |            |                         |                 |
| Network                                                          |              |                                   |                  |                     |                          |                          |                      |       |            |            |                |                      |            |                         |                 |
| System                                                           |              |                                   |                  |                     |                          |                          |                      |       |            |            |                |                      |            |                         |                 |
|                                                                  |              |                                   |                  |                     |                          |                          |                      |       |            |            |                |                      |            |                         |                 |
|                                                                  |              |                                   |                  |                     |                          |                          |                      |       |            |            |                |                      |            |                         |                 |
|                                                                  |              |                                   |                  |                     |                          |                          |                      |       |            |            |                |                      |            |                         |                 |
|                                                                  |              |                                   |                  |                     |                          |                          |                      |       |            |            |                |                      |            |                         | me              |
|                                                                  |              |                                   |                  |                     |                          |                          |                      |       |            |            |                |                      |            |                         | and the second  |
|                                                                  |              |                                   |                  |                     |                          |                          |                      |       |            |            |                |                      |            |                         |                 |

From the Super-NetOps terminal. Invoke terraform output and copy the value for the primary Big-IP's Elastic IP. Open a browser tab and HTTP to this Elastic IP.

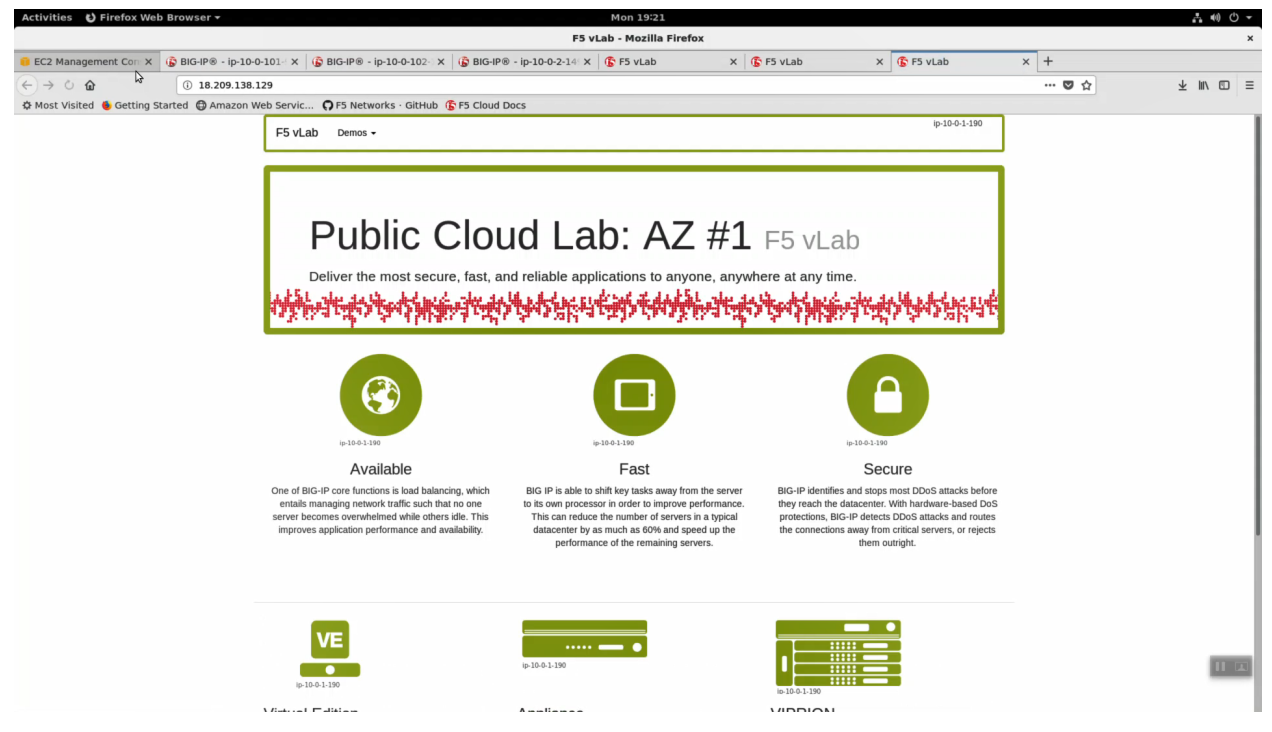

In order to enable request logging and apply a client SSL profile, let's re-configure our TCP / Fast L4 virtual server to a Standard virtual server with an http profile applied.

iApps => Application Services => select the "virtual\_server\_1" iApp we just deployed.

| Activities 🕴 Firefox Web I                                       | Browser -                                                                 |                              | Mon 19:22                          |                           |                 |                  | .*. (i) (i) →                |
|------------------------------------------------------------------|---------------------------------------------------------------------------|------------------------------|------------------------------------|---------------------------|-----------------|------------------|------------------------------|
|                                                                  |                                                                           | BIG-IP® -                    | ip-10-0-101-93.ec2.internal (10.0. | 101.93) - Mozilla Firefox |                 |                  | ×                            |
| 🔋 EC2 Management Con 🗙 🤅                                         | 🔓 BIG-IP® - ip-10-0-101 🗙 🕼 BIG-                                          | IP® - ip-10-0-102 × 6 BIG-IP | ) - ip-10-0-2-14 × 🚯 F5 vLab       | × 🕞 F5 vLab               | X 🕼 F5 vLab     | × +              |                              |
| (←) → C <sup>a</sup>                                             | ① A https://18.208.30.193/xui/                                            |                              |                                    |                           |                 | … ◙ ☆            | ⊻ ⊪\ © ≡                     |
| A Most Visited 🔞 Getting Sta                                     | rted @ Amazon Web Servic O F5                                             | Networks · GitHub 🚯 F5 Cloud | Docs                               |                           |                 |                  |                              |
| Hostname: lp-10-0-101-93.ec2.internal<br>IP Address: 10.0.101.93 | Date: Jul 10, 2018 User: admin<br>Time: 2:22 AM (UTC) Role: Administrator |                              |                                    |                           |                 | Partition:       | Common 🗸 Log out             |
| I ONLINE (ACTIVE)                                                |                                                                           |                              |                                    |                           |                 |                  |                              |
| Main Help About                                                  | IApps ··· Application Services : Applications                             |                              |                                    |                           |                 |                  |                              |
| Statistics                                                       | 🔅 🐱 Application Service List                                              |                              |                                    |                           |                 |                  |                              |
| IApps                                                            |                                                                           |                              |                                    |                           |                 |                  | F5 iApps and Resources       |
| Application Services                                             | •                                                                         | Search                       |                                    |                           |                 |                  | Create                       |
| Templates                                                        | Name                                                                      |                              |                                    |                           | ≑ Template      | Template Val     | idity + Partition / Path     |
| AWS                                                              | HA_Across_AZs                                                             |                              |                                    |                           | 15.aws_advan    | ced_ha.v1.4.0rc3 | Common/HA_Across_AZs.app     |
| 师问 Local Traffic                                                 | service_discovery                                                         |                              |                                    |                           | 15.service_dise | covery           | Common/service_discovery.app |
| ())                                                              | virtual servert                                                           |                              |                                    |                           | 15.tcp.v1.0.0rc | 2                | Common/virtual_server1.app   |
| Acceleration                                                     | Delete                                                                    |                              |                                    |                           |                 |                  |                              |
| Device Management                                                |                                                                           |                              |                                    |                           |                 |                  |                              |
| Network                                                          |                                                                           |                              |                                    |                           |                 |                  |                              |
| 📳 System                                                         |                                                                           |                              |                                    |                           |                 |                  |                              |
|                                                                  |                                                                           |                              |                                    |                           |                 |                  |                              |
|                                                                  |                                                                           |                              |                                    |                           |                 |                  |                              |
|                                                                  |                                                                           |                              |                                    |                           |                 |                  |                              |
|                                                                  |                                                                           |                              |                                    |                           |                 |                  |                              |
|                                                                  |                                                                           |                              |                                    |                           |                 |                  |                              |
|                                                                  |                                                                           |                              |                                    |                           |                 |                  |                              |
|                                                                  |                                                                           |                              |                                    |                           |                 |                  |                              |
|                                                                  |                                                                           |                              |                                    |                           |                 |                  |                              |
|                                                                  |                                                                           |                              |                                    |                           |                 |                  |                              |
|                                                                  |                                                                           |                              |                                    |                           |                 |                  |                              |
|                                                                  |                                                                           |                              |                                    |                           |                 |                  |                              |
|                                                                  |                                                                           |                              |                                    |                           |                 |                  |                              |

Properties => uncheck/disable "Strict Updates"

| Activities 🚯 Firefox We                                          | b Browser 🔻                                           | Mon 19:2                                                             | 2                               |             |               | .t. •0 · -     |
|------------------------------------------------------------------|-------------------------------------------------------|----------------------------------------------------------------------|---------------------------------|-------------|---------------|----------------|
|                                                                  |                                                       | BIG-IP® - ip-10-0-101-93.ec2.internal                                | (10.0.101.93) - Mozilla Firefox |             |               | ×              |
| 🔋 EC2 Management Con 🗙                                           | 🚯 BIG-IP® - ip-10-0-103                               | 🗄 🗙 🚯 BIG-IP® - ip-10-0-102 🗄 🗙 🚯 BIG-IP® - ip-10-0-2-14 🗙 🚯 F5 vLab | X 🚯 F5 vLab                     | × 🚯 F5 vLab | × +           |                |
| (←) → 健 @                                                        | ① A https://18.208                                    | .30.193/xui/                                                         |                                 |             | ··· 🛛 🏠       | ± m ⊡ ≡        |
| A Most Visited 🔮 Getting S                                       | started @ Amazon Web s                                | ervic 🗘 F5 Networks · GitHub 🚯 F5 Cloud Docs                         |                                 |             |               |                |
| Hostname: Ip-10-0-101-93.ec2.internal<br>IP-Address: 10.0.101.93 | Date: Jul 10, 2018 User:<br>Time: 2:22 AM (UTC) Role: | admin<br>Administrator                                               |                                 |             | Partiton: Com | Imon 👻 Log out |
| In Sync                                                          |                                                       |                                                                      |                                 |             |               |                |
| Main Help About                                                  | iApps ·· Application Serv                             | Ices : Applications () virtual_server1                               |                                 |             |               |                |
| Statistics                                                       | Properties                                            | Recortigure Components                                               |                                 |             |               |                |
| IApps                                                            | Application Service: Adva                             | noed I                                                               |                                 |             |               |                |
| Application Services                                             | Application Service                                   | virtual_server1                                                      |                                 |             |               |                |
| Templates                                                        | Partition / Path                                      | CommonVirtual_server1.app                                            |                                 |             |               |                |
| Alla                                                             | Description                                           | E has ut 0.0xx0                                                      |                                 |             |               |                |
| Local Traffic                                                    | Strict Lindates                                       |                                                                      |                                 |             |               |                |
| Acceleration                                                     | Lindate Dates                                         | C(recommended)                                                       |                                 |             |               |                |
| Device Management                                                | Optime Denem                                          | -                                                                    |                                 |             |               |                |
| Device management                                                |                                                       |                                                                      |                                 |             |               |                |
| Network                                                          |                                                       |                                                                      |                                 |             |               |                |
| System                                                           |                                                       |                                                                      |                                 |             |               |                |
|                                                                  |                                                       |                                                                      |                                 |             |               |                |
|                                                                  |                                                       |                                                                      |                                 |             |               |                |
|                                                                  |                                                       |                                                                      |                                 |             |               |                |
|                                                                  |                                                       |                                                                      |                                 |             |               |                |
|                                                                  |                                                       |                                                                      |                                 |             |               |                |
|                                                                  |                                                       |                                                                      |                                 |             |               |                |
|                                                                  |                                                       |                                                                      |                                 |             |               |                |
|                                                                  |                                                       |                                                                      |                                 |             |               |                |
|                                                                  |                                                       |                                                                      |                                 |             |               |                |
|                                                                  |                                                       |                                                                      |                                 |             |               |                |
|                                                                  |                                                       |                                                                      |                                 |             |               | 11 13          |
|                                                                  |                                                       |                                                                      |                                 |             |               |                |
|                                                                  |                                                       |                                                                      |                                 |             |               |                |

Local Traffic => Virtual Servers => virtual\_server1. Change only the values below and leave the rest as they are.

| Question             | value       |
|----------------------|-------------|
| Туре                 | Standard    |
| Service Port         | 443 / HTTPS |
| HTTP Profile         | http        |
| SSL Profile (Client) | clientssl   |

#### [Update]

| Activities O Firefox web                                | Browser •                        | Mon 19722<br>BIG-IP® - ip-10-0-101-93.ec2.internal (10.0.101.93) - Mozilla Firefox                                                                                                    | × ••• •• • |
|---------------------------------------------------------|----------------------------------|----------------------------------------------------------------------------------------------------|------------|
| 🔋 EC2 Management Con: X                                 | BIG-IP ⊗ - ip-10-0-101 ×         | Image: Image: |            |
| (←) → 健 @                                               | 🛈 🔒 https://18.208.30.           |                                                                                                    | ± II\ ⊡ ≡  |
| A Most Visited 6 Getting Sta                            | arted G Amazon Web Servi         | c 🖓 F5 Networks - GitHub 🌾 F5 Cloud Docs                                                                                                    |            |
| En Local Traffic                                        | Name                             | Virhaal_server1_vs_10.0.1.150                                                                                                    |            |
| Network Map                                             | Application                      | virial_server1                                                                                                    |            |
| Virtual Servers                                         | Partition / Path                 | CommonVirtual_server1.app                                                                                                    |            |
| Policies                                                | Description                      |                                                                                                    |            |
| Profiles                                                | Туре                             | Standard                                                                                                    |            |
| Ciphers                                                 | Source Address                   | 0.0.0.0                                                                                                    |            |
| iRules                                                  | Destination Address/Mask         | 10.0.1.150                                                                                                    |            |
| Pools                                                   | Service Port                     | 443 [HTTPS -                                                                                                    |            |
| Nodes                                                   | Notify Status to Virtual Address |                                                                                                    |            |
| Monitors (+)                                            | Availability                     | Available (Enabled) - The virtual server is available                                                                                                    |            |
| Traffic Class (+)                                       | Syncookie Status                 | Cer                                                                                                    |            |
| Address Translation                                     | State                            | Enabled =                                                                                                    |            |
|                                                         | Configuration: Basic +           |                                                                                                    |            |
| Acceleration                                            | Protocol                         | TCP +                                                                                                    |            |
| Device Management                                       | Protocol Profile (Client)        | len vi                                                                                                    |            |
| Network                                                 | Protocol Profile (Server)        | I the Clark Prefix                                                                                                    |            |
| (7 *) System                                            | HTTP Profile                     |                                                                                                    |            |
|                                                         | HTTP Proxy Connect Profile       | None m                                                                                                    |            |
|                                                         | FTP Profile                      | None vi                                                                                                    |            |
|                                                         | RTSP Profile                     | None 1                                                                                                    |            |
|                                                         |                                  | Selected Available                                                                                                    |            |
|                                                         | SSL Profile (Client)             | Common<br>Clentsal clentsal insecure compabble<br>Clentsal accure<br>crypto-server default clentsal<br>spillession - default clentsal                                                                                                    |            |
|                                                         | SSL Profile (Server)             | Selected         Available           sem         Approximation           sem         Sequence           pcop/default-serversal         pcop/default-serversal                                                                                                    |            |
|                                                         | SMTPS Profile                    | None -                                                                                                    | 111111     |
|                                                         | Client LDAP Profile              | Nona -                                                                                                    | 11 24      |
|                                                         | Server LDAP Profile              | None -                                                                                                    |            |
|                                                         |                                  | -                                                                                                    |            |
| Activities 😆 Firefox Web                                | Browser 🕶                        | Mon 19:23                                                                                                    | . •() () → |
|                                                         |                                  | BIG-IP⊕ - ip-10-0-101-93.ec2.internal (10.0.101.93) - Mozilla Firefox                                                                                                    | ×          |
| 🥫 EC2 Management Con 🗙                                  | 🚯 BIG-IP® - ip-10-0-101 - X      | 🚯 BIG-IP® - Ip-10-0-102 X 🚯 BIG-IP® - Ip-10-0-2-14 X 🚯 F5 vLab X 🚯 F5 vLab X 🚯 F5 vLab X 🚯 F5 vLab X                                                                                                    |            |
| $( \boldsymbol{\epsilon} ) \rightarrow \boldsymbol{X} $ | (i) 🔒 https://18.208.30.         | 193/xul/ 🗝 😨 🏠                                                                                                    | ± II\ ⊡ ≡  |
| A Most Visited 🐠 Getting Sta                            | arted 🖨 Amazon Web Servi         | c 🖓 F5 Networks - GitHub 🚯 F5 Cloud Docs                                                                                                    |            |
| Retwork                                                 | Protocol Profile (Server)        | Use Client Profile)                                                                                                    |            |
| System                                                  | HTTP Profile                     | The H                                                                                                    |            |

| A Most Visited 💩 Gettin | ng Started 🖨 Amazon Web Servi | C OF5 Networks · GitHub 'S F5 Cloud Docs                                                                                                    |  |  |  |  |  |
|-------------------------|-------------------------------|----------------------------------------------------------------------------------------------------|--|--|--|--|--|
| Network                 | Protocol Profile (Server)     | Use Client Profile)                                                                                                    |  |  |  |  |  |
| §∳ System               | HTTP Profile                  | Trap I                                                                                                    |  |  |  |  |  |
|                         | HTTP Proxy Connect Profile    | None                                                                                                    |  |  |  |  |  |
|                         | FTP Profile                   | None -                                                                                                    |  |  |  |  |  |
|                         | RTSP Profile                  | None -                                                                                                    |  |  |  |  |  |
|                         | SSL Profile (Client)          | Selected         Available           Cennessou         centestale           cientestal         cientestale           sou         cientestale           sou         splitsacoura default - lientestal           sou         splitsacoura default - lientestal |  |  |  |  |  |
|                         | SSL Profile (Server)          | Selected Analasia<br>serversal<br>serversal<br>spituscion defaulti serversal<br>we defaulti serversal                                                                                                    |  |  |  |  |  |
|                         | SMTPS Profile                 | None -                                                                                                    |  |  |  |  |  |
|                         | Client LDAP Profile           | None -                                                                                                    |  |  |  |  |  |
|                         | Server LDAP Profile           | Nona T                                                                                                    |  |  |  |  |  |
|                         | VLAN and Tunnel Traffic       | All VLANs and Tunnels -                                                                                                    |  |  |  |  |  |
|                         | Source Address Translation    | Rato Map 🖻                                                                                                    |  |  |  |  |  |
|                         | Content Rewrite               | Content Rewrite                                                                                                    |  |  |  |  |  |
|                         | Rewrite Profile +             | None S                                                                                                    |  |  |  |  |  |
|                         | HTML Profile                  | None _                                                                                                    |  |  |  |  |  |
|                         | Acceleration                  | h                                                                                                    |  |  |  |  |  |
|                         | Rate Class                    | None J                                                                                                    |  |  |  |  |  |
|                         | OneConnect Profile            | None -                                                                                                    |  |  |  |  |  |
|                         | NTLM Conn Pool                | None -                                                                                                    |  |  |  |  |  |
|                         | HTTP Compression Profile      | None I                                                                                                    |  |  |  |  |  |
|                         | Web Acceleration Profile      | None 3                                                                                                    |  |  |  |  |  |
|                         | HTTP/2 Profile                | None J                                                                                                    |  |  |  |  |  |
|                         | Update Delete                 |                                                                                                    |  |  |  |  |  |

From the Super-NetOps terminal. Invoke terraform output and copy the value for the primary Big-IP's Elastic IP. Let's test the http profile and clientssl profile are working. Open a browser tab and HTTPS (different than before, when we accessed our example application via HTTP) to this Elastic IP.

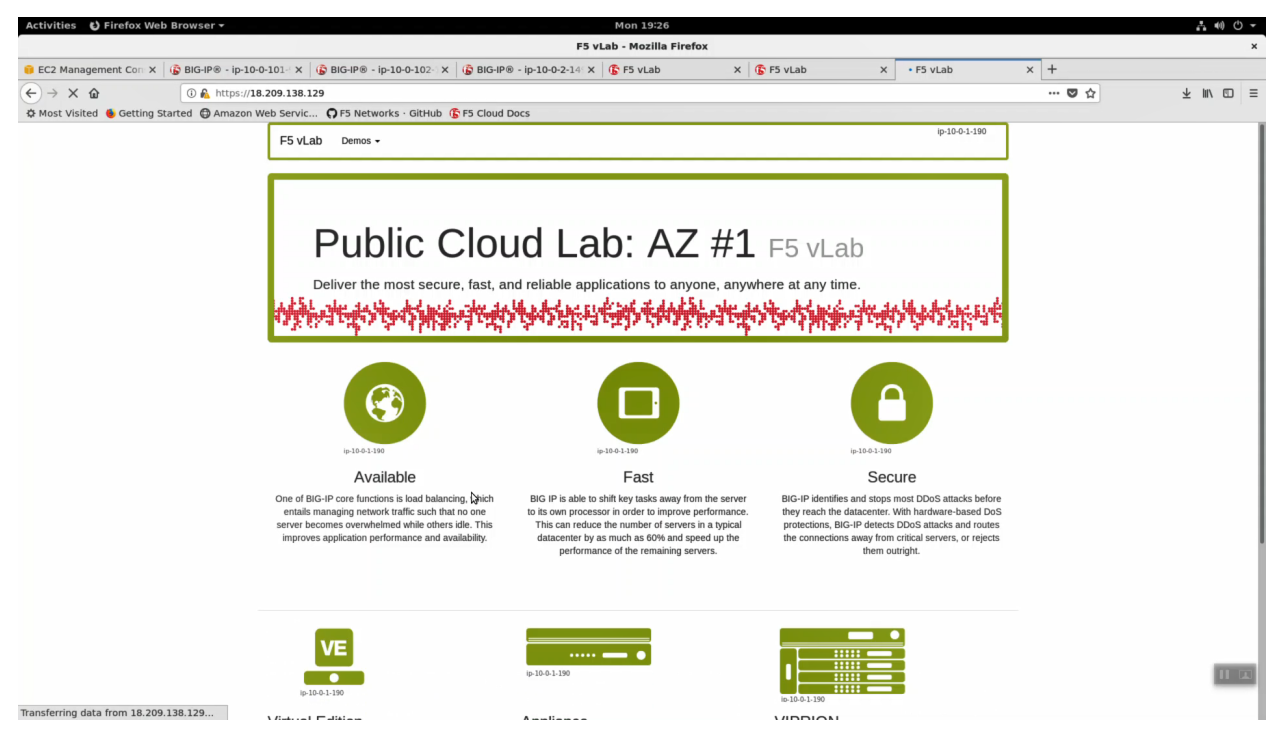

#### 2.4.3 Test Failover

From the Super-NetOps terminal, run the handy lab-info utility. Confirm that "MCPD is up, System Ready" for all three of your instances.

lab-info

From the HTTPS Configuration Utility (Web UI) of the active Big-IPX device: Device Management => Devices. [Force Offline]. Click [OK] to confirm.

| Activities 😆 Firefox Web B                                                                                                    | rowser <del>-</del>                                                                                                    |                                                                                                    | Mon 19:25                                                                                                |                                      |              |                   |                        |
|----------------------------------------------------------------------------------------------------|----------------------------------------------------------------------------------------------------|----------------------------------------------------------------------------------------------------|----------------------------------------------------------------------------------------------------|--------------------------------------|--------------|-------------------|------------------------|
| EC2 Management Corr X                                                                                                    | PIG-IP® - in-10-0-101 - X                                                                                                    | BIG-IP® - ip-10-0-1                                                                                                    | 101-93.ec2.internal (10.0.101                                                                            | 93) - Mozilla Firefox                | Y G ES yi ab | v ±               | ×                      |
|                                                                                                    | A https://18 208 30                                                                                                    | 193/vui/                                                                                                    | P2-14 X G P5 VLab                                                                                        | K B PS VLab                          | A IS PO VLAD |                   | 1 IN ID =              |
| A Most Visited 6 Getting Star                                                                                                    | ted   Amazon Web Serv                                                                                                    | vic <b>Q</b> F5 Networks · GitHub <b>(F</b> 5 Cloud Docs                                                                                                    |                                                                                                    |                                      |              |                   | 2 m 0 1                |
| Hostname: ip-10-0-101-93.ec2.internal D<br>IP Address: 10.0.101.93 T                                                                                                    | Date: Jul 10, 2018 User: admi<br>Time: 2:25 AM (UTC) Role: Admi                                                                                                    | in<br>inistrator                                                                                                    |                                                                                                    |                                      |              | Partition: Common | - Log out              |
|                                                                                                    |                                                                                                    |                                                                                                    |                                                                                                    |                                      |              |                   |                        |
|                                                                                                    |                                                                                                    |                                                                                                    |                                                                                                    |                                      |              |                   |                        |
| Main Help About                                                                                                    | Device Management >> Devic                                                                                                    | es » lp-10-0-101-93.ec2.internal                                                                                                    |                                                                                                    |                                      |              |                   |                        |
| Statistics                                                                                                    | 🔅 🗸 Properties Con                                                                                                    | ntgSync Fallover Network Mirroring                                                                                                    |                                                                                                    |                                      |              |                   |                        |
| IApps                                                                                                    |                                                                                                    |                                                                                                    |                                                                                                    |                                      |              |                   |                        |
| 信册 Local Traffic                                                                                                    | General Properties                                                                                                    | ip-10-0-101-93.ec2.internal Change Device Name                                                                                                    |                                                                                                    |                                      |              |                   |                        |
| Acceleration                                                                                                    | Description                                                                                                    |                                                                                                    |                                                                                                    |                                      |              |                   |                        |
| Device Management                                                                                                    | Location                                                                                                    |                                                                                                    |                                                                                                    |                                      |              |                   |                        |
| Device Management                                                                                                    | Contact                                                                                                    |                                                                                                    |                                                                                                    |                                      |              |                   |                        |
| Devices                                                                                                    | Comment                                                                                                    |                                                                                                    |                                                                                                    |                                      |              |                   |                        |
| Device Groups 🔶                                                                                                    | Hostname                                                                                                    | ip-10-0-101-93.ec2.internal                                                                                                    |                                                                                                    |                                      |              |                   |                        |
| Device Trust                                                                                                    | Serial Number                                                                                                    | 251b22ec-20de-a789-tc54c52118b1                                                                                                    |                                                                                                    |                                      |              |                   |                        |
| Traffic Groups (+)                                                                                                    | MAC Address                                                                                                    | 0a:b1:92:0e:1a:8c                                                                                                    |                                                                                                    |                                      |              |                   |                        |
| Network                                                                                                    | Time Zone<br>Time Delta (sec)                                                                                                    | 0                                                                                                    |                                                                                                    |                                      |              |                   |                        |
|                                                                                                    | Platform ID                                                                                                    | Z100                                                                                                    |                                                                                                    |                                      |              |                   |                        |
|                                                                                                    | Platform Name                                                                                                    | BIG-IP Virtual Edition                                                                                                    |                                                                                                    |                                      |              |                   |                        |
|                                                                                                    | Status                                                                                                    | BIG-IP V13.1.0.2 (Build 0.0.6)                                                                                                    |                                                                                                    |                                      |              |                   |                        |
|                                                                                                    | Active Modules                                                                                                    | MSP_LTM+ PL25 Mops (USYONG-OMFWETO)     eRats Stapping     eAPA_LImited     Sol, VE     eSol, VE     eMsp_LOTENTAL     eMsp_LOTENTAL     eMsp_LOTENTAL     eMsp_LOTENTAL     eMsp_LOTENTAL     eMsp_LOTENTAL     eMsp_LOTENTAL     eSource VTML Keptoend     eAPA_M Web Application     e Mounter out certificate Checks     emsets     emsets                                                                                                    |                                                                                                    |                                      |              |                   | 1000201                |
| https://18.208.30.193/xui/#                                                                                                    |                                                                                                    |                                                                                                    |                                                                                                    |                                      |              |                   |                        |
|                                                                                                    |                                                                                                    |                                                                                                    |                                                                                                    |                                      |              |                   |                        |
| Activities 🕴 Firefox Web B                                                                                                    | rowser <del>+</del>                                                                                                    | BiG <sub>2</sub> IP® - in-10-0-1                                                                                                    | Mon 19:25                                                                                                | 93) - Mozilla Firefox                |              |                   | ∴ @ O ▼<br>×           |
| Activities C Firefox Web B                                                                                                    | rowser ▼<br>9 BIG-IP⊛ - ip-10-0-101-1 ×                                                                                                    | BIG-IP ⊕ - ip-10-0-1<br>⟨ (§ BIG-IP ⊛ - ip-10-0-102 ×   (§ BIG-IP ⊛ - ip-10-0                                                                                                    | Mon 19:25<br>101-93.ec2.internal (10.0.101.<br>+2-14: X 5 F5 vLab                                        | 93) - Mozilla Firefox<br>X 🕞 F5 vLab | X 🔓 F5 vLab  | × +               |                        |
| Activities $\bigcirc$ Firefox Web B<br><b>6</b> EC2 Management Con $\times$ <b>6</b><br>$\bigcirc$ $\rightarrow$ $\bigcirc$ $\bigcirc$                                                                                                    | rowBer →<br>BIG-IP⊗ - ip-10-0-101-' ><br>① & https://18.208.30.                                                                                                    | BIG-IP® - ip-10-0-102<br>BIG-IP® - ip-10-0-102 X<br>BIG-IP® - ip-10-0-103<br>J93/xul/                                                                                                    | Mon 19:25<br>101-93.ec2.internal (10.0.101.<br>>2-14 X 5 VLab                                            | 93) - Mozilla Firefox<br>X 🔓 F5 vLab | X 🔓 F5 vLab  | × +<br>♡ ☆        | ⊼ III/ ⊡ ≡<br>* •0 ⊙ × |
| Activities ♥ Firefox Web B<br>■ EC2 Management Cor: × (<br>← → C* û<br>♥ Most Visited ● Getting Start<br>↓ 10 mm                                                                                                    | rowser →<br>BIG-IP® - ip-10-0-101 - →<br>① A https://18.208.30.<br>ted ⊕ Amazon Web Serv                                                                                                    | BIG-IP® - ip-10-0-102         X         IgB BIG-IP® - ip-10-0-193/xul/           193/xul/         F5 Cloud Docs         IgB BIG-IP® - ip-10-0-193/xul/                                                                                                    | Mon 19:25<br>101-93.ec2.internal (10.0.101<br>+2-14 X 6 F5 vLab                                          | 93) - Mozilia Firefox<br>X 🔓 F5 vLab | X 🔓 FS vLab  | x +<br>… ⑤ ☆      | ± IIV © =<br>×         |
| Activities ♥ Firefox Web B<br>■ EC2 Management Cor: X<br>← → C<br>Ø Most Visited € Getting Star<br>10 June<br>Main Hep 2002                                                                                                    | rowser ↓<br>BIG-IP ● - ip-10-0-101 →<br>① ♠ https://18.208.30.<br>Device Management - Device                                                                                                    | BIG-IP® - ip-10-0-102         X         Ig BIG-IP® - ip-10-0-193/xul/           193/xul/         G F5 Networks - GitHub         Ig F5 Cloud Docs                                                                                                    | Mon 1925<br>101-93.ec2.internal (10.0.101<br>22-24 x 6 F5 vLab                                           | 93) - Mozilla Firefox<br>X S VLab    | X S VLab     | x +<br>… ⑤ ☆      | ± ₩ 0<br>×             |
| Activities ♥ Firefox Web B<br>EC2 Management Corr X<br>€ → C @<br>♥ Most Visited ♥ Getting Star<br>₩ Hop Abox<br>♥ Statetes                                                                                                    | BIG-IP ● - ip-10-0-101 →           ① ▲ https://18.206.30.           Co ▲ https://18.206.30.           O ▲ https://18.206.30.           O ▲ https://18.206.30.           O ▲ https://18.206.30.           O ▲ https://18.206.30.           O ▲ https://18.206.30.           O ▲ https://18.206.30.           O ▲ https://18.206.30.           O ▲ https://18.206.30.           O ▲ https://18.206.30.           O ▲ https://18.206.30.           O ▲ https://18.206.30.           O ■ Projectes           O → Projectes                                                                                                    | BIG-IP® - ip-10-0-102         X         Is BIG-IP® - ip-10-0-193/xul/           193/xul/         Is Discretion (Second Content of Content of Con                                                                                                    | Mon 1925<br>101-93.ec2.internal (10.0.101<br>22-24 ×                                                     | 93) - Mozilla Firefox<br>× 🕼 F5 vLab | X 🔓 F5 vLab  | x +<br>… ⑤ ☆      |                        |
| Activities ♥ Firefox Web B<br>EC2 Management Col X<br>€ → C @<br>Most Visited € Getting Stan<br>S Issue<br>Main Hop Acod<br>S Statistics<br>© Mops                                                                                                    | BIG-IP ● - ip-10-0-101>           ④ ▲ https://18.208.30.           Image: State of the state of the state o                                                                                | BIG-IP® - ip-10-0-102         X         Ip BIG-IP® - ip-10-0-193/xul/           ip:0-193/xul/         Ip S Networks - GitHub         Ip S Cloud Docs           ss: ::::::::::::::::::::::::::::::::::                                                                                                    | Mon 19:25<br>101-93.ec2.internal (10.0.101<br>2-2-14 X 💽 F5 vLab                                         | 93) - Mozilla Firefox<br>X 🕼 F5 vLab | X 🔓 F5 vLab  | x + © ☆           | ∓ IV © =<br>×          |
| Activities C Firefox Web B<br>EC2 Management Col: X<br>C -> C @<br>Most Visited C Getting Stan<br>Statistics<br>Maps<br>Local Traffic                                                                                                    | BIG-IP ● - ip-10-0-101>           ③ ▲ https://18.208.30.           Ideal ● Amazon Web Serve           Device Management + Device           ○ ● Properties           Cameral Properties                                                                                                    | BIG-IP® - ip-10-0-102: X         BIG-IP® - ip-10-0-103: X           BIG-IP® - ip-10-0-102: X         BIG-IP® - ip-10-0-193/xull           IP3/xull         F5 Networks - GitHub                                                                                                    | Mon 19:25<br>101-93.ec2.internal (10.0.101<br>2-2:14 X 💽 F5 vLab                                         | 93) - Mozilla Firefox<br>X 🕼 F5 vLab | X 🔓 F5 vLab  | x   +<br>~~ © ☆   | ∓ IV © =<br>×          |
| Activities C Firefox Web B<br>CC2 Management Co: X G<br>C C Q<br>Most Visited G Getting Star<br>Most Visited G Getting Star<br>Balanies<br>G Most Visited G Getting Star<br>Balanies<br>G Most Visited G Getting Star<br>Control Control Con                                                                                                    | BIG-IP® - Ip-10-0-101 >>       I General Properties         Oeneral Properties       Description                                                                                                    | BIG-IP® - ip-10-0-102: X              ß             BIG-IP® - ip-10-0-102: X              ß             BIG-IP® - ip-10-0-102: X              BIG-IP® - ip-10-0-102: X              ß             BIG-IP® - ip-10-0-102: X              ß             BIG-IP® - ip-10-0-102: X              ß             BIG-IP® - ip-10-0-102: X              ß             BIG-IP® - ip-10-0-102: X              ß             BIG-IP® - ip-10-0-102: X              ß             BIG-IP® - ip-10-0-102: X              ß             BIG-IP® - ip-10-0-102: X              ß             BIG-IP® - ip-10-0-102: X              ß             BIG-IP® - ip-10-0-102: X              ß             BIG-IP® - ip-10-0-102: X              ß             BIG-IP® - ip-10-0-102: X              ß             BIG-IP® - ip-10-0-102: X              ß             BIG-IP® - ip-10-0-102: X              ß             So - ip-10-0-102: X              ß             So - ip-10-0-102: X              ß             So - ip-10-0-102: X              So - ip-10-102: X              So - ip-10-102: X              Big-ip-10-102: X              So - ip-10-102: X             So - ip-10-102: X              So - ip-10-102: X              So - ip-10-102: X              So - ip-10-102: X              So - ip-10-102: X              So - ip-10-102: X              So - ip-10-102: X              So - ip-10-102: X              So - ip-10-102: X              So - ip-10-102: X              So - ip-10-102: X                                                                                                    | Mon 19:25<br>101-93.ec2.internal (10.0.101<br>2-2-14 x S F5 vLab                                         | 93) - Mozilla Firefox<br>X S F5 vLab | X 🕼 F5 vLab  | x   +<br>© ☆      | ∓ IV ⊡ =<br>×          |
| Activities ♥ Firefox Web B<br>■ Ec2 Management Con: X<br>← → C<br>Most Visited ← Getting Start<br>→ Most Visited ← Getting Start<br>→ Most Nisited ← Getting Start<br>→ Most Nisited ← Getting Start<br>→                                                                                                    | Particle Period Period | BIG-IP® - ip-10-0-0           C         BiG-IP® - ip-10-0-102: X         Ip         BiG-IP® - ip-10-0           193/rcul/         iii         F5 Cloud Docs         Ip           ss. rip-10-0-101: 3 ad2.xternel         Charrag         Ip         Ip                                                                                                    | Mon 19:25<br>101-93.ec2.internal (10.0.101<br>+2:14 X S F5 vLab                                          | 93) - Mozilla Firefox<br>X S F5 vLab | X 🕼 F5 vLab  | x   +<br>© ☆      | × IIV (C) =            |
| Activities ♥ Firefox Web B<br>© EC2 Management Co:: X<br>ⓒ → C<br>@ Most Visited ♥ Getting Start<br>© Most Visited ♥ Getting Start<br>© Most Visited ♥ Getting Start<br>© Statistics<br>© Local Traffic<br>@ Aceleration<br>© Derive Management<br>Overview                                                                                                    | Control Control Contr | BIG-IP® - ip-10-0-10;         X       Ig BIG-IP® - ip-10-0         193/rxul/         ic       If S Networks - GitHub       If S Cloud Docs         ss - ip-10-0-102; X       Ig BIG-IP® - ip-10-0         193/rxul/       Ig S Networks - GitHub       If S Cloud Docs         ss - ip-10-0-102; X       Ig BIG-IP® - ip-10-0         193/rxul/       Ig S Networks - GitHub       If S Cloud Docs         ss - ip-10-0-101; 43, ed2; Marrael       Ig S Networks - GitHub       If Netrog         p-10-0-101; 43, ed2; Marrael       Charge Docion Marrae.       Ig S Networks - GitHub                                                                                                    | Mon 15/25<br>101-93.ec2.internal (10.0.101.<br>F2-24 X S F5 vLab                                         | 93) - Mozilla Firefox<br>X © F5 vLab | X F5 vLab    | x +<br>… ⑤ ☆      |                        |
| Activities ♥ Firefox Web B<br>€ Ec2 Management Con: X<br>← → C û<br>♥ Most Visited € Getting Start<br>15 10 Pres<br>Baltistes<br>₩ Appa<br>₩ Acad Traffic<br>↑ Acceleration<br>₩ Devices                                                                                                    | Conset Conset C | BIG-IP® - ip-10-0-102 ×                                                                                                    | Mon 19:25<br>101-93.ec2.internal (10.0.101<br>22:14 × 6 F5 vLab                                          | 93) - Mozilla Firefox<br>× 🕼 F5 vLab | X F5 vLab    | x +<br>… ⑤ ☆      |                        |
| Activities ♥ Firefox Web B<br>EC2 Management Con X<br>← → C @<br>♥ Most Visited ● Getting Star<br>10 Form<br>10 Form<br>10 | Constant →  Constant →  Const | BIG-IP® - ip-10-0-102 × BIG-IP® - ip-10-0<br>193/xd/<br>if: Q F5 Networks - GitHub & F5 Cloud Docs<br>#5 :: b) 10-101-03 ac2 bitment<br>p-10-0-101-93 ac2 bitment<br>p-10-0-101-93 ac2 bitment<br>p-10-0-101-93 ac2 bitment<br>p-10-0-101-93 ac2 bitment                                                                                                    | Mon 1925<br>101-93.ec2.internal (10.0.101<br>2-2-14 × F5 vLab                                            | 93) - Mozilla Firefox<br>× © F5 vLab | X F5 vLab    | x +<br>… ⑤ ☆      | × ₩ © =                |
| Activities V Firefox Web B<br>EC2 Management Con X<br>C C C C C C C C C C C C C C C C C C C                                                                                                     | BIG-IP € - Ip-10-0-101 >           ① ▲ https://18.208.30.           Device Management → Device           ② ▲ Properties           Device Management → Device           ③ ▲ Properties           Central Properties           Device Management → Device           ③ ▲ Properties           Context           Device Management → Device           ③ ▲ Properties           Context           Ocenard           Hearing           Pradmes           Setal Number           Setal Number                                                                                                    | BIG-IP + ip-10-0-102 ×  BIG-IP + ip-10-0-102 × BIG-IP + ip-10-0-102 × BIG-IP + ip-10-0-102                                                                                                    | Mon 1925<br>101-93.ec2.internal (10.0.101<br>+22-14 × F5 vLab<br>Force this Device to standby?           | 93) - Mozilla Firefox<br>× © F5 vLab | X 🔁 F5 vLab  | x +<br>… ⑤ ☆      |                        |
| Activities C Firefox Web B                                                                                                    | Central Control Control Contr | BIG-IP® - Ip-10-0-10<br>() BIG-IP® - ip-10-0-102 × () BIG-IP® - ip-10-0<br>193/rul/<br>if: () F5 Networks - GitHub () F5 Cloud Docs<br>est - ip-10-010-93 ect Americal<br>() P1-0-101-93 ect Americal<br>() P1-0-101-93 ect Americal | Mon 19:25<br>101-93.ec2.internal (10.0.101<br>+2:14 X F5 VLab<br>Force this Device to standby?<br>Cancel | 93) - Mozilla Firefox<br>× © F5 vLab | X 🕼 F5 vLab  | x +<br>… で ☆      | ± ₩ © =                |
| Activities C Firefox Web B<br>CC2 Management Co: X C<br>C C D<br>Most Visited C Getting Start<br>Most Visited C Getting Start<br>Mos                                                                                                    | BIG-IP® + ip-10-0-101 >  BIG-IP® + ip-10-0-101 >  C  C  C  C  C  C  C  C  C  C  C  C  C                                                                                                    | BIG-IP® - ip-10-0-102<br>() BIG-IP® - ip-10-0-102 × () BIG-IP® - ip-10-0<br>193/xu// ic () F5 Networks - GitHub () F5 Cloud Docs<br>ass - a () F5 Networks - GitHub () F5 Cloud Docs<br>ass - a () F5 Networks - GitHub () F5 Networks - GitHub                                                                                                    | Mon 1925<br>101-93.ec2.internal (10.0.101.<br>hz-214 X 🕞 F5 vLab                                         | 93) - Mozilla Firefox<br>X S F5 vLab | X F5 vLab    | x +<br>© Ω        |                        |
| Activities ♥ Firefox Web B<br>© EC2 Management Co: X<br>ⓒ → C<br>@ Most Visited @ Getting Start<br>© Most Visited @ Getting Start<br>© Stalatics<br>© Most Visited @ Getting Start<br>© Stalatics<br>© Most Visited @ Getting Start<br>© Most Visited @ Getting Start<br>© Most                                                                                                    | BIG-IP® + ip-10-0-101 >  BIG-IP® + ip-10-0-101 >  Common the provide and the provide and the  | BIG-IP® - Ip-10-0-1<br>( ) BIG-IP® - Ip-10-0-102: X BIG-IP® - Ip-10-0 193/xxU/   F                                                                                                    | Mon 1925<br>101-93.ec2.internal (10.0.101<br>P-2-14 X 🕼 P5 vLab                                          | 93) - Mozilla Firefox<br>× 🕼 F5 vLab | X F5 vLab    | x +<br>… ⑤ ☆      |                        |
| Activities ♥ Firefox Web B<br>€ Ec2 Management Co: X<br>← → C<br>Most Visited ← Getting Start<br>↓ → C<br>↓ ⊕ Nost<br>↓ ⊕ Nost                                              | Control of the second of the second of the  | BIG-IP - ip-10-0-102 ×  BIG-IP - ip-10-0-102 × BIG-IP - ip-10-0-102 × BIG-IP - ip-10-0-102                                                                                                    | Mon 1925<br>101-93.ec2.internal (10.0.101<br>22-214 × F5 vLab                                            | 93) - Mozilla Firefox<br>× 🕼 F5 vLab | X F5 vLab    | x +<br>… ⑤ ☆      |                        |
| Activities  Firefox Web B  EC2 Management Co: X  Activities Co: Activities Co: Ac                                                                                                    | Constant - Constant - | BIG-IP® - ip-10-0-102 × BIG-IP® - ip-10-0<br>193/xvl/<br>if P F5 Networks - OitHub P F5 Cloud Docs                                                                                                    | Mon 1925<br>101-93.ec2.internal (10.0.101<br>22-214 × F5 vLab<br>Force this Device to standby?           | 93) - Mozilla Firefox<br>× 🕼 F5 vLab | X F5 vLab    | x +<br>… ⑤ ☆      |                        |
| Activities C Firefox Web B                                                                                                    | Percentary and the provided and the provided and the pro | BIG-IP © - Ip-10-0-102: X<br>BIG-IP © - Ip-10-0-102: X<br>B                                                                | Mon 1925<br>101-93.ec2.internal (10.0.101<br>P-214 X 🕼 P5 vLab                                           | 93) - Mozilla Firefox<br>× 🕼 F5 vLab | X S PS VLab  | x +<br>© \$       |                        |
| Activities C Firefox Web B                                                                                                    | Percentary and a second second secon | BIG-IP © - Ip-10-0-102: X  BIG-IP © - Ip-10-0-102: X BIG-IP © - Ip-10-0-102: X BIG-IP © - Ip-10-                                                                                                    | Mon 1925<br>101-93.ec2.internal (10.0.101<br>P-214 X 🕼 F5 vLab                                           | 93) - Mozilla Firefox<br>× © F5 vLab | X S PS VLab  | x +<br>© \$       |                        |

From the Super-NetOps terminal, run the lab-info utility. Notice how the Elastic IP previously associated with Big-IP1 has now "floated over" and is associated with Big-IP2.

lab-info

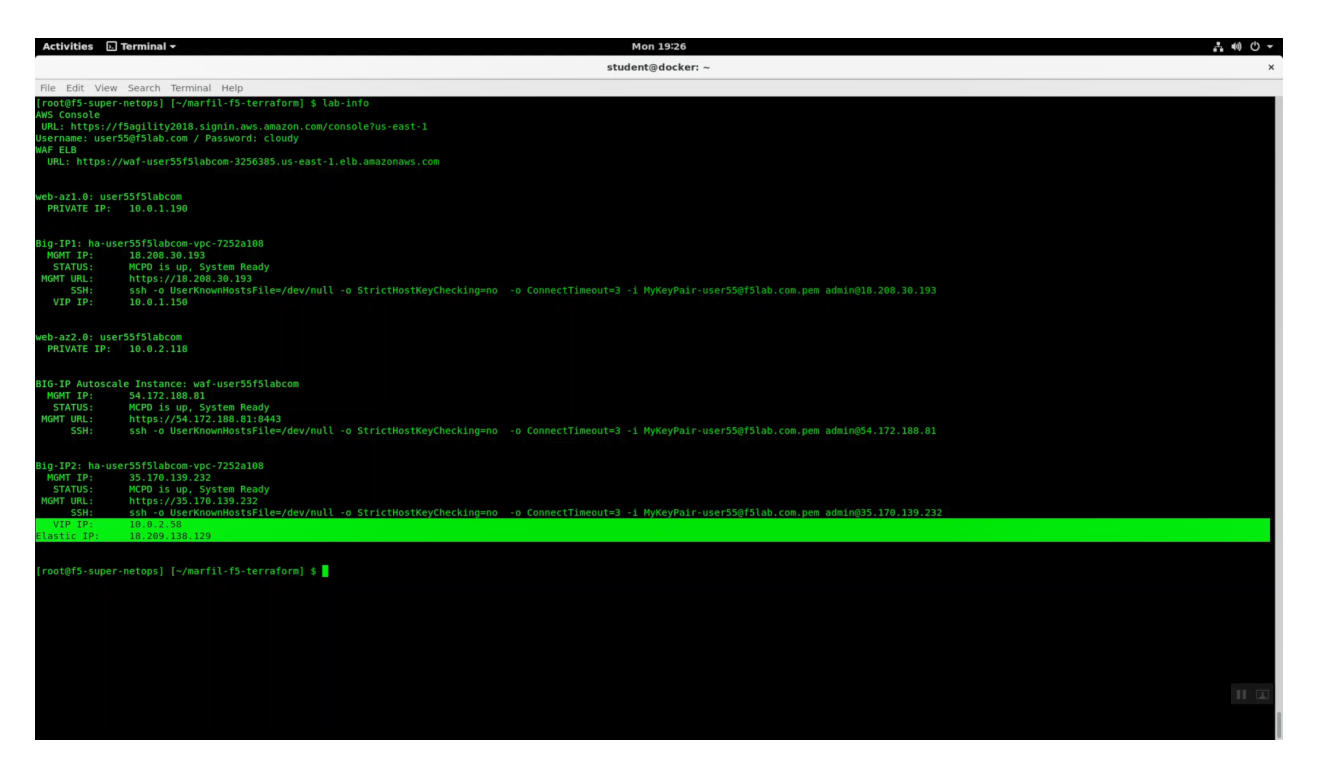

HTTPS to the Elastic IP. We simulated a failover event and our sample application is still up. Because only the Big-IP has failed, not the whole Availability Zone, and the client is configured for persistence, the application is still served up from the same Availability Zone.

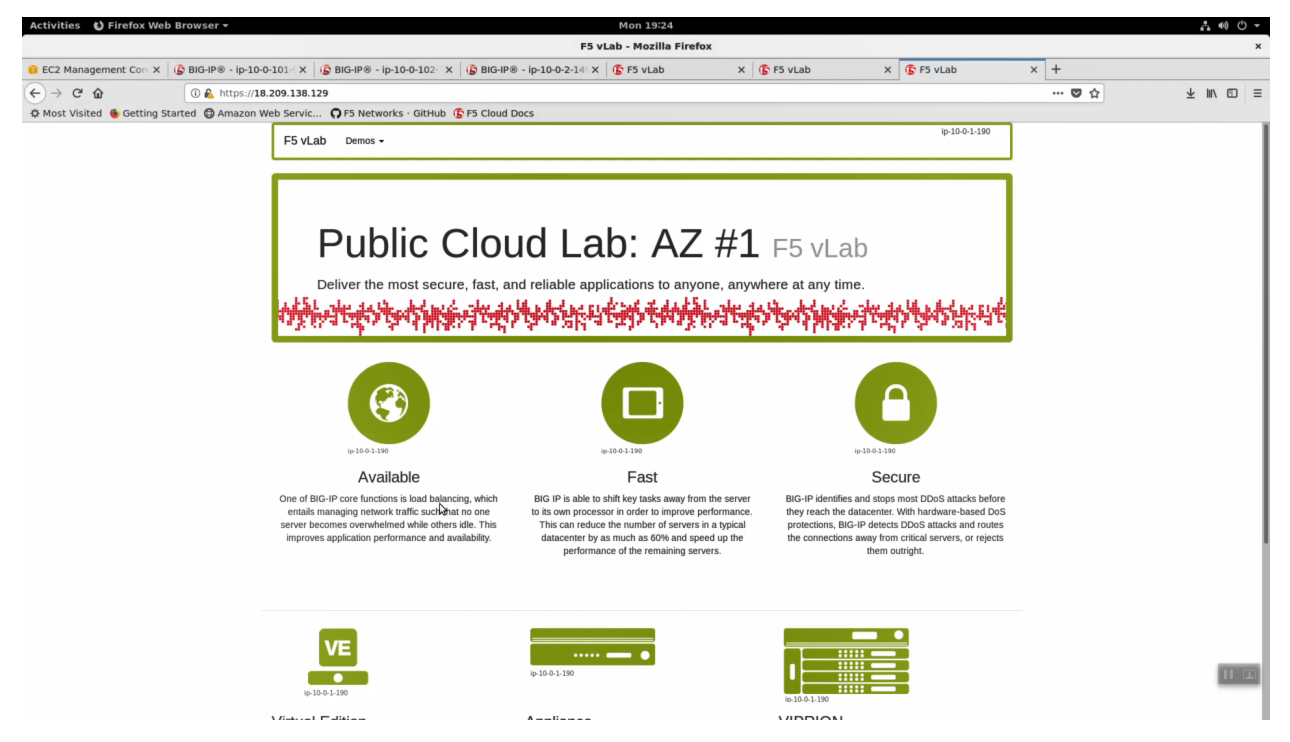

Now we'll simulate an Availability Zone outage. From the https Configuration Utility (Web UI) of the active Big-IPX device: Local Traffic => Pools => Members => Select the pool member in Availability Zone #1 (almost always the first pool member) and [Force Offline].

| Activities 🕴 Firefox Web                                         | Browser - Mon 19:26                                                                           |                                      |                     | <b>∴ (0) -</b>           |
|------------------------------------------------------------------|-----------------------------------------------------------------------------------------------|--------------------------------------|---------------------|--------------------------|
|                                                                  | BIG-IP® - ip-10-0-101-93.ec2.internal (10.0.101.93                                            | ) - Mozilla Firefox                  |                     | ×                        |
| 🟮 EC2 Management Con 🗙                                           | 🔓 BIG-IP® - ip-10-0-101-1 X 🌀 BIG-IP® - ip-10-0-102-1 X 🔓 BIG-IP® - ip-10-0-2-141 X 🕼 F5 vLab | X 🚯 F5 vLab X 🚯 F5 vLab              | × +                 |                          |
| ← → ⊂ ŵ                                                          | () 🔒 https://18.208.30.193/xui/                                                               |                                      | ··· 🖸 🏠             | ± II\ ⊡ ≡                |
| A Most Visited 🔞 Getting Sta                                     | rted 🔀 Amazon Web Servic 🎧 F5 Networks - GitHub 🕼 F5 Cloud Docs                               |                                      |                     |                          |
| Hostname: ip-10-0-101-93.ec2.internal<br>IP Address: 10.0.101.93 | Date: Jul 10, 2018 User: admin<br>Time: 225 AM (UTC) Bole: Administrator                      |                                      | Parition: Common    | ✓ Log out                |
| In Sync                                                          |                                                                                               |                                      |                     |                          |
| Main Hels About                                                  | Local Traffic >> Pool List >> service_discovery_pool                                          |                                      |                     |                          |
| Statistics                                                       | Operation         Members         Statistics         D                                        |                                      |                     |                          |
| IApps                                                            |                                                                                               |                                      |                     |                          |
| Ref Local Traffic                                                | Load Balancing                                                                                |                                      |                     |                          |
| Nichards Man                                                     | Priority Group Activation Disabled v                                                          |                                      |                     |                          |
| Virtual Servers                                                  |                                                                                               |                                      |                     |                          |
| Policies                                                         | albaura                                                                                       |                                      |                     |                          |
| Profiles                                                         | Current Members                                                                               |                                      |                     | Add                      |
| Ciphers                                                          | Status   Member                                                                               | Address     ♦ Service Port     ♦ FQD | N                   | Limit + Partition / Path |
| iRules                                                           | □ ♦ 10.0.1.190:80                                                                             | 10.0.1.190 80                        | No 1 0 (Inactive) 0 | Common                   |
| Pools                                                            | 0 10.0.2.118:80                                                                               | 10.0.2.118 80                        | No 1 0 (Active) 0   | Common                   |
| Nodes                                                            | Enable Disable Force Offine Remove                                                            |                                      |                     |                          |
| Monitors 💿                                                       |                                                                                               |                                      |                     |                          |
| Address Translation                                              |                                                                                               |                                      |                     |                          |
|                                                                  |                                                                                               |                                      |                     |                          |
| Acceleration                                                     |                                                                                               |                                      |                     |                          |
| Device Management                                                |                                                                                               |                                      |                     |                          |
| Retwork                                                          |                                                                                               |                                      |                     |                          |
| System                                                           |                                                                                               |                                      |                     |                          |
|                                                                  |                                                                                               |                                      |                     |                          |
|                                                                  |                                                                                               |                                      |                     |                          |
|                                                                  |                                                                                               |                                      |                     |                          |
|                                                                  |                                                                                               |                                      |                     | <b>THE</b>               |
|                                                                  |                                                                                               |                                      |                     | TT THE                   |
|                                                                  |                                                                                               |                                      |                     |                          |

HTTPS to the Elastic IP. Hit refresh [F5] a few times to refresh the cache. Notice we are not connecting to the application on AZ#2.

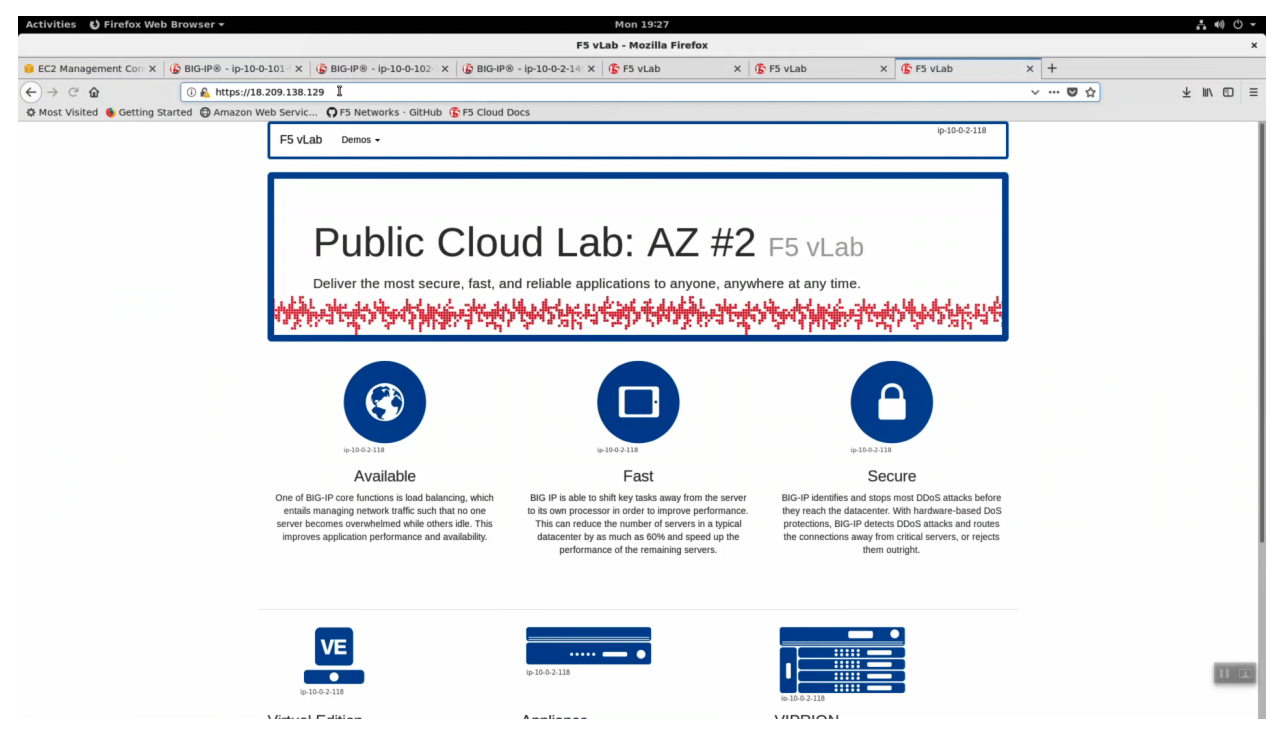

**Note:** Traditional HA failover relies on Layer 2 connectivity and a heartbeat to trigger a fail-over event and move a 'floating IP' to a new active unit. There is no Layer 2 connectivity in the cloud across availability zones. The Big-IP will detect an availability zone outage or trouble with a Big-IP VE and the elastic IP will 'float' over to the new active device as you just saw.

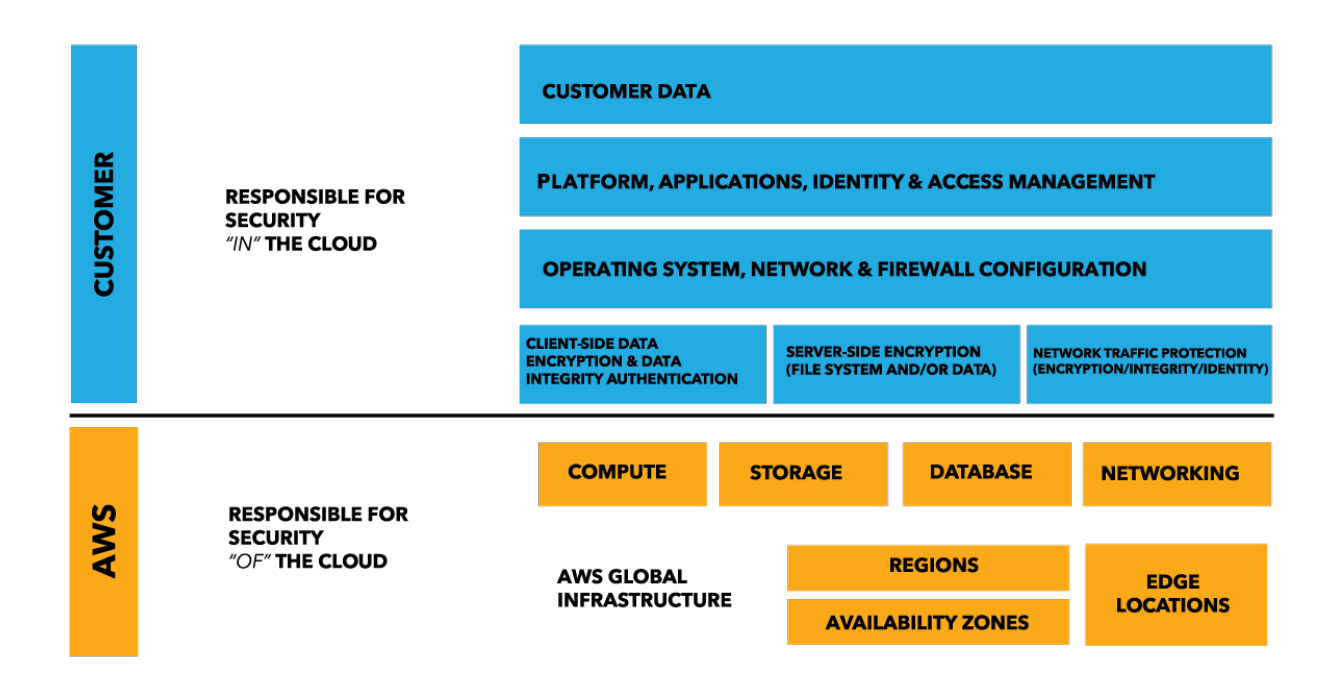

### 2.5 Logging to CloudWatch

F5 Virtual Editions support comprehensive request and security logging for compliance and troubleshooting using two AWS native features: S3 Buckets and CloudWatch. In this lab we'll configure logging to CloudWatch.

#### 2.5.1 LTM Request Logging to CloudWatch

From the Super-NetOps terminal, run the handy lab-info utility. Confirm that "MCPD is up, System Ready" for all three of your instances.

lab-info

From the AWS management console, navigate to Services => Management Tools => CloudWatch => Log Groups. In the search filter enter your username (i.e. user55). Terraform created a Log Group for you.

| Activities 💿 Chron                                    | mium Web Browser 🕶                            | Mon<br>CloudWatch Manageme            | 19:52          |                                                                       | .t •0 O ▼<br>×          |
|-------------------------------------------------------|-----------------------------------------------|---------------------------------------|----------------|-----------------------------------------------------------------------|-------------------------|
| ScloudWatch Man                                       | × si                                          |                                       |                |                                                                       |                         |
| ← → C ■ Secure                                        | https://console.aws.amazon.com/cloudwatch/hom | e?region=us-east-1#logs:prefix=user55 |                |                                                                       | ☆ :                     |
| aws se                                                | ervices 🗸 Resource Groups 🗸 🛧                 |                                       |                | û user55@f5lab.com @ f5agility2018 → N. Virginia                      | ← Support ←             |
| CloudWatch<br>Dashboards<br>Alarms                    | CloudWatch > Log Groups                       |                                       |                |                                                                       | -0 ¢ Ø                  |
| ALARM C                                               | Filter: user55                                |                                       |                | 14                                                                    | ∠ Log Groups 1-1      > |
| INSUFFICIENT                                          | Log Groups                                    | Expire Events After                   | Metric Filters | Subscriptions                                                         | ( )                     |
| Billing                                               | <ul> <li>user55f5labcom</li> </ul>            | Never Expire                          | 0 filters      | None                                                                  |                         |
| Rules<br>Event Buess<br>[Logs<br>Metrics<br>Favorites |                                               |                                       |                |                                                                       |                         |
| Eardback - C -                                        | Saalish (JIS)                                 |                                       |                | Amazan Mah Canders Ins. order 400-1000 All citate accumulation of the | Delay. Torget of List   |

Click on your log group. Click on your log stream named "log-stream". Notice the Message column has no messages.

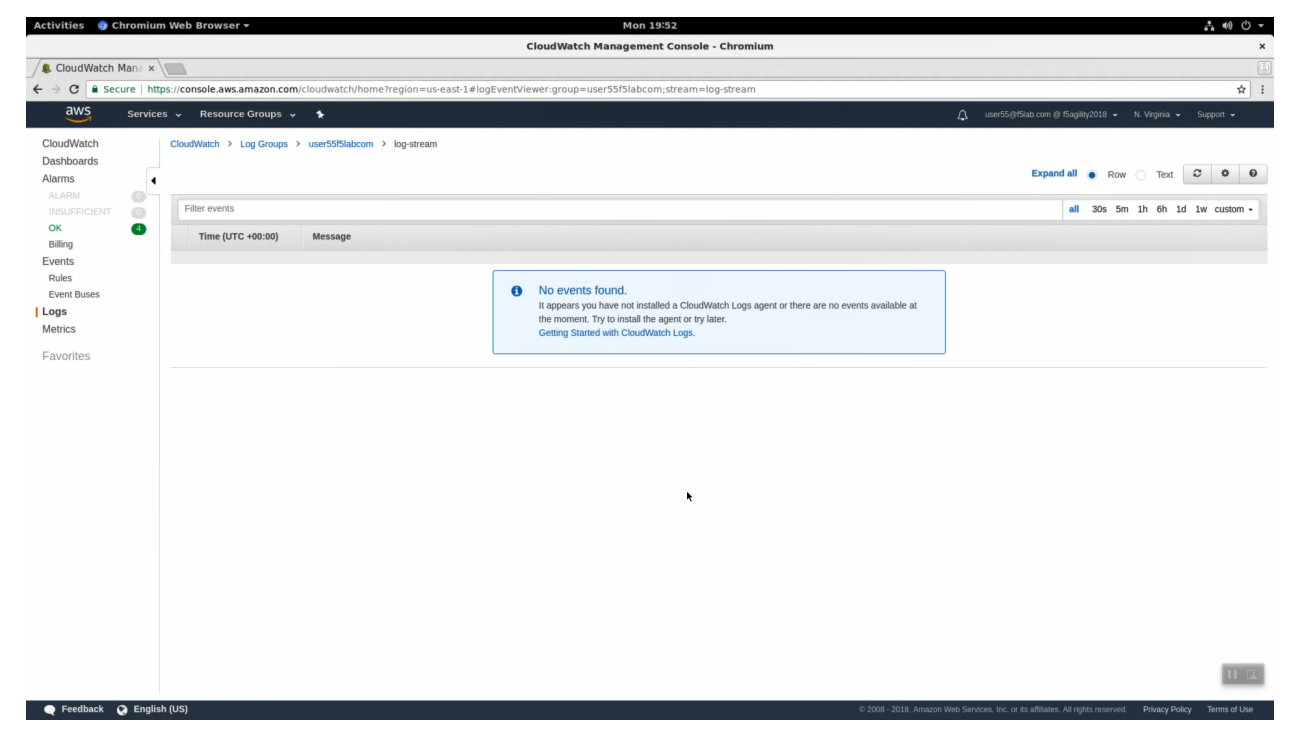

Right-click and copy your log group name (i.e. user55labcom). Save in notepad or your preferred text editor / note taking method for later use.

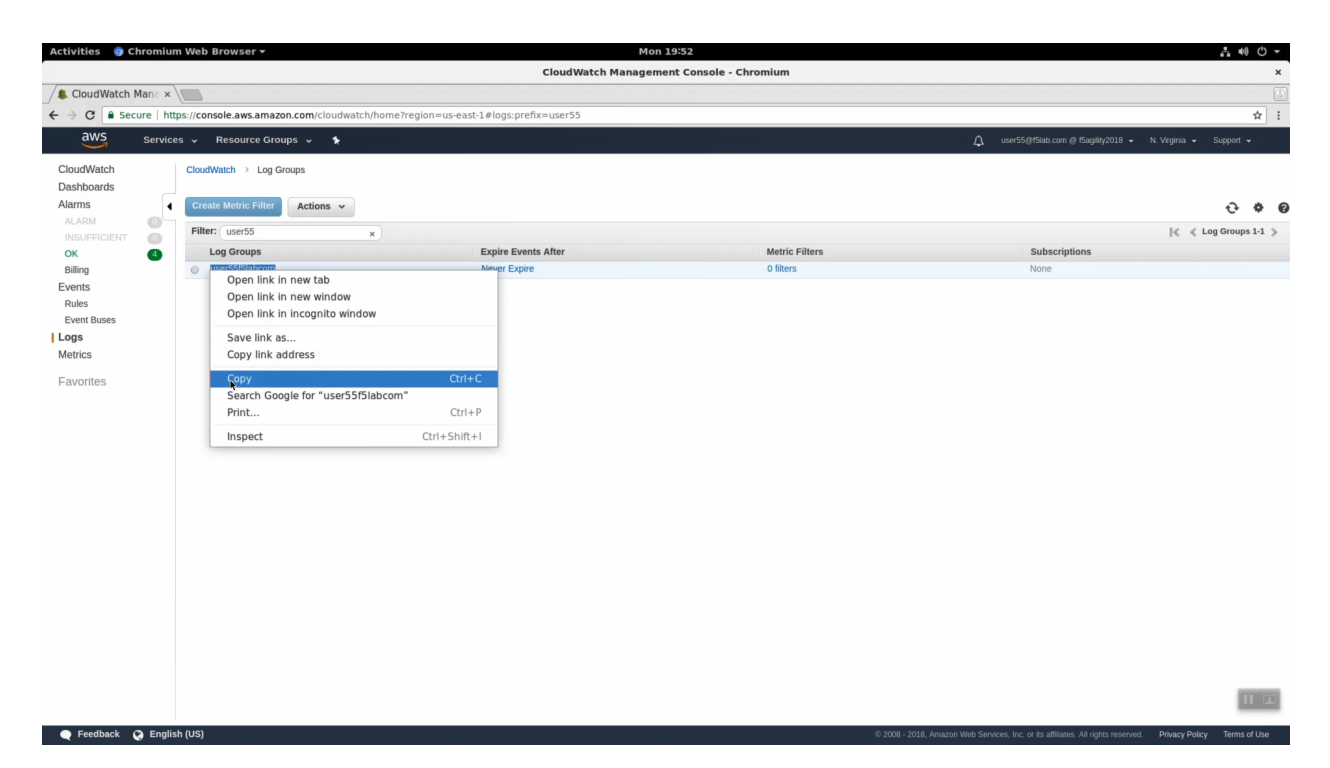

For convenience working through the next few steps, split your screen into two halves: Super-NetOps terminal on the left and the Firefox or Chrome browser on the right. On a standard Windows US/English Windows keyboard you can split the screen with <Windows Key + left arrow> and <Windows Key + right arrow>.

From your Super-NetOps terminal, there are multiple ways to see your AWS access keys. You can echo the environment variables:

```
echo $AWS_ACCESS_KEY_ID
echo $AWS_SECRET_ACCESS_KEY
```

... or you can cat the hidden ~/.aws/config file:

cat ~/.aws/config

Copy your AWS\_ACCESS\_KEY\_ID and AWS\_SECRET\_ACCESS\_KEY values. Save in notepad or your preferred text editor / note taking method for later use.

Create a new cloud\_logger iApp. HTTPS to the Configuration Utility (Web UI) of Big-IP1 (assuming that is the ACTIVE device and not STANDBY).

iApps => Application Services => Name: cloudwatch. Template: f5.cloud\_logger.v1.0.0. Click [Finished].

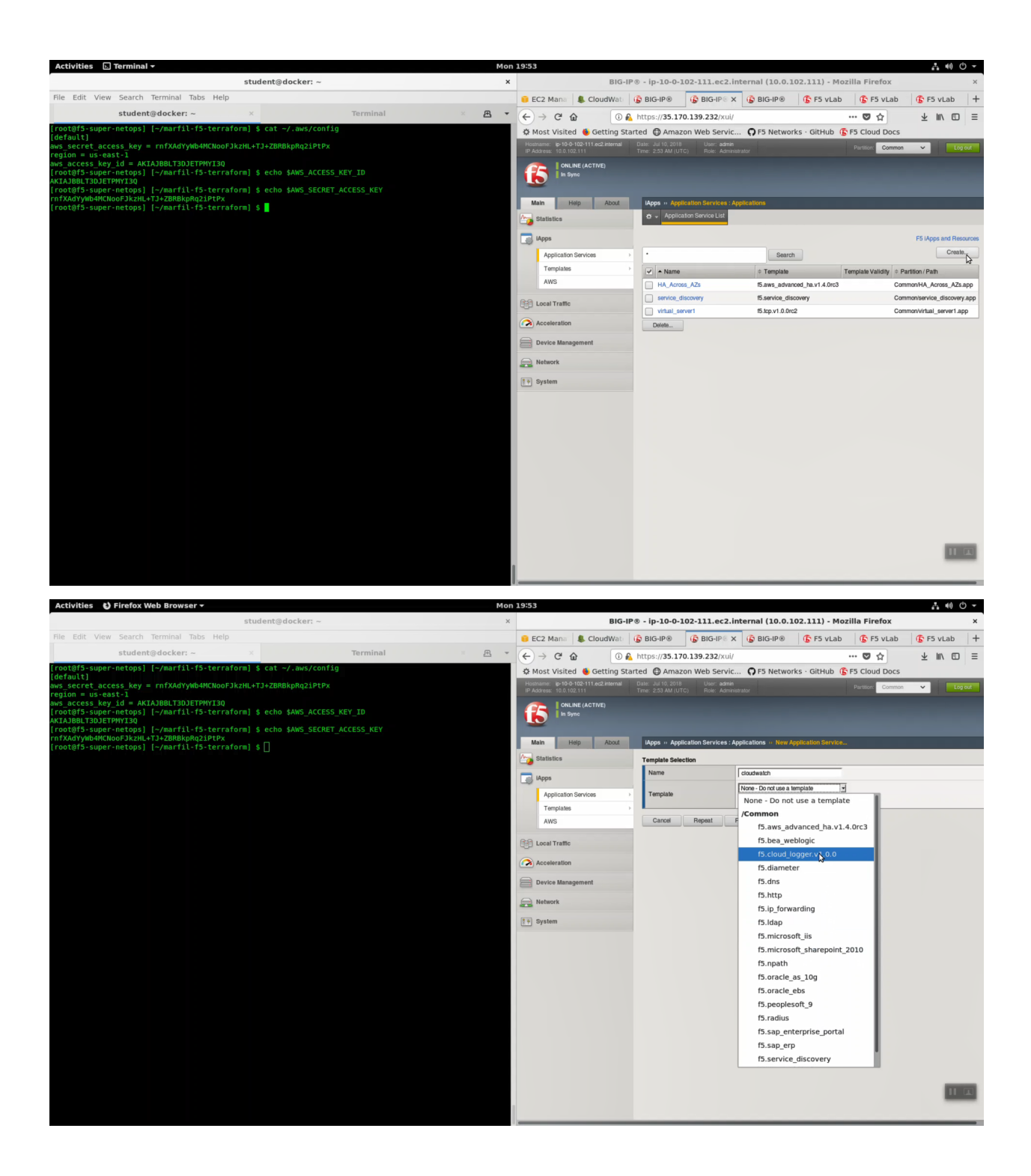

| Question                                                  | value                            |
|-----------------------------------------------------------|----------------------------------|
| Name                                                      | cloudwatch                       |
| Template                                                  | f5.cloud_logger.v1.0.0           |
| Which AWS region is the provider located in?              | us-east-1                        |
| What is the access key you want to use for the API calls? | value of \$AWS_ACCESS_KEY_ID     |
| What is the secret key you want to use for the API calls? | value of \$AWS_SECRET_ACCESS_KEY |
| What is the AWS CloudWatch Logs group name?               | log group name i.e. user55labcom |
| What is the AWS CloudWatch Logs group's stream name?      | log-stream                       |
| Do you want to enable LTM Request logging?                | Enable LTM request logging       |

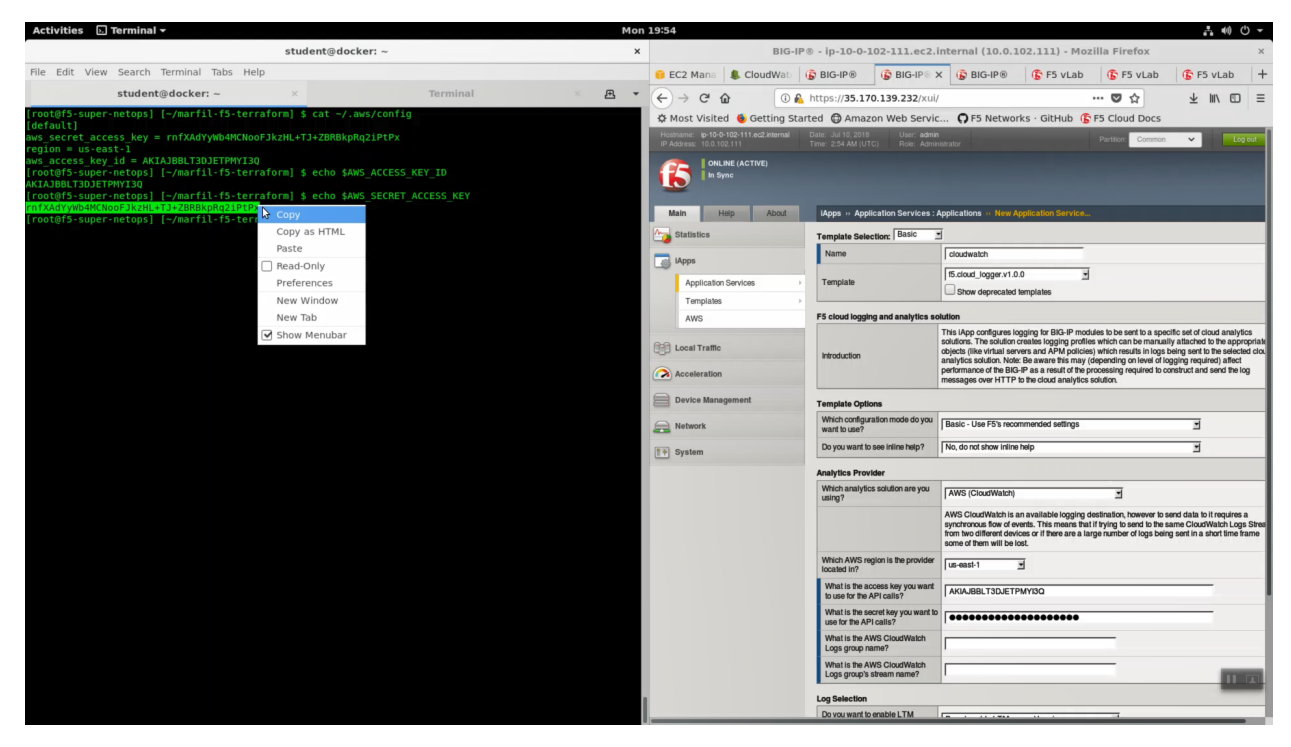

Click [Finished].

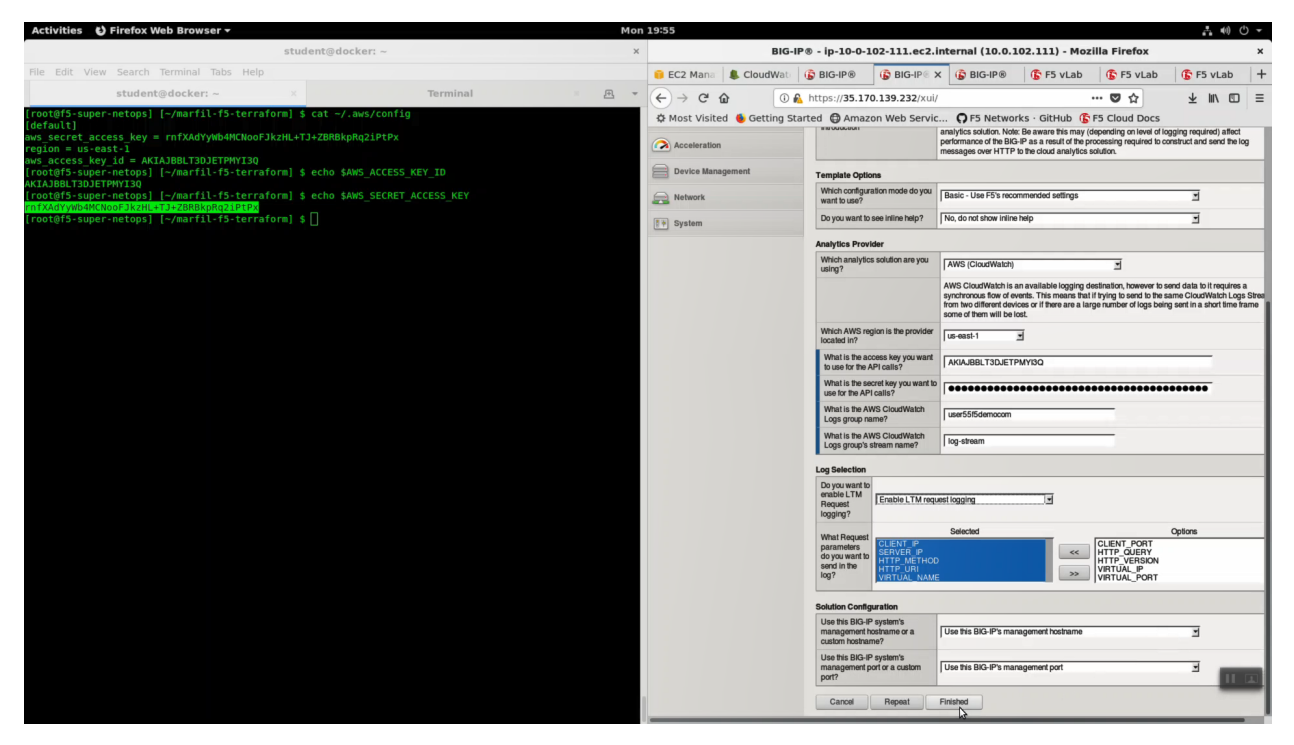

The logging components have been created!

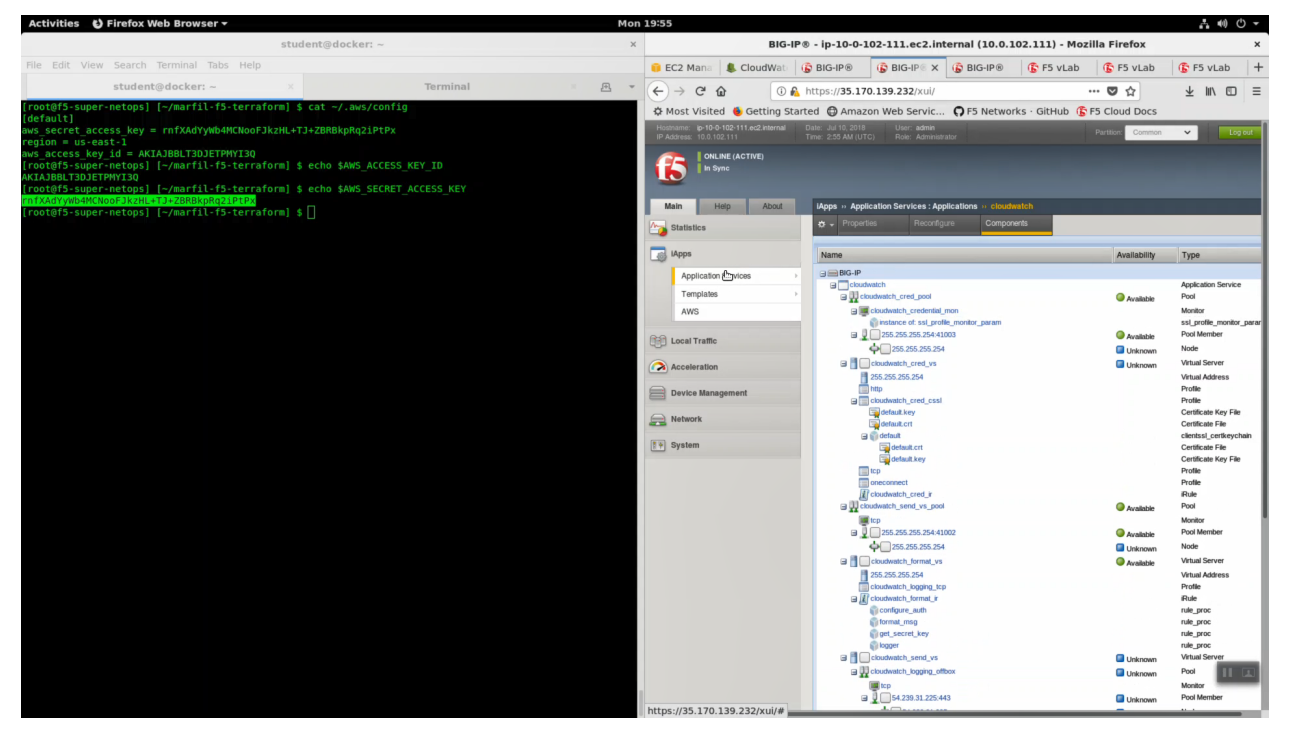

HTTPS to the Configuration Utility (Web UI) of Big-IP2 (if that is the standby). Look in the upper left-hand corner. Confirm you are on the STANDBY. All of the iApp changes are kept in sync between active and standby devices.

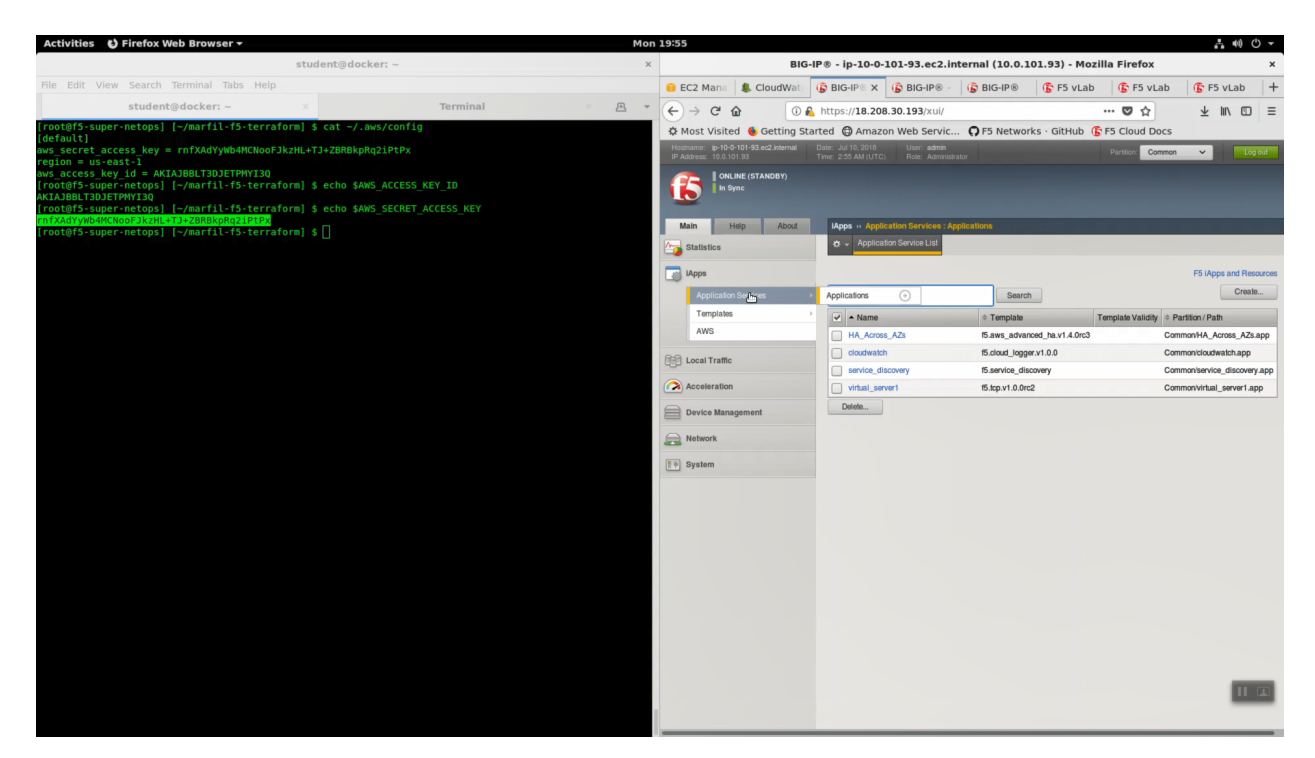

HTTPS to the Configuration Utility (Web UI) of Big-IP1 (assuming that is the ACTIVE device and not STANDBY).

iApps => Application Services => virtual\_server1.

**Attention:** Before completing the next few steps, DISABLE STRICT UPDATES for the f5.tcp.v1.0.0rc2 iApp named virtual\_server1 in our example.

Local Traffic => Virtual Servers => virtual\_server1\_vs.10.0.1.x.

- Choose "Advanced" from the dropdown.
- Select SSL Profile(Client): clientssl
- Change HTTP Profile to "http"
- Request Logging Profile: cloudwatch\_remote\_logging

Click [Update].

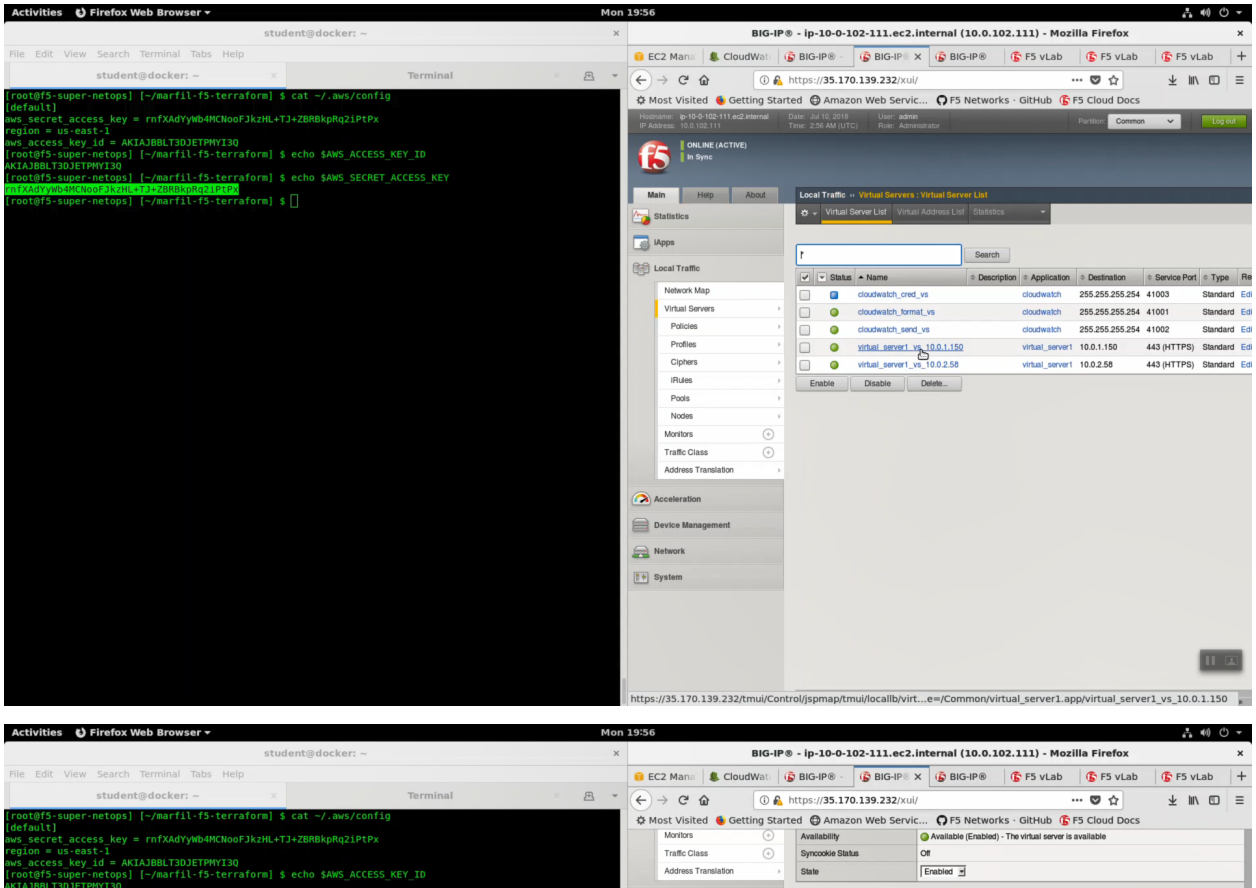

| [default]                                                                                                    | A Host Holed Cotting Start | Co Crimico berri           | en er bienen biene grade bees                                                                                                    |
|----------------------------------------------------------------------------------------------------|----------------------------|----------------------------|----------------------------------------------------------------------------------------------------|
| aws_secret_access_key = rnfXAdYyWb4MCNooFJkzHL+TJ+ZBRBkpRq2iPtPx                                                       | Monitors (+)               | Availability               | Available (Enabled) - The virtual server is available                                                                                                    |
| region = us-east-1                                                                                                    | Traffic Class 🔶            | Syncookie Status           | or                                                                                                    |
| aws_access_Key_10 = AKIAJBBLIJUJEIPMYIJU<br>[rontaffs-super-netons] [-/marfi]-f5-terraform] & echo \$AWS_ACCESS_KEY_TD | Address Translation        | State                      | Enabled I                                                                                                    |
| AKAJBBLT3DJETPHYI3Q                                                                                                    |                            |                            | -                                                                                                    |
| <pre>[root@f5-super-netops] [~/marfil-f5-terraform] \$ echo \$AWS_SECRET_ACCESS_KEY</pre>                              | Acceleration               | Configuration: Basic       |                                                                                                    |
| rn1XAdYyWb4MCNooFJkzHL+TJ+ZBRBkpRq21PTPx                                                                               |                            | Protocol Basic             | TCP                                                                                                    |
| [root@is-super-netops] [~/martit-is-terratorm] \$                                                                      | Device Management          | Protocol Profile Advasced  | tcp 🗾                                                                                                    |
|                                                                                                    | Network                    | Protocol Profile (Server)  | Use Client Profile)                                                                                                    |
|                                                                                                    | 💱 System                   | HTTP Profile               | http 🚽                                                                                                    |
|                                                                                                    |                            | HTTP Proxy Connect Profile | None                                                                                                    |
|                                                                                                    |                            | FTP Profile                | None                                                                                                    |
|                                                                                                    |                            | RTSP Profile               | None                                                                                                    |
|                                                                                                    |                            | SSL Profile (Client)       | Selected         Available           Common         Common           clentsal         Control           clentsal         Control           clentsal         clentsal           clentsal         crypto-server default-clentsal           clentsal         clentsal |
|                                                                                                    |                            | SSL Profile (Server)       | Selected Available                                                                                                    |
|                                                                                                    |                            | SMTPS Profile              | None                                                                                                    |
|                                                                                                    |                            | Client LDAP Profile        | None                                                                                                    |
|                                                                                                    |                            | Server LDAP Profile        | None                                                                                                    |
|                                                                                                    |                            | VLAN and Tunnel Traffic    | All VLANs and Tunnels I                                                                                                    |
|                                                                                                    |                            | Source Address Translation | Auto Map 🗹                                                                                                    |
|                                                                                                    |                            | Content Rewrite            |                                                                                                    |
|                                                                                                    |                            | Rewrite Profile +          | None                                                                                                    |
|                                                                                                    |                            | HTML Profile               | None Y                                                                                                    |
|                                                                                                    |                            | Acceleration               |                                                                                                    |
|                                                                                                    |                            | Rate Class                 | None -                                                                                                    |
|                                                                                                    |                            | OneConnect Profile         | None                                                                                                    |

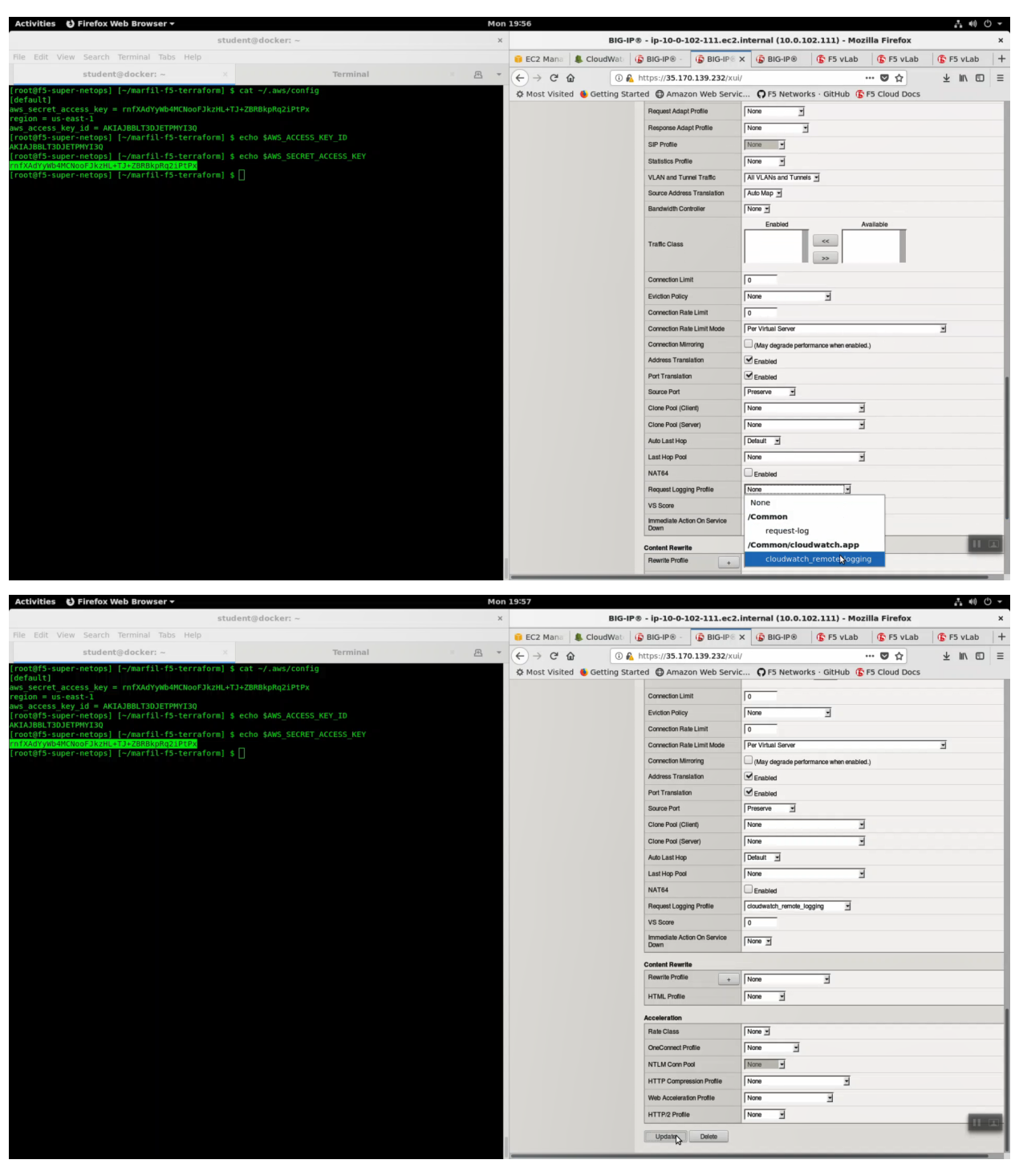

Do the same for the second virtual server. Local Traffic => Virtual Servers => virtual\_server1\_vs.10.0.1.x.

- Choose "Advanced" from the dropdown.
- Select SSL Profile(Client): clientssl
- Change HTTP Profile to "http"
- Request Logging Profile: cloudwatch\_remote\_logging

Click [Update].

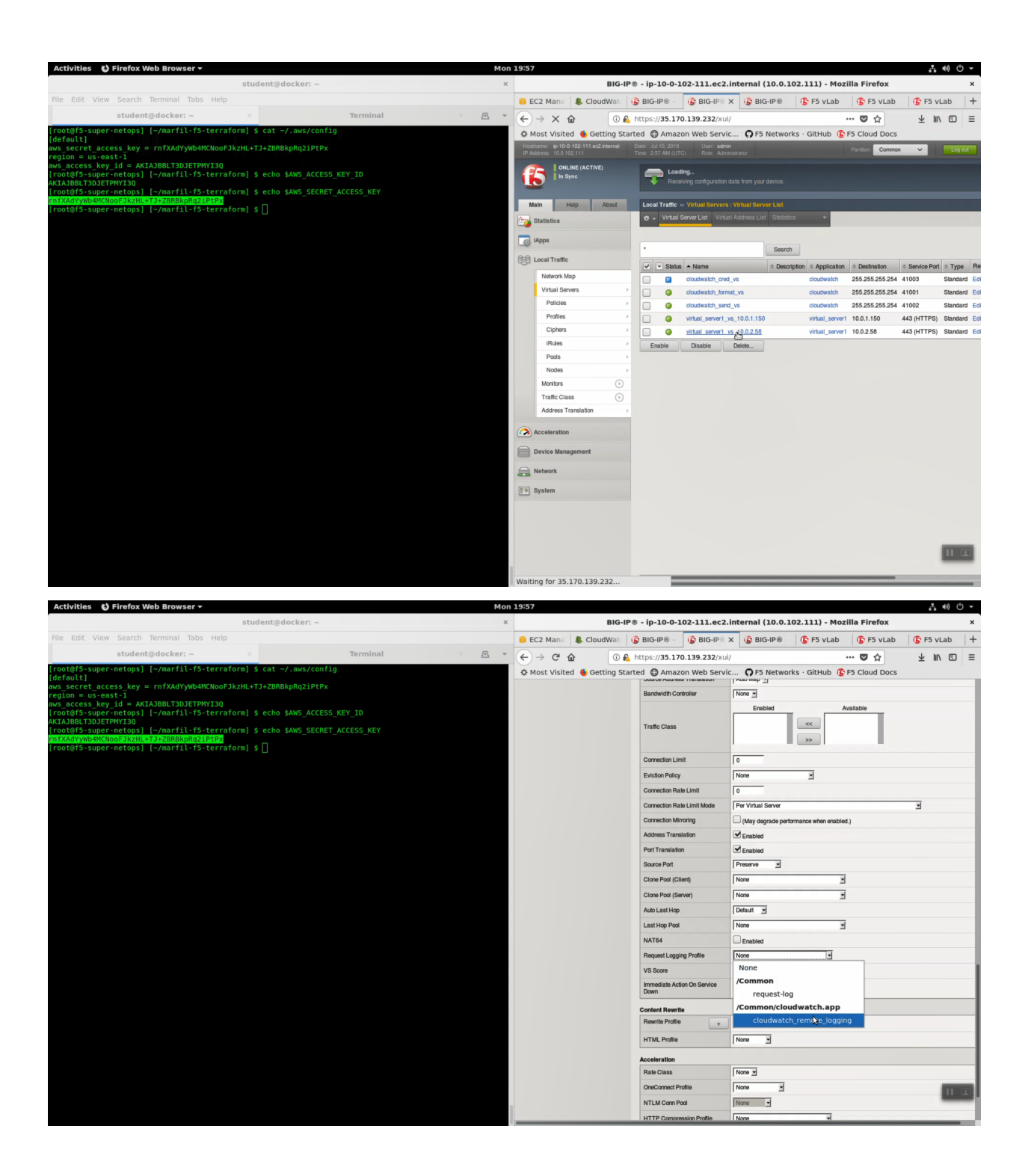

| Activities 🕴 Firefox Web Browser 🗸                                                                                                    | Mon | 19:57          |              |                        |                |                    |                     |               | (I)       | <del>،</del> ڻ |
|----------------------------------------------------------------------------------------------------|-----|----------------|--------------|------------------------|----------------|--------------------|---------------------|---------------|-----------|----------------|
| student@docker: ~                                                                                                    | ×   |                | BIG-I        | P® - ip-10-0-1         | .02-111.ec2.i  | nternal (10.0.)    | 102.111) - Mo       | zilla Firefox |           | ×              |
| File Edit View Search Terminal Tabs Help                                                                                                    |     | 🔋 EC2 Mana     | & CloudWate  | 🚯 BIG-IP® -            | BIG-IP® X      | BIG-IP®            | 🚯 F5 vLab           | 🚯 F5 vLab     | 🚯 F5 vLab | +              |
| student@docker: ~ Terminal                                                                                                    |     | (←) → ℃ @      | 0            | https://35.17          |                |                    |                     | ··· 🛡 🏠       | ± II\ ⊡   | ) ≡            |
| <pre>[root@f5-super-netops] [~/marfil-f5-terraform] \$ cat ~/.aws/config [defaul+1]</pre>                                                                                                    |     | A Most Visited | 6 Getting St | arted 🖨 Amaz           | on Web Servic. | O F5 Netwo         | rks · GitHub 🐧      | F5 Cloud Docs |           |                |
| aws_secret_access_key = rnfXAdYyWb4MCNooFJkzHL+TJ+ZBRBkpRq2iPtPx                                                                                                    |     |                |              |                        |                |                    |                     |               |           |                |
| region = us-east-1<br>aws_access_key_id = AKIAJBBLT3DJETPMYI3Q                                                                                                    |     |                |              | Connection Lim         | nt             | 0                  |                     |               |           | _              |
| <pre>[root@f5-super-netops] [~/marfil-f5-terraform] \$ echo \$AWS_ACCESS_KEY_ID<br/>AKIAJBBLT3DJETPMYI3Q</pre>                                                                                                    |     |                |              | Eviction Policy        | te 1 levit     | None               | 2                   |               |           |                |
| <pre>[root@f5-super-netops] [~/marfil-f5-terraform] \$ echo \$AWS_SECRET_ACCESS_KEY<br/>[rootWinking Manager 1975] [#THE PROPERTY OF THE PROPERTY OF THE PROPERTY OF</pre> |     |                |              | Connection Pla         | le Limit       |                    |                     |               |           |                |
| [root@f5-super-netops] [~/marfil-f5-terraform] \$ []                                                                                                    |     |                |              | Connection Mir         | te Limit Mode  | Attendersede en    |                     |               | 2         | -              |
|                                                                                                    |     |                |              | Address Trans          | lation         | (May degrade per   | ormance when enable | ed.)          |           | -              |
|                                                                                                    |     |                |              | Port Translatio        | n              | Enabled            |                     |               |           |                |
|                                                                                                    |     |                |              | Source Port            |                | Preserve +         |                     |               |           | -              |
|                                                                                                    |     |                |              | Clone Pool (Cli        | ient)          | None               |                     | -             |           |                |
|                                                                                                    |     |                |              | Clone Pool (Se         | rver)          | None               |                     | 1             |           |                |
|                                                                                                    |     |                |              | Auto Last Hop          |                | Default 🚽          |                     |               |           |                |
|                                                                                                    |     |                |              | Last Hop Pool          |                | None               |                     | -             |           |                |
|                                                                                                    |     |                |              | NAT64                  |                | Enabled            |                     |               |           |                |
|                                                                                                    |     |                |              | Request Loggi          | ng Profile     | cloudwatch_remote_ | logging 🖃           |               |           |                |
|                                                                                                    |     |                |              | VS Score               |                | 0                  |                     |               |           |                |
|                                                                                                    |     |                |              | Immediate Acti<br>Down | ion On Service | None 💌             |                     |               |           |                |
|                                                                                                    |     |                |              | Content Rewrit         | le             |                    |                     |               |           |                |
|                                                                                                    |     |                |              | Rewrite Profile        | +              | None               | 3                   |               |           |                |
|                                                                                                    |     |                |              | HTML Profile           |                | None 💌             |                     |               |           |                |
|                                                                                                    |     |                |              | Acceleration           |                |                    |                     |               |           |                |
|                                                                                                    |     |                |              | Rate Class             |                | None 💌             |                     |               |           |                |
|                                                                                                    |     |                |              | OneConnect Pr          | rofile         | None 💌             |                     |               |           |                |
|                                                                                                    |     |                |              | NTLM Conn Pe           | ool            | None -             |                     |               |           |                |
|                                                                                                    |     |                |              | HTTP Compre            | ssion Profile  | None               | 3                   |               |           |                |
|                                                                                                    |     |                |              | Web Accelerat          | ion Profile    | None               | -                   |               |           |                |
|                                                                                                    |     |                |              | HTTP/2 Profile         | 2              | None 💌             |                     |               |           |                |
|                                                                                                    |     |                |              | Upda                   | Delete         |                    |                     |               |           |                |

Run the lab-info command. Note the Elastic IP.

| lab-info                                                                                                    |                                     |                                                 |                             |                   |                                                                                                    |
|----------------------------------------------------------------------------------------------------|-------------------------------------|-------------------------------------------------|-----------------------------|-------------------|----------------------------------------------------------------------------------------------------|
| Activities 🕟 Terminal - Mor                                                                                                    | 19:57                               |                                                 |                             |                   | L 40 C -                                                                                                    |
| student@docker: ~ ×                                                                                                    | B                                   | BIG-IP® - ip-10-0-102-111.ec2.internal (1       | 10.0.102.111) - Moz         | illa Firefox      | ×                                                                                                    |
| File Edit View Search Terminal Tabs Help                                                                                                    | 🔋 EC2 Mana 🛛 🌡 CloudW               | Vati 🕼 BIG-IP® - 🚯 BIG-IP® 🗙 🚯 BIG-             | IP® 🚯 F5 vLab               | 🚯 F5 vLab         | 🕼 F5 vLab 🕇                                                                                                    |
| student@docker: ~ × Terminal × 🖭 🔻                                                                                                    | € → C @                             | () A https://35.170.139.232/xui/                |                             | 🖸 🕁               | ↓ III\ ED =                                                                                                    |
| [default]                                                                                                    | A Most Visited 6 Gettin             | ng Started 🖨 Amazon Web Servic 🖸 F5 M           | letworks · GitHub 🚯         | F5 Cloud Docs     | 1                                                                                                    |
| aws_secret_access_key = rnfXAdYyWb4MCNooFJkzHL+TJ+ZBRBkpRq2iPtPx<br>region = us-east-1                                                                                                    | Hostname: lp-10-0-102-111.ec2.inte  | rnal Date: Jul 10, 2018 User: admin             |                             | Partition: Common | V Log out                                                                                                    |
| aws access key_id = AKIAJ8BLT3DiETPMT30<br>[root8fs:super_netops] [-/marfil-f5-terraform] \$ echo \$AWS_ACCESS_KEY_ID<br>AKIAJBBLT3DJETPMYI30<br>[root8f5-super-netops] [-/marfil-f5-terraform] \$ echo \$AWS_SECRET_ACCESS_KEY<br>rofXAdYyMbAKNOSF1XHL4713ZBBBkpRq21PTPX | I ONLINE (ACTIVE)                   |                                                 |                             |                   |                                                                                                    |
| [root@f5-super-netops] [~/marfil-f5-terraform] \$ lab-info<br>AWS Console                                                                                                    | Main Help Abs                       | Local Traffic » Virtual Servers : Virtual Serve | r List                      |                   |                                                                                                    |
| URL: https://f5agility2018.signin.aws.amazon.com/console?us-east-1                                                                                                    | Statistics                          | Virtual Server List Virtual Address List        | Statistics -                |                   |                                                                                                    |
| WAF ELB                                                                                                    | Lánns                               |                                                 |                             |                   |                                                                                                    |
| URL: https://waf-user55f5labcom-3256385.us-east-1.elb.amazonaws.com                                                                                                    |                                     | •                                               | Search                      |                   |                                                                                                    |
| web-azl.0: user55f5labcom                                                                                                    | Local Traffic                       | Status - Name                                   | Description     Application | Destination       | Service Port     Type     Re                                                                                                    |
| PRIVATE IP: 10.0.1.190                                                                                                    | Network Map                         | cloudwatch_cred_vs                              | cloudwatch                  | 255.255.255.254   | 41003 Standard Edi                                                                                                    |
|                                                                                                    | Virtual Servers                     | cloudwatch_format_vs                            | cloudwatch                  | 255.255.255.254   | 41001 Standard Edi                                                                                                    |
| Big-IP1: ha-user55f5labcom-vpc-7252a108                                                                                                    | Policies                            | cloudwatch_send_vs                              | cloudwatch                  | 255.255.255.254   | 41002 Standard Edi                                                                                                    |
| STATUS: MCPD is up, System Ready                                                                                                    | Profiles                            | virtual_server1_vs_10.0.1.150                   | virtual_server1             | 10.0.1.150        | 443 (HTTPS) Standard Edi                                                                                                    |
| MGMT URL: https://18.208.30.193<br>SSH: ssh -o UserKnownHostsFile=/dev/null -o StrictHostKevChecking=no -o ConnectTimeout=3 -i M                                                                                                    | Cipners                             | Virtual_server1_vs_10.0.2.58                    | virtual_server1             | 10.0.2.58         | 443 (HTTPS) Standard Edi                                                                                                    |
| yKeyPair-user55@f5lab.com.pem admin@18.208.30.193                                                                                                    | Daala                               | Enable Disable Delete                           |                             |                   |                                                                                                    |
| VIP IP: 10.0.1.150                                                                                                    | Pools                               |                                                 |                             |                   |                                                                                                    |
| umb and 0. usasEE(E)absam                                                                                                    | Monitore                            | 0                                               |                             |                   |                                                                                                    |
| PRIVATE IP: 10.0.2.118                                                                                                    | Traffic Class                       | 0                                               |                             |                   |                                                                                                    |
|                                                                                                    | Address Translation                 |                                                 |                             |                   |                                                                                                    |
| BIG-IP Autoscale Instance: waf-user55f5labcom                                                                                                    |                                     |                                                 |                             |                   |                                                                                                    |
| STATUS: MCPD is up, System Ready                                                                                                    | Acceleration                        |                                                 |                             |                   |                                                                                                    |
| MGMT URL: https://54.172.188.81:8443<br>SSH: ssh -o UserKnownHostsFile=/dev/null -o StrictHostKevChecking=no -o ConnectTimeout=3 -i M                                                                                                    | Device Management                   |                                                 |                             |                   |                                                                                                    |
| yKeyPair-user55@f5lab.com.pem admin@54.172.188.81                                                                                                    | Alabaark                            |                                                 |                             |                   |                                                                                                    |
|                                                                                                    | Hermork                             |                                                 |                             |                   |                                                                                                    |
| Big-IP2: ha-user55f5labcom-vpc-7252a108<br>MGMT IP: 35.170.139.232                                                                                                    | System                              |                                                 |                             |                   |                                                                                                    |
| STATUS: MCPD is up, System Ready                                                                                                    |                                     |                                                 |                             |                   |                                                                                                    |
| SSH: ssh -o UserKnownHostsFile=/dev/null -o StrictHostKeyChecking=no -o ConnectTimeout=3 -i M                                                                                                    |                                     |                                                 |                             |                   |                                                                                                    |
| yKeyPair-user55@f5lab.com.pem_admin@35.170.139.232                                                                                                    |                                     |                                                 |                             |                   |                                                                                                    |
| Elastic IP: 18.209.138.124                                                                                                    |                                     |                                                 |                             |                   |                                                                                                    |
|                                                                                                    |                                     |                                                 |                             |                   | _                                                                                                    |
| <pre>[root@f5-super-netops] [~/marfil-f5-terraform] \$</pre>                                                                                                    | and the second second second second |                                                 |                             |                   | and the second second se |

HTTPS to the Elastic IP to test request logging. Refresh with [F5] key for 15 seconds to generate a modest amount of traffic.

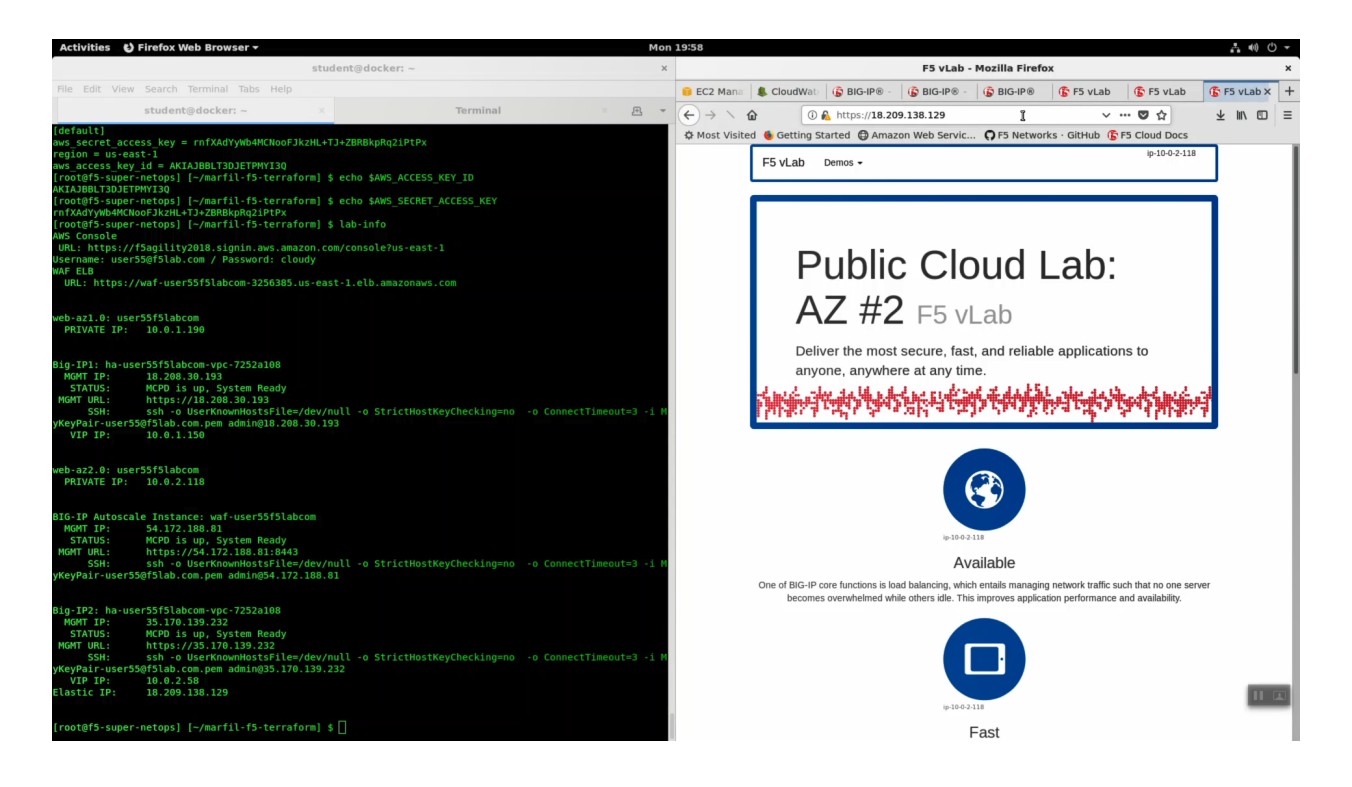

**Attention:** Some lab testers reported an incompatibility issue with Mozilla Firefox on Linux and the AWS CloudWatch console. If Firefox doesn't render the CloudWatch console, switch to Google Chrome for this part of the lab.

From the AWS Console, Services => Management Tools => CloudWatch => Log Groups. Select your log group and log-stream.

| Activities 🛛 🎯 Chromi                                                                                                    | ium Web Browser 👻                                                                                                    | Mon 19:58                               |                                                                                                    |
|----------------------------------------------------------------------------------------------------|----------------------------------------------------------------------------------------------------|-----------------------------------------|----------------------------------------------------------------------------------------------------|
|                                                                                                    | c                                                                                                    | loudWatch Management Console - Chromium | ×                                                                                                    |
| ScloudWatch Mana                                                                                                    | ×                                                                                                    |                                         | 6                                                                                                    |
| ← → C 🔒 Secure                                                                                                    | https://console.aws.amazon.com/cloudwatch/home?region=us-east-1#logStream:gi                                                                                            | roup=user55f5labcom                     | ☆ :                                                                                                    |
| aws serv                                                                                                    | ices 🗸 Resource Groups 🗸 🛠                                                                                                    | ۵                                       | user55@45lab.com @ f5agility2018 • N. Virginia • Support •                                                             |
| CloudWatch<br>Dashboards<br>ALARM<br>ALARM<br>Belling<br>Events<br>Rules<br>Events<br>Events<br>Events<br>Faulos<br>Events<br>Favorites | CloudWatch > Log Groups > Streams for user5558labcom  Search Log Groups Create Log Stream Delete Log Stream  Filter: Log Streams Anne Prefix x  Dog streams Degete arg. | - Last Event Time                       | Lanzaj zazona (r zajaj voli s <sup>-</sup> i k vigita s <sup>-</sup> zajo s <sup>-</sup><br>(< < Log Streams 1-1 ><br> |
|                                                                                                    |                                                                                                    |                                         | н 📼                                                                                                    |
| https://console.aws.ama                                                                                                    | zon.com/cloudwatch/home?region=us-east-1#logEventV                                                                                                    | © 2008 - 2018, Amazon Web Servi         | ices, Inc. or its affiliates. All rights reserved. Privacy Policy Terms of Use                                         |

#### You will see the http request logs.

| Activities  | Chromium V       | Veb Browser 🔻                                  | Mon 20:00                                                                                                    |                  |              |             | -       | • ● ● •        |
|-------------|------------------|------------------------------------------------|----------------------------------------------------------------------------------------------------|------------------|--------------|-------------|---------|----------------|
|             |                  |                                                | CloudWatch Management Console - Chromium                                                                                                    |                  |              |             |         | ×              |
| ScloudWat   | ch Mana × 🕅      |                                                |                                                                                                    |                  |              |             |         | 6              |
| ← → C ■     | Secure   https:/ | //console.aws.amazon.com                       | v/cloudwatch/home?region=us-east-1#logEventViewer:group=user55f5labcom;stream=log-stream                                                                                                    |                  |              |             |         | ☆ :            |
| aws         | Services         | 🗸 Resource Groups 🗸                            | ۲ user55@f5lab.com                                                                                                    | @ f5agility201   | 8 <b>-</b> 1 | I. Virginia | Sup     | port 🛩         |
| CloudWatch  |                  | CloudWatch > Log Groups                        | > user55[5]abcom > loo-stream                                                                                                    |                  |              |             |         |                |
| Dashboards  |                  |                                                |                                                                                                    |                  |              |             |         |                |
| Alarms      | •                |                                                | Expa                                                                                                    | nd all 💿         | Row          | O Text      | 0       | • •            |
| ALARM       | 0 1              | 1                                              |                                                                                                    | _                | _            | _           | _       |                |
| INSUFFICIEN | п 🔘 📗            | Filter events                                  |                                                                                                    | द्यु 30          | rs 5m        | 1h 6h       | 1d 1w   | custom -       |
| OK          | 4                | Time (UTC +00:00)                              | Message                                                                                                    |                  |              |             |         |                |
| Billing     |                  | 2018-07-10                                     |                                                                                                    |                  |              |             |         |                |
| Events      |                  |                                                | No older events found at the moment. Retry.                                                                                                    |                  |              |             |         |                |
| Rules       |                  | <ul> <li>02:59:53</li> </ul>                   | ["time":"Tue, 10 Jul 2018 02:59:53 GMT","host":"ip-10-0-102-111.ec2.internal","logSource":"BIGIP","bigipVersion":"13.1.0","EVENT_SOURCE":"request_logging","BIGIP_HOSTNAME":                                                                                                    | ip-10-0-102      | -111.ec2.    | internal"," | CLIENT  | _IP":"129.213. |
| Event Buses |                  | <ul> <li>02:59:54</li> </ul>                   | [("time":"Tue, 10 Jul 2018 02:59:54 GMT","host":"ip-10-0-102-111.ec2.internal","logSource":"BIGIP","bigipVersion":"13.1.0","EVENT_SOURCE":"request_logging","BIGIP_HOSTNAME":                                                                                                    | ip-10-0-102      | -111.ec2.    | internal"," | CLIENT_ | _IP":"129.213. |
| Logs        |                  | <ul> <li>02:59:54</li> </ul>                   | [["time"."Tue, 10 Jul 2018 02:59:54 GMT", host:"ip-10-0-102-111.ec2.internal", logSource"."BIGIP", "bigipVersion"."13.1.0", EVENT_SOURCE"."request_logging", BIGIP_HOSTNAME".                                                                                                    | ip-10-0-102      | -111.ec2.    | internal"," | CLIENT_ | _IP":"129.213. |
| Metrics     |                  | <ul> <li>03:00:01</li> <li>03:00:02</li> </ul> | [Time**10e, 10 Jul 2016 03:00:01 GMT*, nost: TIP-10-102-111.ec2.internar, togSource**BiGIP*, togDyersion**13.1.0*, EVENT_SOURCE**request_logging, *BiGIP+HOSINAME**<br>[Time**10e, 10 Jul 2016 02:00:02 CMT**hoef**ii 10.0.012111.ec2.internar, togSource**BiGIP*/TigDyersion**13.1.0*                                                                                                    | ip-10-0-102      | -111.ec2.    | internal"," | CLIENT_ | IP 129.213.    |
|             |                  | <ul> <li>03:00:02</li> <li>03:00:02</li> </ul> | [( time : tue, to but 2016 03:00:02 GMT ; host : Ip-10-0-102-III.ecz.internal; "logSource : tokin", juggiversion : 15.1.0, EVEN_SOURCE : request_logging , bioling_TOSTNAME :<br>['time='time_10 but 2016 03:00:02 GMT ; host : Ip-10-102-III.ecz.internal; "logSource : Bioling BIGD Motion/arcinon" : 15.1.0, EVEN_SOURCE : request_logramos" BIGD Motion/arcinon" : 15.1.0, EVEN_SOURCE : request_logramos" BIGD Motion/arcinon" : 15.1.0, EVEN_SOURCE : request_logramos" BIGD Motion/arcinon" : 15.1.0, EVEN_SOURCE : request_logramos" : 16.1.0, EVEN_SOURCE : request_logramos" : 16.1.0, EVEN_SOURCE : request_logramos" : 16.1.0, EVEN_SOURCE : 16.1.0, EVEN_SOURCE : 16.1.0, EVEN | ip-10-0-102      | -111.ec2.    | internal",  | CLIENT  | IP : 129.213.  |
| Favorites   |                  | 03:00:02                                       | [] min - Ho, Jose 200 00002 GMT "host" in 10-012111 eccliniternal "InoSource" "BIGIP "biptiversion" 131 0" "EVENT SOURCE" request logical "BIGIP HOSTNAME".                                                                                                    | in-10-0-102      | -111 ec2     | internal" " | CLIENT  | IP***129 213   |
|             |                  | 03:00:02                                       | Timme": Tue, 10 Jul 2018 03:00:02 GMT", "host": "ip-10-0-102-111.ec2.internal", "logSource": "BIGIP", "bigipVersion": "13.1.0", "EVENT SOURCE": "request logging", "BIGIP HOSTNAME";                                                                                                    | ip-10-0-102      | -111.ec2.    | internal"," | CLIENT  | IP":"129.213.  |
|             |                  |                                                | No newer events found at the moment. Retry.                                                                                                    |                  |              |             |         |                |
|             |                  |                                                |                                                                                                    |                  |              |             |         |                |
|             |                  |                                                |                                                                                                    |                  |              |             |         |                |
|             |                  |                                                |                                                                                                    |                  |              |             |         | in w           |
| Feedback    | G English (L     | us)                                            | © 2008 - 2018 Amazon Web Senders Inc. or its affiliat                                                                                                    | s. All rights re | served       | Privacy P   | olicy T | erms of Lise   |

Expand a log entry to see more detail.

|                                                                                                    |                                                                                                    | CloudWatch Management Console - Chromium                                                                                                    | ×                                                                                                    |
|----------------------------------------------------------------------------------------------------|----------------------------------------------------------------------------------------------------|----------------------------------------------------------------------------------------------------|----------------------------------------------------------------------------------------------------|
| ScioudWatch Mana ×                                                                                                    |                                                                                                    |                                                                                                    | B                                                                                                    |
| ← → C 🔒 Secure   http                                                                                                    | ps://console.aws.amazon.com                                                                                                    | /cloudwatch/home?region=us-east-1#logEventVlewer:group=user55f5labcom;stream=log-stream                                                                                                    | ☆ :                                                                                                  |
| aws Service                                                                                                    | es 🗸 Resource Groups 🗸                                                                                                    | *                                                                                                    | 🕽 user55@45lab.com @ 15agility2018 👻 N. Virginia 👻 Support 👻                                         |
| Alves Service<br>CloudWatch<br>Dashboards<br>Alarms<br>Alarms<br>MesuPricent<br>OK<br>Billing<br>Eventis<br>Rules<br>Event Buess<br>I Logs<br>Metrics<br>Favorites | <pre>s 	 Resource Groups 		 CoutWhatch 	&gt; Log Groups 		 CoutWhatch 	&gt; Log Groups 		 CoutWhatch 	&gt; Log Groups 		 CoutWhatch 	&gt; Log Groups 		 CoutWhatch 	&gt; Log Groups 		 CoutWhatch 	&gt; CoutWhatch 	&gt; Co</pre> | <pre>     werd5558abcom &gt; bg-stream      Message     No odder events found at p     Access statistics, performance graphs, and in     ("time"-Tue, 10 Jul 2018 02:59:53 GMT", host":p=10-0.102:111 ec2.internal", logSource:"BIGIP", biggVersion":13.1.0", EVENT_SOURCE:"request_logging",     ul 2018 02:59:53 GMT",     control to a statistic control to a statistic control to statistic conternal to a statistic control</pre> | Bigge Jost Kover (* Expland all • Row )         Text         C • • • • • • • • • • • • • • • • • • • |
|                                                                                                    |                                                                                                    |                                                                                                    | 11 [23]                                                                                              |
| 🗬 Feedback 🔇 Englis                                                                                                    | sh (US)                                                                                                    | © 2008 - 2018, Amazon Web                                                                                                    | Services, Inc. or its atfiliates. All rights reserved. Privacy Policy Terms of Use                   |

Copy the CLIENT\_IP of a request and use this CLIENT\_IP in the "Filter events" search filter. In production you would filter search results by attributes such as CLIENT-IP to home in on relevant logs.

| Activities 🛛 💿 Cl                                                                                                    | hromium 1                                                                                                    | Web Browser 🕶                                                                                                    | Mon 20202 🚓 🚸 🕐<br>CloudWatch Management Console - Chromium                                                                                                    |
|----------------------------------------------------------------------------------------------------|----------------------------------------------------------------------------------------------------|----------------------------------------------------------------------------------------------------|----------------------------------------------------------------------------------------------------|
| ScloudWatch M                                                                                                    | Mana × \                                                                                                    |                                                                                                    |                                                                                                    |
| ← → C ■ Sec                                                                                                    | ure   https:                                                                                                    | ://console.aws.amazon.com/                                                                                                    | rcloudwatch/home?region=us-east-1#logEventViewer:group=user55f5labcom;stream=log-stream                                                                                                    |
| aws                                                                                                    | Services                                                                                                    | ✓ Resource Groups ✓                                                                                                    | ★ يدونځو(#Stab.com @ Staglity2018 → N. Vriginia → Support →                                                                                                    |
| CloudWatch                                                                                                    |                                                                                                    | CloudWatch > Log Groups >                                                                                                    | user55l5labcom > log-stream                                                                                                    |
| Dashboards<br>Alarms                                                                                                    | 4                                                                                                    |                                                                                                    | Expand all • Row Text 2 • •                                                                                                    |
| ALARM                                                                                                    | 0                                                                                                    | Cilter events                                                                                                    | all 90° Em 1h éh 1d tur autom                                                                                                    |
| OK                                                                                                    | 4                                                                                                    | Time (UTO (00:00)                                                                                                    |                                                                                                    |
| Billing                                                                                                    |                                                                                                    | 2018-07-10                                                                                                    | message                                                                                                    |
| Rules                                                                                                    |                                                                                                    |                                                                                                    | No odder events found auf ACCESS Statistics, performance graphs, and links to helpful tools.<br>[Pime: "Tue, 10 Jul 2018 02:59:53 GMT; "host" "ip-10-0-102:111 ec2.internal", "Odgource" ("Biol"), "Biol", "Biol", Biol, "Biol", Biol, "Biol", "Biol", Biol, "Biol", Biol, "Biol", Biol, "Biol", Biol, "Biol", Biol, "Biol", Biol", Biol, "Biol", Biol", Biol", Biol", Biol", Biol, "Biol", Biol", Biol", Biol", Biol", Biol, Biol, "Biol", Biol, "Biol", Biol, "Biol", Biol, "Biol", Biol, "Biol", Biol, "Biol", Biol", Biol, "Biol", Biol, "Biol", Biol, "Biol", Biol, "Biol", Biol", Biol, "Biol", Biol", Biol, "Biol", Biol", Biol", Biol", Biol, "Biol", Biol", Biol                         |
| Event Buses                                                                                                    |                                                                                                    | [                                                                                                    |                                                                                                    |
| Metrics<br>Favorites                                                                                                    |                                                                                                    | "host": "1p-10-0-11<br>"logSource: "BIGII<br>"bigJWersion": 11<br>"EVENT_SOURCE": "r<br>"BIGIP_HOSTNAME":<br>"CLIENT_IP:: "[20]<br>"SERVER_IP:: "[21]<br>"SERVER_IP:: "GE"<br>"HTTP_METHOD": "GE"<br>"HTTP_URI": "/",                                                                                                    | 82-1112-022-Internal*,<br>97.<br>93.1.0*,<br>196-100-026,P-111.ec2.Internal*,<br>97.<br>107.<br>Copy Ctrl+C<br>T*,<br>Goto 129.213.189.8                                                                                                    |
|                                                                                                    |                                                                                                    | "VIRTUAL_NAME": "/(                                                                                                    | Common/vi Print Cirl+p P*                                                                                                    |
|                                                                                                    |                                                                                                    | )<br>02:59:54                                                                                                    | Inspect Ctrl+Shift+I<br>[['time": rue; uo uui zuto vz.aseae wwr., rusk.:: pruo-vuto-2111.ec2.internal", "GgSource": "BIGIP", "bigipVersion": 13.1.0", "EVENT_SOURCE": "request_logging", "BIGIP_HOSTNAME": "p-10-0-102-111.ec2.internal", "CLIENT_IP": "129.2"                                                                                                    |
|                                                                                                    |                                                                                                    | 02:59:54     03:00:01     03:00:02     03:00:02     03:00:02     03:00:02     03:00:02                                                                                                    | [Time*Tite, 10 Jd 2018 0259:45 GMT*]host*ip10-0122111.ed.zimema*]hogSource*T6IDP*)hogVersion*131.0* ("EVERT_SOURCE*Teques_logging", BiolP+HOSTMANE*:p10-0122111.ed.zimema*]cuEHT_P*132;<br>[Time*Tite, 10 Jd 2018 03000 GMT*]host*ip10-0122111.ed.zimema*]hogSource*T6IDP*)hogVersion*131.0* ("EVERT_SOURCE*Teques_logging", BiolP+HOSTMANE*:p10-0122111.ed.zimema*]cuEHT_P*132;<br>[Time*Tite, 10 Jd 2018 03000 GMT*]host*ip10-0122111.ed.zimema*]hogSource*T6IDP*)hogVersion*131.0* ("EVERT_SOURCE*Teques_logging", BiolP+HOSTMANE*:p10-0122111.ed.zimema*]cuEHT_P*132;<br>[Time*Tite, 10 Jd 2018 03000 GMT*]host*ip10-0122111.ed.zimema*]hogSource*T6IDP*)hogVersion*131.0* ("EVERT_SOURCE*Teques_logging", BiolP+HOSTMANE*:p10-0122111.ed.zimema*]cuEHT_P*132;<br>[Time*Tite, 10 Jd 2018 03000 GMT*]host*ip10-0122111.ed.zimema*]hogSource*T6IDP*)hogVersion*131.0* ("EVERT_SOURCE*Teques_logging", BiolP+HOSTMANE*:p10-0122111.ed.zimema*]cuEHT_P*132;<br>[Time*Tite, 10 Jd 2018 03000 GMT*]host*ip10-0122111.ed.zimema*]hogSource*T6IDP*)hogVersion*131.0* ("EVERT_SOURCE*:Teques_logging", BiolP+HOSTMANE*:p10-0122111.ed.zimema*]cuEHT_P*132;<br>[Time*Tite, 10 Jd 2018 03000 GMT*]host*ip10-0122111.ed.zimema*]hogSource*T6IDP*)hogVersion*131.0* ("EVERT_SOURCE*:Teques_logging", BiolP+HOSTMANE*:p10-0122111.ed.zimema*]cuEHT_P*132;<br>[Time*Tite, 10 Jd 2018 03000 GMT*]host*ip10-0122111.ed.zimema*]hogSource*:T6IDP*)hogVersion*131.0* ("EVERT_SOURCE*:Teques_logging", BiolP+HOSTMANE*:p10-0122111.ed.zimema*]cuEHT_P*132;<br>[Time*Tite, 10 Jd 2018 03000 GMT*]host*ip10-0122111.ed.zimema*]hogSource*:T6IDP*)hogVersion*131.0* ("EVERT_SOURCE*:Teques_logging", BiolP+HOSTMANE*:p10-0122111.ed.zimema*]cuEHT_P*132;<br>[Time*Tite, 10 Jd 2018 03000 GMT*]host*ip10-0122111.ed.zimema*]hogSource*:T6IDP*)hogVersion*]131.0* ("EVERT_SOURCE*:Teques_logging", BiolP+HOSTMANE*:p10-0122111.ed.zimema*]hogSource*:T6IDP*)hogVersion*]131.0* ("EVERT_SOURCE*:Teques_logging", BiolP+HOSTMANE*:p10-0122111.ed.zimema*]hogSource*:T6IDP*]hogVersion*]131.0* ("EVERT_SOURCE*:Teques_logging", BiolP+HOSTMANE*:p10-0122111.ed.zimema*]hogSource* |
|                                                                                                    |                                                                                                    |                                                                                                    | 17                                                                                                    |
| 🗨 Feedback 🌘                                                                                                    | 😧 English (                                                                                                    | (US)                                                                                                    | © 2008 - 2018, Anazon Web Services, Inc. or its affiliates. All rights reserved. Privacy Policy Terms of Use                                                                                                    |
| Feedback (<br>Activities ) Cl                                                                                                    | English (                                                                                                    | (US)<br>Web Browser <del>-</del>                                                                                                    | C 2008 - 2018. Anazon Web Services, Inc. or its affliates. All rights reserved. Phage Paley Terms of Use<br>Mon 20102 🕹 🍕 🗘<br>CloudWatch Management Console - Chromium                                                                                                    |
| Feedback Activities CloudWatch                                                                                                    | English<br>hromium<br>Mana ×                                                                                                    | (US)<br>Web Browser <del>-</del>                                                                                                    | C 2008 - 2018. Anazon Web Service, Inc. o its affliaes. Al rights reserved. Phage Paley Terms of Use<br>Mon 20102 🕹 🍕 🗘<br>CloudWatch Management Console - Chromium                                                                                                    |
| <ul> <li>Feedback</li> <li>Activities</li> <li>CloudWatch N</li> <li>← → C</li> <li>≦ Sec</li> </ul>                                                                                                    | English     Informium     Mana ×     Transition                                                                                                    | (US)<br>Web Browser +<br>://console.aws.amazon.com/                                                                                                    | Cloud volta Anazon Web Services. Inc. of its affiliates. All rights reserved.       Penagy Palary       Terms of Use         Mon 20002       CloudWatch Management Console - Chromium       CloudWatch Management Console - Chromium       CloudWatch Management Console - Stream, filter=129.213.189.8       CloudWatch Management Console - Chromium                                                                                                    |
| <ul> <li>Q Feedback</li> <li>Activities</li> <li>Q CloudWatch</li> <li>Activities</li> <li>C C associated activities</li> </ul>                                                                                                    | English     hromium     Mana × \[         Mana × \[         Services         Services                                                                                                    | (US)<br>Web Browser +<br>S://console.aws.amazon.com/<br>Console.aws.amazon.com/<br>Console.aws.amazon.com/                                                                                                    |                                                                                                    |
| ● Feedback         ●           Activities         ● C           ↓         CloudWatch           ←         →         C           ■         CloudWatch         ■           ■         CloudWatch         ■           □         ■         C         ■           ■         CloudWatch         ■         ■           ■         ■         ■         ■                                                                                                    | English     Mana ×      Cure   https     Services                                                                                                    | (US)<br>Web Browser +<br>://console.aws.amazon.com/<br>~ Resource Groups ~<br>CloudWatch > Log Groups >                                                                                                    | CloudWatch Management Console - Chromium       ************************************                                                                                                    |
| Feedback (<br>Activities CludWatch )<br>← → C isco<br>aWS<br>CloudWatch<br>Dashboards<br>Alarms                                                                                                    | English     Mana ×     Cure   https     Services                                                                                                    | (US)<br>Web Browser +<br>://console.aws.amazon.com/                                                                                                    |                                                                                                    |
| Feedback     Activities     CoudWatch     CoudWatch     CoudWatch     Dashbards     Alams     ALARM     MSUFFICIENT                                                                                                    | English ( hromium ) Mana × ( ure   https: Services                                                                                                    | (US)<br>Web Browser -<br>//console.aws.amazon.com/<br>~ Resource Groups ~<br>CloudWatch > Log Groups ><br>129.213.189.8                                                                                                    |                                                                                                    |
| Feedback     Feedback     Activities     CoudWatch     CoudWatch     CoudWatch     Dashboards     Alarms     Alarms     Alarms     MisuFFICIENT     OK     Belling                                                                                                    | English    hromium  Mana × (  ure   https Services                                                                                                    | (US)<br>Web Browser -<br>//console.aws.amazon.com/<br>Resource Groups -<br>CloudWatch > Log Groups -<br>129.213.199.8 <br>Time (UTC +00:00)                                                                                                    |                                                                                                    |
| Feedback     CoudWatch     CoudWatch     CoudWatch     CoudWatch     Dashboards     Alarms     ALarm     MSUFFICIENT     OK     Billing     Events                                                                                                    | Carrier Carrier Carrie | (US)<br>Web Browser -<br>//console.aws.amazon.com/<br>· Resource Groups -<br>CloudWatch > Log Groups -<br>[129.213.199.8]<br>[129.213.199.8]<br>Time (UTC +00:00)<br>2018-07-10                                                                                                    | CloudWatch Management Console - Chromium      CloudWatch Management Console - Chromium      CloudWatch Management Console - Chromium      CloudWatch/home?region=us-east-1#logEventViewer.group=user5sf5labcom;stream=log-stream;filter=129.213.189.8      vesr55sf5labcom > log-stream      Expand all • Row • Text © • • • • • • • • • • • • • • • • • •                                                                                                    |
| ▼ Feedback         ▲           Activities         ● CloudWatch           ▲         CloudWatch           ▲         ● C           ● C         ● sec           Built         ■           CloudWatch         Dashboards           Alarms         ALARM           INSUFFICIENT         OK           Billing         Events           Rules         Events           I Logs         Metrics           Favorites         Favorites                                                                                                    | English (  hromium )  Mana × (  ure   https:  Services                                                                                                    | (US)<br>Web Browser ▼<br>//console.aws.amazon.com/<br>▼ Resource Groups ↓<br>CloudWatch > Log Groups ↓<br>129 213.199.8 <br>Time (UTC +00:30)<br>2018-07-10<br>↓ 02:59:54<br>↓ 02:59:54<br>↓ 02:59:54<br>↓ 03:0002<br>↓ 03:0002<br>↓ 03:0002                                                                                                    |                                                                                                    |
| ▼ Feedback         ▲           Activities         ● CloudWatch           ▲         ○ ● Co           ●         ● ○ ● ○ ● ○           Built         ■ Second           CloudWatch         Dashboards           Alarms         ALARM           INSUFFICENT         OK           Billing         Events           Rules         Events           ING         Events           Netrics         Favorites                                                                                                    | Q English II and the second second secon     | (U5)<br>Web Browser -<br>//console.aws.amazon.com/<br>Resource Groups v<br>CloudWatch > Log Groups v<br>129.213.189.8 <br>Time (UTC +00:00)<br>2018-07-10<br>v 02:595.4<br>02:595.5<br>02:595.5<br>02:                                       | Alon 2002     Alon 2002                                   |
| ▼ Feedback         ▲           Activities         ● Cl         ▲           ▲         CloudWatch I         ▲           ▲         ▲         ▲         ▲           ▲         CloudWatch I         ▲         ▲           CloudWatch I         ▲         ▲         ▲           CloudWatch I         ▲         ▲         ▲           CloudWatch I         ▲         ▲         ▲           Mathematic Interval         ▲         ▲         ▲           Mathematic Interval         ■         ■         ■           Events         Events         Events         ■           Logs         Favorites         Favorites         ■                                                                                                    | Andrew State State St    | (US)<br>Web Browser →<br>//console.aws.amazon.com/<br>Resource Groups →<br>CloudWatch → Log Groups →<br>(129.213.199.8]<br>Time (UTC +00:00)<br>2018-07-10<br>→ 02:595.4<br>→ 02:595.4<br>→ 02                                                                                                    | (double control of a status of a status of a statu                                                                    |
| Feedback     CloudWatch     CloudWatch     CloudWatch     CloudWatch     Dashboards     ALARM     InSUFFICIENT     OK     Builing     Events     Rules     Events     Rules     Events     Favorites     Favorites                                                                                                    | Complexity Complexity Complex     | (US)<br>Web Browser →<br>//console.aws.amazon.com/                                                                                                    | Marcola       All Cola         CloudWatch Management Console - Chromium         CloudWatch Management Console - Chromium         CloudWatch Management Console - Chromium         CloudWatch Management Console - Chromium         CloudWatch Management Console - Chromium         Image: CloudWatch Management Console - Chromium         Image: Cloud View Management Console - Chromium         Image: Cloud Vie                                                                                                    |
| Feedback     Activities     CloudWatch     CloudWatch     CloudWatch     Dashboards     Aarns     Alarns     Alarns     Balling     Events     Rules     Event Buses     Logs     Metrics     Favorites                                                                                                    | English H                                                                                                    | (U5)<br>Web Browser -<br>//console.aws.amazon.com/<br>Resource Groups -<br>CloudWatch > Log Groups -<br>129.213.189.8 <br>Time (UTC +00:30)<br>2018-07-10<br>. 02:595.4<br>02:595.4<br>03:0001<br>. 03:0001<br>. 03:0002<br>. 03:0002<br>. 03:0002                                                                                                    | Open all       Open all       Open all <th< td=""></th<>                                                                                                    |
| Feedback     Activities     CloudWatch     CoudWatch     CoudWatch     Dashboards     AuArm     HeadDrencemer     CoudWatch     Dashboards     AuArm     HeadDrencemer     Dashboards     Dashboards     AuArm     HeadDrencemer     Dashboards     Dashboards     AuArm     HeadDrencemer     Dashboards     Dashboards     Dashboards     Dashboards     Dashboards     Dashboards     Dashboards     Dashboards     Dashboards     Dashboards     Dashboards     Dashboards     Dashboards     Dashboards     Dashboards     Dashboards     Dashboards     Dashboards     Da | Q English Hromium Man. × \(\begin{bmatrix} x \\ x \\ x \\ x \\ x \\ x \\ x \\ x                                                                                                    | (US)<br>Web Browser →<br>//console.aws.amazon.com/<br>Resource Groups →<br>(29:213.199.8]<br>Time (UTC +00:00)<br>2018-07-10<br>→ 02:5954<br>02:5954<br>02:5956<br>02:5954<br>02:5956<br>02:5956<br>02:5956<br>02:5956 | Constrained and a second to set as a statistic programmer of the second for the second for                                  |
| Feedback     Activities     CloudWatch     CloudWatch     CloudWatch     Dashboards     Alarms     Alarms     Alarms     Builing     Events     Rules     Events     Rules     Events     Builing     Events     Favorites                                                                                                    | Conditional and the second second sec | (US)<br>Web Browser -<br>//console.aws.amazon.com/<br>Resource Groups -<br>CloudWatch > Log Groups -<br>129.213.189.8<br>Time (UTC +00:00)<br>2018-07-10<br>. 02:59:54<br>0.259:54<br>0.259:54<br>0.350:002<br>. 03:00:02<br>. 03:00:02<br>. 03:00:02                                                                                                    | 10 202             10 202                                                                                                    |

## 2.5.2 WAF HTTP Request and Security Logging to CloudWatch

HTTPS to the Configuration Utility (Web UI) of the BIG-IP Autoscale Instance: waf. . .

iApps => Application Services => waf=userxxf5labcom.

| Activities 🕴 Firefox We                                         | p Browser 🕶 Mon 20:08                                                                                                   |                      |                   |                   | . (I) ()      | -   |
|-----------------------------------------------------------------|----------------------------------------------------------------------------------------------------|----------------------|-------------------|-------------------|---------------|-----|
|                                                                 | BIG-IP® - ip-10-0-2-149.ec2.internal (10.0.2.149) - Mozilla Firefox                                                     |                      |                   |                   |               | ×   |
| 🥫 EC2 Management Co 🗙                                           | 🖟 CloudWatch Manage X 🕼 BIG-IP® - ip-10-0-10 X 🕼 BIG-IP® - ip-10-0-10 X 🕼 BIG-IP® - ip-10-0-2-1 X 🕼 F5 vLab X 🕼 F5 vLab | X 🚯 F5 vLab          | ×                 | 🚯 F5 vLab         | ×             | +   |
| $( \epsilon ) \rightarrow \times \hat{\omega}$                  | ① ♠ https://54.172.188.81:8443/xui/                                                                                     |                      | ··· 🛛 🏠           | 4                 |               | Ξ   |
| 🌣 Most Visited 🐞 Getting                                        | tarted 🖨 Amazon Web Servic 🏟 F5 Networks · GitHub 隆 F5 Cloud Docs                                                       |                      |                   |                   |               |     |
| Hostname: lip-10-0-2-149.ec2.internal<br>IP Address: 10.0.2.149 | Dale: Jul 10, 2018 User: admin<br>Time: 308 AM (UTC) Role: Administrator                                                |                      | Parttion:         | Common 🗸 🗸        | Log ou        |     |
| CONLINE (ACTIVE)<br>Standalone                                  | Receiving configuration data from your device.                                                                          |                      |                   |                   |               |     |
| Main Help About                                                 | Apps Application Services : Applications                                                                                |                      |                   |                   |               |     |
| Statistics                                                      | o + Application Service List                                                                                            |                      |                   |                   |               |     |
| IApps                                                           |                                                                                                    |                      |                   | F5 IA             | ps and Resour | ces |
| Application Services                                            | · · Search                                                                                                    |                      |                   |                   | Create        |     |
| Templates                                                       | , V + Name                                                                                                    | Template             | Template Validity | Partition / Path  |               |     |
| AWS                                                             | cloudwatch                                                                                                    | 15.cloud_logger.v1.0 | .0                | Common/cloudwatch | арр           |     |
| 同司 Local Traffic                                                | watuset55iaboom                                                                                                    | f5.http.v1.2.0rc7    |                   | Common/waf-user55 | 5labcom.app   |     |
|                                                                 | wartuer555labcom_sd                                                                                                    | f5.service_discovery |                   | Common/waf-user55 | 5labcom_sd.ap | эр  |
| Acceleration                                                    | Delete                                                                                                    |                      |                   |                   |               |     |
| Device Management                                               |                                                                                                    |                      |                   |                   |               |     |
| Security                                                        |                                                                                                    |                      |                   |                   |               |     |
| Network                                                         |                                                                                                    |                      |                   |                   |               |     |
| System                                                          |                                                                                                    |                      |                   |                   |               |     |
|                                                                 |                                                                                                    |                      |                   |                   |               |     |
|                                                                 |                                                                                                    |                      |                   |                   |               |     |
|                                                                 |                                                                                                    |                      |                   |                   |               |     |
|                                                                 |                                                                                                    |                      |                   |                   |               |     |
|                                                                 |                                                                                                    |                      |                   |                   |               |     |
|                                                                 |                                                                                                    |                      |                   |                   |               |     |
|                                                                 |                                                                                                    |                      |                   |                   |               |     |
|                                                                 |                                                                                                    |                      |                   |                   |               |     |
|                                                                 |                                                                                                    |                      |                   |                   |               | -   |
|                                                                 |                                                                                                    |                      |                   |                   |               |     |
| Read 54 172 199 91                                              |                                                                                                    |                      |                   |                   |               |     |

Properties => UNCHECK "Strict Updates". [Update].

| Activities 🕴 Firefox Web                                       | Browser -                                                 |                                           | Mon 20:09                                |                          |                     |      |           | - 40 | • •    |
|----------------------------------------------------------------|-----------------------------------------------------------|-------------------------------------------|------------------------------------------|--------------------------|---------------------|------|-----------|------|--------|
|                                                                |                                                           | BIG-I                                     | IP® - ip-10-0-2-149.ec2.internal (10.0.2 | 2.149) - Mozilla Firefox |                     |      |           |      | ×      |
| 🏮 EC2 Management Co 🗙 🛛 🌡                                      | CloudWatch Manage X                                       | BIG-IP® - ip-10-0-10 ×                    | ip-10-0-10 × 🚯 BIG-IP® - ip-10-0-2-1 ×   | 🚯 F5 vLab 🛛 🗙 🚯 F        | 5 vLab 🛛 🗙 🚯 F5 vLa | ab X | 🚯 F5 vLab |      | × +    |
| (←) → @ @                                                      | 🛈 🔒 https:// <b>54.172</b> .                              | .188.81:8443/xui/                         |                                          |                          |                     | 💟 🏠  |           | ∓ ∥/ | ≡      |
| 🌣 Most Visited 🔞 Getting Sta                                   | arted 🖨 Amazon Web S                                      | Servic 🎧 F5 Networks · GitHub 🕼 F5 Clo    | oud Docs                                 |                          |                     |      |           |      |        |
| Hostname: Ip-10-0-2-149.ec2.internal<br>IP Address: 10.0.2.149 | Date: Jul 10, 2018 User: a<br>Time: 3:09 AM (UTC) Role: A | admin<br>Administrator                    |                                          |                          |                     |      | Common 🗸  |      | og out |
| ONLINE (ACTIVE)<br>Standalone                                  |                                                           |                                           |                                          |                          |                     |      |           |      |        |
| Main Help About                                                | IApps >> Application Servi                                | ices : Applications 10 waf-user55f5fabcom |                                          |                          |                     |      |           |      |        |
| Magazine Statistics                                            | 🔅 🗸 Properties                                            | Reconfigure Components                    |                                          |                          |                     |      |           |      |        |
| IApps                                                          | Application Service: Adva                                 | inced 💌                                   |                                          |                          |                     |      |           |      |        |
| Application Services                                           | Application Service                                       | waf-user55f5labcom                        |                                          |                          |                     |      |           |      |        |
| Templates                                                      | Partition / Path                                          | Common/waf-user55f5labcom.app             |                                          |                          |                     |      |           |      |        |
| AND                                                            | Description                                               | E Me ut 0 0m7                             |                                          |                          |                     |      |           |      |        |
| Local Traffic                                                  | Strict Updates                                            | (recommended)                             |                                          |                          |                     |      |           |      |        |
| Acceleration                                                   | Update Delete                                             | - Areas and a                             |                                          |                          |                     |      |           |      |        |
| Device Management                                              |                                                           |                                           |                                          |                          |                     |      |           |      |        |
| Security                                                       |                                                           |                                           |                                          |                          |                     |      |           |      |        |
| Retwork                                                        |                                                           |                                           |                                          |                          |                     |      |           |      |        |
| II System                                                      |                                                           |                                           |                                          |                          |                     |      |           |      |        |
|                                                                |                                                           |                                           |                                          |                          |                     |      |           |      |        |
|                                                                |                                                           |                                           |                                          |                          |                     |      |           |      |        |
|                                                                |                                                           |                                           |                                          |                          |                     |      |           |      |        |
|                                                                |                                                           |                                           |                                          |                          |                     |      |           |      |        |
|                                                                |                                                           |                                           |                                          |                          |                     |      |           |      |        |
|                                                                |                                                           |                                           |                                          |                          |                     |      |           |      |        |
|                                                                |                                                           |                                           |                                          |                          |                     |      |           |      |        |
|                                                                |                                                           |                                           |                                          |                          |                     |      |           |      |        |
|                                                                |                                                           |                                           |                                          |                          |                     |      |           |      |        |
|                                                                |                                                           |                                           |                                          |                          |                     |      |           |      |        |
|                                                                |                                                           |                                           |                                          |                          |                     |      |           |      |        |

Create a new cloud\_logger iApp. iApps => Application Services => Name: *cloudwatch*. Template: *f5.cloud\_logger.v1.0.0*. Click [Finished].

| Question                                                  | value                            |
|-----------------------------------------------------------|----------------------------------|
| Name                                                      | cloudwatch                       |
| Template                                                  | f5.cloud_logger.v1.0.0           |
| Which AWS region is the provider located in?              | us-east-1                        |
| What is the access key you want to use for the API calls? | value of \$AWS_ACCESS_KEY_ID     |
| What is the secret key you want to use for the API calls? | value of \$AWS_SECRET_ACCESS_KEY |
| What is the AWS CloudWatch Logs group name?               | log group name i.e. user55labcom |
| What is the AWS CloudWatrch Logs group's stream name?     | log-stream                       |
| Do you want to enable ASM logging?                        | Enable ASM logging               |
| What ASM requests do you want to log?                     | Log all requests (verbose)       |
| Do you want to include ASM DOS logging?                   | Include DOS protection logging   |
| Do you want to enable LTM Request logging?                | Enable LTM request logging       |
| What Request parameters do you want to send in the log?   | leave defaults                   |

#### Click [Finished].

| 10       10       10       10       10       10       10       10       10       10       10       10       10       10       10       10       10       10       10       10       10       10       10       10       10       10       10       10       10       10       10       10       10       10       10       10       10       10       10       10       10       10       10       10       10       10       10       10       10       10       10       10       10       10       10       10       10       10       10       10       10       10       10       10       10       10       10       10       10       10       10       10       10       10       10       10       10       10       10       10       10       10       10       10       10       10       10       10       10       10       10       10       10       10       10       10       10       10       10       10       10       10       10       10       10       10       10       10       10       10       10       10 <td< th=""><th>Activities 🖸 Firefox Web Browser -</th><th></th><th></th><th>Mon</th><th>20:12</th><th></th><th></th><th></th><th></th><th></th><th></th><th></th></td<>                                                                                                    | Activities 🖸 Firefox Web Browser -                                             |                            |            | Mon | 20:12                   |                                                                |                                                                     |                                              |                                                                   |                                             |                                                                 |                                                  |
|----------------------------------------------------------------------------------------------------|--------------------------------------------------------------------------------|----------------------------|------------|-----|-------------------------|----------------------------------------------------------------|---------------------------------------------------------------------|----------------------------------------------|-------------------------------------------------------------------|---------------------------------------------|-----------------------------------------------------------------|--------------------------------------------------|
|                                                                                                    |                                                                                | student@docker: ~          |            | ×   |                         | BIG-IP® - ip-10                                                | -0-2-149.ec                                                         | 2.internal                                   | (10.0.2.149)                                                      | - Mozilla Fin                               | efox                                                            | :                                                |
|                                                                                                    | File Edit View Search Terminal Tabs Help                                       |                            |            |     | 🔋 EC2 Mar 🛛 🌡 CloudWa   | 🕞 BIG-IP®                                                      | BIG-IP®                                                             | BIG-IP X                                     | 🚯 F5 vLab                                                         | 🚯 F5 vLab                                   | 🚯 F5 vLab                                                       | 🚯 F5 vLab                                        |
|                                                                                                    | student@docker: ~                                                              | ×                          | Terminal   |     | (← → C û                | (i) 🔏 https://54.1                                             | 72.188.81:84                                                        | 43/xui/                                      |                                                                   | 6                                           | <b>⊅</b> ☆                                                      | ¥ ⊪\ ⊡ ≡                                         |
|                                                                                                    | <pre>[root@f5-super-netops] [~/marfil-f5-terraf<br/>AKTAJBBLT3DJETPMYI30</pre> | orm] \$ echo \$AWS_ACCESS_ | KEY_ID     |     | A Most Visited 💧 Gettin | ng Started 🖨 Ama                                               | zon Web Sen                                                         | vic <b>Q</b> F5                              | Networks · G                                                      | tHub 🕼 F5 C                                 | loud Docs                                                       |                                                  |
| Indel is production data is a valuable independence on the second second se                                                                                                    | [root@f5-super-netops] [~/marfil-f5-terraf                                     | orm] \$ echo \$AWS_SECRET_ | ACCESS_KEY |     |                         | Which analyl                                                   | lics solution are you                                               |                                              | distab)                                                           |                                             |                                                                 |                                                  |
|                                                                                                    | [root@f5-super-netops] [~/marfil-f5-terraf                                     |                            |            |     |                         | using?                                                         |                                                                     | AMC Claud                                    | Matabia an availab                                                | -                                           |                                                                 | into to il comulene o                            |
|                                                                                                    | [default]<br>aws_secret_access_key = rnfXAdYyWb4MCNooFJ<br>region = us-east-1  | kzHL+TJ+ZBRBkpRq2iPtPx     |            |     |                         |                                                                |                                                                     | synchronous<br>from two diff<br>some of ther | flow of events. This<br>erent devices or if th<br>h will be lost. | means that if trying<br>ere are a large num | to send to the same<br>ber of logs being ser                    | CloudWatch Logs Street<br>tin a short time frame |
| What is the access any source   What is the access any source   What is the access any source   What is the access any source   What is the AVE ClockWath   What is the AVE ClockWath                                                                                                    | [root@f5-super-netops] [~/marfil-f5-terraf                                     |                            |            |     |                         | Which AWS located in?                                          | region is the provid                                                | us-east-1                                    | ۲.                                                                |                                             |                                                                 |                                                  |
| Work is the second sequence of the sequence of the                                                                                                    |                                                                                |                            |            |     |                         | What is the a to use for the                                   | API calls?                                                          | t AKIAJBBL                                   | T3DJETPMYI3Q                                                      |                                             |                                                                 |                                                  |
| Weit is ProxiDeurovited   Weit is ProxiDeurovited   Weit is Pro                                                                                                    |                                                                                |                            |            |     |                         | What is the s<br>use for the AF                                | ecret key you want<br>PI calls?                                     | to                                           | •••••                                                             | •••••                                       | •••••                                                           |                                                  |
| Wate in PAWE CodWitking       Ing-encement         Log or constraints member       Ing-encement         Log or constraints member       Ing-encement         Wate ASM regards       Ing encement         Wate ASM regards       Ing encement         Wate ASM regards       Ing encement         Wate ASM regards       Ing encement         Wate ASM regards       Ing encement         Wate ASM regards       Ing encement         Wate ASM regards       Indee COS protection logging         Do you want b       Indee COS protection logging         Do you want b       Selected         Wate Assert       Selected         Wate Assert       Selected                                                                                                    |                                                                                |                            |            |     |                         | What is the A<br>Logs group r                                  | WS CloudWatch<br>hame?                                              | user5515la                                   | bcom                                                              |                                             |                                                                 |                                                  |
| Lg Stactor         Doys wath<br>Nagara         Sector         Doys wath<br>Nagara         Sector         Sector         Doys wath<br>Nagara         Sector         Sector         Sector         Sector         Sector         Sector         Sector         Sector         Sector         Sector         Sector         Sector         Sector                                                                                                    |                                                                                |                            |            |     |                         | What is the A<br>Logs group's                                  | WS CloudWatch<br>stream name?                                       | log-stream                                   |                                                                   |                                             |                                                                 |                                                  |
| Doyswards   Wark Add   Signed   Usg at requests (webces)   Signed   Doyswards   Product Add   Signed   Product Add   Signed   Product Add   Signed   Product Add   Signed   Product Add   Signed   Product Add   Signed   Product Add   Signed   Product Add   Signed   Product Add   Signed   Signed <t< td=""><td></td><td></td><td></td><td></td><td></td><td>Log Selection</td><td>,</td><td></td><td></td><td></td><td></td><td></td></t<>                                                                                                    |                                                                                |                            |            |     |                         | Log Selection                                                  | ,                                                                   |                                              |                                                                   |                                             |                                                                 |                                                  |
| Weak Add<br>you with<br>you with<br>you with<br>Boys Add<br>Doys Add<br>Doys Add<br>Doys and the<br>Request for the COS protection togging<br>Doys watch<br>Request for the<br>Request for the<br>Sector Cost<br>Sector Cost<br>Sector                                                                                                    |                                                                                |                            |            |     |                         | Do you want<br>enable ASM<br>logging?                          | Enable ASM I                                                        | ogging                                       |                                                                   | J                                           |                                                                 |                                                  |
| Do you want by include ASM       Include DOS protection logging       Include ASM         Do you want by include ASM       Endote LTM request logging       Include ASM         What Include ASM       Endote LTM request logging       Include ASM         Weat Include ASM       Endote LTM request logging       Include ASM         Weat Include ASM       Endote LTM request logging       Include ASM         Weat Include ASM       Endote LTM request logging       Include ASM         Observation Compared To an addition       Include ASM       Include ASM         Use the BIG-P system?       Include ASM       Include ASM       Include ASM         Use the BIG-P system?       Include ASM       Include ASM       Include ASM         Do the BIG-P system?       Include ASM       Include ASM       Include ASM         Do the BIG-P system?       Include ASM       Include ASM       Include ASM                                                                                                    |                                                                                |                            |            |     |                         | What ASM<br>requests do<br>you want to<br>log?                 | Log all reques                                                      | its (verbose)                                |                                                                   | 1                                           |                                                                 |                                                  |
| Doys ward b<br>mable LTM<br>Request logging       Frable LTM request logging         Wast Request<br>logging       Solected         Solected       Cybors         Wast Request<br>logging       Solected         Solected       Cybors         Wast Request<br>logging       Wast Request<br>logging         Solected       Cybors         Wast Request<br>logging       Wast Request<br>logging         Solected       Cybors         Wast Request<br>logging       Wast Request<br>logging         Solected       Log Paylant's<br>management port         Wast Request Logging       Wast Request<br>logging         Solected       Log Paylant's<br>management port         Wast Request Log       Use Ns BC-PP start's<br>management port         Wast Request Paylant's<br>management port       Imagement port                                                                                                    |                                                                                |                            |            |     |                         | Do you want<br>include ASM<br>DOS logging                      | Include DOS p                                                       | protection logging                           |                                                                   | J                                           |                                                                 |                                                  |
| West frequent<br>parameters<br>do you water<br>or parameters<br>do you water<br>or parameters<br>do you water<br>or parameters<br>do you water<br>or parameters<br>do you water<br>or parameters<br>or parameters<br>or para |                                                                                |                            |            |     |                         | Do you want<br>enable LTM<br>Request<br>logging?               | Enable LTM n                                                        | equest logging                               |                                                                   | 3                                           |                                                                 |                                                  |
| Solution Configuration Use the BIG-P system's undergrand total and or a contain Indefaulty Use the BIG-P system's undergrand total a castem Use the BIG-P's management port Solution Canced Free system's                                                                                                    |                                                                                |                            |            |     |                         | What Reque<br>parameters<br>do you want<br>sond in the<br>log? | st<br>CLIENT_IP<br>SERVER_IP<br>HTTP_METH<br>HTTP_URI<br>VIRTUAL_NA | Selected                                     |                                                                   | <                                           | Op<br>ENT_PORT<br>'P_QUERY<br>P_VERSION<br>FUAL_IP<br>FUAL_PORT | tions                                            |
| Ute the BIG-P's parters's<br>management portament or a<br>cubin horizontame?<br>Ute the BIG-P's management port<br>management port a cubin<br>port?                                                                                                    |                                                                                |                            |            |     |                         | Solution Cont                                                  | liguration                                                          |                                              |                                                                   |                                             |                                                                 |                                                  |
| Use hits BIG-PP management port                                                                                                    |                                                                                |                            |            |     |                         | Use this BIG<br>management<br>custom hostn                     | -IP system's<br>t hostname or a<br>name?                            | Use this Bi                                  | 3-IP's management                                                 | hostname                                    |                                                                 | Э                                                |
| Cancel Franze                                                                                                    |                                                                                |                            |            |     |                         | Use this BIG-<br>management<br>port?                           | -IP system's<br>t port or a custom                                  | Use this Bi                                  | 3-IP's management                                                 | port                                        |                                                                 | з<br>па                                          |
|                                                                                                    |                                                                                |                            |            |     |                         | Cancel                                                         | Finished                                                            | ]                                            |                                                                   |                                             | _                                                               | _                                                |

Local Traffic => Virtual Server => waf-userXXf5labcom\_vs.

| Activities 🕴 Firefox Web                                         | Browser -    |                                          |                      |                        | Mon 20:09                  |                    |             |                    |                 |              |            |           |                  | . (I) () ▼     |
|------------------------------------------------------------------|--------------|------------------------------------------|----------------------|------------------------|----------------------------|--------------------|-------------|--------------------|-----------------|--------------|------------|-----------|------------------|----------------|
|                                                                  |              |                                          |                      | BIG-IP® - ip-10-0      | -2-149.ec2.internal (10.0. | 2.149) - Mozilla F | Firefox     |                    |                 |              |            |           |                  | ×              |
| 🥫 EC2 Management Co 🗙 🛛 🌡                                        | CloudWatch   | Manage X 🚯 BIG-IP                        | 🛚 - ip-10-0-10 🗙 🛛 🕻 | BIG-IP® - ip-10-0-10 × | 🚯 BIG-IP® - ip-10-0-2-1 ×  | 🔓 F5 vLab          | ×           | 5 F5 vLab          | × 🕼             | F5 vLab      |            | × 6       | F5 vLab          | × +            |
| (←) → C <sup>a</sup> ŵ                                           | 🛈 🙆 htte     | ps:// <b>54.172.188.81</b> :844          | 3/xui/               |                        |                            | ·                  |             |                    |                 |              | 🛡 🕻        | ł         | Ŧ                |                |
| A Most Visited 🔞 Getting Sta                                     | arted @ Am   | azon Web Servic O                        | F5 Networks · GitHub | 5 F5 Cloud Docs        |                            |                    |             |                    |                 |              |            |           |                  |                |
| Hostname: Ip-10-0-2-149.ec2.internal I<br>IP Address: 10.0.2.149 |              | 3 User: admin<br>TC) Role: Administrator |                      |                        |                            |                    |             |                    |                 |              |            | on: Comm  | on v             | Log out        |
| ONLINE (ACTIVE)<br>Standalone                                    |              |                                          |                      |                        |                            |                    |             |                    |                 |              |            |           |                  |                |
| Main Help About                                                  | Local Traffi | lic » Virtual Servers : Virtual S        | ierver List          |                        |                            |                    |             |                    |                 |              |            |           |                  |                |
| Maintain Statistics                                              | 🔅 👻 Virtu    | ual Server List Virtual Address          | List Statistics -    |                        |                            |                    |             |                    |                 |              |            |           |                  |                |
| IApps                                                            |              |                                          |                      |                        |                            |                    |             |                    |                 |              |            |           |                  |                |
| R-R Least Traffic                                                | 1            |                                          | Search               |                        |                            |                    |             |                    |                 |              |            |           |                  | Create         |
| Com traine                                                       | 🖌 💌 Sta      | atus 🔺 Name                              |                      |                        |                            |                    | Description | Application        | Destination     | Service Port | ¢ Туре     | Resources | Partition / Path |                |
| Network Map                                                      |              | cloudwatch_cred_vs                       |                      |                        |                            |                    |             | cloudwatch         | 255.255.255.254 | 41003        | Standard 8 | Edit      | Common/cloudwa   | tch.app        |
| Virtual Servers >                                                |              | cloudwatch_format_vs                     |                      |                        |                            |                    |             | cloudwatch         | 255.255.255.254 | 41001        | Standard 8 | Edit      | Common/cloudwa   | tch.app        |
| Policies                                                         | · 🗆 🔍        | cloudwatch_send_vs                       |                      |                        |                            |                    |             | cloudwatch         | 255.255.255.254 | 41002        | Standard E | Edit      | Common/cloudwa   | tch.app        |
| Profiles                                                         |              | waf-user5                                |                      |                        |                            |                    |             | waf-user5515labcom | Any IPv4        | 80 (HTTP)    | Standard 8 | Edit      | Common/waf-user  | 55f5labcom.app |
| Ciphers                                                          | Enable       | Disable Delete                           |                      |                        |                            |                    |             |                    |                 |              |            |           |                  |                |
| IRules >                                                         |              |                                          |                      |                        |                            |                    |             |                    |                 |              |            |           |                  |                |
| Pools                                                            |              |                                          |                      |                        |                            |                    |             |                    |                 |              |            |           |                  |                |
| Nodes                                                            |              |                                          |                      |                        |                            |                    |             |                    |                 |              |            |           |                  |                |
| Monitors (+)                                                     |              |                                          |                      |                        |                            |                    |             |                    |                 |              |            |           |                  |                |
| Address Translation                                              |              |                                          |                      |                        |                            |                    |             |                    |                 |              |            |           |                  |                |
| Auguross Translation ,                                           |              |                                          |                      |                        |                            |                    |             |                    |                 |              |            |           |                  |                |
| Acceleration                                                     |              |                                          |                      |                        |                            |                    |             |                    |                 |              |            |           |                  |                |
| Device Management                                                |              |                                          |                      |                        |                            |                    |             |                    |                 |              |            |           |                  |                |
| Security                                                         |              |                                          |                      |                        |                            |                    |             |                    |                 |              |            |           |                  |                |
| Retwork                                                          |              |                                          |                      |                        |                            |                    |             |                    |                 |              |            |           |                  |                |
| (1) System                                                       |              |                                          |                      |                        |                            |                    |             |                    |                 |              |            |           |                  |                |
| <u> </u>                                                         |              |                                          |                      |                        |                            |                    |             |                    |                 |              |            |           |                  |                |
|                                                                  |              |                                          |                      |                        |                            |                    |             |                    |                 |              |            |           |                  |                |
|                                                                  |              |                                          |                      |                        |                            |                    |             |                    |                 |              |            |           |                  | <b>THE</b>     |
|                                                                  |              |                                          |                      |                        |                            |                    |             |                    |                 |              |            |           |                  | 11 120         |
|                                                                  |              |                                          |                      |                        |                            |                    |             |                    |                 |              |            |           |                  |                |

Change Request Logging Profile to *cloudwatch\_remote\_logging*.

| Activities 🔮 Firefox Web   | Browser -                           | Mon 20:09                                                                        |             |             |       |           | ň    | ••) ( |   |
|----------------------------|-------------------------------------|----------------------------------------------------------------------------------|-------------|-------------|-------|-----------|------|-------|---|
|                            |                                     | BIG-IP® - ip-10-0-2-149.ec2.internal (10.0.2.149) - Mozilla Fi                   | irefox      |             |       |           |      |       | × |
| 🥫 EC2 Management Co 🗙 🗍    | L CloudWatch Manage X               | BIG-IP® - ip-10-0-10 X BIG-IP® - ip-10-0-10 X BIG-IP® - ip-10-0-2-1 X BF 75 vLab | 🗙 🚯 F5 vLab | X 🚯 F5 vLab | ×     | 🚯 F5 vLab |      | ×     | + |
| ← → ♂ ☆                    | 🛈 🔒 https:// <b>54.172.188</b>      | 3.81:8443/xui/                                                                   |             |             | … ◙ ☆ |           | ∓ ∥/ |       | Ξ |
| A Most Visited 🐞 Getting S | tarted 🖨 Amazon Web Serv            | ic 🗘 F5 Networks · GitHub 🌀 F5 Cloud Docs                                        |             |             |       |           |      |       |   |
|                            | Traffic Class                       | X X                                                                              |             |             |       |           |      |       |   |
|                            | Connection Limit                    | 0                                                                                |             |             |       |           |      |       |   |
|                            | Eviction Policy                     | None                                                                             |             |             |       |           |      |       |   |
|                            | Connection Rate Limit               | 0                                                                                |             |             |       |           |      |       |   |
|                            | Connection Rate Limit Mode          | Per Virtual Server                                                               |             |             |       |           |      |       |   |
|                            | Address Translation                 | C Enabled                                                                        |             |             |       |           |      |       |   |
|                            | Port Translation                    | ✓ Enabled                                                                        |             |             |       |           |      |       |   |
|                            | Source Port                         | Preserve                                                                         |             |             |       |           |      |       |   |
|                            | Clone Pool (Client)                 | None                                                                             |             |             |       |           |      |       |   |
|                            | Clone Pool (Server)                 | None                                                                             |             |             |       |           |      |       |   |
|                            | Auto Last Hop                       | Defaut r                                                                         |             |             |       |           |      |       |   |
|                            | Last Hop Pool                       | None                                                                             |             |             |       |           |      |       |   |
|                            | NAT64                               | Enabled                                                                          |             |             |       |           |      |       |   |
|                            | Request Logging Profile             | None                                                                             |             |             |       |           |      |       |   |
|                            | VS Score                            | None                                                                             |             |             |       |           |      |       |   |
|                            | Immediate Action On Service<br>Down | /Common                                                                          |             |             |       |           |      |       |   |
|                            | Content Rewrite                     | /Common/cloudwatch.app                                                           |             |             |       |           |      |       |   |
|                            | Rewrite Profile +                   | cloudwatch_remote_logging                                                        |             |             |       |           |      |       | 1 |
|                            | HTML Profile                        | None ¥                                                                           |             |             |       |           |      |       |   |
|                            | Acceleration                        |                                                                                  |             |             |       |           |      |       |   |
|                            | Rate Class                          | None y                                                                           |             |             |       |           |      |       | 1 |
|                            | OneConnect Profile                  | waf-user55f5labcom_oneconnect                                                    |             |             |       |           |      |       |   |
|                            | NTLM Conn Pool                      | waf-user55f5labcom_nim                                                           |             |             |       |           |      |       |   |
|                            | HTTP Compression Profile            | waf-user55f5labcom_wan-optimized-compression                                     |             |             |       |           |      |       |   |
|                            | Web Acceleration Profile            | waf-user55lf5labcom_optimized-caching                                            |             |             |       |           |      |       |   |
|                            | HTTP/2 Profile                      | None                                                                             |             |             |       |           |      | ш     |   |
|                            | Update Detete                       |                                                                                  |             |             |       |           |      |       |   |

Click [Update].

| Activities 🕴 Firefox Web    | Browser +                           | Mon 20:09                                                                                                    |           |        | (I) () | * |
|-----------------------------|-------------------------------------|----------------------------------------------------------------------------------------------------|-----------|--------|--------|---|
|                             |                                     | BIG-IP⊗ - ip-10-0-2-149.ec2.internal (10.0.2.149) - Mozilla Firefox                                             |           |        |        | × |
| 🥫 EC2 Management Co 🗙 🛛     | CloudWatch Manage X                 | 🔓 BIG-IP® - ip-10-0-10 X 🕼 BIG-IP® - ip-10-0-10 X 🕼 BIG-IP® - ip-10-0-2-1 X 🕼 F5 vLab X 🕼 F5 vLab X 🕼 F5 vLab X | 🚯 F5 vLab |        | ×      | + |
| (←) → 健 û                   | 🛈 🔒 https:// <b>54.172.18</b> 8     | 8.81/84/3/xul/ ···· 💟 👌                                                                                         |           | ± III\ |        | Ξ |
| A Most Visited 6 Getting St | arted ( Amazon Web Serv             | ic Q F5 Networks - GitHub 😰 F5 Cloud Docs                                                                       |           |        |        |   |
|                             | Traffic Class                       |                                                                                                    |           |        |        |   |
|                             | Connection Limit                    | 0                                                                                                    |           |        |        |   |
|                             | Eviction Policy                     | None y                                                                                                    |           |        |        |   |
|                             | Connection Rate Limit               | 0                                                                                                    |           |        |        |   |
|                             | Connection Rate Limit Mode          | Per Virhal Server                                                                                               |           |        |        |   |
|                             | Address Translation                 | C Enabled                                                                                                    |           |        |        |   |
|                             | Port Translation                    | G Enabled                                                                                                    |           |        |        |   |
|                             | Source Port                         | Presarve                                                                                                    |           |        |        |   |
|                             | Clone Pool (Client)                 | None I                                                                                                    |           |        |        |   |
|                             | Clone Pool (Server)                 | None ¥                                                                                                    |           |        |        |   |
|                             | Auto Last Hop                       | Default 3                                                                                                    |           |        |        |   |
|                             | Last Hop Pool                       | None I                                                                                                    |           |        |        |   |
|                             | NAT64                               | Enabled                                                                                                    |           |        |        |   |
|                             | Request Logging Profile             | cloudwalth remote Jogging                                                                                       |           |        |        |   |
|                             | VS Score                            | 0                                                                                                    |           |        |        |   |
|                             | Immediate Action On Service<br>Down | None d                                                                                                    |           |        |        |   |
|                             | Content Rewrite                     |                                                                                                    |           |        |        |   |
|                             | Rewrite Profile +                   | None d                                                                                                    |           |        |        |   |
|                             | HTML Profile                        | None                                                                                                    |           |        |        |   |
|                             | Acceleration                        |                                                                                                    |           |        |        |   |
|                             | Rate Class                          | None -                                                                                                    |           |        |        |   |
|                             | OneConnect Profile                  | waf-usef55f5labcom_oneconnect =                                                                                 |           |        |        |   |
|                             | NTLM Conn Pool                      | waf-user55f5labcom_ntim =                                                                                       |           |        |        |   |
|                             | HTTP Compression Profile            | wal-user55l5labcom_wan-optimized-compression                                                                    |           |        |        |   |
|                             | Web Acceleration Profile            | waf-user55f5labcom_optimized-eaching                                                                            |           |        |        |   |
|                             | HTTP/2 Profile                      | None                                                                                                    |           |        |        | ١ |
|                             | Undate Delete                       |                                                                                                    |           |        |        | 1 |

Local Traffic => Virtual Server => waf-userXXf5labcom\_vs => Security => Policies.

| Activities 🕑 Firefox Web B                                            | rowser <del>v</del>                                             | Mon 20:09                                                                                                    |             |             |             | -  | . (1) ( | ÷ C  |
|-----------------------------------------------------------------------|-----------------------------------------------------------------|----------------------------------------------------------------------------------------------------|-------------|-------------|-------------|----|---------|------|
|                                                                       |                                                                 | BIG-IP® - ip-10-0-2-149.ec2.internal (10.0.2.149) - Mozilla                                                                                                    | Firefox     |             |             |    |         | ×    |
| 🥫 EC2 Management Co 🗙 🛛 🌲 C                                           | CloudWatch Manage 🗙 🛛 🕻                                         | BIG-IP ⊗ - ip-10-0-10 × BIG-IP ⊗ - ip-10-0-10 × BIG-IP ⊗ - ip-10-0-2-1 × BIG-IP ⊗ - ip-10-0-2-1 × BIG-IP ⊗ - ip- | × 🚯 F5 vLab | X 🚯 F5 vLab | X 🚯 F5 vLab |    | ×       | +  + |
| (←) → ♂ @                                                             | (i) 🔏 https://54.172.188                                        | 3.81:8443/xui/                                                                                                    |             | 🛡           | <u>ل</u>    | ΨI |         | Ξ    |
| A Most Visited 🔞 Getting Start                                        | ted ( Amazon Web Servi                                          | ic 🖸 F5 Networks · GitHub 🚯 F5 Cloud Docs                                                                                                    |             |             |             |    |         |      |
| Hostname: Ip-10-0-2-149.ec2.internal Da<br>IP Address: 10.0.2.149 Tir | ate: Jul 10, 2018 User: admin<br>me: 3:09 AM (UTC) Role: Admini |                                                                                                    |             |             | Common      |    | Log out |      |
| ONLINE (ACTIVE)<br>Standalone                                         |                                                                 |                                                                                                    |             |             |             |    |         |      |
| Main Help About                                                       | Local Traffic >> Virtual Servers                                | s : Virtual Server List » waf-user5515labcom_vs                                                                                                    |             |             |             |    |         |      |
| Statistics                                                            | ☆ - Properties Resident                                         | curces Security - Statistics 💌                                                                                                    |             |             |             |    |         |      |
| IApps                                                                 | General Properties                                              | Paticles                                                                                                    |             |             |             |    |         |      |
| Local Traffic                                                         | Name                                                            | waf-user55f5labcom_vs                                                                                                    |             |             |             |    |         |      |
| Network Map                                                           | Application                                                     | waf-user55f5labcom                                                                                                    |             |             |             |    |         | - 11 |
| Virtual Servers >                                                     | Partition / Path                                                | Common/waf-user55/5iabcom.app                                                                                                    |             |             |             |    |         |      |
| Policies >                                                            | Description                                                     |                                                                                                    |             |             |             |    |         |      |
| Profiles                                                              | Туре                                                            | Standard                                                                                                    |             |             |             |    |         |      |
| Ciphers >                                                             | Source Address                                                  | 0.0.0.0                                                                                                    |             |             |             |    |         |      |
| iRules >                                                              | Destination Address/Mask                                        | 0.0.0.0                                                                                                    |             |             |             |    |         |      |
| Pools >                                                               | Service Port                                                    | 80 HTTP -                                                                                                    |             |             |             |    |         |      |
| Nodes >                                                               | Notity Status to Virtual Address                                |                                                                                                    |             |             |             |    |         |      |
| Monitors 🕞                                                            | Availability                                                    | Available (Enabled) - The virtual server is available                                                                                                    |             |             |             |    |         |      |
| Traffic Class 💮                                                       | Syncookie Status                                                | Of                                                                                                    |             |             |             |    |         |      |
| Address Translation >                                                 | State                                                           | Enabled I                                                                                                    |             |             |             |    |         |      |
| Acceleration                                                          | Configuration: Advanced                                         |                                                                                                    |             |             |             |    |         |      |
|                                                                       | Protocol                                                        | TCP                                                                                                    |             |             |             |    |         |      |
| Device Management                                                     | Protocol Profile (Client)                                       | waf-user55f5labcom_t5-lcp-wan                                                                                                    |             |             |             |    |         |      |
| Security                                                              | Protocol Profile (Server)                                       | waf-user55f5labcom_15-tcp-lan                                                                                                    |             |             |             |    |         |      |
| Network                                                               | HTTP Profile                                                    | waf-user55f5labcom_http                                                                                                    |             |             |             |    |         |      |
|                                                                       | HTTP Proxy Connect Profile                                      | None V                                                                                                    |             |             |             |    |         |      |
| System                                                                | FTP Profile                                                     | None -                                                                                                    |             |             |             |    |         |      |
|                                                                       | RTSP Profile                                                    | Nma +                                                                                                    |             |             |             |    |         |      |
|                                                                       | SOCKS Profile                                                   | Norm w                                                                                                    |             |             |             |    | -       |      |
|                                                                       | SUURS FILING                                                    |                                                                                                    |             |             |             |    | -       | 몍    |
|                                                                       | Stream Profile                                                  | None I                                                                                                    |             |             |             |    |         |      |

Log Profile. Select *cloudwatch\_remote\_logging*. Click [Update].

| Activities 🕴 Firefox Web B                                          | Browser 👻                                                     |                                                   | Mon 20:09                    |                        |               |                    | 1 (I) () - |
|---------------------------------------------------------------------|---------------------------------------------------------------|---------------------------------------------------|------------------------------|------------------------|---------------|--------------------|------------|
|                                                                     |                                                               | BIG-IP® - ip-10-0-                                | 2-149.ec2.internal (10.0.2.) | 149) - Mozilla Firefox |               |                    | ×          |
| 🥫 EC2 Management Co 🗙  🌡                                            | CloudWatch Manage X                                           | 🔓 BIG-IP® - ip-10-0-10 🗙 🌀 BIG-IP® - ip-10-0-10 🗙 | BIG-IP® - ip-10-0-2-1 X      | 🔓 F5 vLab 🛛 🗴 🔓 F5 vLa | b X 🚯 F5 vLab | X 🚯 F5 vLab        | × +        |
| ← → ⊂ ŵ                                                             | (i) 🔒 https://54.172.18                                       | 8.81:8443/xui/                                    |                              |                        | (             | 2 🗘 🔡              | ± II\ ⊡ ≡  |
| A Most Visited 🔮 Getting Star                                       | ted  Amazon Web Ser                                           | vic 🎧 F5 Networks · GitHub 🚯 F5 Cloud Docs        |                              |                        |               |                    |            |
| Hostname: lp-10-0-2-149.ec2.internal D<br>IP Address: 10.0.2.149 Ti | ate: Jul 10, 2018 User: admi<br>ime: 3:09 AM (UTC) Role: Admi | n<br>histrator                                    |                              |                        |               | Parttion: Common 🗸 | Log out    |
| ONLINE (ACTIVE)<br>Standalone                                       |                                                               |                                                   |                              |                        |               |                    |            |
| Main Help About                                                     | Local Traffic » Virtual Serve                                 | rs : Virtual Server List » waf-user55f5labcom_vs  |                              |                        |               |                    |            |
| Main Statistics                                                     | 🔅 👻 Properties Re                                             | sources Security   Statistics                     |                              |                        |               |                    |            |
| IApps                                                               |                                                               |                                                   |                              |                        |               |                    |            |
| RPR Level Traffic                                                   | Policy Settings                                               | 0.0.0.000                                         |                              |                        |               |                    |            |
| Local frame                                                         | Service                                                       | HTTP                                              |                              |                        |               |                    |            |
| Network Map                                                         | Application Security Policy                                   | Enabled. V Policy: linux-low                      |                              |                        |               |                    |            |
| Policies                                                            | Service Policy                                                | None                                              |                              |                        |               |                    |            |
| Profiles                                                            | IP Intelligence                                               | Disabled -                                        |                              |                        |               |                    |            |
| Ciphers                                                             | DoS Protection Profile                                        | Disabled I                                        |                              |                        |               |                    |            |
| IRules >                                                            |                                                               | Enabled                                           |                              |                        |               |                    |            |
| Pools >                                                             |                                                               | Selected Available                                | -                            |                        |               |                    |            |
| Nodes >                                                             | Log Profile                                                   | Log all requests                                  |                              |                        |               |                    |            |
| Monitors (*)                                                        |                                                               | cloudwatch_remote_logging >> local-dos            |                              |                        |               |                    |            |
| Address (+)                                                         | LindNe                                                        |                                                   |                              |                        |               |                    |            |
|                                                                     |                                                               |                                                   |                              |                        |               |                    |            |
| Acceleration                                                        |                                                               |                                                   |                              |                        |               |                    |            |
| Device Management                                                   |                                                               |                                                   |                              |                        |               |                    |            |
| Security                                                            |                                                               |                                                   |                              |                        |               |                    |            |
| Network                                                             |                                                               |                                                   |                              |                        |               |                    |            |
| (1+) System                                                         |                                                               |                                                   |                              |                        |               |                    |            |
|                                                                     |                                                               |                                                   |                              |                        |               |                    |            |
|                                                                     |                                                               |                                                   |                              |                        |               |                    |            |
|                                                                     |                                                               |                                                   |                              |                        |               |                    | 11 12      |
|                                                                     |                                                               |                                                   |                              |                        |               |                    | _          |
|                                                                     |                                                               |                                                   |                              |                        |               |                    |            |

From the Super-NetOps terminal, run the lab-info utility.

lab-info

HTTPS to the WAF ELB URL. Refresh the browser with <CTRL+F5> for 15 seconds to generate a modest amount of traffic.

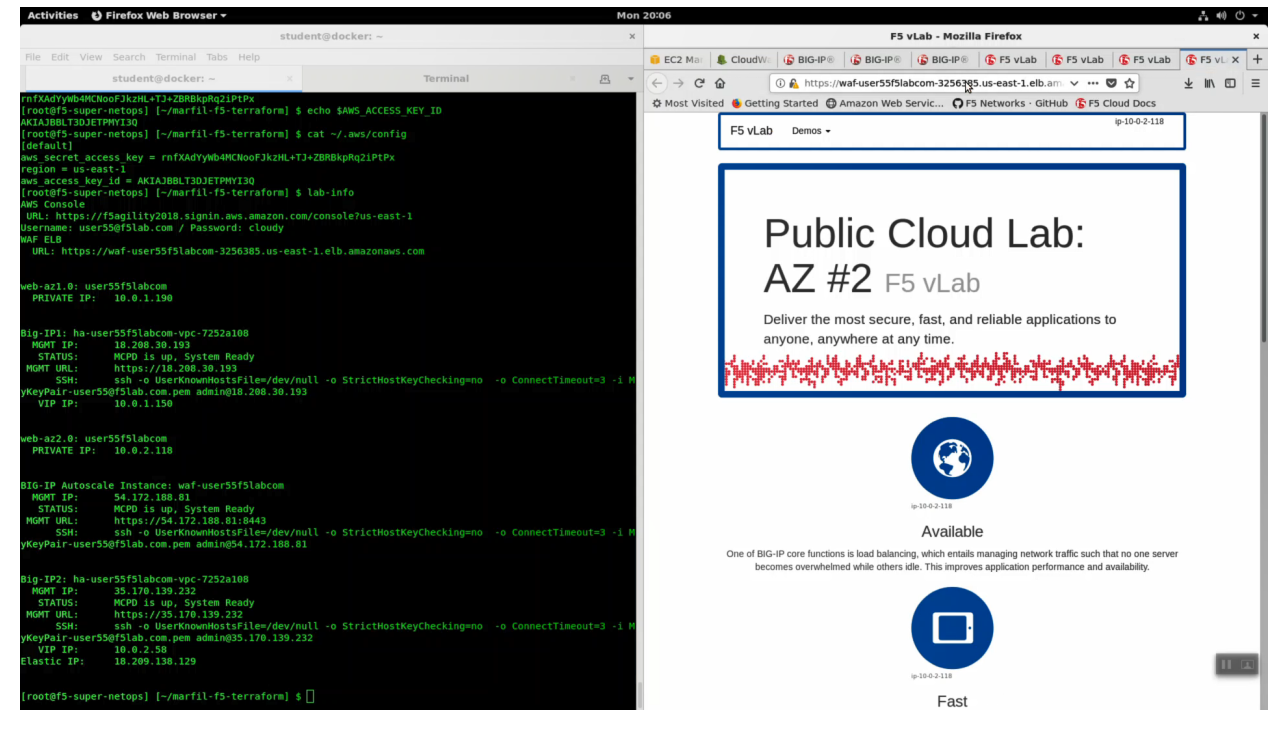

Back in the CloudWatch console. Use the search term waf to see logs coming from your F5 WAF.

| Activities 🏼 🎯 Chromiu                                                                                                    | ım Web Browser <del>-</del>  | Mon 20:13                                                                                                    | . •() () -                     |
|----------------------------------------------------------------------------------------------------|------------------------------|----------------------------------------------------------------------------------------------------|--------------------------------|
| CloudWatch Management Console - Chromium x                                                                                                    |                              |                                                                                                    |                                |
| CloudWatch Mani x                                                                                                    |                              |                                                                                                    |                                |
| 🗧 🗧 🕯 Secure   https://console.aws.amazon.com/cloudwatch/home?region=us-east_1#jogEventViewer:group=user555/slabcom;stream=log-stream;filter=waf |                              |                                                                                                    |                                |
| aws service                                                                                                    | ces 🗸 Resource Groups 🗸      | 🗸 user55@fSlab.com @ fSagiliy2018 + N.                                                                                                    | Virginia 🖌 Support 🗸           |
| CloudWatch                                                                                                    | CloudWatch                   | > user\${\${aboon > lonstream                                                                                                    |                                |
| Dashboards                                                                                                    | cloud match + Log croups     | - dersonderen - og areun                                                                                                    |                                |
| Alarms                                                                                                    |                              | Expand all 💿 Row 🔾                                                                                                    | Text C O                       |
| ALARM D                                                                                                    |                              |                                                                                                    |                                |
| INSUFFICIENT                                                                                                    | waf k                        | all 30s 5m 1t                                                                                                    | h 6h 1d 1w custom -            |
| ок 🕘                                                                                                    | Time (UTC +00:00)            | Message                                                                                                    |                                |
| Billing                                                                                                    | 2018-07-10                   |                                                                                                    |                                |
| Events                                                                                                    | • 03:12:42                   | [/"time."Tue. 10.Jul 2018 03:12:42 GMT" "host""tip-10-0-2-149.ec2 internal"."togSource"."BIGIP" "birginVersion"."13.1.0"."EVENT_SOURCE"."trequest_logging"."BIGIP_HOSTNAME"."tip-10-0-2-149.ec2 internal                                                                                                    | al"."CLIENT IP":"10.0.2.214 +  |
| Rules                                                                                                    | • 03:12:42                   | [Time": Tue. 10 Jul 2018 03:12:42 GMT": "host": "ho-10-0-2-149.ec2.internal": "loaSource": "BIGIP". "bioinVersion": "13.1.0", "EVENT SOURCE": "request logaina": "BIGIP HOSTNAME": "ho-10-0-2-149.ec2.internal": "loaSource": "BIGIP". "bioinVersion": "13.1.0", "EVENT SOURCE": "request logaina": "BIGIP HOSTNAME": "ho-10-0-2-149.ec2.internal": "loaSource": "BIGIP". "bioinVersion": "13.1.0", "EVENT SOURCE": "request logaina": "BIGIP HOSTNAME": "ho-10-0-2-149.ec2.internal": "loaSource": "BIGIP". "bioinVersion": "13.1.0", "EVENT SOURCE": "request logaina": "BIGIP HOSTNAME": "ho-10-0-2-149.ec2.internal": "loaSource": "BIGIP". "bioinVersion": "13.1.0", "EVENT SOURCE": "request logaina": "BIGIP HOSTNAME": "ho-10-0-2-149.ec2.internal": "loaSource": "BIGIP". "bioinVersion": "13.1.0", "EVENT SOURCE": "request logaina": "BIGIP HOSTNAME": "ho-10-0-2-149.ec2.internal": "loaSource": "BIGIP ". "bioinVersion": "13.1.0", "EVENT SOURCE": "request logaina": "BIGIP HOSTNAME": "ho-2-149.ec2.internal": "loaSource": "BIGIP ". "bioinVersion": "ho-10-0-2-149.ec2.internal": "loaSource": "BIGIP". "bioinVersion": "ho-10-0-2-149.ec2.internal": "loaSource": "BIGIP ". bioinVersion": "ho-10-0-2-149.ec2.internal": "loaSource": "BIGIP ". bioinVersion": "ho-10-0-2-149.ec2.internal": "loaSource": "BIGIP ". bioinVersion": "ho-10-0-2-149.ec2.internal": "loaSource": "BIGIP ". bioinVersion": "ho-10-0-2-149.ec2.internal": "loaSource": "BIGIP". bioinVersion": "ho-10-0-2-149.ec2.internal": "loaSource": "BIGIP". bioinVersion": "ho-10-0-2-149.ec2.internal": "loaSource": "BIGIP". bioinVersion": "ho-10-0-2-149.ec2.internal": "loaSource": "loaSource": "ho-10-0-2-149.ec2.internal": "loaSource": "loaSource": "BIGIP". bioinVersion": "ho-10-0-2-149.ec2.internal": "loaSource": "loaSource | al"."CLIENT IP":"10.0.2.214    |
| Event Buses                                                                                                    | • 03:12:43                   | [Time"Tue. 10 Jul 2018 03:12:43 GMT". "host". "ip-10-0-2-149.ec2.internal". "loaSource". "BIGIP". "bioioVersion". "13.1.0", "EVENT SOURCE". "request logaina". "BIGIP HOSTNAME". "ip-10-0-2-149.ec2.internal".                                                                                                    | al", "CLIENT IP": "10.0.2.214  |
| Logs                                                                                                    | 03:12:43                     | [["time":"Tue, 10 Jul 2018 03:12:43 GMT", "host":"ip-10-0-2-149.ec2.internal", "logSource":"BIGIP", "bigipVersion":"13.1.0", "EVENT_SOURCE": "request_logging", "BIGIP_HOSTNAME":"ip-10-0-2-149.ec2.internal                                                                                                    | al","CLIENT_IP":"10.0.2.214    |
| 1 2090                                                                                                    | <ul> <li>03:12:43</li> </ul> | [("time":"Tue, 10 Jul 2018 03:12:43 GMT", "host":"ip-10-0-2-149.ec2.internal", "logSource":"BIGIP", "bigipVersion":"13.1.0", "EVENT_SOURCE":"request_logging", "BIGIP_HOSTNAME":"ip-10-0-2-149.ec2.internal", "logSource":"BIGIP", "bigipVersion":"13.1.0", "EVENT_SOURCE":"request_logging", "BIGIP_HOSTNAME":"ip-10-0-2-149.ec2.internal", "logSource":"BIGIP", "bigipVersion":"13.1.0", "EVENT_SOURCE":"request_logging", "BIGIP_HOSTNAME":"ip-10-0-2-149.ec2.internal", "logSource":"BIGIP", "bigipVersion":"13.1.0", "EVENT_SOURCE":"request_logging", "BIGIP_HOSTNAME":"ip-10-0-2-149.ec2.internal", "logSource":"BIGIP", "bigipVersion":"13.1.0", "EVENT_SOURCE":"request_logging", "BIGIP_HOSTNAME":"ip-10-0-2-149.ec2.internal", "logSource":"BIGIP_HOSTNAME":"Ip-10-0-2-149.ec2.internal", "logSource":"BIGIP_HOSTNAME":"Ip-10-0-2-149.ec2.internal", "logSource":"BIGIP_HOSTNAME":"Ip-10-0-2-149.ec2.internal", "logSource":"BIGIP_HOSTNAME":"Ip-10-0-2-149.ec2.internal", "logSource":"BIGIP_HOSTNAME":"Ip-10-0-2-149.ec2.internal", "logSource":"BIGIP_HOSTNAME":"Ip-10-0-2-149.ec2.internal", "logSource":"BIGIP_HOSTNAME":"Ip-10-0-2-149.ec2.internal", "logSource":"BIGIP_HOSTNAME":"Ip-10-0-2-149.ec2.internal", "logSource":"BIGIP_HOSTNAME":"Ip-10-0-2-149.ec2.internal", "logSource":"BIGIP_HOSTNAME":"Ip-10-0-2-149.ec2.internal", "logSource":"BIGIP_HOSTNAME":"Ip-10-0-2-149.ec2.internal", "logSource":"Ip-10-0-2-149.ec2.internal", "logSource" | al","CLIENT_IP":"10.0.2.214    |
| Metrics                                                                                                    | <ul> <li>03:12:43</li> </ul> | {"time":"Tue, 10 Jul 2018 03:12:43 GMT", "host":"fip-10-0-2-149.ec2.internal", "logSource":"BIGIP", "bigipVersion":"13.1.0", "EVENT_SOURCE":"request_logging", "BIGIP_HOSTNAME":"fip-10-0-2-149.ec2.internal                                                                                                    | al","CLIENT_IP":"10.0.2.214    |
| Fauraitaa                                                                                                    | <ul> <li>03:12:43</li> </ul> | [["time":"Tue, 10 Jul 2018 03:12:43 GMT", "host":"ip-10-0-2-149.ec2.internal", "logSource":"BIGIP", "bigipVersion":"13.1.0", "EVENT_SOURCE":"request_logging", "BIGIP_HOSTNAME":"ip-10-0-2-149.ec2.internal                                                                                                    | al","CLIENT_IP":"10.0.2.214    |
| Favorites                                                                                                    | <ul> <li>03:12:43</li> </ul> | [["time":"Tue, 10 Jul 2018 03:12:43 GMT","host":"ip-10-0-2-149.ec2.internal","logSource":"BIGIP","bigipVersion":"13.1.0","EVENT_SOURCE":"request_logging","BIGIP_HOSTNAME":"ip-10-0-2-149.ec2.internal                                                                                                    | al","CLIENT_IP":"10.0.2.214    |
|                                                                                                    | <ul> <li>03:12:43</li> </ul> | [["time":"Tue, 10 Jul 2018 03:12:43 GMT","host":"ip-10-0-2-149.ec2.internal","logSource":"BIGIP","bigipVersion":"13.1.0","EVENT_SOURCE":"request_logging","BIGIP_HOSTNAME":"ip-10-0-2-149.ec2.internal","logSource":"BIGIP","bigipVersion":"13.1.0","EVENT_SOURCE":"request_logging","BIGIP_HOSTNAME":"ip-10-0-2-149.ec2.internal","logSource":"BIGIP","bigipVersion":"13.1.0","EVENT_SOURCE":"request_logging","BIGIP_HOSTNAME":"ip-10-0-2-149.ec2.internal","logSource":"BIGIP","bigipVersion":"13.1.0","EVENT_SOURCE":"request_logging","BIGIP_HOSTNAME":"ip-10-0-2-149.ec2.internal","logSource":"BIGIP","bigipVersion":"13.1.0","EVENT_SOURCE":"request_logging","BIGIP_HOSTNAME":"ip-10-0-2-149.ec2.internal","logSource":"BIGIP","BIGIP_HOSTNAME":"ip-10-0-2-149.ec2.internal","logSource":"BIGIP","BIGIP_HOSTNAME":"ip-10-0-2-149.ec2.internal","logSource","BIGIP_HOSTNAME":"ip-10-0-2-149.ec2.internal","logSource":"BIGIP","BIGIP_HOSTNAME":"ip-10-0-2-149.ec2.internal","logSource","BIGIP_HOSTNAME":"ip-10-0-2-149.ec2.internal","logSource","BIGIP_HOSTNAME","ip-10-0-2-149.ec2.internal","logSource","BIGIP_HOSTNAME","ip-10-0-2-149.ec2.internal","logSource","BIGIP_HOSTNAME","Ip-10-0-2-149.ec2.internal","logSource","BIGIP_HOSTNAME","Ip-10-0-2-149.ec2.internal","logSource","BIGIP_HOSTNAME","Ip-10-0-2-149.ec2.internal","logSource","BIGIP_HOSTNAME","Ip-10-0-2-149.ec2.internal","logSource","BIGIP_HOSTNAME,","Ip-10-0-2-149.ec2.internal","logSource","BIGIP_HOSTNAME,","Ip-10-0-2-149.ec2.internal","logSource","BIGIP_HOSTNAME,","Ip-10-0-2-149.ec2.internal","logSource","BIGIP_HOSTNAME,","Ip-10-0-2-149.ec2.internal","logSource","BIGIP_HOSTNAME,","Ip-10-0-2-149.ec2.internal","BIGIP_HOSTNAME,","Ip-10-0-2-149.ec2.internal","BIGIP_HOSTNAME,","BIGIP_HOSTNAME,","BIGIP_HOSTNAME,","BIGIP_HOSTNAME,","BIGIP_HOSTNAME,","BIGIP_HOSTNAME,","BIGIP                                                                                                    | al","CLIENT_IP":"10.0.2.214    |
|                                                                                                    | <ul> <li>03:12:44</li> </ul> | [("time":"Tue, 10 Jul 2018 03:12:44 GMT","host":"ip-10-0-2-149.ec2.internal","logSource":"BIGIP","bigipVersion":"13.1.0","EVENT_SOURCE":"request_logging","BIGIP_HOSTNAME":"ip-10-0-2-149.ec2.internal                                                                                                    | al","CLIENT_IP":"10.0.2.214    |
|                                                                                                    | • 03:12:44                   | ["time": "Tue, 10 Jul 2018 03:12:44 GMT", "host": "ip-10-0-2-149.ec2.internal", "logSource": "BIGIP", "bigipVersion": 13.1.0", "EVENT_SOURCE": "request_logging", "BIGIP_HOSTNAME": "ip-10-0-2-149.ec2.internal", "logSource": "BIGIP", "bigipVersion": 13.1.0", "EVENT_SOURCE": "request_logging", "BIGIP_HOSTNAME": "ip-10-0-2-149.ec2.internal", "logSource": "BIGIP, "bigipVersion": 13.1.0", "EVENT_SOURCE": "request_logging", "BIGIP_HOSTNAME": "ip-10-0-2-149.ec2.internal", "logSource": "BIGIP, "bigipVersion": 13.1.0", "EVENT_SOURCE": "request_logging", "BIGIP_HOSTNAME": "ip-10-0-2-149.ec2.internal", "logSource": "BIGIP, "bigipVersion": 13.1.0", "EVENT_SOURCE": "request_logging", "BIGIP_HOSTNAME": "ip-10-0-2-149.ec2.internal", "logSource": BIGIP, "bigipVersion": 13.1.0", "EVENT_SOURCE": "request_logging", "BIGIP_HOSTNAME": "ip-10-0-2-149.ec2.internal", "logSource": BIGIP, "bigipVersion": 13.1.0", "EVENT_SOURCE": "request_logging", "BIGIP_HOSTNAME": "ip-10-0-2-149.ec2.internal", "logSource": BIGIP, "bigipVersion": 13.1.0", "EVENT_SOURCE": "request_logging", "BIGIP_HOSTNAME": "ip-10-0-2-149.ec2.internal", "logSource": BIGIP, "bigipVersion": 13.1.0", "EVENT_SOURCE": "request_logging", "BIGIP_HOSTNAME": "ip-10-0-2-149.ec2.internal", "logSource": BIGIP, "bigipVersion": 13.1.0", "EVENT_SOURCE": "request_logging", "BIGIP_HOSTNAME": "ip-10-0-2-149.ec2.internal", "logSource": "BIGIP, "bigipVersion", "BIGIP_HOSTNAME", "logSource", "BIGIP_HOSTNAME", "logSource", "BIGIP_HOSTNAME", "logSource", "BIGIP_HOSTNAME", "logSource", "BIGIP_HOSTNAME", "logSource", "BIGIP_HOSTNAME, "logSource", "logSource", "l | al","CLIENT_IP":"10.0.2.214    |
|                                                                                                    | <ul> <li>03:12:44</li> </ul> | ["time": "Tue, 10 Jul 2018 03:12:44 GMT", "host": "ip-10-0-2-149.ec2.internal", "logSource": "BIGIP", "bigipVersion": 13.1.0", "EVENT_SOURCE": "request_logging", "BIGIP_HOSTNAME": "ip-10-0-2-149.ec2.internal", "logSource": "BIGIP", "bigipVersion": 13.1.0", "EVENT_SOURCE": "request_logging", "BIGIP_HOSTNAME": "ip-10-0-2-149.ec2.internal", "logSource": "BIGIP, "bigipVersion": 13.1.0", "EVENT_SOURCE": "request_logging", "BIGIP_HOSTNAME": "ip-10-0-2-149.ec2.internal", "logSource": "BIGIP, "bigipVersion": 13.1.0", "EVENT_SOURCE": "request_logging", "BIGIP_HOSTNAME": "ip-10-0-2-149.ec2.internal", "logSource": "BIGIP, "bigipVersion": 13.1.0", "EVENT_SOURCE": "request_logging", "BIGIP_HOSTNAME": "ip-10-0-2-149.ec2.internal", "logSource": BIGIP, "bigipVersion": 13.1.0", "EVENT_SOURCE": "request_logging", "BIGIP_HOSTNAME": "ip-10-0-2-149.ec2.internal", "logSource": BIGIP, "bigipVersion": 13.1.0", "EVENT_SOURCE": "request_logging", "BIGIP_HOSTNAME": "ip-10-0-2-149.ec2.internal", "logSource": BIGIP, "bigipVersion": 13.1.0", "EVENT_SOURCE": "request_logging", "BIGIP_HOSTNAME": "ip-10-0-2-149.ec2.internal", "logSource": BIGIP, "bigipVersion": 13.1.0", "EVENT_SOURCE": "request_logging", "BIGIP_HOSTNAME": "ip-10-0-2-149.ec2.internal", "logSource": BIGIP, "bigipVersion": 13.1.0", "EVENT_SOURCE": "request_logging", "BIGIP_HOSTNAME": "ip-10-0-2-149.ec2.internal", "logSource": "BIGIP, "bigipVersion", "BIGIP, "bigipVersion", "BIGIP, "bigipVersion", "BIGIP, "bigipVersion", "BIGIP, "bigipVersion", "bigipVersion", "b | al","CLIENT_IP":"10.0.2.214    |
|                                                                                                    | • 03:12:44                   | [Time"Tue, 10 Jul 2018 0312:44 GMT"ThoST"IP-10-0-2-149.ec2.internal"TogSource""BIGIP, TogSpversion"131.0", EVENT SOURCE "Trequest Logging", BIGIP, HOSTNAME "TP-10-0-2-149.ec2.internal                                                                                                    | AF, "CLIENT_IP":"10.0.2.214    |
|                                                                                                    | • 03:12:44                   | (Tume True, 10 Jul 2018 03:12:44 GMT, TROST 19-10-0-2-149:eC2.Internat, Togoource TBIGHP, Togipversion T.13.1.07, EVENT SOURCE Trequest Togging, BIGHP HOSTIAME TIP-10-0-2-149:eC2.Internat, Togoource TBIGHP, Togipversion T.13.1.07, EVENT SOURCE Trequest Togging, BIGHP HOSTIAME TIP-10-0-2-149:eC2.Internat, Togoource TBIGHP, Togipversion T.13.1.07, EVENT SOURCE TREQUEST TOGGING, BIGHP HOSTIAME TIP-10-0-2-149:eC2.Internat, Togoource TBIGHP, Togipversion T.13.1.07, EVENT SOURCE TREQUEST TOGGING, BIGHP HOSTIAME TIP-10-0-2-149:eC2.Internat, Togoource TBIGHP, Togipversion T.13.1.07, EVENT SOURCE TREQUEST TOGGING, BIGHP HOSTIAME TIP-10-0-2-149:eC2.Internat, Togoource TBIGHP, Togipversion T.13.1.07, EVENT SOURCE TREQUEST TOGGING, BIGHP HOSTIAME TIP-10-0-2-149:eC2.Internat, Togoource TBIGHP, Togipversion T.13.1.07, EVENT SOURCE TREQUEST TOGGING, BIGHP HOSTIAME TIP-10-0-2-149:eC2.Internat, Togoource TBIGHP, Togipversion T.13.1.07, EVENT SOURCE TREQUEST TOGGING, BIGHP HOSTIAME TIP-10-0-2-149:eC2.Internat, Togoource TBIGHP, TOGGING, BIGHP HOSTIAME TIP-10-0-2-149:eC2.Internat, Togoource TBIGHP, TOGGING, BIGHP HOSTIAME TIP-10-0-2-149:eC2.Internat, Togoource TBIGHP, TOGGING, BIGHP HOSTIAME TIP-10-0-2-149:eC2.Internat, Togoource TBIGHP, TOGGING, BIGHP HOSTIAME TIP-10-0-2-149:eC2.Internat, Togoource TBIGHP, TOGGING, BIGHP HOSTIAME TIP-10-0-2-149:eC2.Internat, Togoource TBIGHP, TOGGING, BIGHP HOSTIAME TIP-10-0-2-149:eC2.Internat, Togoource TBIGHP, TOGGING, BIGHP HOSTIAME TIP-10-0-2-149:eC2.Internat, Togoource TBIGHP, TOGGING, BIGHP HOSTIAME TIP-10-0-2-149:eC2.Internat, Togoource TBIGHP, TOGGING, BIGHP HOSTIAME TIP-10-0-2-149:eC2.Internat, Togoource TBIGHP, TOGGING, BIGHP HOSTIAME TIP-10-0-2-149:eC2.Internat, Togoource TBIGHP, TOGGING, BIGHP, BIGHP HOSTIAME TIP-10-0-2-149:eC2.Internat, TGGING, BIGHP HOSTIAME TIP-10-0-2-149:eC2.Internat, TGGING, BIGHP, BIGHP, BIGHP, BIGHP, BIGHP, BIGHP, BIGHP, BIGHP, BIGHP, BIGHP, BIGHP, BIGHP, BIGHP, BIGHP, BIGHP, BIGHP, BIGHP, BIGHP, BIGHP, BIGHP, BIGHP, BIGHP, BIGHP, BIGHP, BIGHP, BIGHP, BIGHP, B | ar, CLIENT_IP: 10.0.2.214      |
|                                                                                                    | 03:12:44                     | [Time Tue, to Jul 2018 03:12:44 GMT, TOST IP-10-0-2-149.ec2.internal "toSpource" BIGIP ToISpot State State S | AF, CLIENT_IP :: 10.0.2.214    |
|                                                                                                    | 02:12:44                     | [] unite : 102, uo valiz 2026 03.2:44 GMT, https://pii/pii/state.com/entitiential_ing/Source_Biolery_ing/pip/ension_15.1.0; EVENT_SOURCE_Educational Content in the interference of the interference of the in | al" "CLIENT_IP": 10.0.2.214    |
|                                                                                                    | 02:12:44                     | [[ unite : 102, 0.0 ull 2016 03:12:44 GMT ; https://prover.148.502.antentianal.ing/Solution : https://prover.148.502.antentianal.ing/Solution : https://www.com/antentianal.ing/Solution : https://www.com/antentianal.ing/Solution : https://ww | al" "CLIENT_IP": 10.0.2.214    |
|                                                                                                    | 02:12:44                     | [] Unite 1 to a 2010 0512.44 GHT 1, 1003. [P10-05-2449.ccc.intenta, [NgCourse. JOHr. ] oppression 1.15.1.5, P. P414_SOURCE. (Equation of the international international internationa    | al" "CLIENT IP""10.0.2.214     |
|                                                                                                    | 03:12:44                     | [] unit : tok up do do do do do do do do do martine in the contract in the contract in the     | al" "CLIENT IP""10.0.2.214     |
|                                                                                                    | 03:12:44                     | [] "inter-tion to be to be to be to be the top to be the time that a second or the time to be the top top top top top top top top top top                                                                                                    | al" "CLIENT IP""10.0.2.214     |
|                                                                                                    | • 03:12:44                   | [Time*Tue: 10 Jul 2018 03:12:44 GMT*Thost*Tip-10-0-2-149 ec2 internal "JooSource*"BIGIP "bioinVersion"13.10" "EVENT SOURCE" "request Jooning" BIGIP HOSTNAME"Tip-10-0-2-149 ec2 internal                                                                                                    | al"."CLIENT IP":"10.0.2.214    |
|                                                                                                    | • 03:12:44                   | ("Time" "Tue. 10. Jul 2018 03:12:44 GMT" "host" "in-10-0-2-149 ec2 internal" "logSource" "BIGIP" "bioinVersion" "13.1.0" "EVENT SOURCE" "request loging" "BIGIP HOSTNAME" "in-10-0-2-149 ec2 internal"                                                                                                    | al"."CLIENT IP":"10.0.2.214    |
|                                                                                                    | • 03:12:44                   | ("Time" "Tue. 10. Jul 2018 03:12:44 GMT" "host" "ip-10-0-2-149 ec2 internal" "logSource" "BIGIP" "bioinVersion" "13.1.0" "EVENT SOURCE" "request loging" "BIGIP HOSTNAME" "p-10-0-2-149 ec2 internal"                                                                                                    | al"."CLIENT IP":"10.0.2.214    |
|                                                                                                    | 03:12:44                     | ["time": "tue. 10 Jul 2018 03:12:44 GMT", "host": "ip-10-0-2-149.ec2.internal", "logSource": "BIGIP", "bigioVersion": "13.1.0", "EVENT_SOURCE": "request_logging", "BIGIP_HOSTNAME": "ip-10-0-2-149.ec2.internal", "logSource": "BIGIP", "bigioVersion": "13.1.0", "EVENT_SOURCE": "request_logging", "BIGIP_HOSTNAME": "ip-10-0-2-149.ec2.internal", "logSource": "BIGIP", "bigioVersion": "13.1.0", "EVENT_SOURCE": "request_logging", "BIGIP_HOSTNAME": "ip-10-0-2-149.ec2.internal", "logSource": "BIGIP", "bigioVersion": "13.1.0", "EVENT_SOURCE": "request_logging", "BIGIP_HOSTNAME": "ip-10-0-2-149.ec2.internal", "logSource": "BIGIP", "bigioVersion": "13.1.0", "EVENT_SOURCE": "request_logging", "BIGIP_HOSTNAME": "ip-10-0-2-149.ec2.internal", "logSource": "BIGIP", "bigioVersion": "13.1.0", "EVENT_SOURCE": "request_logging", "BIGIP_HOSTNAME": "ip-10-0-2-149.ec2.internal", "logSource": "BIGIP", "bigioVersion": "13.1.0", "EVENT_SOURCE": "request_logging", "BIGIP_HOSTNAME": "ip-10-0-2-149.ec2.internal", "logSource": "BIGIP", "bigioVersion": "14.1.0", "EVENT_SOURCE": "request_logging", "BIGIP_HOSTNAME": "ip-10-0-2-149.ec2.internal", "logSource": "BIGIP", "bigioVersion": "14.1.0", "EVENT_SOURCE": "request_logging", "BIGIP_HOSTNAME": "ip-10-0-2-149.ec2.internal", "logSource": "BIGIP_HOSTNAME": "ip-10-0-2-149.ec2.internal", "logSource", "BIGIP_HOSTNAME", "ip-10-0-2-149.ec2.internal", "logSource", "BIGIP_HOSTNAME", "ip-10-0-2-149.ec2.internal", "logSource", "BIGIP_HOSTNAME", "logSource", "BIGIP_HOSTNAME", "ip-10-0-2-149.ec2.internal", "logSource", "BIGIP_HOSTNAME", "logSource", "BIGIP_HOSTNAME", "logSource", "BIGIP_HOSTNAME", "logSource", "BIGIP_HOSTNAME", "logSource", "BIGIP_HOSTNAME", "logSource", "BIGIP_HOSTNAME", "logSource", "BIGIP_HOSTNAME", "logSource", "BIGIP_HOSTNAME, "logSource", "BIGIP_HOSTNAME", "logSource", "BIGIP_HOSTNAME, "BIGIP_HOSTNAME", "logSource", "BIGIP_HOSTNAME, "logSource", "BIGIP_HOSTNAME, "logSource", "BIGIP_HOSTNAME, "logSource", "BIGIP_HOSTNAME, "logSource", "BIGIP_HOSTNAME, "logSource", "BIGIP_HOSTNAME, "logSo | al", "CLIENT IP": "10.0.2.214  |
|                                                                                                    | 03:12:44                     | [/"time"."Tue, 10 Jul 2018 03:12:44 GMT", "host"."ip-10-0-2-149.ec2.internal", "logSource"."BIGIP", "bigipVersion"."13.1.0", "EVENT_SOURCE"."request_logging", "BIGIP HOSTNAME"."ip-10-0-2-149.ec2.internal                                                                                                    | al","CLIENT IP":"10.0.2.214    |
|                                                                                                    | 03:12:45                     | [["time":"Tue, 10 Jul 2018 03:12:45 GMT", "host":"ip-10-0-2-149.ec2.internal", "logSource":"BIGIP", "bigipVersion":"13.1.0", "EVENT SOURCE":"request logging", "BIGIP HOSTNAME":"ip-10-0-2-149.ec2.internal", "logSource":"BIGIP", "bigipVersion":"13.1.0", "EVENT SOURCE":"request logging", "BIGIP HOSTNAME":"ip-10-0-2-149.ec2.internal", "logSource":"BIGIP", "bigipVersion":"13.1.0", "EVENT SOURCE":"request logging", "BIGIP HOSTNAME":"ip-10-0-2-149.ec2.internal", "logSource":"BIGIP", "bigipVersion":"13.1.0", "EVENT SOURCE":"request logging", "BIGIP HOSTNAME":"ip-10-0-2-149.ec2.internal", "logSource":"BIGIP", "bigipVersion":"13.1.0", "EVENT SOURCE":"request logging", "BIGIP HOSTNAME":"ip-10-0-2-149.ec2.internal", "logSource":"BIGIP HOSTNAME":"ip-10-0-2-149.ec2.internal", "logSource":"BIGIP HOSTNAME":"ip-10-0-2-149.ec2.internal", "logSource":"BIGIP HOSTNAME":"ip-10-0-2-149.ec2.internal", "logSource":"BIGIP HOSTNAME":"ip-10-0-2-149.ec2.internal", "logSource":"BIGIP HOSTNAME":"ip-10-0-2-149.ec2.internal", "logSource":"BIGIP HOSTNAME":"ip-10-0-2-149.ec2.internal", "logSource":"BIGIP HOSTNAME":"ip-10-0-2-149.ec2.internal", "logSource":"BIGIP HOSTNAME":"ip-10-0-2-149.ec2.internal", "logSource":"BIGIP HOSTNAME":"ip-10-0-2-149.ec2.internal", "logSource":"BIGIP HOSTNAME":"ip-10-0-2-149.ec2.internal", "logSource":"BIGIP HOSTNAME":"ip-10-0-2-149.ec2.internal", "logSource":"Ip-10-0-2-149.ec2.internal", "logSource":"Ip-10-0-2-149.ec2.internal", "logSource" | al","CLIENT IP":"10.0.2.214    |
|                                                                                                    | <ul> <li>03:12:45</li> </ul> | [["time":"Tue, 10 Jul 2018 03:12:45 GMT","host":"ip-10-0-2-149.ec2.internal","logSource":"BIGIP","bigipVersion":"13.1.0","EVENT_SOURCE":"request_logging","BIGIP_HOSTNAME":"ip-10-0-2-149.ec2.internal                                                                                                    | al", "CLIENT_IP": "10.0.2.214  |
|                                                                                                    | <ul> <li>03:12:46</li> </ul> | [["time":"Tue, 10 Jul 2018 03:12:46 GMT","host":"ip-10-0-2-149.ec2.internal","logSource":"BIGIP","bigipVersion":"13.1.0","EVENT_SOURCE":"request_logging","BIGIP_HOSTNAME":"ip-10-0-2-149.ec2.internal                                                                                                    | al", "CLIENT_IP": "10.0.2.214  |
|                                                                                                    | <ul> <li>03:12:46</li> </ul> | [["time":"Tue, 10 Jul 2018 03:12:46 GMT","host":"ip-10-0-2-149.ec2.internal","logSource":"BIGIP","bigipVersion":"13.1.0","EVENT_SOURCE":"request_logging","BIGIP_HOSTNAME":"ip-10-0-2-149.ec2.internal                                                                                                    | al", "CLIENT_IP": "10.0.2.214" |
|                                                                                                    | <ul> <li>03:12:48</li> </ul> | [["time":"Tue, 10 Jul 2018 03:12:48 GMT", "host":"ip-10-0-2-149.ec2.internal", "logSource":"BIGIP", "bigipVersion":"13.1.0", "EVENT_SOURCE":"request_logging", "BIGIP_HOSTNAME":"ip-10-0-2-149.ec2.internal                                                                                                    | al","CLIENT_IP":"10.0.2.214    |
|                                                                                                    | <ul> <li>03:12:52</li> </ul> | ["time":"Tue, 10 Jul 2018 03:12:52 GMT","host":"ip-10-0-2-149.ec2.internal","logSource":"BIGIP","bigipVersion":"13.1.0","EVENT_SOURCE":"request_logging","BIGIP_HOSTNAME":"ip-10-0-2-149.ec2.internal                                                                                                    | al","CLIENT_IP":"10.01.197)    |
|                                                                                                    | <ul> <li>03:12:58</li> </ul> | [["time":"Tue, 10 Jul 2018 03:12:58 GMT","host":"ip-10-0-2-149.ec2.internal","logSource":"BIGIP","bigipVersion":"13.1.0","EVENT_SOURCE":"request_logging","BIGIP_HOSTNAME":"ip-10-0-2-149.ec2.internal","logSource":"BIGIP","bigipVersion":"13.1.0","EVENT_SOURCE":"request_logging","BIGIP_HOSTNAME":"ip-10-0-2-149.ec2.internal","logSource":"BIGIP","bigipVersion":"13.1.0","EVENT_SOURCE":"request_logging","BIGIP_HOSTNAME":"ip-10-0-2-149.ec2.internal","logSource":"BIGIP","bigipVersion":"13.1.0","EVENT_SOURCE":"request_logging","BIGIP_HOSTNAME":"ip-10-0-2-149.ec2.internal","logSource":"BIGIP","bigipVersion":"13.1.0","EVENT_SOURCE":"request_logging","BIGIP_HOSTNAME":"ip-10-0-2-149.ec2.internal","logSource":"BIGIP","bigipVersion":"13.1.0","EVENT_SOURCE":"request_logging","BIGIP_HOSTNAME":"ip-10-0-2-149.ec2.internal","logSource":"BIGIP","bigipVersion":"13.1.0","EVENT_SOURCE":"request_logging","BIGIP_HOSTNAME":"ip-10-0-2-149.ec2.internal","logSource":"BIGIP","bigipVersion":"13.1.0","EVENT_SOURCE":"request_logging","BIGIP_HOSTNAME":"ip-10-0-2-149.ec2.internal","logSource":"BIGIP","bigipVersion":"13.1.0","EVENT_SOURCE":"request_logging","BIGIP_HOSTNAME":"ip-10-0-2-149.ec2.internal","logSource":"BIGIP","bigipVersion":"13.1.0","EVENT_SOURCE":"request_logging","BIGIP_HOSTNAME":"ip-10-0-2-149.ec2.internal","bigipVersion":"14.1.0","EVENT_SOURCE":"Ip-10-0-2-149.ec2.internal","bigipVersion","bigipVersion","bigipVersi | al","CLIENT_IP":"10.0.1.167    |
| 🔵 Feedback   😪 Engl                                                                                                    | ish (US)                     | © 2008 - 2018, Amazon Web Services, Inc. or its affiliates. All rights reserved.                                                                                                    | Privacy Policy Terms of Use    |

## 2.6 Autoscale WAF

Automatically scale out your Web Application Firewall to service a surge and scale in when surge subsides.

#### 2.6.1 Autoscale WAF

HTTPS to the WAF ELB URL.

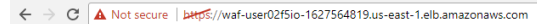

F5 vLab Demos -

ip-10-0-1-131

# Public Cloud Lab: AZ #2 F5 vLab

nite and a state in the second state of the state of the second state of the second st

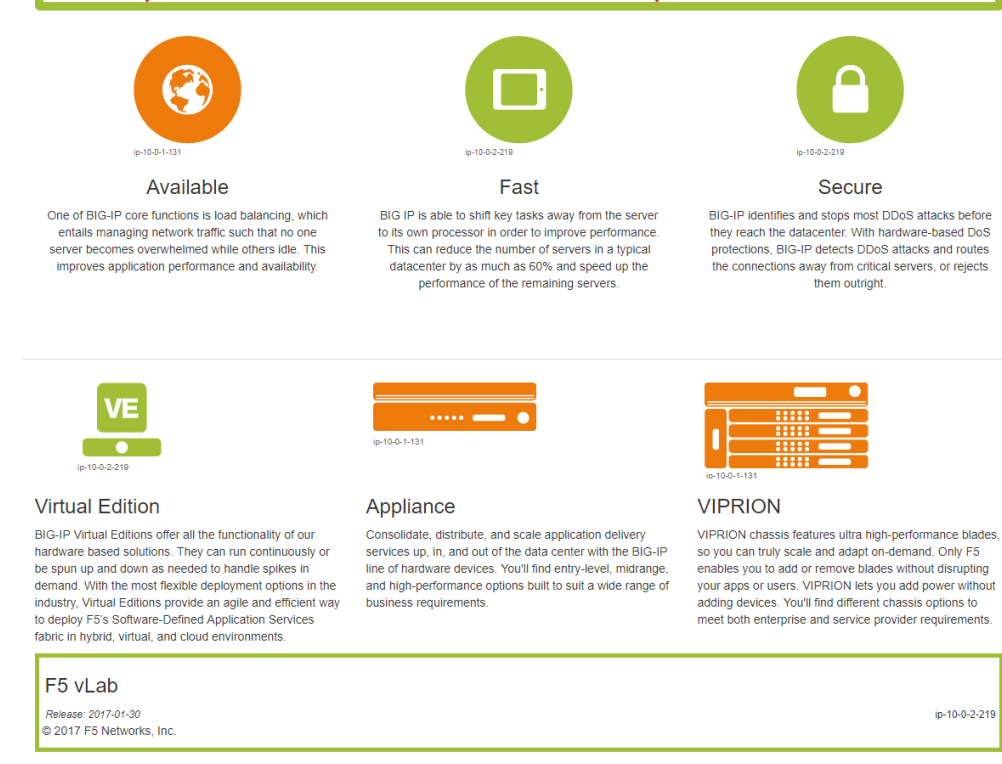

From the AWS console, navigate to Services => AUTO SCALING => Auto Scaling Groups. Filter on your username and select your waf-userxx... auto scaling group.

Select the 'Instances' tab below, and select your Instance ID (there should be only one). If your instance is "Protected from... Scale in" then it will always stay up regardless of scale up/down thresholds configured. It's common to keep a single minimum WAF instance running at all times and scale the 2nd, 3rd, Nth WAF during surges.
| 🎁 Services 🗸 R                                                  | esource Groups 🗸 🗽 🏠 user02@f5.io @ f5agility2017 👻 N. Virginia 👻 Support                                                     | •      |
|-----------------------------------------------------------------|----------------------------------------------------------------------------------------------------|--------|
| EC2 Dashboard<br>Events                                         | Create Auto Scaling group Actions 🗸 🔶 🔶                                                                                       | Ø      |
| Tags<br>Reports                                                 | Filter: Q, Filter Auto Scaling groups 🗙                                                                                       | $\geq$ |
| Limits                                                          | Name A Launch Configuration - Instances - Desired - Min - Max - Availability Zones - Default Cooldown - Health Check Gravity  | (*     |
| <ul> <li>INSTANCES</li> <li>Instances</li> </ul>                | waf-user0256io-spc-b7b1c7ce-BigipAutoscaleGroup-8GKCW912H14M vaf-user0215io-spc-b7b 2 2 1 2 us-east-ta_us-east-tb 1.500 1.500 |        |
| Spot Requests                                                   |                                                                                                    |        |
| Reserved Instances<br>Scheduled Instances<br>Dedicated Hosts    | Auto Scaling Group: waf-user02f5io-vpc-b7b1c7ce-BigipAutoscaleGroup-8GKCW91ZHJ4M                                              | 10     |
| <ul> <li>IMAGES</li> <li>AMIs</li> <li>Bundle Tasks</li> </ul>  | Actions ~                                                                                                    | 9      |
| ELASTIC BLOCK STORE                                             | Filter: Any Health Status 🗸 Any Lifecycle State 👻 🔍 Filter Instances 🗙                                                        |        |
| Volumes<br>Snapshots                                            | Instance ID · Lifecycle · Launch Configuration Name · Availability Zone · Health Status · Protected from                      | ÷      |
| NETWORK & SECURITY                                              | 🛟 i-015f46cebfb0749b1 Pending wafuser02f5lo-type-b7b1c7ceBiglpLaunchConfig STC2T92TTBHC us-east-1a Healthy                    |        |
| Security Groups<br>Elastic IPs<br>Placement Groups<br>Key Pairs | I-096736e827Cbf02cd InService wal-user02f5io-vpc-b7b1c7ce-BigipLaunchConfig/STC2T92TTBHC us-east-1b Healthy Scale In          |        |

Select the Scaling Polices tab. These policies were deployed via the CloudFormation template and can be changed via the CloudFormation template.

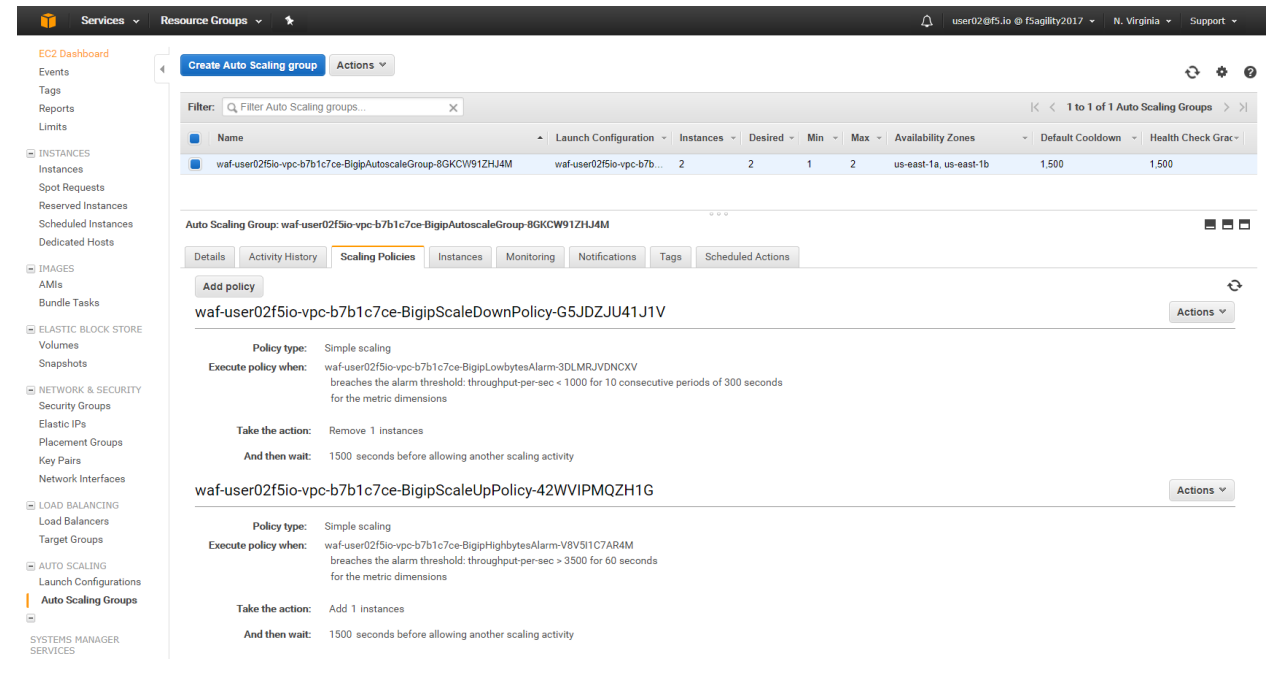

Login to the active BIG-IP Autoscale Instance MGMT IP on port 8443 configuration utility (web ui).

lab-info

In the Big-IP Configuration utility (Web UI) navigate to Security -> Application Security -> Security Policies -> Active Polices. A "linux-low" policy was deployed via CloudFormation template and is in Enforcement Mode: Blocking.

| $\leftarrow$     | C A Not secure                                    | د.//52.207.200.169:8443/xui/                                                 |                 |                  |                     |                  | 🛧 🚺 🖬 🛡 🗄                   |
|------------------|---------------------------------------------------|------------------------------------------------------------------------------|-----------------|------------------|---------------------|------------------|-----------------------------|
| Hostna<br>IP Add | ame: ip-10-0-2-54.ec2.internal                    | Date: Jul 29, 2017 User: admin<br>Time: 10-11 PM (UTC) Role: Administrator   |                 |                  |                     |                  | Partition: Common 🔻 Log out |
| ſ                | ONLINE (ACTIVE) Standalone ASM Signature Update A |                                                                              |                 |                  |                     |                  |                             |
| Mai              | in Help About                                     | Security » Application Security : Security Policies : Active Policies        |                 |                  |                     |                  |                             |
| 1 🐴 s            | tatistics                                         | Active Policies Inactive Policies Policy Groups Policies Summary Policy Diff |                 |                  |                     |                  |                             |
|                  | lops                                              | Active Security Policies                                                     |                 |                  |                     |                  | Create Import               |
| Liga             |                                                   | Security Policy Name                                                         | Virtual Servers | Enforcement Mode | Version             | Partition / Path |                             |
| 5 D              | NS                                                | Iinux-high                                                                   | waf-uo_vs       | Blocking         | 2017-07-29 20:43:03 | /Common          |                             |
| 010 L            | ocal Traffic                                      | Export Save as Template Merge Deactivate                                     |                 |                  |                     |                  | Total Entries: 1            |
| ( <b>A</b>       | cceleration                                       |                                                                              |                 |                  |                     |                  |                             |
| 📄 D              | evice Management                                  |                                                                              |                 |                  |                     |                  |                             |
| 🌍 s              | ecurity                                           |                                                                              |                 |                  |                     |                  |                             |
|                  | Overview                                          | >                                                                            |                 |                  |                     |                  |                             |
|                  | Application Security                              | >                                                                            |                 |                  |                     |                  |                             |
|                  | Protocol Security                                 | •                                                                            |                 |                  |                     |                  |                             |
|                  | Network Firewall                                  | •                                                                            |                 |                  |                     |                  |                             |
|                  | DoS Protection                                    | ▶                                                                            |                 |                  |                     |                  |                             |
|                  | Event Logs                                        |                                                                              |                 |                  |                     |                  |                             |
|                  | Reporting                                         | •                                                                            |                 |                  |                     |                  |                             |
|                  | Security Updates                                  | Þ.                                                                           |                 |                  |                     |                  |                             |
|                  | Options                                           | >                                                                            |                 |                  |                     |                  |                             |
| <u></u> N        | etwork                                            |                                                                              |                 |                  |                     |                  |                             |
| s es             | ystem                                             |                                                                              |                 |                  |                     |                  |                             |

From the f5-super-netops container, let's launch some traffic against the application behind our WAF and watch it autoscale to service the surge! Replace the https://waf-userxx... in the command below with the one in the output of lab-info and don't miss that critical forward slash / at the end!

```
base64 /dev/urandom | head -c 3000 > payload
ab -t 120 -c 200 -c 5 -T 'multipart/form-data; boundary=1234567890' -p payload https:/
→/waf-user11f5democom-xxxxxxx.us-east-1.elb.amazonaws.com/
```

Services => Compute => EC2 => INSTANCES => Instances. Filter on your username and after 60 seconds (the lowest configurable time threshold) hit refresh to see your 2nd autoscale WAF instance starting.

| 🧊 Services 🗸 Re         | source Groups 🗸 🕆                                                                                                    | ⚠ user02@f5.io @ f5agility2017 ▼ N. Virginia ▼ Support ▼ |
|-------------------------|----------------------------------------------------------------------------------------------------|----------------------------------------------------------|
| EC2 Dashboard<br>Events | Launch Instance Connect Actions *                                                                                                    | · · · • •                                                |
| Tags                    | Q search: user02 S search: running Add filter                                                                                                    | ②  < < 1 to 7 of 7 > >                                   |
| Reports<br>Limits       | Name v Instance ID v Instance Type v Availability Zone v Instance State A Status Checks v                                                                                                    | Alarm Status Public DNS (IPv4) - 1                       |
| INSTANCES               | web-az1.0: user02f5io i-00c8155c0bf785319 t2.micro us-east-1a Orunning 2/2 checks                                                                                                    | None tec2-54-162-147-14.compute-1.amazonaws.com          |
| Instances               | 🔳 BIG-IP Autoscale Instance: waf-user02/5io i-015/46ceb/b0749b1 m4.xlarge us-east-1a 🥥 running 🔀 Initializing                                                                                                    | None to ec2-34-228-31-190.compute-1.amazonaws.com        |
| Spot Requests           | Big-IP1: ha-user02f5io-vpc-b7b1c7ce         i-020c3d956c56a8e3a         t2.medium         us-east-1a         Image: Transition of the second second secon | None tec2-34-232-9-141.compute-1.amazonaws.com           |
| Reserved Instances      | web-az2.0: user02f5io i-0517af574a65a6ae1 t2.micro us-east-1b I running I v2/2 checks                                                                                                    | None tec2-54-173-59-162.compute-1.amazonaws.com          |
| Scheduled Instances     | BIG-IP Autoscale Instance: waf-user02f5io i-096736e827cbf02cd m4.xlarge us-east-1b Image 2/2 checks                                                                                                    | None tec2-52-207-200-169.compute-1.amazonaws.com         |
| Dedicated Hosts         | Big-IP2: ha-user02f5io-vpc-b7b1c7ce         i-0f5/8fd96f1832eba         t2.medium         us-east-1b         ● running         ≥ 2/2 checks                                                                                                    | None tec2-34-195-89-147.compute-1.amazonaws.com          |
| IMAGES                  | BIG-IP Autoscale Instance: waf-user02f5io i-0828/63/7482cab6d m4.xlarge us-east-1a 🥥 terminated                                                                                                    | None 🍃 -                                                 |
| AMIS<br>Bundle Tasks    |                                                                                                    |                                                          |
| STORE                   |                                                                                                    |                                                          |
| Volumes                 |                                                                                                    |                                                          |
| Snapshots               |                                                                                                    |                                                          |

## 2.7 Clean Up Environment

The exciting promise of public cloud is not only to stand up application environments quickly, consistently and with minimum capex, but also the inverse: to tear down application environments quickly, cleanly and completely.

## 2.7.1 Clean up the lab environment

From the Super-NetOps terminal, clean up, then destroy the environment.

```
lab-cleanup
terraform destroy --force
```

**Attention:** You might need to run *terraform destroy –force* a second time. Watch the console output. Nothing serious: sometimes the Internet gateways take longer to delete than the time we have configured for terraform to timeout.

| Activities 🕞 Terminal 🗸                                                                                                    | Mon 20:25                                                                                                    |                                                                                                    |            |
|----------------------------------------------------------------------------------------------------|----------------------------------------------------------------------------------------------------|----------------------------------------------------------------------------------------------------|------------|
|                                                                                                    | student@docker: ~                                                                                                    |                                                                                                    | ×          |
| File Edit View Search Terminal Tabs Help                                                                                                    | ~                                                                                                    | Terminal                                                                                                    |            |
| <pre>Irootdfs-super-netoms! 1-/marfit-Fs terraform ] 5 lab-cleanum recovery procressfromSchlern [1:406/05376064ee465:] releting on unersSfilabork ny [:2222109:sbuckter.jphy711ydes deleting with userSfilabork ny [:2222109:sbuckter.jphy711ydes [rootdf5-super-netoms] [-/marfit-Fs-terraform] 5 terraform destruy force splied to load ferraform configuration or plan: gene force: no such file or direct [rootdf5-super-netoms] [-/marfit-Fs-terraform] 5 terraform destruy force mag.upc.terraform-yes: Befreshing state (ID: yes-7522108) mag_mag_upc.terraform=] [-/marfit-Fs-terraform] 5 terraform destruy -force mag_upc.terraform-yes: Befreshing state (ID: xes-7522108) mag_mag_upc.terraform=] [-/marfit-Fs-terraform] 5 terraform destruy -force mag_upc.terraform-yes: Befreshing state (ID: xg-ter222108) mag_mag_upc.terraform=] [-/marfit-Fs-terraform] 5 terraform destruy -force mag_upc.terraform=] [-/marfit-Fs-terraform] 5 terraform destruy -force mag_upc.terraform=] [-/marfit-Fs-terraform] 5 terraform destruy -force mag_upc.terraform=] [-/marfit-Fs-terraform] 5 terraform destruy -force mag_upc.terraform=] [-/marfit-Fs-terraform] 5 terraform destruy -force mag_upc.terraform=] [-/marfit-Fs-terraform] 5 terraform destruy -force mag_upc.terraform=] [-/marfit-Fs-terraform] 5 terraform destruy -force mag_upc.terraform=] [-/marfit-Fs-terraform] 5 terraform=] 5 terraform] 5 terraform] 5 terraform=] 5 terraform=</pre>                              | u)<br>I<br>n:mxs:cloudformation:us-east-1:4571128/c54(<br>ssoc-1d78b763)<br>ormation:us-east-1:4571128/cb49ffd0-83e2-11e8-b73<br>cloudformation:us-east-1:4571128/c54c5c60-f<br>d78b763) | c9c60-83e2-11e8-aa65-500c28b236fd)<br>1e8-b711-5044763dbb7b)<br>11-5044763dbb7b)<br>83e2-11e8-aa65-560c28b236fd) |            |
| <pre>ams_scinity_group.rs_management: verificient complete<br/>ms_cloubant[.og_group.rs_status<br/>ws_msirrows_log_roup.rs_data: Destruction complete<br/>ms_msirrows_cloble_amscription.association-subnet Destruction complete<br/>ms_rows_tatus.rsite.rsite.complete.complete.complete<br/>ms_rows_tatus.rsite.complete.complete.compl</pre> |                                                                                                    |                                                                                                    | 11 📼       |
| Activities 🗈 Terminal 🗸                                                                                                    | Mon 20:30                                                                                                    |                                                                                                    | · •••) ① - |
| Ella Edit Viau Saarch Tarminal Take Hala                                                                                                    | student@docker: ~                                                                                                    |                                                                                                    | ×          |
| student@docker: ~                                                                                                    | ×                                                                                                    | Terminal                                                                                                    | × A *      |
| <pre>ams_cloudformation_stack.f3-mutoscale-waf: Still destroying (D: gar:ams:cloudformation_stack.f3-mutoscale-waf: Still destroying (D: gar-sc377d4, Ma08 elepsed) ams_cloufformation_stack.f3-mutoscale-waf: Destruction complete ams_cloufformation_stack.f3-mutoscale-waf: Destruction complete ams_cloufformation_stack.f3-mutoscale-waf: Destruction complete ams_cloufformation_stack.f3-mutoscale-waf: Destruction complete ams_cloufformation_stack.f3-mutoscale-waf: Destruction complete ams_cloufformation_stack.f3-mutoscale-waf: Destruction complete ams_cloufformation_stack.f3-mutoscale-waf: Destruction ams_cloufformation_stack.f3-mutoscale-waf. (D: s0-f64237b3) ams_scales.function_stack.f3-mutoscale-waf.ams/f3-f3-f3-mutoscale-waf.ams/f3-f3-f3-mutoscale-waf.ams/f3-f3-f3-mutoscale-waf.ams/f3-f3-f3-mutoscale-waf.ams/f3-f3-mutoscale-waf.ams/f3-f3-mutoscale-waf.ams/f3-f3-mutoscale-waf.ams/f3-f3-mutoscale-waf.ams/f3-f3-mutoscale-waf.ams/f3-f3-mutoscale-waf.ams/f3-f3-mutoscale-waf.ams/f3-f3-mutoscale-waf.ams/f3-f3-mutoscale-waf.ams/f3-f3-f3-mutoscale-waf.ams/f3-f3-f3-mutoscale-waf.ams/f3-f3-f3-mutoscale-waf.ams/f3-f3-f3-mutoscale-waf.ams/f3-f3-f3-f3-f3-f3-f3-f3-f3-f3-f3-f3-f3-f</pre>                                                                                                    | ormation:us-east-1:4571128/cb45ffd0-83e2-1:<br>U, 10s elapsed)<br>I                                                                                                    | le8-b711-5044763dbb76, 3m56s elapsed)                                                                            |            |
| <pre>1 error(s) occurred:<br/>* aws_internet_gateway.gw (destroy): 1 error(s) accurred:<br/>* aws_internet_gateway.gw: Error vaiting for internet gateway (igw-ac577fd4) to de<br/>Terraform does not automatically rollback in the face of errors.<br/>Instead, your Terraform State file has been partially updated with<br/>any resources that successfully_completedPlease address the error<br/>above and apply again to incrementally_change your infrastructure.<br/>Trootdf5-super-netops] [-/marfil-f5-terraform] 5 terraform destroyforce<br/>magnetic partowp.pw: Terraform_internet_content<br/>internet_gateway.gw: Destroying (10: igw-ac377fd4)<br/>mag_internet_gateway.gw: Destroying (10: igw-ac377fd4)<br/>mag_internet_gateway.gw: EllI destroying (10: igw-ac377fd4)<br/>mag_internet_gateway.gw: EllI destroying (10: igw-ac377fd4)<br/>mag_internet_gateway.gw: EllI destroying (10: igw-ac377fd4)<br/>mag_internet_gateway.gw: EllI destroying (10: igw-ac377fd4)<br/>mag_internet_gateway.gw: EllI destroying (10: igw-ac377fd4)</pre>                                                                                                    |                                                                                                    |                                                                                                    |            |

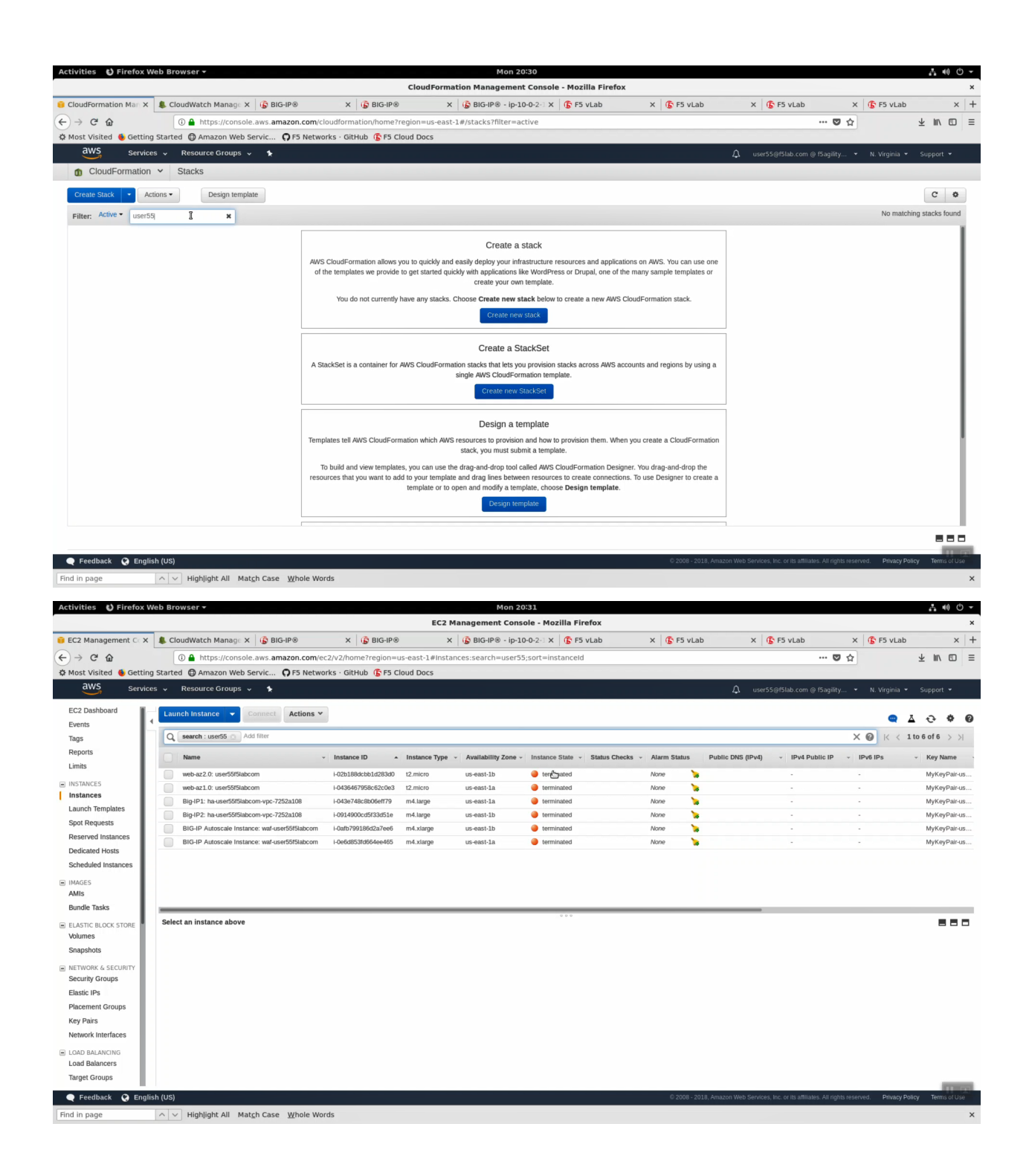

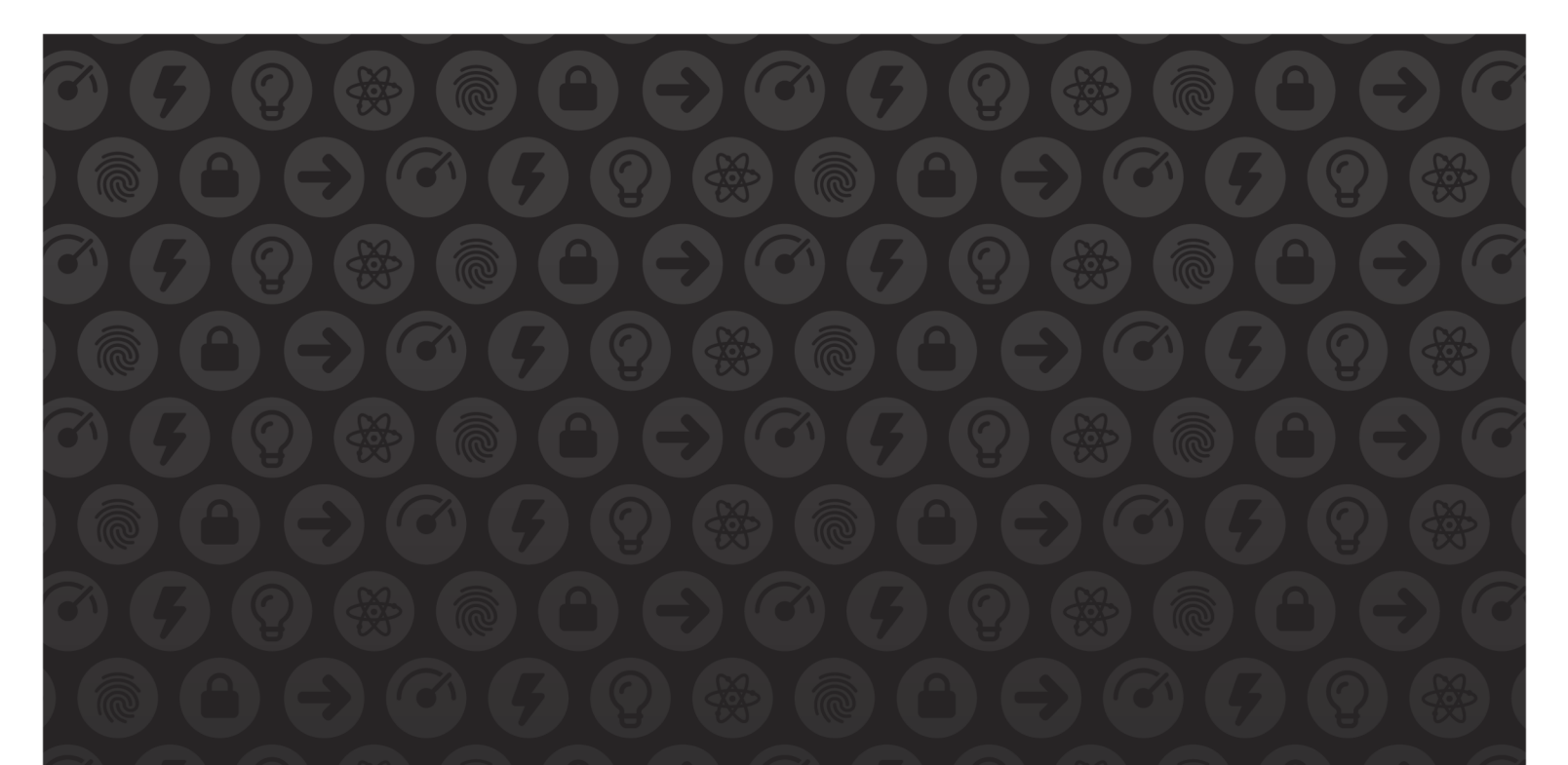

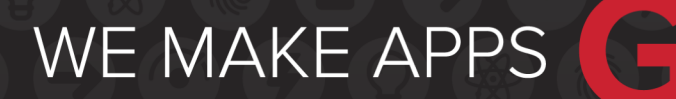

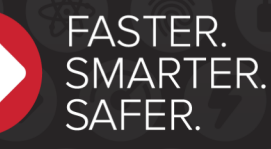

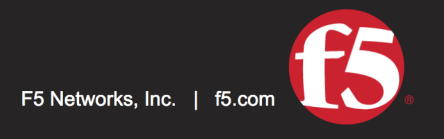

US Headquarters: 401 Elliott Ave W, Seattle, WA 98119 | 888-882-4447 // Americas: info@f5.com // Asia-Pacific: apacinfo@f5.com // Europe/Middle East/Africa: emeainfo@f5.com // Japan: f5j-info@f5.com ©2017 F5 Networks, Inc. All rights reserved. F5, F5 Networks, and the F5 logo are trademarks of F5 Networks, Inc. in the U.S. and in certain other countries. Other F5 trademarks are identified at f5.com. Any other products, services, or company names referenced herein may be trademarks of their respective owners with no endorsement or affiliation, express or implied, claimed by F5. These training materials and documentation are F5 Confidential Information and are subject to the F5 Networks Reseller Agreement. You may not share these training materials and documentation with any third party without the express written permission of F5.